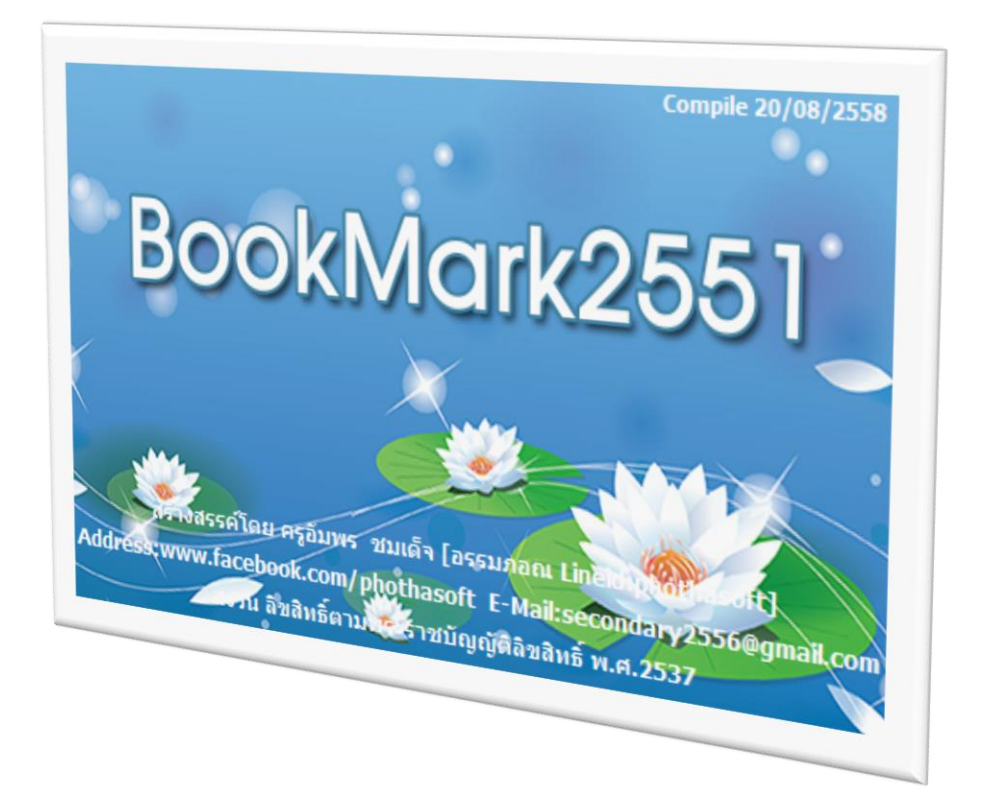

# การใช้โปรแกรมสมุดประเมินผลรายวิชา (BOOKMARK2551)

By WeSchool Team

สงวนลิขสิทธิ์ตามพระราชบัญญัติลิขสิทธิ์ พ.ศ.2537

#### การใช้โปรแกรมสมุดประเมินผลรายวิชา (BookMark2551) เตรียมข้อมูลก่อนเริ่มใช้งานโปรแกรม BookMark2551

1. ที่งานวัดผลรวม เมนู 4.ผลการเรียนรายภาค > 1.ลงทะเบียนเรียน

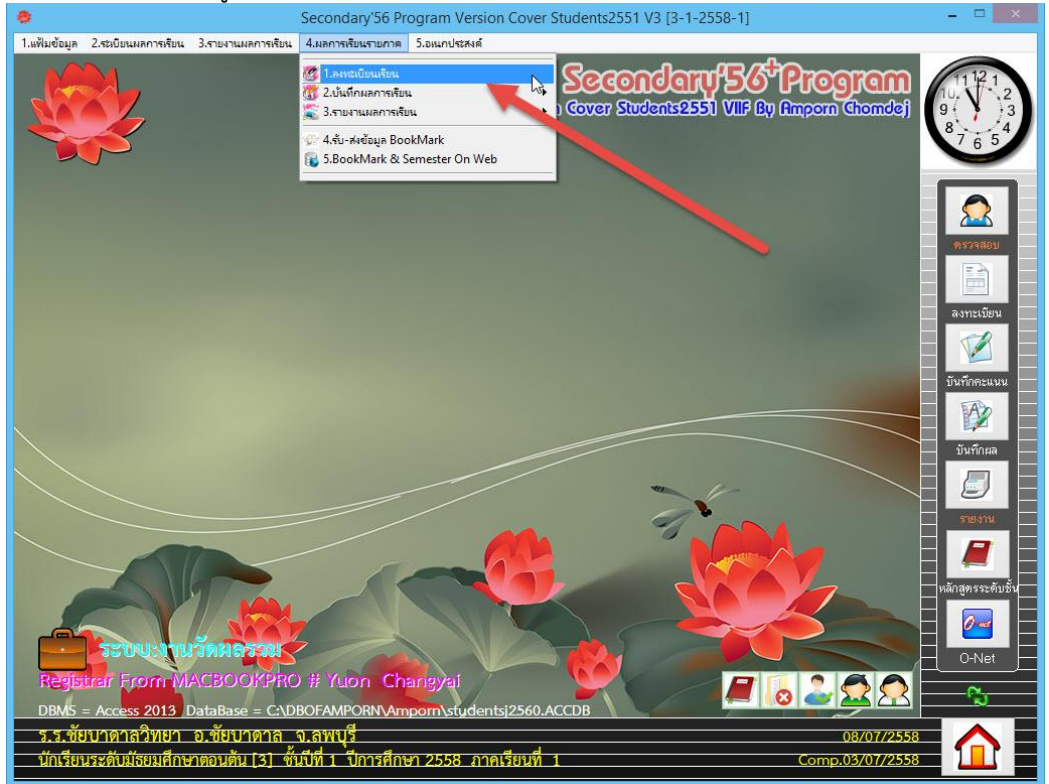

 ลงทะเบียนเรียนให้นักเรียนให้ครบถ้วน และควรจะลงทะเบียนเรียนให้ ครบทุกระดับชั้น ก่อนที่จะ แยกแฟ้ม BookMark

| 8                               |                       |           |                  | S            | econdary'56 Progr     | am Versic  | n Cover St    | udents2551 V3 [3-1-2       | 2558-   | 1]             |          |      |       |       |              | ×             |
|---------------------------------|-----------------------|-----------|------------------|--------------|-----------------------|------------|---------------|----------------------------|---------|----------------|----------|------|-------|-------|--------------|---------------|
| <ol> <li>แพ้ไมข้อมูล</li> </ol> | 2.ระเบียนผล           | เการเรียน | 3.รายงาน         | ผลการเรียน 4 | .ผลการเรียนรายกาด 5.อ | เนกประสงค์ |               |                            |         |                |          |      |       |       |              |               |
| แบบลงท                          | ะเบียนร               | ายคนน้    | <b>เ</b> ้กเรียน | เช้นมัธยม    | ศึกษาปีที่ 1 ปีกา     | ารศึกษา 2  | 2558 ภาศ      | แรียนที่ 1                 |         |                |          |      |       | 5     | 11.12        |               |
|                                 |                       |           |                  |              |                       |            |               |                            |         |                |          | 70   | -     |       | 10.12        |               |
| เลขประจ์                        | าตั <sup>ะ</sup> 2524 | 42        | ~                | ชื่อ-สกุล    | .ด็กซายกฤษฎา โ        | พธิ์โชติ   | Ŷ             | อง 1/เลขที่ 1 🔣            |         |                |          |      | ~     | 5     | 9. 1         | 3             |
|                                 |                       |           |                  |              |                       |            |               |                            |         |                |          | - (  |       |       | 8765         |               |
| รหัสวิ                          | ชา                    | รหัสครู   | ภาเ              | า รหัสว์     | เชา รหัสครู           | ภาค        | วิชาที่ล      | งทะเบียน                   |         |                | ReC      | Ca   |       |       |              | r             |
| 1                               | 101                   | 101       |                  | 10           |                       |            | <b>3</b> 18 1 | พื่อวิหา                   | 11.9191 | seles          | 1050     | ກາຍ  | 95    | •     |              | 1             |
| 1 m21                           | 101                   | 101       |                  | 10           | ·                     |            | n21101        | สาษาไทย 1                  | 1       | 1.5            | ()<br>() | 1    | 101   | 1     |              |               |
| 2 ค211                          | 101 🗡                 | 201       | ~ 1              | 1/           | ~                     | ~          | ค21101        | คณิตศาสตร์ 1               | 1       | 1.5            | ۲        | 1    | 201   |       |              |               |
| 3 2211                          | 101 📉                 | 301       | × 1              | 18           | ~                     | *          | 221101        | วิทยาศาสตร์ 1              | 1       | 1.5            | ۲        | 1    | 301   |       | ทรวจสอบ      |               |
| 4 a211                          | 101 🗡                 | 401       | × 1              | 19           | ~                     | ~          | #21101        | สังคมศึกษา ศาสนาและวัฒน    | 1       | 1.5            | ©        | 1    | 401   |       |              |               |
| 5 w21                           | 101 💌                 | 502       | × 1              | 20           | ~                     | ~          | w21101        | สุขศึกษาและพลศึกษา 1       | 1       | 1.0            | ۲        | 1    | 502   |       |              |               |
|                                 |                       | UUL       |                  |              |                       |            | 921101        | ดิลปะ1                     | 1       | 1.0            | ۲        | 1    | 601   |       | ลงทะเบียน    |               |
| 6 ศ211                          | 101 🕑                 | 601       | × 1              | 21           | ~                     | ~          | 421101        | การงานอาชพและเทคเนเละ      | -       | 1.0            | 0        | 1    | 702   |       | en.          |               |
| 7 \$211                         | 101 🖂                 | 702       | × 1              | 22           | ~                     | ~          | a21101        | สาวหาองกฤษา<br>ตอบะสี1     | 9       | 0.0            | 6        | 1    | 902   |       |              |               |
| 8 2211                          | 101                   | 801       | V 1              | 23           | ~                     | ~          | n21901        | แนะแนว 1                   | 9       | 0.0            | ۲        | 1    | 702   |       | งับคือละแบบ  |               |
| 0 044                           |                       | 001       |                  | 20           |                       |            | 121201        | การศึกษาค้นคว้าและสร้างอง  | 2       | 1.0            | ۲        | 1    | 902   |       |              |               |
| 9 1219                          | 903                   | 902       | × 1              | 24           | · ·                   |            |               |                            |         |                |          |      |       |       |              |               |
| 10 n219                         | 901 📉                 | 702       | ~ 1              | 25           | ~                     | ×          |               |                            |         |                |          |      | N     |       | - Junious    |               |
| 11 1212                         | 01 🗡                  | 902       | × 1              |              |                       |            |               |                            |         |                |          |      | 3     |       | บนายแลง      |               |
| 12                              | ~                     |           | ~                |              |                       |            |               |                            |         |                |          |      |       |       |              |               |
| 13                              | ~                     |           | ~                |              |                       |            |               |                            |         |                |          |      | j. j  |       |              |               |
| 1/                              | ~                     |           | ~                |              |                       |            |               |                            |         |                |          |      |       |       | STEALN       |               |
| 15                              | ~                     |           | ~                |              |                       |            |               |                            |         |                |          |      |       | ~     |              |               |
| 15                              | 1000                  |           |                  |              |                       |            |               | Rabatheria                 | 10      | inini<br>Maria | fu       |      |       |       |              |               |
| 3414                            | history               | 1         | 0.5              |              |                       |            | 2011          | นี้แสวน ที่เรียน 1         |         | នាដ            |          |      | in an | -2    | ทลกลูตรระดบร | <sup>51</sup> |
| លើណា                            | តិរា                  |           | 10.5             |              |                       |            | เพิ่ม         | កសង្គាស់ កើរដាស់ ។<br>ពើរប | 1.0     | 11681          |          |      | GP    | ^     |              |               |
| รวม                             |                       | 1         | 1.5              |              |                       |            | รวม           |                            | 1.5     |                |          |      | 0.0   | 0     |              |               |
| -                               |                       | -         | -                | -            | 1.12                  |            |               |                            |         | -              | -        |      |       |       | O-Net        |               |
|                                 | 8                     | 8         |                  | 3            |                       |            | -             |                            |         |                |          |      | \$    | 2     | ~            |               |
|                                 |                       | 57        |                  | <u>s</u>     |                       |            | ~             |                            | ш       |                |          |      |       | 2     | <u> </u>     |               |
| ৰ ৰ কঁয়                        | บาดาลร์               | ริงกุญกา  | র কঁছাণ।         | າຄາສ ຄ       | ลพบรี                 |            |               |                            | _       |                | _        | _    | 09/07 | /2550 |              |               |
| a.a.00                          | 0 10 161              | 3710      | 0.000            | 191 161 V.   | d . d                 |            |               | \$                         |         |                |          |      | 06/07 | /2558 |              |               |
| นกเรยน                          | เระดบมร               | ยมคกษ     | 100100           | 1[3] ชนเ     | ท 1 บการศกษา 2        | 2558 กาศ   | แรยนท 1       |                            |         |                | Co       | omp. | 03/07 | /2558 |              |               |

เมื่อลงทะเบียนเรียนครบทุกระดับชั้นเรียบร้อยแล้ว ให้ส่งแฟ้ม BookMark
 ที่วัดผลรวม เมนู 4.ผลการเรียนรายภาค > 4.รับ-ส่งข้อมูล BookMark

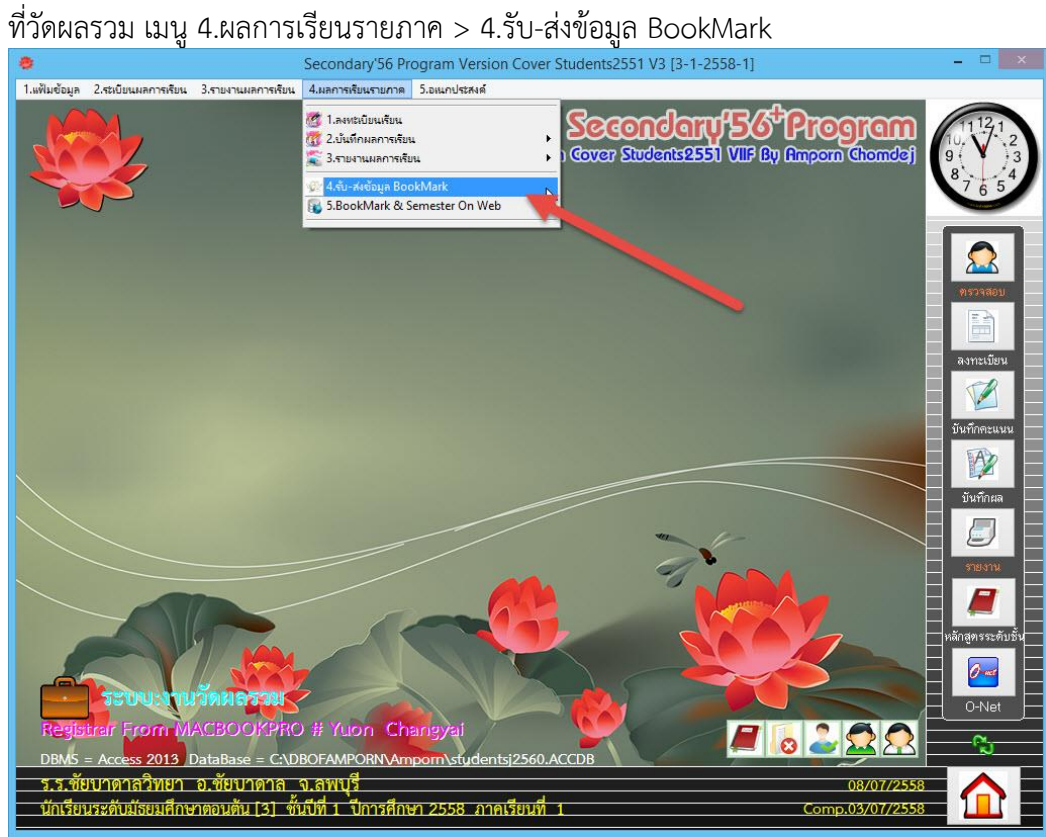

4. จะปรากฏหน้าต่างส่งข้อมูลจากทะเบียนรายภาคไปสมุดประเมินผลรายวิชา

| 211  | 01] ภาษา       | าไทย 1 101 สุมาลี           |         |           |   |         | G            |      |        |      |     | [95]         |
|------|----------------|-----------------------------|---------|-----------|---|---------|--------------|------|--------|------|-----|--------------|
| า้อก | รหัสวิชา       | รายวิชา                     | รหัสครู | ุ ชื่อครู | ^ | หมายเลข | ชื่อ-สกุล    | ห้อง | เลขที่ | เกรด | ครู | TimeStamp    |
|      |                | ภาษาไทย 1                   |         | สุมาลี    |   | 25242   | กฤษฎา        | 1    | 1      | ©    | 101 | 201507081051 |
|      | ค21101         | คณิตศาสตร์ 1                | 201     | ประไพ     |   | 25243   | กิตติพันธ์   | 1    | 2      | C    | 101 | 201507081051 |
|      | 221101         | วิทยาศาสตร์ 1               | 301     | สูงเนิน   |   | 25244   | កិពពិភ្យូររិ | 1    | 3      | ©    | 101 | 201507081051 |
|      | ส21101         | สังคมศึกษา ศาสนาและวัฒนธ    | 401     | ยุพิน     |   | 25245   | ชยานันต์     | 1    | 4      | ©    | 101 | 201507081051 |
|      | w21101         | สุขศึกษาและพลศึกษา 1        | 502     | ไพศาล     |   | 25246   | ณรงค์วัฒน์   | 1    | 5      | ©    | 101 | 201507081051 |
|      | ศ21101         | ศิลปะ 1                     | 601     | ศิริวรรณา |   | 25247   | ธนสิทธิ์     | 1    | 6      | ©    | 101 | 201507081051 |
|      | <b>\$21101</b> | การงานอาชีพและเทคโนโลยี     | 702     | เลิศ      |   | 25248   | ธนาธิป       | 1    | 7      | ©    | 101 | 201507081051 |
|      | a21101         | ภาษาอังกฤษ 1                | 801     | นันทวัน   |   | 25249   | พีรพล        | 1    | 8      | ©    | 101 | 201507081051 |
|      | n21903         | คณะสี 1                     | 902     | วรารัตน์  |   | 25250   | ภาณุวัฒน์    | 1    | 9      | ©    | 101 | 201507081051 |
|      | n21901         | แนะแนว 1                    | 702     | เลิศ      |   | 25251   | ภานุพงศ์     | 1    | 10     | ©    | 101 | 201507081051 |
|      | 121201         | การศึกษาค้นคว้าและสร้างองค่ | 902     | วรารัตน์  |   | 25252   | ฎวเนตร       | 1    | 11     | ©    | 101 | 201507081051 |
|      |                |                             |         |           |   | 25253   | ວຸໝີກັກຣ     | 1    | 12     | ©    | 101 | 201507081051 |
|      |                |                             |         |           |   | 25254   | ศักดิ์พล     | 1    | 13     | ©    | 101 | 201507081051 |
|      |                |                             |         |           |   | 25255   | สรยุทธ์      | 1    | 14     | ©    | 101 | 201507081051 |
|      |                |                             |         |           |   | 25256   | อภิวิชญ์     | 1    | 15     | C    | 101 | 201507081051 |
|      |                |                             |         |           |   | 25257   | เขมพัฒน์     | 1    | 16     | ©    | 101 | 201507081051 |
|      |                |                             |         |           |   | 25258   | ไรวินท์      | 1    | 17     | ©    | 101 | 201507081051 |
|      |                |                             |         |           |   | 25259   | กัญญารัตน์   | 1    | 18     | ©    | 101 | 201507081051 |
|      |                |                             |         |           |   | 25260   | กาญจน์ณีชา   | 1    | 19     | ©    | 101 | 201507081051 |
|      |                |                             |         |           |   | 25261   | กุลิสรา      | 1    | 20     | ©    | 101 | 201507081051 |
|      |                |                             |         |           |   | 25262   | จันที่มา     | 1    | 21     | C    | 101 | 201507081051 |
|      |                |                             |         |           | ~ | 25263   | จิตรกัญญา    | 1    | 22     | ©    | 101 | 201507081051 |
| x    |                | 123456789                   | √ ส่งรว | มภาพ      | J |         |              |      |        |      | -   |              |

5. ให้เลือกที่ปุ่ม 👿 เพื่อตรวจสอบแฟ้ม BookMark ที่จะติดตั้ง (สามารถเลือกเฉพาะรายวิชาได้) โปรแกรมจะตรวจสอบแฟ้ม BookMark แล้วจะรายงานผล ให้เลือก **о**к

|                 | ล 2.ระเบียนผล  | Secono<br>เการเรียน 3.รายงานผลการเรียน 4.ผลการ | dary'56<br>เรียนรายก | Program Versio                                   | on Co  | ver Studen             | ts2551 V3 [3-1-2 | 2558-1 | ]     |        |      |       |              |
|-----------------|----------------|------------------------------------------------|----------------------|--------------------------------------------------|--------|------------------------|------------------|--------|-------|--------|------|-------|--------------|
| Second          | lary2556 Mo    | dule ส่งข้อมูลจากทะเบีย                        | ยน <del>ร</del> าย   | เภาคไปสมุดป <del>ร</del>                         | ะเมิเ  | เผล <del>ว</del> ายวิช | n IV (Semest     | er2Bo  | ookr  | nark)  | )    |       |              |
| in211           | 01] ภาษา       | เไทย 1 101 สุมาลี                              |                      |                                                  |        |                        |                  |        |       |        |      |       | 1951         |
| เลือก           | รหัสวิชา       | รายวิชา                                        | รหัสครู              | เ ชื่อครู                                        | ^      | หมายเลข                | ชื่อ-สกุล        |        | ห้อง  | เลขที่ | เกรด | ครู   | TimeStamp    |
| •               | n21101         | ภาษาไทย 1                                      | 101                  | สุมาลี                                           |        | 25242                  | กฤษฎา            |        | 1     | 1      | ©    | 101   | 201507081051 |
| •               | ค21101         | คณิตศาสตร์ 1                                   | 201                  | ประไพ                                            |        | 25243                  | กิตติพันธ์       |        | 1     | 2      | ©    | 101   | 201507081051 |
| •               | p21101         | วิทยาศาสตร์ 1                                  | 301                  | สูงเนิน                                          |        | 25244                  | កិពពិរ្យូររិ     |        | 1     | 3      | ©    | 101   | 201507081051 |
| •               | ส21101         | สังคมศึกษา ศาสนาและวัฒนธ                       | 401                  | ยุพิน                                            |        | 25245                  | ชยานันต์         |        | 1     | 4      | ©    | 101   | 201507081051 |
| <b>v</b>        | พ21101         | สุขศึกษาและพลศึกษา 1                           | 502                  | ไพศาล                                            |        | 25246                  | ณรงค์วัฒน์       |        | 1     | 5      | ©    | 101   | 201507081051 |
| <b>v</b>        | ศ21101         | ศิลปะ 1                                        | 601                  | ศรีวรรณา                                         |        | 25247                  | ธนสิทธิ์         | _ 2    | 1     | 6      | ©    | 101   | 201507081051 |
| ~               | <b>\$21101</b> | การงานอาชีพและเทคโนโลยี                        | 702                  | เลิศ                                             |        | 25248                  | ธนาธิป           | -      | 1     | 7      | ©    | 101   | 201507081051 |
| <b>v</b>        | a21101         | ภาษาอังกฤษ 1                                   | 801                  | มันทวัน                                          |        | 25240                  | มีรมอ            |        | 1     | 8      | ©    | 101   | 201507081051 |
| -               | n21903         | คณะสี 1                                        | 90                   | Chec                                             | K ROC  | okMark File            |                  |        | 1     | 9      | ©    | 101   | 201507081051 |
| ~               | ก21901         | แนะแนว 1                                       | 70                   |                                                  |        | 2 0201                 | 200              |        | 1     | 10     | ©    | 101   | 201507081051 |
| •               | 121201         | การศึกษาค้นคว้าและสร้างองค                     | 90                   | งลการติดตามแฟ้ม Boo<br>ปีปเป็ลัติอตั้งร่วมราย 11 | kMark  | : ติดตั้งแล้วจำนว      | น0 แฟ้ม          |        | 1     | 11     | ©    | 101   | 201507081051 |
|                 |                |                                                | 7                    | างเม เดตตดงจาน กา<br>กมารถขอติดตามแฟ้ม           | BookN  | lark เพิ่มได้จำน       | หน 11 แฟ้ม       |        | 1     | 12     | ©    | 101   | 201507081051 |
|                 |                |                                                |                      |                                                  |        |                        |                  |        | 1     | 13     | ©    | 101   | 201507081051 |
|                 |                |                                                |                      |                                                  |        | 15                     |                  |        | 1     | 14     | ©    | 101   | 201507081051 |
| 21<br>          |                | 1                                              |                      |                                                  |        |                        | OK               |        | 1     | 15     | ©    | 101   | 201507081051 |
|                 |                |                                                |                      | 1                                                | 1      | LULUI                  | 6 LINN PRIMI     |        | 1     | 16     | ©    | 101   | 201507081051 |
|                 |                |                                                |                      |                                                  |        | 25258                  | ไรวินท์          |        | 1     | 17     | ©    | 101   | 201507081051 |
|                 |                |                                                |                      |                                                  |        | 25259                  | กัญญารัตน์       |        | 1     | 18     | ©    | 101   | 201507081051 |
|                 |                |                                                |                      |                                                  |        | 25260                  | กาญจน์ณิชา       |        | 1     | 19     | ©    | 101   | 201507081051 |
|                 |                |                                                |                      |                                                  |        | 25261                  | กุลิสรา          |        | 1     | 20     | ©    | 101   | 201507081051 |
| 1               |                |                                                |                      |                                                  |        | 25262                  | จันทีมา          |        | 1     | 21     | ©    | 101   | 201507081051 |
|                 | 8              |                                                |                      |                                                  | ~      | 25263                  | จิตรกัญญา        |        | 1     | 22     | ©    | 101   | 201507081051 |
| / X<br>สันทางม์ | ่บข้อมูล ?     | 1 2 3 4 5 6 7 8 9                              | 🗹 ส่งรว              | มภาพ                                             | 2      | C:\DB                  | DFAMPORN\B       | ookM   | lark2 | 558_   | 1    |       | 1            |
| 5.5.5           | ชัยบาดาลร์     | วิทยา อ.ชัยบาดาล จ.ลพบ                         | ទី                   |                                                  |        |                        |                  |        |       |        | 0    | 8/07/ | /2558        |
| นักเรื          | ยนระดับมัธ     | ยมศึกษาตอนต้น [3] ชั้นปีที่ 1                  | ปีการคื              | กษา 2558 ภาย                                     | ลเรียา | นที่ 1                 |                  |        |       | Co     | mp.0 | 3/07, | /2558        |

6. เมื่อเรียบร้อยแล้วต้องการสร้างแฟ้มให้เลือกที่ปุ่ม 📝 จะปรากฏหน้าต่างให้ตรวจสอบเลือก 💷

| ٠                |                | Second                               | dary'56      | Program Version            | n Co | over Studer            | ts2551 V3 [3-1-2558- | 1]   |     |       |       |        | - 🗆 🛛 🗡               |
|------------------|----------------|--------------------------------------|--------------|----------------------------|------|------------------------|----------------------|------|-----|-------|-------|--------|-----------------------|
| 1.แฟ้มข้อมุ      | เล 2.ระเบียนผล | หการเรียน 3.รายงานผลการเรียน 4.ผลการ | เรียนรายก    | กด 5.อเนกประสงค์           |      |                        |                      |      |     |       |       |        |                       |
| Second           | dary2556 Mo    | dule ส่งข้อมูลจากทะเบีย              | บนราย        | เภาคไปสมุดป <del>ร</del> ะ | ເມົາ | นผล <del>ร</del> ายวิช | า IV (Semester2B     | 00   | km  | ark   | )     |        |                       |
|                  |                | N                                    |              | •                          |      |                        |                      |      |     |       | ,<br> |        | Welcome ซ์ยบาดาลริทยา |
| [n211            | 101] ภาษา      | าไทย 1 101 สุมาลิ                    |              |                            |      |                        |                      |      |     |       |       |        |                       |
| เลือก            | รหัสวิชา       | รายวิชา                              | รหัสครู      | เ ชื่อครู                  | ^    | หมายเลข                | ชื่อ-สกุล            | ทัล  | องเ | ลซที่ | เกรด  | ครู    | TimeStamp 🛆           |
| -                | n21101         | ภาษาไทย 1                            | 101          | สุมาลี                     |      | 25242                  | กฤษฎา                | 1    |     | 1     | ©     | 101    | 201507081051          |
| -                | ค21101         | คณิตศาสตร์ 1                         | 201          | ประไพ                      |      | 25243                  | ก็ตตีพันธ์           | 1    |     | 2     | ©     | 101    | 201507081051          |
| -                | ว21101         | วิทยาศาสตร์ 1                        | 301          | สูงเนิน                    |      | 25244                  | កិពពិភូมិ            | 1    |     | 3     | ©     | 101    | 201507081051          |
| •                | ส21101         | สังคมศึกษา ศาสนาและวัฒนธ             | 401          | ยุพิน                      |      | 25245                  | ชยานันต์             | 1    |     | 4     | ©     | 101    | 201507081051          |
| -                | w21101         | สุขศึกษาและพลศึกษา 1                 | 502          | ไพศาล                      |      | 25246                  | ณรงค์วัฒน์           | 1    |     | 5     | ©     | 101    | 201507081051          |
| ~                | ศ21101         | ศิลปะ 1                              | 601          | ศีรีวรรณา                  |      | 25247                  | ธนสิทธิ์             | 1    |     | 6     | C     | 101    | 201507081051          |
| ~                | \$21101        | การงานอาชีพและเทคโนโลยี              | 702          | เลิศ                       |      | 25248                  | ธนาธิป               | 1    |     | 7     | C     | 101    | 201507081051          |
| ~                | a21101         | ภาษาอังกฤษ 1 📃                       | 801          | นันทวัน                    |      | 25249                  | พีรพล                | 1    |     | 8     | ©     | 101    | 201507081051          |
| -                | ก21903         | คณะสี 1                              |              | Are                        | e yo | ou sure ?              | ×                    | 1    |     | 9     | ©     | 101    | 201507081051          |
| -                | ก21901         | แนะแนว 1                             |              |                            |      |                        |                      | 1    |     | 10    | ©     | 101    | 201507081051          |
| •                | 121201         | การศึกษาค้นคว้าและสร้างอ             | 6            |                            | 1.0  |                        | 44 20 1 2            | 1    | I   | 11    | ©     | 101    | 201507081051          |
|                  |                |                                      |              | ยนยนต่องการสงขอมูล         | NO P | OOKIVIARK NINA         | u II kwikuubu (      | 1    |     | 12    | ©     | 101    | 201507081051          |
| 27               |                | 8                                    |              |                            |      |                        |                      | 1    |     | 13    | ©     | 101    | 201507081051          |
| -                |                |                                      |              |                            |      | OK                     | Cancel               | 1    |     | 14    | C     | 101    | 201507081051          |
|                  |                |                                      |              |                            |      | UK                     | Cancer               | 1    |     | 15    | C     | 101    | 201507081051          |
|                  |                | 1                                    |              |                            |      | 25257                  | เพฒน                 | 1    |     | 16    | ©     | 101    | 201507081051          |
|                  |                |                                      | ~ ~ ~        |                            |      | 25258                  | <b>เรวิน</b> .       | 1    |     | 17    | ©     | 101    | 201507081051          |
|                  |                |                                      |              |                            |      | 25259                  | กัญญารัด             | 1    |     | 18    | ©     | 101    | 201507081051          |
|                  |                |                                      |              |                            |      | 25260                  | กาญจน์ณิชา           | 1    |     | 19    | ©     | 101    | 201507081051          |
|                  |                |                                      |              |                            |      | 25261                  | กูลิสรา              | 2    |     | 20    | C     | 101    | 201507081051          |
| 77               |                |                                      | 1            | L                          |      | 25262                  | จันทีมา              | 2    |     | 21    | C     | 101    | 201507081051          |
|                  | 0              |                                      | K - 7        |                            | ~    | 25263                  | จิตรกัญญา            | 1    |     | 22    | ©     | 101    | 201507081051: -       |
| / X<br>เส้นทางมี | ก็บข้อมูล ?    | 1 2 3 4 5 6 7 8 9                    | 🖌 તંહકગ      | มภาพ 👿 🧕                   | •    | C:\DB                  | OFAMPORN\Book        | /lar | k25 | 58_   | 1     |        | <b>XX</b> (           |
|                  | สัมขาวดวอร์    | ริพยา อาชัยบาดาล อ.ลพบ               | ą            |                            |      |                        |                      |      |     |       |       | 19/07  | /9550                 |
| นักเรี           | ยนระดับมัธ     | ยมศึกษาตอนต้น [3] ชั้นปีที่ 1        | ง<br>ปีการศี | ถษา 2558 ภา <b>ค</b>       | เรีย | นที่ 1                 |                      |      |     | Co    | omp.0 | 03/07/ | 2558                  |
|                  |                |                                      |              | A STATE OF CALLS AND A     | D-L  |                        |                      |      |     |       | 11.0  | AT A 3 |                       |

| 1.แฟ้มข้อม | ล 2.ระเบียนผล  | Secon<br>เการเรียน 3.รายงานผลการเรียน 4.ผลกา | dary'56<br>เรียนรายก | Program Version (<br>าด 5.อเนกประสงค์ | Cover         | r Studen      | ts2551 V3 [3-1-2558-1 | IJ    |        |      |     |                  |
|------------|----------------|----------------------------------------------|----------------------|---------------------------------------|---------------|---------------|-----------------------|-------|--------|------|-----|------------------|
| Second     | larv2556 Mo    | dule ส่งข้อมลจากทะเบี                        | ยนราย                | เภาคไปสมดป <del>ร</del> ะเมื          | มินผ          | สรายวิช       | n IV (Semester2B      | ookr  | nark)  |      | 1   |                  |
| กำลังส่    | งข้อมล 11      | /11] I21201 902 ว <del>รารั</del> ตน์        |                      | •                                     |               |               |                       |       |        |      |     | Module Student 2 |
| เลือก      | "<br>รหัสวิชา  | รายวิชา                                      | รหัสครู              | ชื่อครู ^                             | าท            | มายเลข        | ชื่อ-สกุล             | ห้อง  | เลขที่ | เกรด | ครู | TimeStamp        |
| -          | n21101         | ภาษาไทย 1                                    | 101                  | สุมาลี                                | 2             | 25242         | กฤษฎา                 | 1     | 1      | ©    | 902 | 20150708105      |
| -          | ค21101         | คณิตศาสตร์ 1                                 | 201                  | ประไพ                                 | 2             | 25243         | กิตติพันธ์            | 1     | 2      | ©    | 902 | 20150708105      |
| -          | p21101         | วิทยาศาสตร์ 1                                | 301                  | สูงเนิน                               | 2             | 25244         | ក៏ពពិភ្យូររិ          | 1     | 3      | ©    | 902 | 20150708105      |
| -          | ส21101         | สังคมศึกษา ศาสนาและวัฒน <del>ธ</del>         | 401                  | ยุพื้น                                | 2             | 5245          | ชยานันต์              | 1     | 4      | ©    | 902 | 20150708105      |
| -          | w21101         | สุขศึกษาและพลศึกษา 1                         | 502                  | ไพศาล                                 | 2             | 25246         | ณรงค์วัฒน์            | 1     | 5      | ©    | 902 | 20150708105      |
| -          | ศ21101         | ศิลปะ 1                                      | 601                  | ศิริวรรณา                             | 2             | 25247         | ธนสิทธิ์              | 1     | 6      | ©    | 902 | 20150708105      |
| ~          | <b>\$21101</b> | การงานอาชีพและเทคโนโลยี                      | 702                  | เลิศ                                  | 2             | 25248         | ธนาธิป                | 1     | 7      | ©    | 902 | 20150708105      |
| ~          | a21101         | ภาษาอังกฤษ 1                                 | <u>801</u>           | งังเทวัง                              | 0             | 5240          | บีรบว                 | 1     | 8      | ©    | 902 | 20150708105      |
| -          | ก21903         | คณะสี 1                                      |                      | Book                                  | <b>k</b> Mark | (2556         |                       | 1     | 9      | C    | 902 | 20150708105      |
| -          | ก21901         | แนะแนว 1                                     |                      |                                       |               |               |                       | 1     | 10     | C    | 902 | 20150708105      |
| ~          | 121201         | การศึกษาค้นคว้าและสร้าง                      | A                    | มลการติดตั้งแฟ้ม BookMa               | lark ani      | เร็จจ่านวน 11 | แพ้ม                  | 1     | 11     | ©    | 902 | 20150708105      |
|            |                |                                              | -                    | ตรวจสอบได้จากเส้นทาง C:)              | DBOF          | AMPORN        | BookMark2558_1        | 1     | 12     | ©    | 902 | 20150708105      |
|            |                |                                              |                      |                                       |               |               |                       | 1     | 13     | ©    | 902 | 20150708105      |
| -          |                |                                              |                      |                                       |               | 10            |                       | 1     | 14     | ©    | 902 | 20150708105      |
| 2          |                |                                              |                      |                                       |               |               |                       | 1     | 15     | ©    | 902 | 20150708105      |
|            |                |                                              | 1                    | -                                     | - 2           | JEUT          | P TON LAWN N          | 1     | 16     | ©    | 902 | 20150708105      |
|            |                |                                              |                      |                                       | 2             | 25258         | ไรวินท์               | 1     | 17     | ©    | 902 | 20150708105      |
|            |                |                                              | -                    |                                       | 2             | 25259         | กัญญารัตน์            | 1     | 18     | ©    | 902 | 20150708105      |
|            |                |                                              |                      |                                       | 2             | 25260         | กาญจน์ณีชา            | 1     | 19     | ©    | 902 | 20150708105      |
|            |                |                                              |                      |                                       | 2             | 25261         | กุลิสรา               | 1     | 20     | ©    | 902 | 20150708105      |
|            |                |                                              |                      |                                       | 2             | 25262         | จันที่มา              | 1     | 21     | ©    | 902 | 20150708105      |
|            |                |                                              |                      | ~                                     | - 2           | 25263         | จิตรกัญญา             | 1     | 22     | ©    | 902 | 20150708105      |
| 25336      | ต์กหญิงไอรดา   | 1 2 3 4 5 6 7 8 9<br>ศรีเถื่อน               | 🗹 ส่งรว              | มภาพ 👿 🐓                              |               | C:\DBC        | )FAMPORN\Book№        | 1ark2 | 558_   | 1    |     |                  |

ให้สร้างแฟ้ม BookMark ในระดับชั้นอื่นๆ ให้ครบทุกระดับชั้น แฟ้ม BookMark ที่ถูกสร้างโปรแกรมจะสร้างไว้ที่ \DBOFAMPORN\BookMark2558\_1

| •                        | Secondary'56 Program Version Cover Students2551 V3 [3-1-2558-1] |                                                     |                |                                 |        |     |                       |                  |        |        |      |        |              |     |
|--------------------------|-----------------------------------------------------------------|-----------------------------------------------------|----------------|---------------------------------|--------|-----|-----------------------|------------------|--------|--------|------|--------|--------------|-----|
| <mark>1.แฟ้มข้อ</mark> ม | <sub>มูล</sub> 2.ระเบียนผ                                       | ลก <mark>ารเรียน 3.รายงานผลการเรียน 4</mark> .ผลการ | เรียนรายส      | าาด <mark>5.อเน</mark> กประสงด์ |        |     |                       |                  |        |        |      |        |              |     |
|                          | dary2556 Mo                                                     | dule ส่งข้อมูลจากทะเบี                              | ยนราย          | มภาคไปสมุ <b>ด</b> ป            | ระเมิ  | u   | ผล <del>ว</del> ายวิช | h IV (Semester2E | Booki  | mark   |      |        |              | 1   |
|                          | เพื่อมอ 11                                                      |                                                     |                |                                 |        |     |                       |                  |        |        |      |        | 1951         | 2   |
| 111646                   | างมุถพื้น 1                                                     | אוארורר 201 902 אוארורו                             |                |                                 |        |     |                       |                  |        |        |      |        |              | -   |
| เลือก                    | รหัสวิชา                                                        | รายวิชา                                             | รหัสครู        | ฐ ชื่อครู                       | ^      |     | หมายเลข               | ชื่อ-สกุล        | ห้อง   | เลขที่ | เกรด | า ครู  | TimeStamp    | ^   |
| -                        | n21101                                                          | ภาษาไทย 1                                           | 101            | สุมาลี                          |        |     | 25242                 | กฤษฎา            | 1      | 1      | ©    | 902    | 201507081051 |     |
| ~                        | ค21101                                                          | คณิตศาสตร์ 1                                        | 201            | ประไพ                           |        |     | 25243                 | กิตติพันธ์       | 1      | 2      | C    | 902    | 201507081051 |     |
| <b>v</b>                 | 521101                                                          | วิทยาศาสตร์ 1                                       | 301            | สูงเนิน                         | ]      | hr  | 25244                 | กิตติภูมิ        | 1      | 3      | ©    | 902    | 201507081051 |     |
| ✓                        | ส21101                                                          | สังคมศึกษา ศาสนาและวัฒนธ                            | 401            | ยุพิน                           |        | Ĭ   | 25245                 | ชยานันต์         | 1      | 4      | C    | 902    | 201507081051 |     |
| ✓                        | w21101                                                          | สุขศึกษาและพลศึกษา 1                                | 502            | ไพศาล                           |        |     | 25246                 | ณรงค์วัฒน์       | 1      | 5      | ©    | 902    | 201507081051 |     |
| -                        | ศ21101                                                          | ศิลปะ 1                                             | 601            | ศิริวรรณา                       |        |     | 25247                 | ธนสิทธิ์         | 1      | 6      | C    | 902    | 201507081051 |     |
| ~                        | ¥21101                                                          | การงานอาชีพและเทคโนโลยี                             | 702            | เลิศ                            |        |     | 25248                 | ธนาธิป           | 1      | 7      | C    | 902    | 201507081051 |     |
| -                        | a21101                                                          | ภาษาอังกฤษ 1                                        | 801            | นันทวัน                         |        |     | 25249                 | พีรพล            | 1      | 8      | C    | 902    | 201507081051 |     |
| -                        | ก21903                                                          | คณะสี 1                                             | 902            | วรารัตน์                        |        |     | 25250                 | ภาณุวัฒน์        | 1      | 9      | C    | 902    | 201507081051 |     |
| •                        | ก21901                                                          | แนะแนว 1                                            | 702            | เลิศ                            |        |     | 25251                 | ภานุพงศ์         | 1      | 10     | C    | 902    | 201507081051 |     |
| •                        | 121201                                                          | การศึกษาค้นคว้าและสร้างองค                          | 902            | วรารัตน์                        |        |     | 25252                 | ฎวเนตร           | 1      | 11     | C    | 902    | 201507081051 |     |
|                          |                                                                 |                                                     |                |                                 |        |     | 25253                 | ວຸໝີກັກຣ         | 1      | 12     | C    | 902    | 201507081051 |     |
|                          |                                                                 |                                                     |                |                                 |        |     | 25254                 | ศักดิ์พล         | 1      | 13     | ©    | 902    | 201507081051 | i I |
|                          |                                                                 |                                                     |                |                                 |        |     | 25255                 | สรยุทธ์          | 1      | 14     | ©    | 902    | 201507081051 |     |
|                          |                                                                 |                                                     |                |                                 |        |     | 25256                 | อภิวิชญ์         | 1      | 15     | ©    | 902    | 201507081051 | í.  |
|                          |                                                                 |                                                     |                |                                 |        |     | 25257                 | เขมพัฒน์         | 1      | 16     | ©    | 902    | 201507081051 |     |
|                          |                                                                 |                                                     |                |                                 |        |     | 25258                 | ไรวินท์          | 1      | 17     | C    | 902    | 201507081051 | Í.  |
|                          |                                                                 |                                                     |                |                                 |        |     | 25259                 | กัญญารัตน์       | 1      | 18     | C    | 902    | 201507081051 |     |
|                          |                                                                 |                                                     |                |                                 |        |     | 25260                 | กาญจน์ณิชา       | 1      | 19     | C    | 902    | 201507081051 |     |
|                          |                                                                 |                                                     |                |                                 |        |     | 25261                 | กูลิสรา          | 1      | 20     | C    | 902    | 201507081051 |     |
|                          |                                                                 |                                                     |                |                                 |        |     | 25262                 | จันทีมา          | 1      | 21     | C    | 902    | 201507081051 |     |
|                          |                                                                 |                                                     |                |                                 | ~      |     | 25263                 | จิตรกัญญา        | 1      | 22     | ©    | 902    | 201507081051 | ~   |
| 7 X                      |                                                                 | 123456789                                           | ✓ 2015         | มมภาพ                           |        |     |                       |                  |        |        |      | -      |              |     |
| 25336                    | เด็กหญิงไอรดา                                                   | ศรีเมื่อน                                           |                |                                 | V      |     | C:\DB                 | OFAMPORN\Book    | vlark2 | 2558_  | 1    |        |              | 6   |
|                          | ชัยบาดาล                                                        | วิทยา อ.ศัยบาดาล อ.ลพบ                              | R              |                                 |        |     |                       |                  |        |        |      | 08/07  | /2558        |     |
| 101                      | 1000 IN 161                                                     | เขาสีการกลวงสับ [2] ตั้งเรีย่ง 1                    | ร์<br>รีโการส์ | 10wn 2558 0                     | าคเรีย | 19. | <del>d</del> 1        |                  |        | C-     | mp   | 13/07  | 2558         |     |
| RUP                      | IO SHOWIONIO                                                    |                                                     |                | 11101 2000 41                   | mat    | цК  | 1 1                   |                  |        | cc     | mp.  | 55/01/ |              |     |

9. แฟ้ม BookMark ที่ถูกสร้างจะเป็นโฟลเดอร์ Txxx ให้สำเนาโฟลเดอร์ของครูแต่ละท่านไปใช้งานทั้ง โฟลเดอร์ เช่นสำเนาใส่ Flash Drive หรือลงที่เครื่องคอมพิวเตอร์อื่นๆ

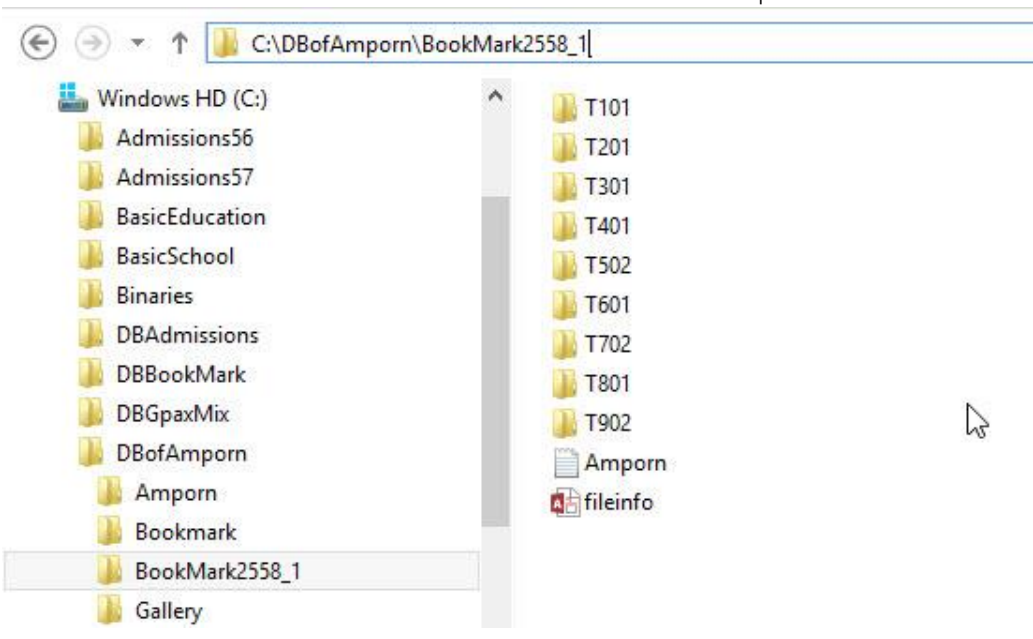

10. ภายในโฟลเดอร์ของครูแต่ละท่าน ถ้าสอน 2 รายวิชาจะมีแฟ้ม BookMark 2 แฟ้ม

| Windows HD (C:)                                                                                                    | ^ | Name                                                                                                    | Date modified                                                                                                    | Type                                                                                                    | Size                                                          |
|----------------------------------------------------------------------------------------------------|---|----------------------------------------------------------------------------------------------------|----------------------------------------------------------------------------------------------------|----------------------------------------------------------------------------------------------------|---------------------------------------------------------------|
| Admissions56<br>Admissions57<br>BasicEducation<br>BasicSchool<br>Binaries<br>DBAdmissions<br>DBBookMark<br>DBCpaxMix<br>DBCpAmporn<br>Amporn | l | <ul> <li>Amporn</li> <li>BookMark</li> <li>121201=312558#1#902</li> <li>SchoolLicense</li> <li>tc902</li> <li>ก21903#312558#1#902</li> <li>นานสาวารารัตน์ บุญนารักษ์</li> </ul> | 8/7/2558 13:50<br>8/7/2558 13:51<br>8/7/2558 13:51<br>8/7/2558 13:50<br>31/12/2557 22:20<br>8/7/2558 13:50<br>8/7/2558 13:51 | Text Document<br>Text Document<br>Microsoft Access<br>Text Document<br>ACDSee 17 JPEG I<br>Microsoft Access<br>Text Document | 1 KE<br>1 KE<br>2,668 KE<br>1 KE<br>80 KE<br>2,668 KE<br>1 KE |
| Bookmark<br>BookMark2558_1<br>T101                                                                                                    |   |                                                                                                    | N                                                                                                    |                                                                                                    |                                                               |

11. ตัวอย่าง สำเนาแฟ้ม BookMark ของครูมาวางที่ Flash Drive ที่อยู่ไดร์ฟ G:\

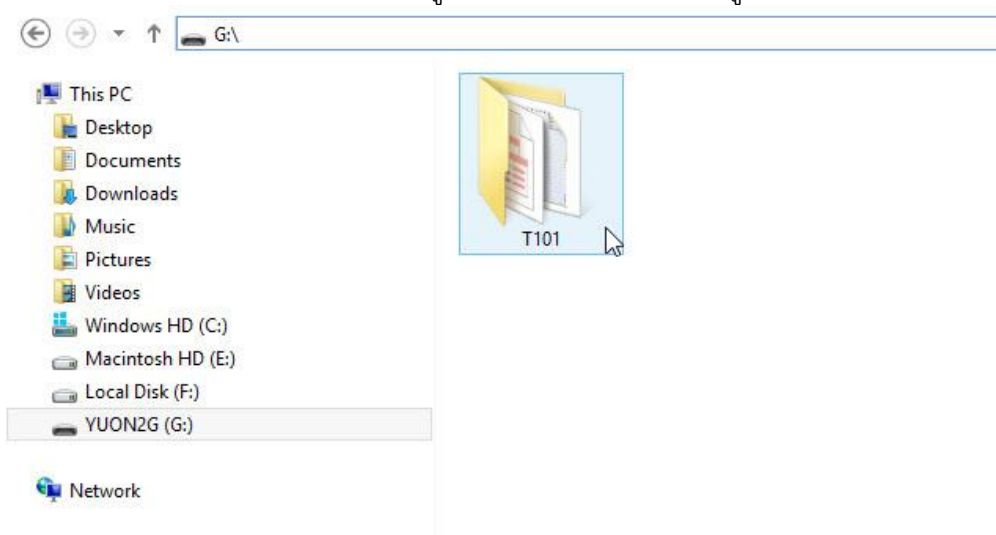

#### การติดตั้งโปรแกรม BookMark2551

สำหรับเครื่องคอมพิวเตอร์ที่ไม่เคยติดตั้งโปรแกรม Secondary'56 หรือโปรแกรม BookMark2551
 ให้ติดตั้ง AccessRuntime\_2013\_x86\_en-us

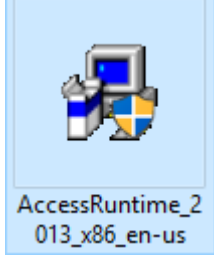

2. ติดตั้งโปรแกรม BookMark2551

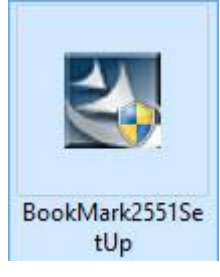

3. เลือก Next >

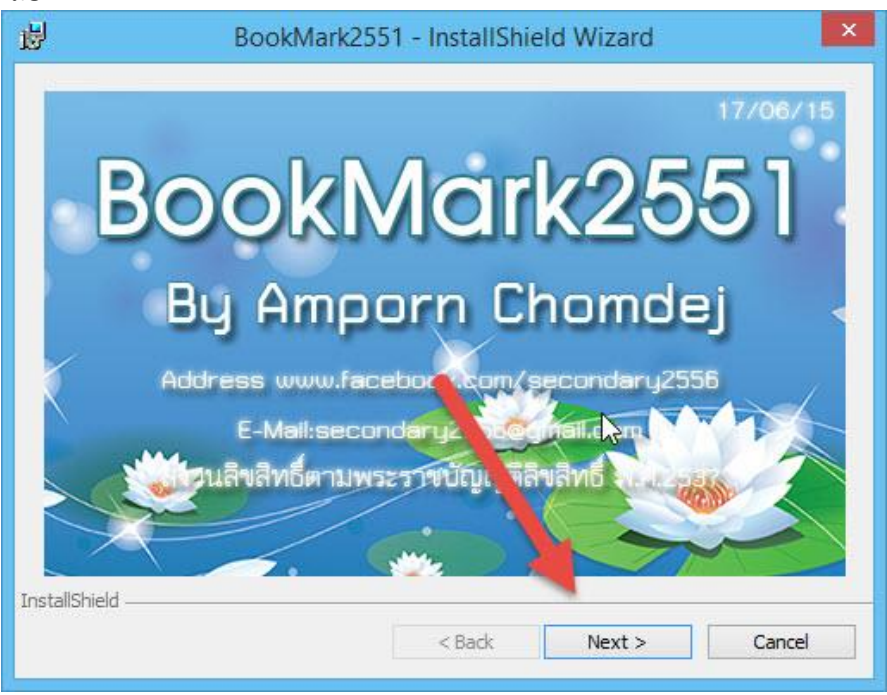

- 5. ตรวจสอบเส้นทางในการติดตั้งต้องอยู่ที่ c:\Semester2551 ถ้าไม่อยู่ให้เลือก

| 岁 BookMark2                                                    | 551 - InstallShie      | ld Wizard                      | ×       |
|----------------------------------------------------------------|------------------------|--------------------------------|---------|
| Destination Folder<br>Click Next to install to this folder, or | dick Change to install | BOOKIV<br>to a different folde | bik2551 |
| Install BookMark2551 to:<br>C:\Semester2551\                   | ]                      |                                | Change  |
|                                                                | /                      |                                | ß       |
| InstallShield                                                  | < Back                 | Next >                         | Cancel  |
|                                                                |                        |                                |         |

6. ให้ตรวจสอบเส้นทางในการติดตั้งให้อยู่ที่ C:\Semester2551 แล้วเลือก 📃 Next >

| 1                       | BookMark2551 - InstallShield W                     | /izard                |
|-------------------------|----------------------------------------------------|-----------------------|
| Change Cur<br>Browse to | rent Destination Folder<br>the destination folder. | 1                     |
| Look in:                |                                                    |                       |
| 📥 Sem                   | ester 2551                                         | <ul> <li>E</li> </ul> |
| Eoluer nam<br>C:\Semesi | 2<br>k<br>e:<br>ter2551\                           |                       |
| atomor nelu —           |                                                    | OK Cancel             |
|                         | E                                                  |                       |

7. เลือก Next >

| 谩                 | BookMark2                                            | 551 - InstallShie     | eld Wizard                     | ×        |
|-------------------|------------------------------------------------------|-----------------------|--------------------------------|----------|
| Destin<br>Click I | ation Folder<br>Next to install to this folder, or ( | dick Change to instal | BOOKIV<br>to a different folde | 1011K255 |
|                   | Install BookMark2551 to:<br>C:\Semester2551\         | 20.4                  |                                | Change   |
|                   |                                                      |                       | Ĵ                              | ઝે       |
| InstallShiel      | Id                                                   |                       |                                |          |
| u iataliai lici   |                                                      | < Back                | Next >                         | Cancel   |

## 8. เลือก Next >

| Please select | t a setup type.                                                                                                  |
|---------------|----------------------------------------------------------------------------------------------------|
| • Minimal     | Minimum required features will be installed.                                                                     |
| O Typical     | All program features will be installed. (Requires the most disk space.)                                          |
| O Custom      | Choose which program features you want instally and where they will be installed. Recommended for advanced uses. |

เสร็จสิ้นการติดตั้งให้เลือก Finish

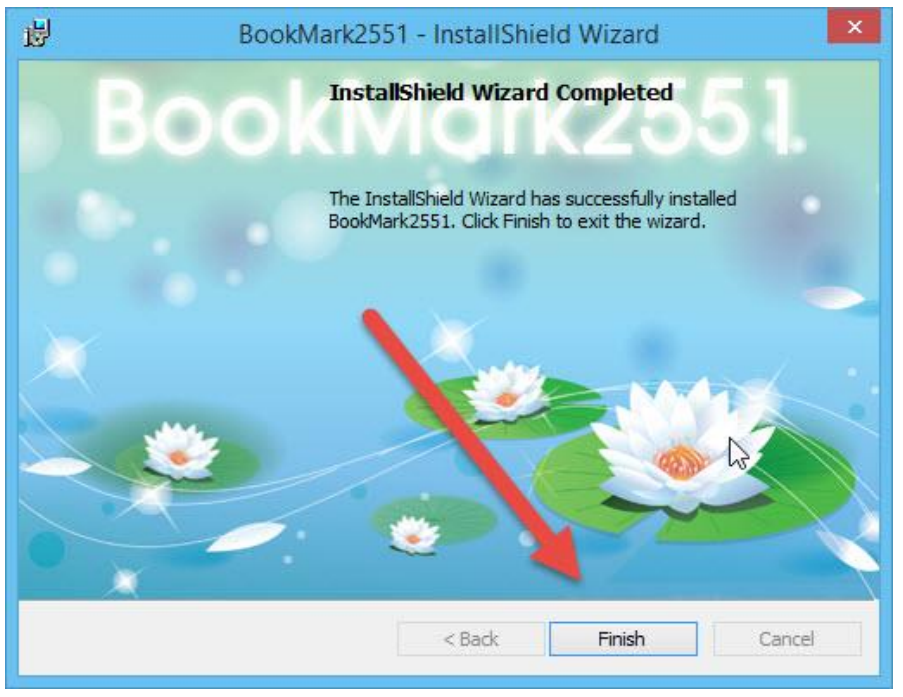

10. จะปรากฏ shortcut บน desktop

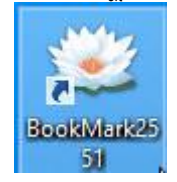

#### เริ่มต้นใช้งานโปรแกรม BookMark2551

1. ก่อนเริ่มต้นใช้งานโปรแกรม BookMark2551 ให้ตรวจสอบมีแฟ้ม BookMark หรือยัง

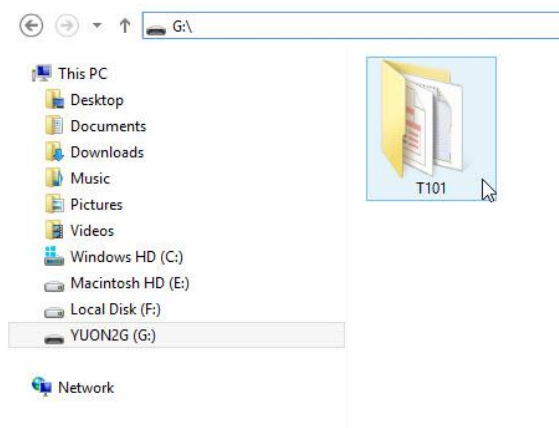

2. เข้าโปรแกรม BookMark2551

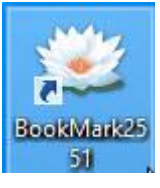

3. จะปรากฏหน้าต่างแรกให้เลือกระดับชั้น และฐานข้อมูลในการเข้าใช้งาน

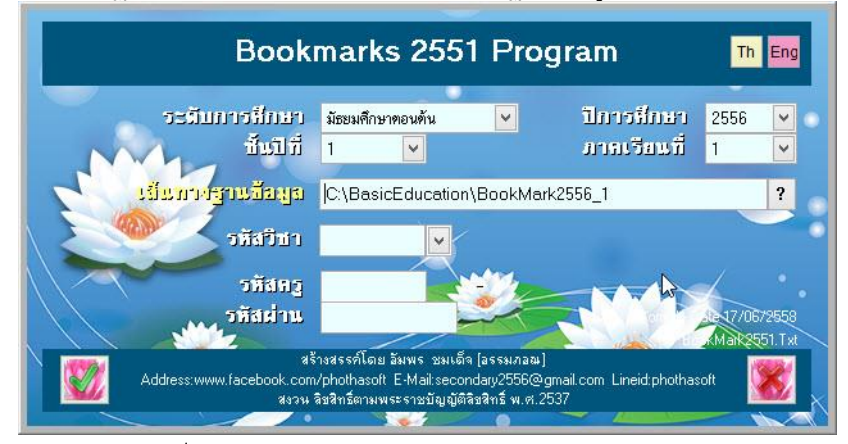

สามารถเลือกเป็นภาษาอังกฤษ

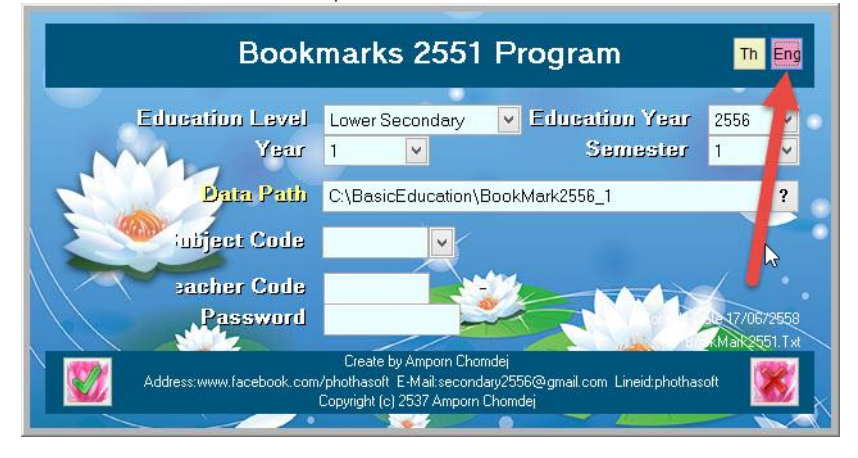

4. เลือกฐานที่จะเข้าใช้งาน ให้เลือกที่ปุ่ม ?

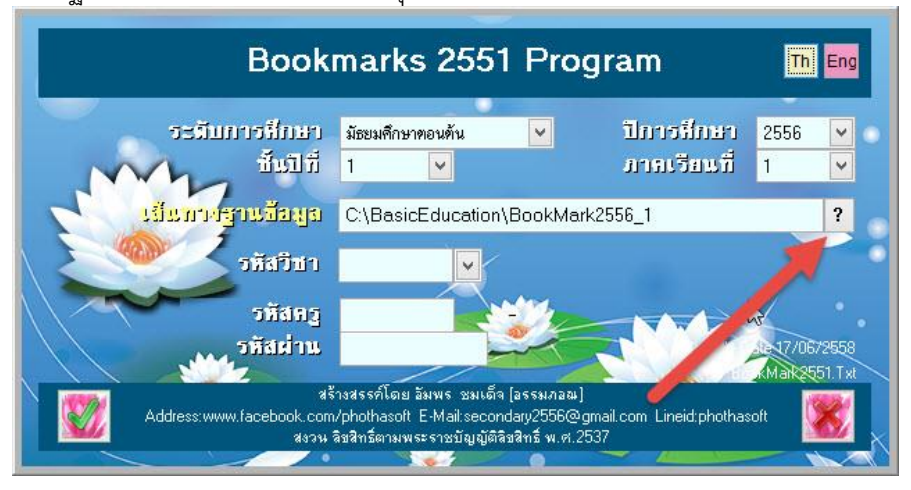

จะปรากฏหน้าต่าง Select Directory (1) ให้เลือก Drive ที่เก็บข้อมูล (2)
 เลือกโฟลเดอร์ที่เก็บข้อมูล (3) เมื่อเรียบร้อยแล้วให้เลือก Select

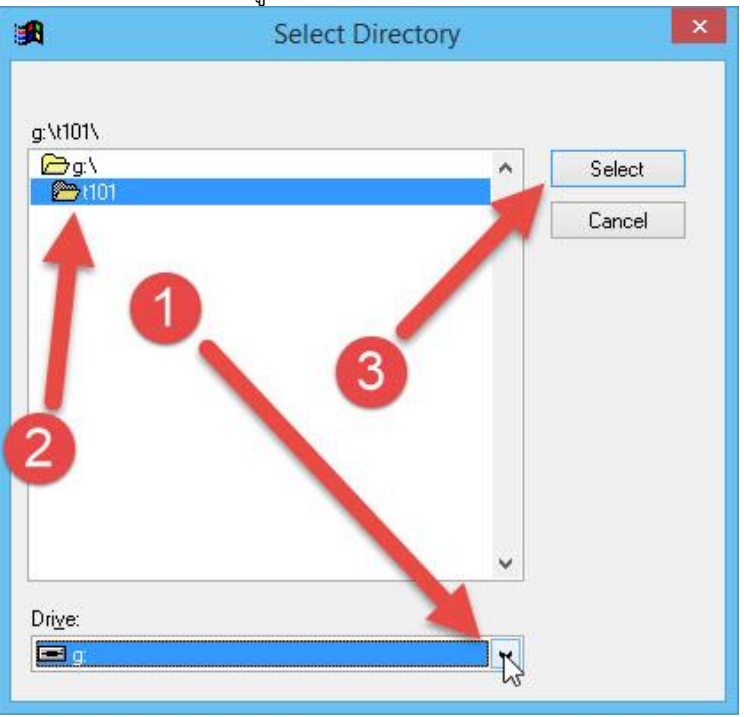

6. จะปรากฏหน้าต่าง Select BookMark Database ให้เลือกแฟ้ม BookMark ที่ต้องการทำงาน แล้ว เลือกที่ป่ม

|                | 👪 T101                                   |                                | 🖌 🎯 🤌 📂 🛄 🗸    |          |
|----------------|------------------------------------------|--------------------------------|----------------|----------|
| Co.            | Name                                     | *                              | Date modified  | Туре     |
| Recent places  | M21101#3125                              | 58#1#101                       | 8/7/2558 13:50 | Microsof |
|                | -                                        |                                |                |          |
|                |                                          |                                | 0              |          |
| Desktop        |                                          |                                | 2              |          |
|                |                                          |                                |                |          |
| Libraries      |                                          |                                |                |          |
|                |                                          |                                |                |          |
| This PC        | 1.1                                      |                                |                |          |
|                |                                          |                                |                | 1        |
| <b>A</b>       |                                          |                                |                | ,        |
|                | <                                        |                                |                | Open     |
| Network        | <<br>เลือกฐานข้อมูลราย                   | n21101#312558#1#101            | *              |          |
| (Q)<br>Network | <<br>เลือกฐานข้อมูลราย<br>Files of type: | n21101#312558#1#101<br>*.ACCDB | ¥              | Cancel   |

 ข้อมูลของแฟ้ม BookMark ที่เลือกจะมาปรากฏที่หน้าแรกของโปรแกรม เมื่อตรวจสอบ เรียบร้อยแล้วให้เลือกปุ่ม

| Book                                    | marks 2551                                                                         | l Progr                                        | am                         | Th Eng         |
|-----------------------------------------|------------------------------------------------------------------------------------|------------------------------------------------|----------------------------|----------------|
| ระมีบการสึกษา<br>ชั้นปีที่              | มัธยมศึกษาตอนต้น<br>1 🗸                                                            | ~                                              | ปีการที่กษา<br>ภาคเรียนที่ | 2558 💌<br>1 💌  |
| เมียทางรายข้อมูล                        | G:\T101<br>n21101                                                                  | -                                              |                            | ?              |
| วหัสครู<br>วหัสผ่าน                     | 101                                                                                |                                                |                            | Ata 17/0672558 |
| สร้<br>Address:www.facebook.com<br>สงวน | างสรรค์โดย อัมพร ชมเด็จ<br>/phothasoft E-Mail:secon<br>ลิขสิทธิ์ตามพระราชบัญญัติลิ | [อรรมภอณ]<br>dary2556@gmai<br>ชสิทธิ์ พ.ศ.2537 | I.com Lineid:phothas       | oft            |

8. โปรแกรมจะแสดงหน้าต่างยินดีต้อนรับ ให้เลือก

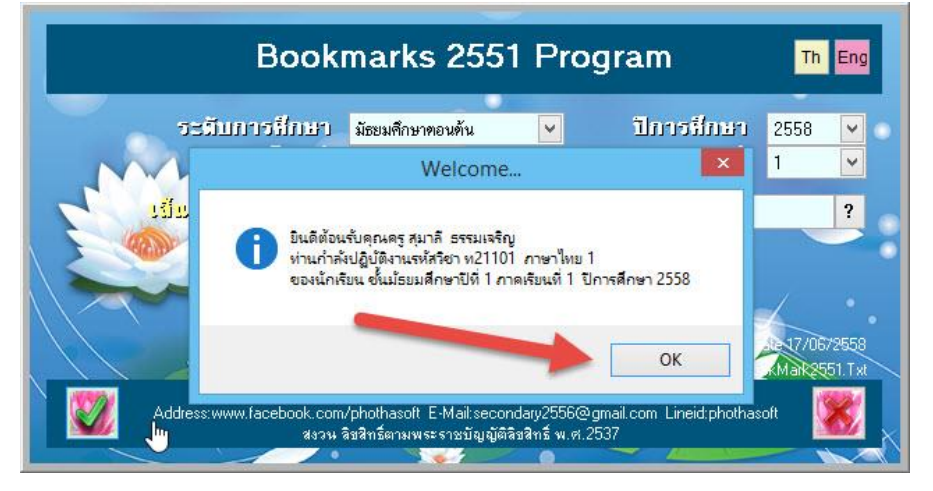

9. จะเข้ามาหน้าแรกของโปรแกรม BookMark2551

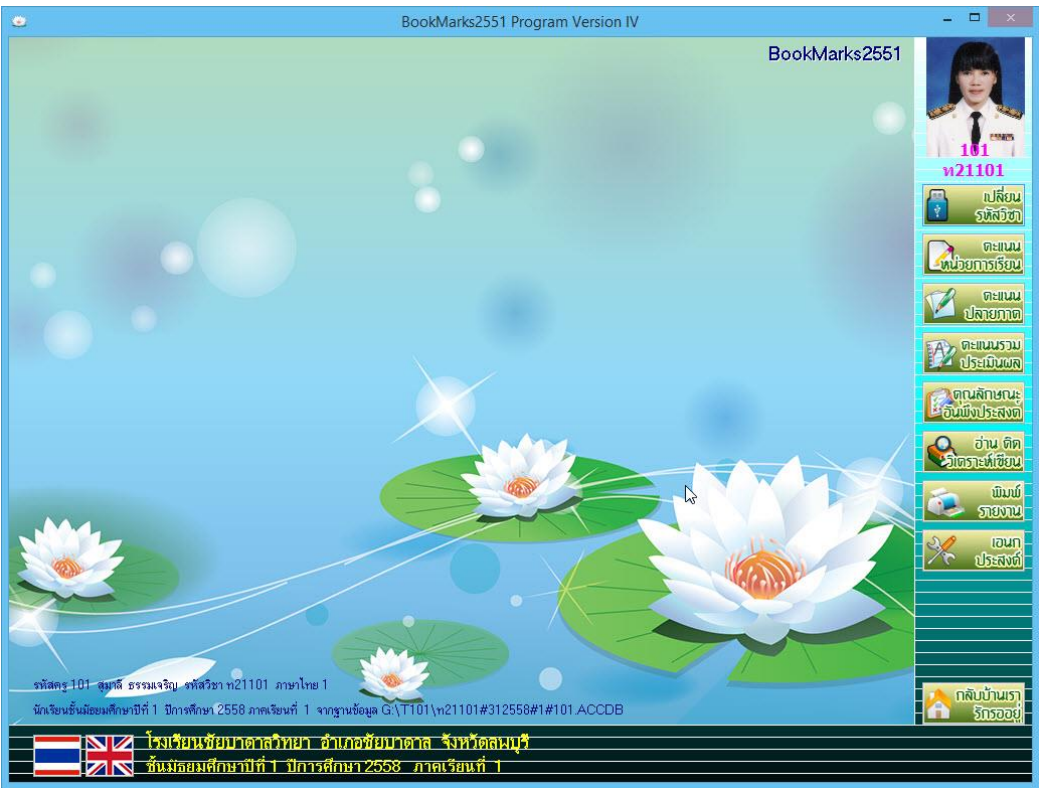

10. สามารถเลือกภาษาอังกฤษ

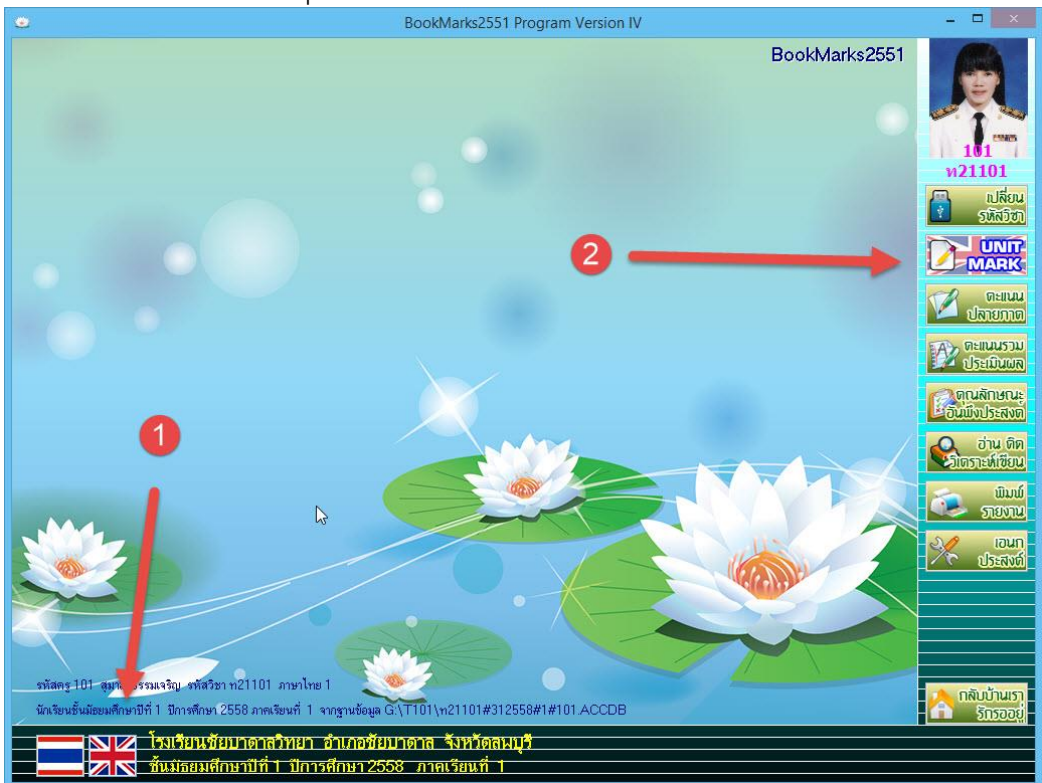

#### 11. เมนูทำงานจะอยู่ด้านข้าง

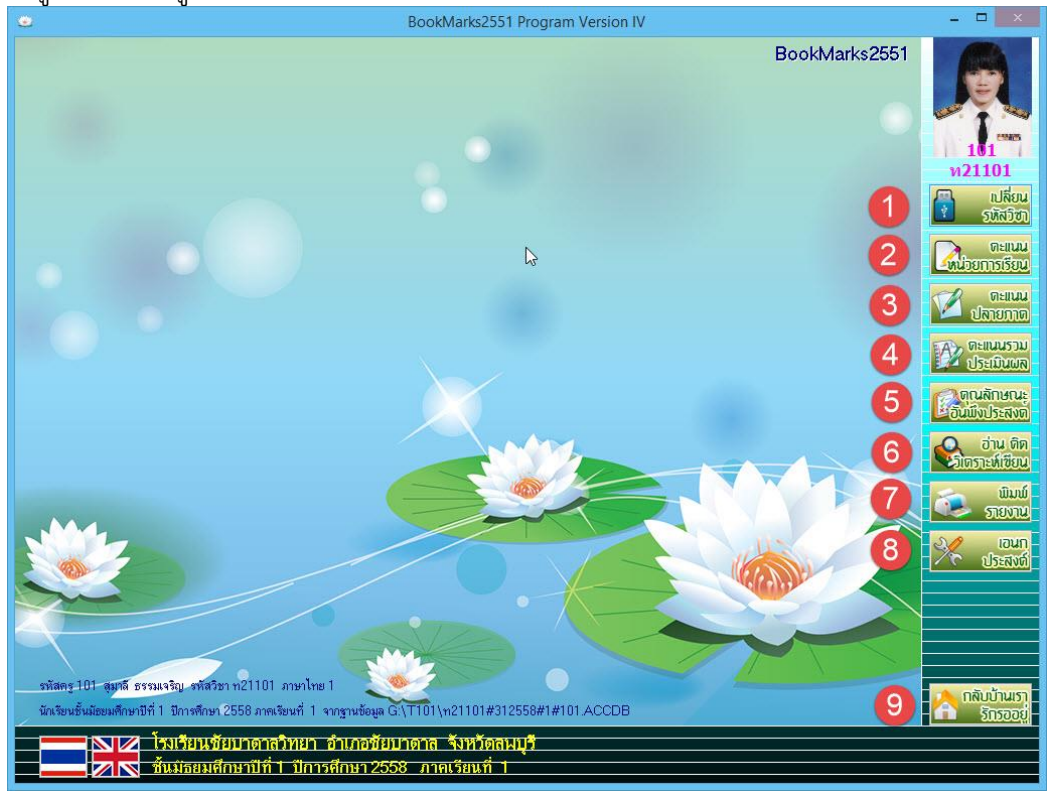

#### หมายเลข

| •                          |                                                    |
|----------------------------|----------------------------------------------------|
| 1) เปลี่ยนรหัสวิชา         | เลือกเปลี่ยนระดับชั้นและรายวิชา                    |
| 2) คะแนนหน่วยการเรียน      | บันทึกคะแนนหน่วยการเรียน, คะแนน Pretest,           |
|                            | คะแนน Posttest                                     |
| 3) คะแนนปลายภาค            | บันทึกคะแนนรวมหน่วยการเรียน, คะแนนกลางภาค,         |
|                            | คะแนนปลายภาค                                       |
| 4) คะแนนรวมประเมินผล       | รวมคะแนนหน่วย, รวมคะแนนกลางภาค,                    |
|                            | รวมคะแนนปลายภาค, คะแนนรวม, ตัดสินผลการเรียน        |
| 5) คุณลักษณะอันพึงประสงค์  | บันทึกคะแนนคุณลักษณะรายวิชา                        |
| 6) อ่าน คิด วิเคราะห์เขียน | บันทึกคะแนนอ่าน คิด วิเคราะห์เขียน                 |
| 7) พิมพ์รายงาน             | พิมพ์รายงานสมุดประเมินผลรายวิชา                    |
| 8) เอนกประสงค์             | บันทึกเวลาเรียน, ข้อมูลมูลรายวิชา, ข้อมูลโรงเรียน, |
|                            | คำนวณ T Score                                      |
| 9) ออกจากโปรแกรม           |                                                    |

#### เริ่มต้นใช้งานโปรแกรม BookMark2551

เข้าโปรแกรม BookMark2551 เลือกรายวิชาที่ต้องการบันทึกคะแนน แล้วเลือกที่ปุ่ม 2000

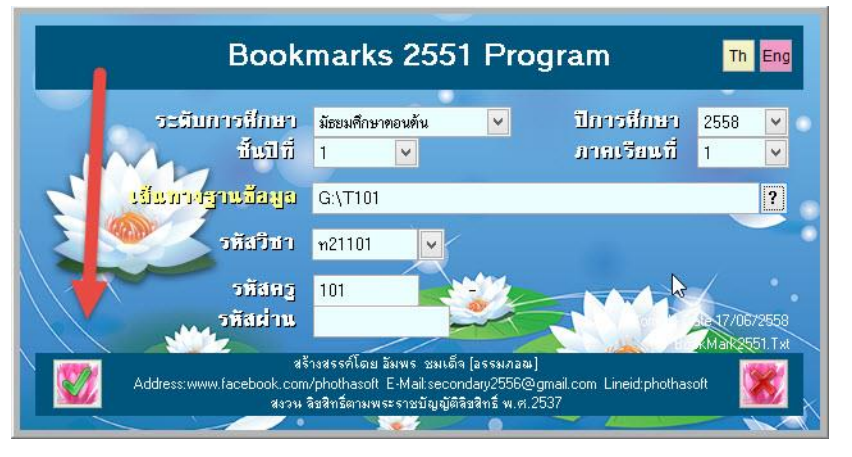

2. โปรแกรมจะแสดงหน้าต่างยินดีต้อนรับ ให้เลือก 📃 🔍

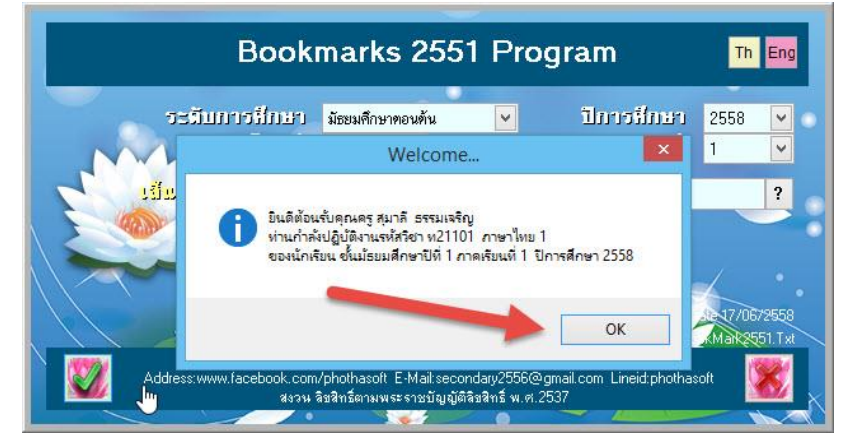

สำหรับภาษาอังกฤษ ให้เลือกปุ่ม Eng เลือกรายวิชาที่ต้องการบันทึกคะแนน แล้วเลือกที่ปุ่ม 20 จะขึ้นหน้าต่างยินดีต้อนรับ ให้เลือก or

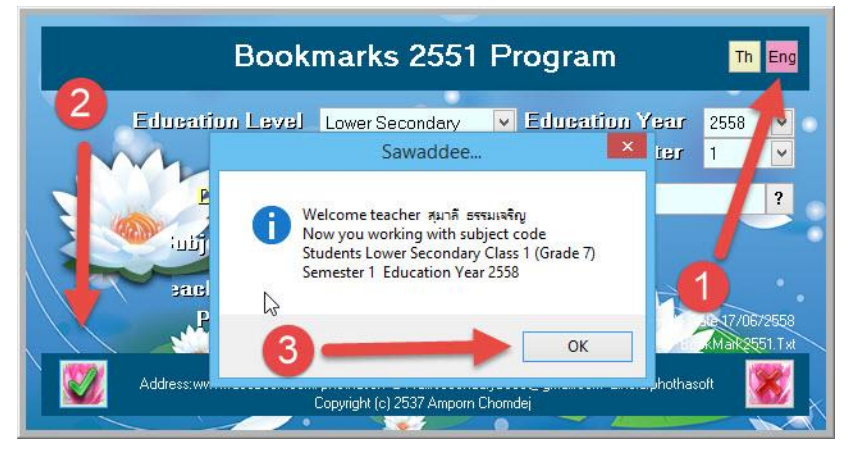

- เปลี่ยน รหัสวิชา ปุ่ม - 🗆 🗙 BookMarks2551 Program Version IV BookMarks2551 21101 ก ไลี่ยน 63 ดะแนน ิลายภาต ละแนนรวม ดุณลักษณะ อ่าน ดิด กะห์เซียน ພົມພ໌ รายงาน ເວນກ ປາຍເປັນ ฐ 101 สุมาลี ธรรมเจริญ รศัสวิชา ท21101 ภาษาไทย 1 ษามีที่ 1 มีการศึกษา 2558 ภาคเรียนที่ 1 จากฐานข้อมูล G:\T101\ท21101#312558#1#101.ACCDB โรงเรียนชัยบาดาสวิทยา อำเภอชัยบาดาส จังหวัดสมบุรี ๗ ชั้นม่ธยมศึกษาปีที่1 ปีการศึกษา 2558 ภาคเรียนที่ 1
- เลือกรายวิชาที่ต้องการบันทึกคะแนน แล้วเลือกที่ปุ่ม 2 จะปรากฏหน้าต่างยินดีต้อนรับ ให้เลือก
   ок

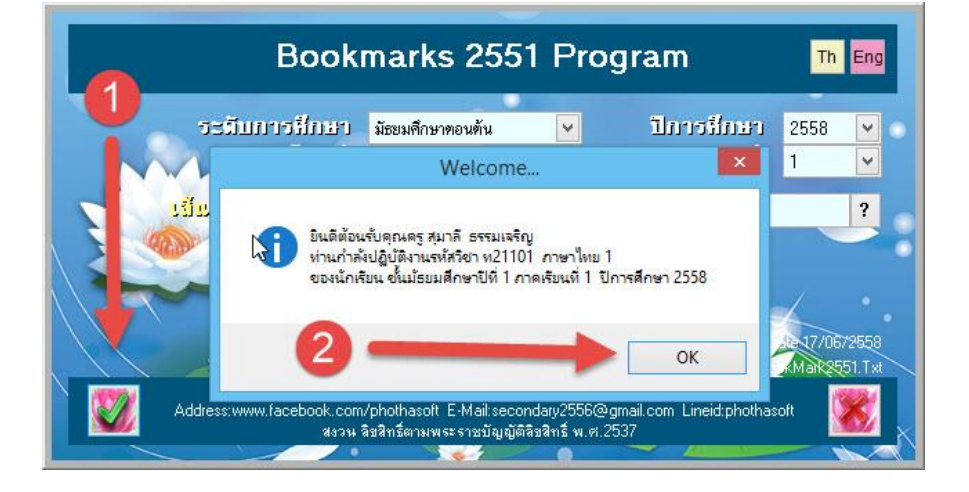

4. จะเข้ามาหน้าหลักโปรแกรม BookMark2551 ถ้าต้องการเลือกรายวิชาใหม่ในการทำงาน ให้เลือกที่

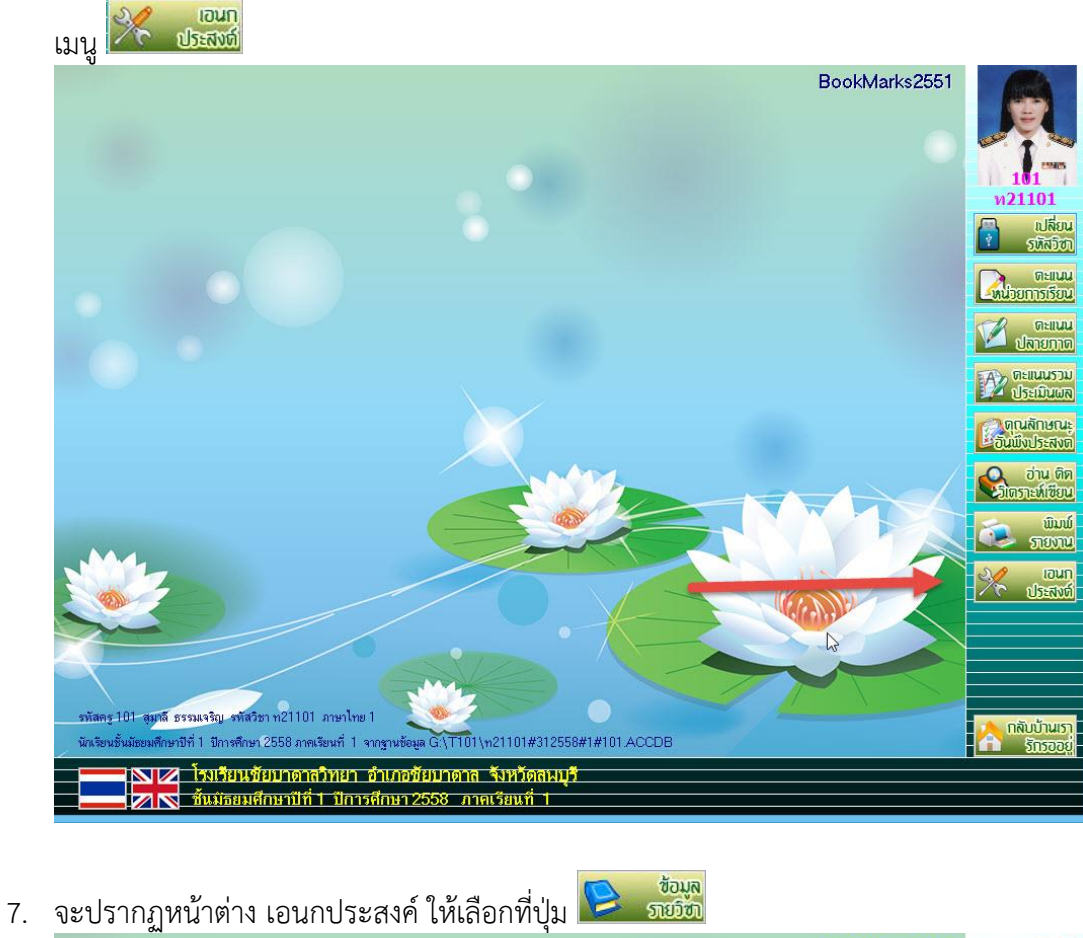

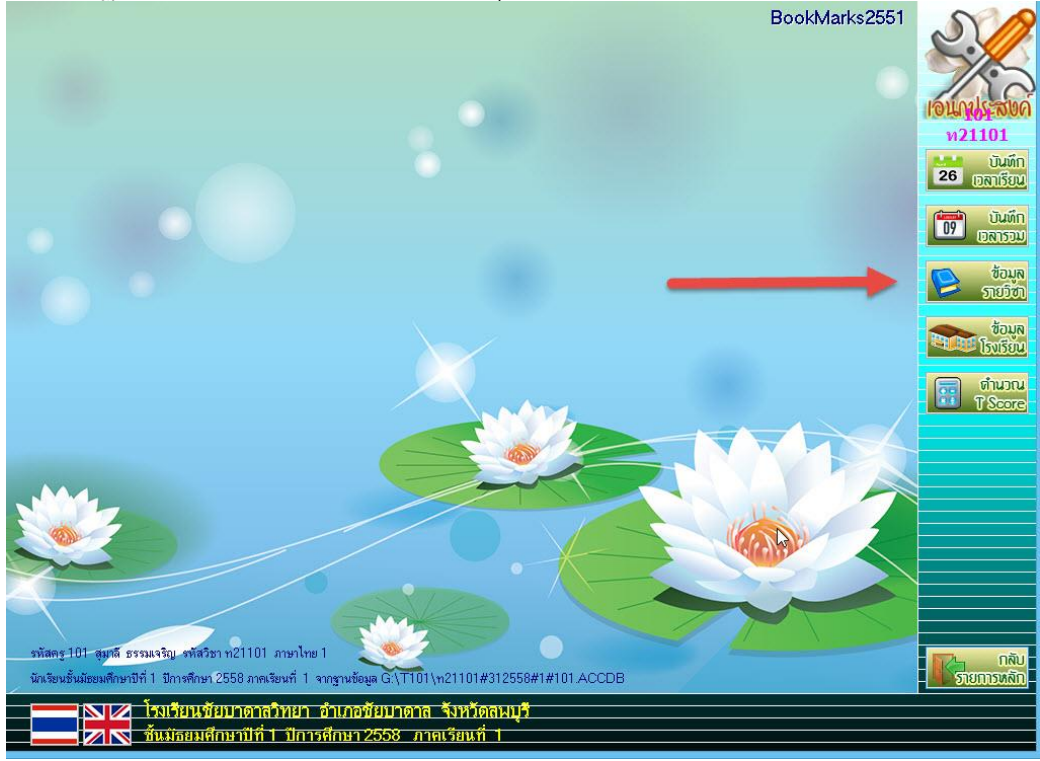

|                       |                              | <del>ว</del> ายละเอยดวง                       | ชาจาก BookMark II                                  |                                                    |                           | 2           |
|-----------------------|------------------------------|-----------------------------------------------|----------------------------------------------------|----------------------------------------------------|---------------------------|-------------|
| รายวิชา               | แบบประเม็นผล                 | หน่วยการเรียนย่                               | อย หน่วย/จุณลักษณะ/ส                               | ว่า <sup>:</sup> คุณลักษณะ/อ่านคิดวิเ              | คำอธิบาย                  | 9           |
| รพัสวี                | <sup>ัวป่า</sup> ท21101      |                                               | รพัสโปรแกรม                                        | 1201101                                            | BookMark                  | เอนัก<br>ท2 |
| รายวิชา               | ภาษาไทย 1                    |                                               |                                                    |                                                    | A DICT.<br>IONARY<br>ICON | 26          |
| น้ำหนัก/หน่วยกิต      | 1.5 🗧                        |                                               | รหัสหลักสูตร                                       | 3-2551                                             |                           | 09          |
| กลุ่มสาระการเรีย      | นรี้ ภาษาไทย                 | ~                                             | สาระการเรียนรู้ย่อ<br>สำเราต่อย                    | <sup>ย</sup> ภาษาไทย                               | ~                         | R           |
| วะงบการพกษา<br>ประเภท | ระดับมีธยมศี<br>วิชาพื้นฐาน  | กษาตอนดิน ⊻<br>✓                              | ชนบทเบต<br>ลำดับที่ในกลุ่ม(01                      | ชินปิที่ 1 💌<br>I-99 1 🗧                           |                           |             |
| ภาคเรียนที่เปิด       | ภาคเรียนที่ 1                | ~                                             |                                                    |                                                    |                           |             |
| จำนวนชั่วโมง/ภา       | គរេទីខ សា 🛋                  | จำนว                                          | วนชั่วโมงเต็มตามความเ                              | ป็นจ 60 🏝 🔊                                        |                           |             |
| จำนวนชั่วโมง/สัป      | ดาห์ <mark>3</mark> €        | จำนว                                          | วนชั่วโมงที่ขาดได้สูงสุด                           | 12 🗧                                               |                           |             |
| สาระที่ ค1,ค2,ค3,     | 11,12,13,14                  |                                               |                                                    |                                                    | <b>√</b>                  |             |
| มาตรฐานการเรีย        | นรู้ ท 1.1,ท 2.1,เ           | n 3.1,n 4.1                                   |                                                    |                                                    | <b>V</b>                  |             |
| ตัวชี้วัดชั้นปี*      | n 1.1 ม.1/1,<br>1.1 ม.1/8 ต. | n 1.1 ม.1/2,n 1.1                             | ม.1/3,n 1.1 ม.1/4,n 1.<br>1/1 n 2 1 น 1/2 n 2 1 น  | ມ.1/5,n 1.1 ມ.1/6,n 1.<br>                         | 1 ม.1/7,ท ^ 🗹             |             |
| ด1.1ม1/1,ด1.1ม1/2,ด   | 11.2x1211x176m1              | 1. 1 ฟ. 1/9,11 2. 1 ฟ.<br>2 1 ม 1/7 ท 2 1 ม : | 1/3 n 2 1 u 1/0 n 3 1 u<br>1/3 n 2 1 u 1/0 n 3 1 u | เ1/0,11 2.1 ม.1/4,11 2.1<br>เ1/1 n 3.1 ม 1/ว n 3.1 | $1/3 n \times$            |             |
|                       |                              |                                               |                                                    |                                                    | 💾 🞇                       |             |
|                       | *                            |                                               |                                                    |                                                    |                           |             |

8. จะปรากฏหน้าต่างรายละเอียดวิชาจาก BookMark ที่ Tab **รายวิชา** ให้ตรวจสอบข้อมูลรายวิชา

9. เลือก Tab แบบประเมินผล ให้ตรวจสอบชื่อหน่วยการเรียนรู้, มาตรฐาน/ตัวชี้วัด, คะแนนเต็มแต่ละ หน่วย, ภาระงาน/ชิ้นงาน/กิจกรรม, ใช้ตัดสิน (ถ้าหน่วยการเรียนรู้ดังกล่าวมีภาระงาน/ชิ้นงานที่สำคัญ นักเรียนไม่ส่งจะได้ผลการเรียนเป็น ร), คะแนนหน่วยการเรียน, คะแนนกลางภาค, คะแนนปลายภาค, คะแนนรวม ถ้าต้องการบันทึกคะแนน Pre Test และ Post Test ให้กำหนดคะแนนเต็ม

|    |                      |              | รายละเอียดวิชาจ    | nn Bool      | kMark II |             |                   |                                |
|----|----------------------|--------------|--------------------|--------------|----------|-------------|-------------------|--------------------------------|
|    | รายวิชา              | แบบประเมินผล | หน่วยการเรียนย่อย  | หน่วย/ดูเ    | ณลักษณะ/ | ื่อ่า คุณล้ | ักษณะ/อ่านคิดวิเ  | คำอธิบาย                       |
| ## | ชื่อหน่วยการเรียนรู้ | (มาต         | ารฐาน/ตัวชี้วัด    |              | เวลา(ชม) | คะแนน       | ภาระงาน/ชิ้นงาน/i | าิจกรรม <mark>ใช้ดัดส</mark> ิ |
| 01 | กาพย์พระไชยสุริยา    | ท ๑.         | ด มด/ด ทด.ด มด/๙ทเ | อ.ดมเ 🖌      | 15 ≑     | 10 韋        | ©                 |                                |
| 02 | สุภาษิตพระร่วง       | ท ๑.         | ด มด/ด ทด.ด มด/๘ ท | ด.ดม 🧹       | 15 韋     | 15 韋        | ©                 |                                |
| 03 | ©                    | ©            |                    | $\checkmark$ | 15 韋     | 10 韋        | ©                 |                                |
| 04 | 0                    | 0            |                    | $\checkmark$ | 15 韋     | 15 韋        | 0                 |                                |
| 05 | 0                    | ©            |                    | $\checkmark$ | 0 韋      | 0 🗘         | ©                 |                                |
| 06 | ©                    | ©            |                    | $\checkmark$ | 0 😫      | 0 😫         | ©                 |                                |
| 07 | 0                    | ©            |                    | $\checkmark$ | 0 😫      | 0 ≑         | ©                 |                                |
| 08 | ©                    | ©            |                    | $\checkmark$ | 0 🖨      | 0 ≑         | ©                 |                                |
| 09 | ©                    | ©            |                    | $\checkmark$ | 0 😫      | 0 ≑         | ©                 |                                |
| 10 | ©                    | ©            |                    | $\checkmark$ | 0 韋      | 0 ≑         | ©                 |                                |
| 11 | ©                    | ©            |                    | 1            | 0 韋      | 0 🜲         | © ]               |                                |
| 12 | ©                    | ©            |                    | $\checkmark$ | 0 🗘      | 0 🗘         | ©                 |                                |
| 13 | 0                    | ©            |                    | $\checkmark$ | 0 🜲      | 0 ≑         | 0                 |                                |
| 14 | ©                    | ©            |                    | $\checkmark$ | 0 ≑      | 0 韋         | ©                 |                                |
| 15 | ©                    | ©            |                    | $\checkmark$ | 0 ≑      | 0 ≑         | ©                 |                                |
| 16 | ©                    | ©            |                    | $\checkmark$ | 0 🖨      | 0 🖨         | ©                 |                                |
| 17 | 0                    | ©            |                    | 1            | 0 🗘      | 0 🗘         | 0                 |                                |
| 18 | 0                    | ©            |                    | $\checkmark$ | 0 韋      | 0 ≑         | 0                 |                                |
| 19 | ©                    | ©            |                    | 1            | 0 😂      | 0 🖨         | ©                 |                                |
| 20 | ©                    | ©            |                    | 1            | 0 🗘      | 0 🗘         | ©                 |                                |
| 8  | ะแนนรวมหน่วยก        | ารเรีย 50 🛋  | ดะแนนประเม็นป      | ลายภาค       | 30       | 92          | auu PreTest       | 0                              |
|    | -แบบประเม็นอล        | 14018 00     | คะแมนรวมทั้งสิ่ง   |              | 100      |             | uuu PostTeet      | 0 •                            |
| 1  | CARA DI CONTAINA     | 20 🔽         |                    | 1            | 100 -    |             | the strest        | U 💌                            |
|    |                      |              |                    |              |          |             |                   |                                |

 เลือก Tab หน่วยการเรียนย่อย ให้ตรวจสอบคะแนนหน่วยการเรียนรวม และให้ไปกำหนดคะแนน ย่อยของคะแนนหน่วยการเรียน ใน 1 หน่วยสามารถกำหนดคะแนนย่อยได้ 5 ครั้ง ในการบันทึก คะแนนหน่วยต่างๆ จะบันทึกที่คะแนนย่อย ถ้ามีการแก้ไขคะแนนให้บันทึกข้อมูลที่ปุ่ม

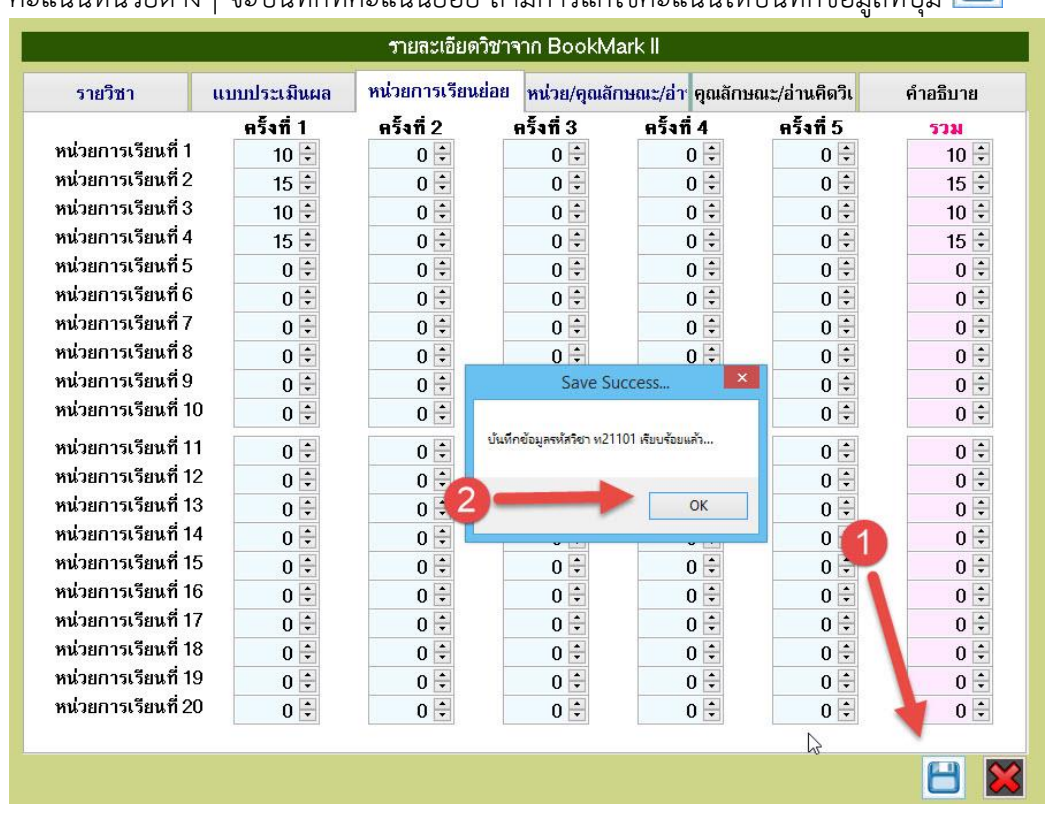

 เลือก Tab หน่วย/คุณลักษณะ/อ่าน ให้ตรวจสอบคะแนนรวมหน่วย, คะแนนรวมกลางภาค, คะแนน รวมปลายภาค ให้กำหนดคะแนนที่คะแนนย่อยครั้งที่ 1, คุณลักษณะฯ, อ่านคิดวิเคราะห์เขียน

| ۱                   |                    | <del>ว</del> ายละเอียดวิชา <sup>ะ</sup> | จาก Bookl∨        | 1ark II            |               |              |
|---------------------|--------------------|-----------------------------------------|-------------------|--------------------|---------------|--------------|
| รายวิชา             | แบบประเมินผล       | หน่วยการเรียนย่อย                       | หน่วย/คุณลั       | ักษณะ/อ่า คุณลักษณ | แะ/อ่านคิดวิเ | คำอธิบาย     |
|                     | ครั้งที่ 1         | ครั้งที่ 2                              | ครั้งที่ 3        | ครั้งที่ 4         | ครั้งที่ 5    | รวม          |
| รวมหน่วยการเรีย     | anaja 20 🗧         | 0 🗧                                     | 0 🗧               | 0 🗧                | 0 ≑           | 50 ≑         |
| รวมกลางภาคเรีย      | au 20 🗧            | 0 ≑                                     | 0 ≑               | 0 ÷                | 0 🗧           | 20 ≑         |
| รวมปลายภาคเรื       | an 30 🗧            | 0 🗧                                     | 0 🗧               | 0 ≑                | 0 🗧           | 30 ≑         |
| คะแนน PreTest       | 0 ≑                | 0 🗧                                     | 0 🗧               | 0 ≑                | 0 🗧           | 0 ÷          |
| คะแนน PostTest      | 0 🗧                | 0 🗧                                     | 0 ≑               | 0 ≑                | 0 🗧           | 0 ÷          |
| 1.รักชาติ ศาสน์ กบ  | ษัตริย์ 0 <b>≑</b> | 0 🗧                                     | 0 ≑               | 0 🗧                | ~             | ใช้ 3 🗧      |
| 2.ชื่อสัตย์สุจริต   | 0 ≑                | 0 ≑                                     |                   |                    |               | ใช้ 0 🗧      |
| 3.มีวินัย           | 0 ≑                |                                         |                   |                    |               | ใช้ 0 🗧      |
| 4.ใฝ่เรียนรู้       | 0 ≑                | 0 ≑                                     |                   |                    | -             | ใช้ 3 🗧      |
| 5.อยู่อย่างพอเพียง  | 0 ≑                | 0 ≑                                     |                   |                    |               | ใช้ 0 🗧      |
| 6.มุ่งมั่นในการทำ   | จาน 🛛 🗧            | 0 ≑                                     |                   |                    |               | ใช้ 0 🗧      |
| 7.รักความเป็นไทย    | 0 🗘                | 0 ≑                                     | 0 ≑               |                    | •             | ใช้ 3 🗧      |
| 8.มีจิตสาธารณะ      | 0 🗧                | 0 ÷                                     |                   |                    |               | ใช้ 0 🗧      |
| อ่านคิดวิเคราะห์เชี | ยน 1 🛛 🗧           | 0 🗧                                     | 0 ≑               | 0 🗧                | 0 🗧 🗹         | ใช้ 3 🗧      |
| อ่านคิดวิเคราะห์เชี | ยน 2 🛛 🗧           | 0 ≑                                     | 0 ≑               | 0 ≑                | 0 🗧 🗹         | ใช้ 3 🗧      |
| อ่านคิดวิเคราะห์เชี | ยน 3 🛛 0 ≑         | 0 ≑                                     | 0 ≑               | 0 🗧                | 0 🗧 🗹         | ใช้ 3 🗧      |
| อ่านคิดวิเคราะห์เชี | ยน 4 🛛 🗧           | 0 ≑                                     | 0 ≑               | 0 ≑                | 0 🗧 🗹         | ใช้ 3 🗧      |
| อ่านคิดวิเคราะห์เชี | ยน 5 🛛 0 🖨         | 0 🗦                                     | 0 ≑               | 0 ≑                | 0 🗧 🗹         | ใช้ 3 🗧      |
| รายการรายจา         | น ⊡บีที่1 ⊡บีที่2  | 2 🗆 ปีที่ 3 🗆 ปีที่ 4 🗆 🤅               | រីាក់ 5 🗆 រី1ក់ 6 | 5 ⊠ ทุกปี ภาษา     | ๏ ภาษาไทย ◯   | ⊃ ภาษาอังกฤษ |
|                     |                    |                                         |                   |                    | 6             | >            |
|                     |                    |                                         |                   |                    |               |              |

12. เลือก Tab **คุณลักษณะ/อ่านคิดวิเคราะห์** ให้ตรวจสอบเลือกข้อที่จะประเมินร่วมกับรายวิชา แล้วให้ ใส่คะแนนเต็ม และตรวจสอบการนำไปประเมินร่วมกับกลุ่มสาระ, ใช้นำไปประเมินการผ่านช่วงชั้น

|                                                   |                                                                                                    | <del>ว</del> ายละเอียดวิชาจ                                                                                     | nn BookMark II                                                                                                    |                                                           |
|---------------------------------------------------|----------------------------------------------------------------------------------------------------|----------------------------------------------------------------------------------------------------|----------------------------------------------------------------------------------------------------|-----------------------------------------------------------|
| รายวิชา                                           | แบบประเมินผล                                                                                                    | หน่วยการเรียนย่อย                                                                                               | หน่วย/คุณลักษณะ/อ่า คุณลักษณะ/อ่า                                                                                                    | นคิดวิเ คำอธิบาย                                          |
| 82444                                             | แต็มจุฒลักษณะลันที่งป                                                                                                    | 15284                                                                                                    | ่ ⊈ี นำไปประเมินร่วมกับกลุ่ม                                                                                                    | สาระ                                                      |
| ☑ ใठे<br>■ १ठे 2<br>■ १ठे 3<br>☑ १ठे 4<br>■ १ठे 5 | 1.รักชาติ ศาสน์ กษัตริย์<br>2.ชื่อสัตย์สุจริต<br>3.มีวินัย<br>4.ใฝ่เรียนรู้<br>5.อยู่อย่างพอเพียง                                                   | 3 4<br>0 4<br>0 4<br>3 4<br>0 4                                                                                 | ■ใช้ 6.มู่งมั่นในการทำงาย<br>♥ใช้ 7.รักความเป็นไทย<br>■ใช้ 8.มีจิตสาธารณะ<br><mark>/ 3</mark> รวมคะแนนเลี้ย                                  | u 0 *<br>3 *<br>0 *                                       |
| 82010                                             | แต้มอ่าน คิด วิเคราะท์                                                                                                    | <b>L</b> TE                                                                                                    | ⊠ นำไปประเมินร่วมกับกลุ่ม                                                                                                    | สาระ                                                      |
| บใช้<br>บใช้ :<br>บใช้ :<br>บใช้ :<br>บใช้ :      | 1.สามารถคัดสรรสื่อ ที่ต้อ<br>2.สามารถจับประเด็นสำคั<br>3.สามารถวิเคราะห์ วิจารเ<br>4.สามารถสรุปคุณค่า แนว<br>5.สามารถสรุป อภิปราย ข<br>รวมคะแนนเต็ม | งการอ่านเพื่อหาข้อมูล<br>ญและประเด็นสนับสนุ<br>ณ์ ความสมเหตุสมผล<br>เคิด แง่คิดที่ได้จากกา<br>ยายความแสดงความเ่ | สารสนเทศได้ตามวัตถุประสงค์ สามาร<br>น โต้แย้ง<br>ความน่าเชือถือ ลำดับความนูละความเ<br>รอ่าน<br>คิดเห็น โต้แย้ง สนับสนุน โน้มน้าว โดยเ<br>/ 3 | ถสร้า 3 🔄<br>3 💠<br>ป็นไป 3 💠<br>3 💠<br>715เวี 3 🗣<br>3 🗣 |
| 1ขัสดสั                                           | นผลการเวียนผ่านช่วง                                                                                                    | āu.                                                                                                    | 🗹 ใช้นำไปประเมินการผ่านข                                                                                                    | <del>ไ</del> วงชั้น                                       |
| າ21101/12                                         | 01101 ภาษาไทย 1                                                                                                    |                                                                                                    |                                                                                                    |                                                           |
|                                                   |                                                                                                    |                                                                                                    |                                                                                                    | H                                                         |

13. เลือก Tab คำอธิบาย ตรวจสอบข้อมูลสาระสำคัญ, คำอธิบายรายวิชา, ผลการเรียนรู้, English Code, Title

|                                                                                                    |                                                                          | <del>ว</del> ายละเอียดวิชา <sup>ร</sup> | nn BookMark II                                        |          |
|----------------------------------------------------------------------------------------------------|--------------------------------------------------------------------------|-----------------------------------------|-------------------------------------------------------|----------|
| รายวิชา                                                                                                    | แบบประเม็นผล                                                             | หน่วยการเรียนย่อย                       | หน่วย/คุณลักษณะ/อ่า <sup>.</sup> คุณลักษณะ/อ่านคิดวิเ | คำอธิบาย |
| สาระ <mark>สำคัญ</mark>                                                                                      |                                                                          |                                         |                                                       |          |
| <ul> <li>การอ่านทำนองเสข</li> <li>มารยาทการอ่าน</li> <li>จับใจความสำคัญจ</li> <li>การเขียงบรรยายง</li> </ul> | มาะ<br>การพูด การฟังและการดู<br>เากการอ่าน การตีความและข์<br>I*ะสงเการณ์ | จารณาคุณค่าวรรณคดีเรื่องก               | าพย์พระไชยสุริยา                                      | ^        |
| คำอธิบายรายวิชา                                                                                              | 1                                                                        |                                         |                                                       |          |
|                                                                                                    |                                                                          |                                         |                                                       | ^        |
|                                                                                                    |                                                                          |                                         |                                                       |          |
|                                                                                                    |                                                                          |                                         | I                                                     |          |
| ผลการเรียนรู้                                                                                                |                                                                          |                                         |                                                       |          |
| ท ๑.๑ ม ๑∕๑ อ่าเ<br>ท ๑.๑ ม ๑∕๙ มีมา                                                                         | นออกเสียงบทร้อยแก้วและบท<br>เรยาทในการอ่าน                               | ร้อยกรองได้ถูกต้องเหมาะสม               | เก้บเรื่องที่อ่าน                                     | ^        |
| ท ๑.๑ ม ๑∕ษ จับใ<br>                                                                                         | จความสำคัญจากเรื่องที่อ่าน                                               |                                         |                                                       |          |
| າາ໑.໑ ມ໑/ຫເປີຍາ                                                                                              | แบรรยายประสบการณ์โดยระเ                                                  | มุสาระสำคัญและรายละเอียดส               | เน้บสนุน                                              |          |
| า ๔.๑ ม ๑/๑ ยรบ<br>พ.ศ.๑ ม ๑/๑ ยรบ                                                                           | กษณะของเลยง เนมาษาเ<br>งคำในกาษาไทย                                      | 12                                      |                                                       |          |
| ท ๏.๏ ม ๑/๏ เวเ<br>ท ๑.๏ ม ๑/๏ อำ                                                                            | นออกเสียงบทร้อยแก้วและบ                                                  | เร้อขกรองได้ถกต้องเหมาะส                | มกับเรื่องที่อ่าน                                     |          |
| ท ๑.๑ ม ๑/ ๘วิเคร                                                                                            | ราะห์คุณค่าที่ได้รับจากการอ่า                                            | นงา <mark>นเขียนอย่างหลากหลายเข</mark>  | ขื่อนำไปใช้แก้ปัญหาในชีวิต                            | ~        |
| EnglishCode                                                                                                  | ©                                                                        |                                         |                                                       |          |
| Title                                                                                                    | ©                                                                        |                                         |                                                       |          |
| รหัสครูที่สอน                                                                                                | ©                                                                        |                                         |                                                       | P        |
|                                                                                                    |                                                                          |                                         |                                                       |          |
|                                                                                                    |                                                                          |                                         |                                                       | 8        |

| 14. | ถ้ามีการแก้ไขข้อ     | มลรายวิชา ใ | ให้บันทึกข้อม  | ลโดยเลือกที่ป่ม | H |
|-----|----------------------|-------------|----------------|-----------------|---|
| ±   | 61 10011 10001100000 |             | 6/10/2/11/00/3 |                 |   |

| รายวิชา                                    | แบบประเม็นผล                                             | หน่วยการเรียนย่อย                                                      | หน่วย/คุณลักษณะ/อ่า                                                          | คุณลักษณะ/อ่านคิดวิเ                                               | คำอธิบาย                           |
|--------------------------------------------|----------------------------------------------------------|------------------------------------------------------------------------|------------------------------------------------------------------------------|--------------------------------------------------------------------|------------------------------------|
| รทั                                        | <mark>ัสวิชา</mark> ท21101                               |                                                                        | รหัสโปรแกรม                                                                  | 1201101                                                            | BookMar                            |
| รายวีชา<br>น้ำหนัก/หน่วยก็                 | ภาษาไทย 1<br><sup>ìต</sup> 1.5 <b>≑</b>                  |                                                                        | รหัสหลักสูตร                                                                 | 3-2551                                                             | I ICON                             |
| กลุ่มสาระการเ<br>ระดับการศึกษ <sup>ะ</sup> | รียนรู้ ภาษาไทย<br>เ ระดับมัธยมศึ                        | <ul><li>✓</li><li>าษาตอนต้น ✓</li></ul>                                | สาระการเรียนรู้ย่อย<br>ชั้นปีที่เปิด                                         | ภาษาไทย<br>ชั้นปีที่ 1 🛛 🔽                                         | ~                                  |
| ประเภท<br>ภาคเรียนที่เปิด                  | วิชาพื้นฐาน<br>ภาคเรียนที่ 1                             | <ul> <li>&gt;</li> <li>ปันทึกข้อ</li> </ul>                            | Save Success                                                                 | 1                                                                  |                                    |
| จำนวนชั่วโมง/<br>จำนวนชั่วโมง/             | ภาคเรีย <mark>60 ≑</mark><br>สัปดาห์ <mark>3 ≑</mark>    |                                                                        | ОК                                                                           | 60 ÷<br>12 ÷                                                       |                                    |
| สาระที่ ด1,ด2,ด                            | 11,12,13,14                                              |                                                                        |                                                                              |                                                                    | 8                                  |
| มาตรฐานการเ                                | รียนรู้ n 1.1,n 2.1,r                                    | 1 3.1,n 4.1                                                            |                                                                              |                                                                    | V                                  |
| ตัวชี้วัดชั้นปี*<br>ค1.1ม1/1.ค1.1ม1,       | n 1.1 ม.1/1,1<br>1.1 ม.1/8,n 1<br>2.๓1.2ม1 2.1 ม.1/6 ก.2 | า 1.1 ม.1/2,ท 1.1 ม.1<br>.1 ม.1/9,ท 2.1 ม.1/1<br>? 1 ม 1/7 ท 2 1 ม 1/8 | /3,n 1.1 ม.1/4,n 1.1 ม<br>,n 2.1 ม.1/2,n 2.1 ม.1,<br>: n 2 1 ม 1/9 n 3 1 ม 1 | .1/5,n1.1 ม.1/6,n1.1<br>/3,n2.1 ม.1/4,n2.1 ม<br>/1 n31 ม 1/2 n31 ม | ม.1/7,n ^ ⊻<br>i.1/5,n<br>⊨1/3 n ⊻ |

**ข้อแนะนำ** การแก้ไขข้อมูลรายวิชา ถ้ามีการแก้ไขในรายละเอียด หรือคะแนนต่างๆ หลายรายการ แนะนำให้กลับไปแก้ไขที่โปรแกรม Secondary'56 แล้วส่งแฟ้ม BookMark ของรายวิชานั้นมาใหม่

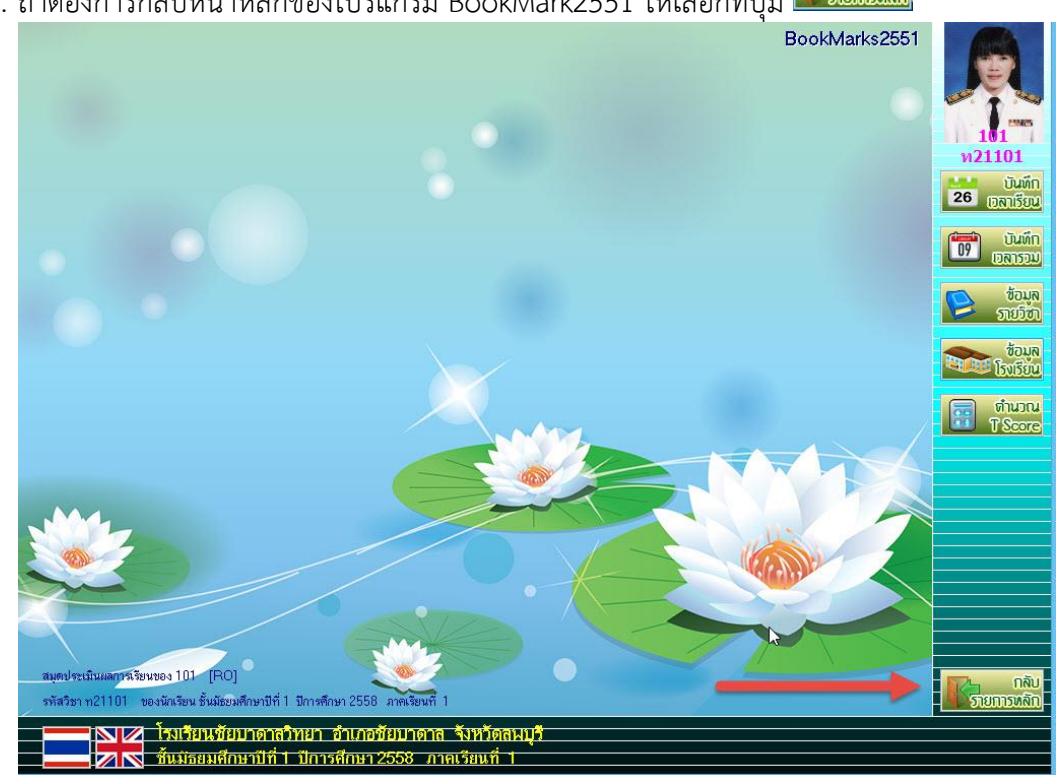

15. ถ้าต้องการกลับหน้าหลักของโปรแกรม BookMark2551 ให้เลือกที่ปุ่ม

#### 16. จะกลับมาหน้าหลักของโปรแกรม

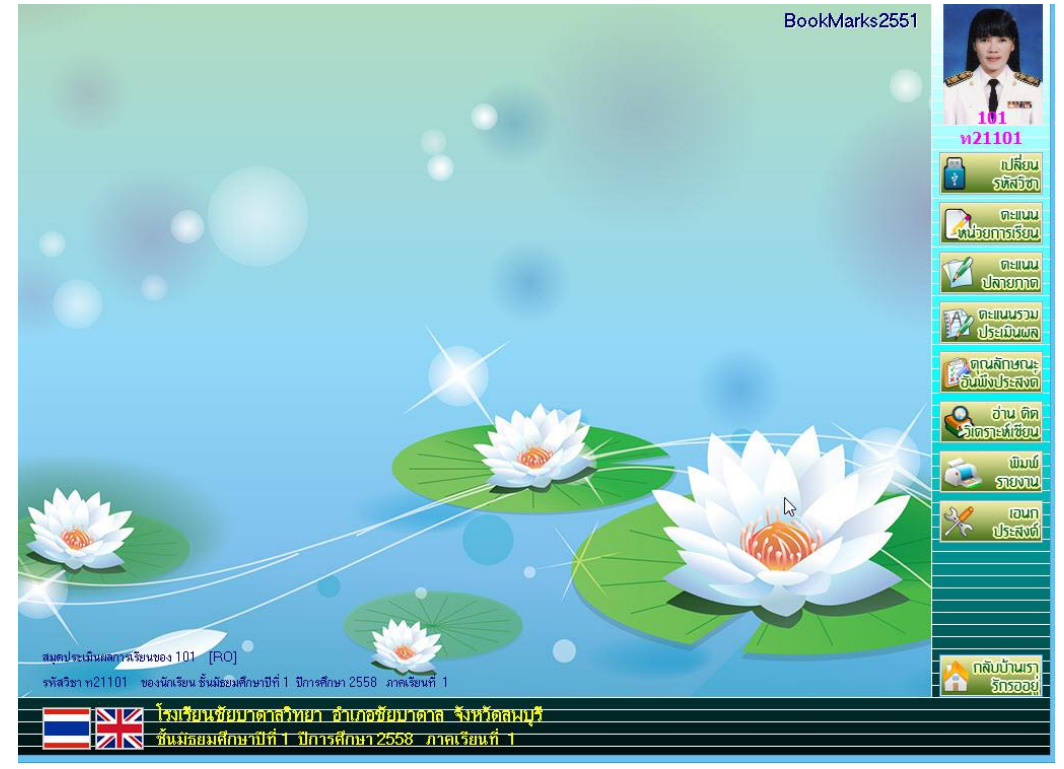

#### การบันทึกคะแนนหน่วยการเรียน

1. ที่หน้าต่างหลักโปรแกรม BookMark2551 เลือกเมนู

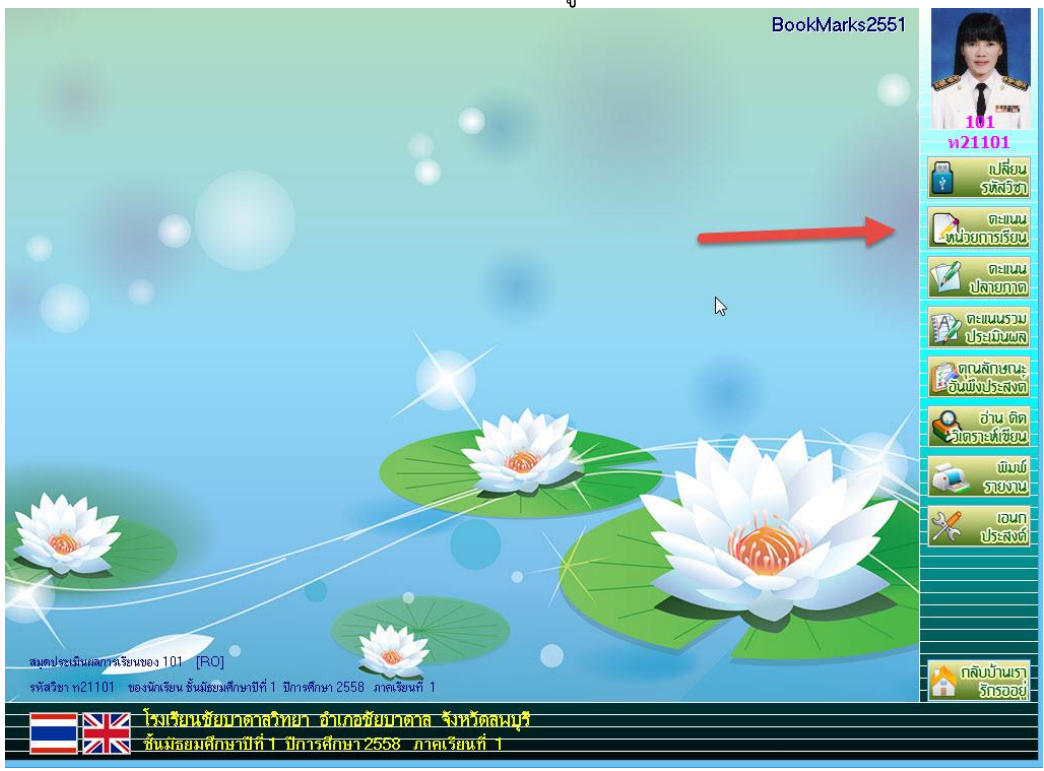

 จะเข้ามาที่หน้าต่างแบบฟอร์มบันทึกคะแนนหน่วยการเรียนรู้ ให้เลือกหน่วยการเรียนรู้ ที่จะบันทึก คะแนน

| แบบฝอร์มบันทึกคะแนนห              | น่วยการเรียนรู้ของนักเรียนชั้นเ | มัธยมศึเ | าษาปีทิ | 1 ปีเ    | กา <del>ร</del> ศึก | ษา 25    | 58 ภา      | คเรียน     | ที่ 1    |              | ( and    |
|-----------------------------------|---------------------------------|----------|---------|----------|---------------------|----------|------------|------------|----------|--------------|----------|
| รหัสวิชา <mark>ท21101</mark>      | ภาษาไทย 1                       |          |         | รหัสครู  | 101                 |          | นา         | งสุมาลี    | ธรรมเ    | จริญ         |          |
| หน่วยการเรียนรู้                  |                                 |          |         |          |                     |          |            |            |          |              | 1        |
| Prelest<br>รายชื่อนั้เหน่วยที่ 01 |                                 |          |         | ย่อย1    | ย่อย2               | ย่อย3    | ย่อย4      | ย่อย5      | รวม      | ่∎ใช้ตัดสิน" | 5'       |
| เลือก หมายเลข หน่วยที่ 02         | ชื่อสกุล                        | ห้อง     | เลขที่  | xx       | xx                  | xx       | xx         | ×          | xx       | หมายเหตุ     |          |
| หน่วยที่ 04                       |                                 | -        |         |          |                     |          |            |            |          |              |          |
| PostTest                          |                                 |          |         |          |                     |          |            |            |          |              |          |
|                                   |                                 |          |         |          | -                   |          |            |            |          |              |          |
|                                   |                                 |          |         |          |                     |          |            |            |          |              |          |
|                                   |                                 | -        |         |          |                     |          |            |            |          |              |          |
|                                   |                                 |          |         |          |                     |          |            |            |          |              |          |
|                                   |                                 |          |         |          |                     |          |            |            |          |              |          |
|                                   |                                 |          |         |          | 2                   |          |            |            |          | -            |          |
|                                   |                                 |          |         |          |                     |          |            |            |          |              |          |
|                                   |                                 |          |         |          |                     |          |            |            |          |              | 15       |
|                                   |                                 |          |         |          |                     |          |            |            |          |              |          |
|                                   |                                 |          |         |          |                     |          |            |            |          |              | <b>S</b> |
|                                   |                                 |          |         |          |                     |          |            |            |          |              |          |
|                                   |                                 | -        |         |          |                     |          |            |            |          |              |          |
|                                   |                                 |          |         |          | ,<br>,              |          |            |            |          |              |          |
|                                   |                                 |          |         |          |                     |          |            |            | -        |              | ×        |
| G:\T101\n21101#312558#1#1         | 01.ACCDB [1]                    |          |         | <u>@</u> | <u>@</u>            | <u>@</u> | <u> ()</u> | <u> ()</u> | <u>@</u> |              | ×        |

3. จะปรากฏรายชื่อนักเรียนที่ลงทะเบียนเรียนรายวิชาดังกล่าว ถ้าต้องการบันทึกคะแนน

ให้เลือกที่ปุ่ม Θ ในช่องคะแนนย่อย (ในช่องคะแนนย่อยที่จะบันทึกคะแนนได้จะต้องมีคะแนนเต็ม ข้อสังเกต ช่องใดที่จะสามารถบันทึกคะแนนได้ รูปหน้าจะเป็นรูป Θ)

|       | เบบฟอ <del>ร์</del> มเ | บันทึกคะแนนหน่วยการเรียนรู้ของนักเรียน | เชั้นมัธ | ยมศึก | าษาปีที่ | 1 ปีเ   | <mark>การศึ</mark> กร | ษา 255 | 58 ภา | คเรียน  | ที่ 1 |           |       | Cartes |
|-------|------------------------|----------------------------------------|----------|-------|----------|---------|-----------------------|--------|-------|---------|-------|-----------|-------|--------|
|       | รหัสวิชา               | <mark>ท21101</mark> ภาษาไทย 1          |          |       |          | รหัสครู | 101                   |        | นาะ   | งสุมาลี | ธรรมเ | จริญ      | 194   |        |
| 1     | หน่วยการเรี            | ยนรู้ <mark>หน่วยที่ 01 🖂</mark> UM01  |          |       |          |         |                       |        | -     |         |       |           | · Lee | 1      |
| 1     | -                      |                                        |          |       | 8        |         |                       |        |       |         |       |           | -11   | 13985  |
|       | าายร                   | <sup>3</sup> อนกเรยน                   |          |       |          | ยอยา    | ยอย2                  | ยอย3   | ยอย4  | ยอยว    | รวม   | 1ชีตัดสิน | "5'   |        |
| เลือก | หมายเลข                | ชื่อสกุล                               |          | ห้อง  | เลขที    | 10      | 0                     | 0      | 0     | 0       | 10    | หมายเหตุ  | Â     |        |
|       | 25242                  | กฤษฎา โพธิไซตี                         |          | 1     | 1        | 0       | 0                     | 0      | 0     | 0       | 0     |           |       | 6      |
|       | 25243                  | กิตติพันธ์ ยงยืน                       |          | 1     | 2        | 0       | 0                     | 0      | 0     | 0       | 0     |           |       |        |
|       | 25244                  | กิตติภูมี สังข์ด้วงยาง                 | I        | 1     | 3        | 0       | 0                     | 0      | 0     | 0       | 0     |           |       |        |
|       | 25245                  | ชยานั้นต์ ภมรคล                        |          | 1     | 4        | 0       | 0                     | 0      | 0     | 0       | 0     |           |       |        |
|       | 25246                  | ณรงค์วัฒน์ มูลศรีแก้ว                  |          | 1     | 5        | 0       | 0                     | 0      | 0     | 0       | 0     |           |       |        |
|       | 25247                  | ธนสิทธิ์ สารามา                        |          | 1     | 6        | 0       | 0                     | 0      | 0     | 0       | 0     |           |       |        |
|       | 25248                  | ธนาธิป คงสัตย์                         |          | 1     | 7        | 0       | 0                     | 0      | 0     | 0       | 0     |           |       |        |
|       | 25249                  | พีรพล ภักดีจาม                         |          | 1     | 8        | 0       | 0                     | 0      | 0     | 0       | 0     |           |       |        |
|       | 25250                  | ภาณุวัฒน์ พรหมบุตร                     |          | 1     | 9        | 0       | 0                     | 0      | 0     | 0       | 0     |           |       | - Carl |
|       | 25251                  | ภานุพงศ์ กองพันธ์                      |          | 1     | 10       | 0       | 0                     | 0      | 0     | 0       | 0     |           |       | 1      |
|       | 25252                  | ภูวเนตร นาคสัมฤทธิ์                    |          | 1     | 11       | 0       | 0                     | 0      | 0     | 0       | 0     |           |       |        |
|       | 25253                  | วุฒิภัทร สาระไชย                       |          | 1     | 12       | 0       | 0                     | 0      | 0     | 0       | 0     |           |       | 1      |
|       | 25254                  | ศักดิ์พล ช้างป่าต้น                    |          | 1     | 13       | 0       | 0                     | 0      | 0     | 0       | 0     |           |       |        |
|       | 25255                  | สรยุทธ์ พามา                           |          | 1     | 14       | 0       | 0                     | 0      | 0     | 0       | 0     |           |       |        |
|       | 25256                  | อภิวิชญ์ โพธิ์สิทธิสีดา                |          | 1     | 15       | 0       | 0                     | 0      | 0     | 0       | 0     |           |       | 1000   |
|       | 25257                  | เขมพัฒน์ ด้านวังขวา                    |          | 1     | 16       | 0       | 0                     | 0      | 0     | 0       | 0     |           |       |        |
|       | 25258                  | ไรวินท์ คิดการ                         |          | 1     | 17       | 0       | 0                     | 0      | 0     | 0       | 0     |           |       | 15     |
|       | 25259                  | กัญญารัตน์ ศรีอุดร                     |          | 1     | 18       | 0       | 0                     | 0      | 0     | 0       | 0     |           |       |        |
|       | 25260                  | กาญจน์ณิชา ศรีจินดา                    |          | 1     | 19       | 0       | 0                     | 0      | 0     | 0       | 0     |           |       | -      |
|       | 25261                  | ภูลิสรา สายด้วง                        |          | 1     | 20       | 0       | 0                     | 0      | 0     | 0       | 0     |           |       |        |
|       | 25262                  | จันทิมา เรื่องวิเชียร                  |          | 1     | 21       | 0       | 0                     | 0      | 0     | 0       | 0     |           |       |        |
|       | 25263                  | จิตรกัญญา เสรักษา                      |          | 1     | 22       | 0       | 0                     | 0      | 0     | 0       | 0     |           |       |        |
|       | 25264                  | ชนากานต์ โสภาประดิษฐ์                  |          | 1     | 23       | 0       | 0                     | 0      | 0     | 0       | 0     |           | ~     |        |
| 00    | 0.171011               |                                        |          |       |          |         |                       |        |       |         |       |           |       |        |
| 6     | G:\T101\n              | 21101#312558#1#101.ACCDB [1]           |          |       |          |         | 0                     |        |       |         | 9     |           |       | X      |
|       |                        |                                        |          |       |          |         |                       |        |       |         |       |           |       | 1000   |

#### 4. ให้ใส่คะแนน ถ้าต้องการเลื่อนไปที่คนถัดไป ให้ใช้ปุ่มลูกศรลง ที่แป้นคีย์บอร์ด

| <u>แ</u><br>ร | บบพอรมบ<br>หัสวิชา | มนทกคะแนนหนวยการเรยนรูของนกเรยนช<br>n21101 ภาษาไทย 1 | นมชยมศเ  | าษาบท  | า บเ<br>รหัสครู | าารศก:<br>101 | ษา 25: | bชุภา<br>ิ่นา | <del>คเรยน</del><br>งสุมาลี | ท 1<br>ธรรมเ | จริญ                                  |   |
|---------------|--------------------|------------------------------------------------------|----------|--------|-----------------|---------------|--------|---------------|-----------------------------|--------------|---------------------------------------|---|
| й             | น่วยการเรี         | ยนรู้ <mark>หน่วยที่ 01 🖂</mark> UM01 1              |          |        |                 |               |        |               |                             |              | >> <                                  |   |
|               | 📃 รายร์            | ื่อนักเรียน                                          |          |        | ย่อย1           | ย่อย2         | ย่อย3  | ย่อย4         | ย่อย5                       | รวม          | ่∎ใช้ตัดสิน"ร'                        |   |
| เลือก         | หมายเลข            | ชื่อสกุล                                             | ห้อง     | เลขที่ | 10              | 0             | 0      | 0             | 0                           | 10           | หมายเหตุ 🛆                            |   |
|               | 25242              | กฤษฎา โพธิ์โชติ                                      | 1        | 1      | 9               | 0             | 0      | 0             | 0                           | 0            |                                       |   |
|               | 25243              | กิตติพันธ์ ยงยืน                                     | 1        | 2      | 7               | 0             | 0      | 0             | 0                           | 0            |                                       |   |
|               | 25244              | กิตติภูมิ สังข์ด้วงยาง                               | 1        | 3      | 6               | 0             | 0      | 0             | 0                           | 0            |                                       |   |
|               | 25245              | ชยานันต์ ภมรคล                                       | 1        | 4      | 7               | 0             | 0      | 0             | 0                           | 0            |                                       |   |
|               | 25246              | ณรงค์วัฒน์ มูลศรีแก้ว                                | T 1      | 5      | 8               | 0             | 0      | 0             | 0                           | 0            |                                       |   |
|               | 25247              | ธนสิทธิ์ สารามา                                      | <u>1</u> | 6      | 7               | 0             | 0      | 0             | 0                           | 0            |                                       |   |
|               | 25248              | ธนาธิป คงสัตย์                                       | 1        | 7      | 8               | 0             | 0      | 0             | 0                           | 0            |                                       |   |
|               | 25249              | พีรพล ภักดีงาม                                       | 1        | 8      | 7               | 0             | 0      | 0             | 0                           | 0            |                                       | 1 |
|               | 25250              | ภาณุวัฒน์ พรหมบูตร                                   | 1        | 9      | 8               | 0             | 0      | 0             | 0                           | 0            |                                       | 2 |
|               | 25251              | ภานุพงศ์ กองพันธ์                                    | 1        | 10     | 7               | 0             | 0      | 0             | 0                           | 0            |                                       |   |
|               | 25252              | ภูวเนตร นาคสัมฤทธิ์                                  | 1        | 11     | 8               | 0             | 0      | 0             | 0                           | 0            | · · · · · · · · · · · · · · · · · · · |   |
|               | 25253              | วุฒิภัทร สาระไชย                                     | 1        | 12     |                 | 0             | 0      | 0             | 0                           |              |                                       |   |
|               | 25254              | ศักดิ์พล ช้างป่าต้น                                  | 1        | 13     | 0               | 0             | 0      | 0             | 0                           | 0            |                                       |   |
|               | 25255              | สรยุทธ์ พามา                                         | 1        | 14     | 0               | 0             | 0      | 0             | 0                           | 0            |                                       |   |
|               | 25256              | อภิวิชญ์ โพธิ์สิทธิสีดา                              | 1        | 15     | 0               | 0             | 0      | 0             | 0                           | 0            |                                       | 1 |
|               | 25257              | เขมพัฒน์ ด้านวังขวา                                  | 1        | 16     | 0               | 0             | 0      | 0             | 0                           | 0            |                                       | 2 |
|               | 25258              | ไรวินท์ คิดการ                                       | 1        | 17     | 0               | 0             | 0      | 0             | 0                           | 0            |                                       |   |
|               | 25259              | กัญญารัตน์ ศรีอุดร                                   | 1        | 18     | 0               | 0             | 0      | 0             | 0                           | 0            |                                       | 6 |
|               | 25260              | กาญจน์ณิชา ศรีจินดา                                  | 1        | 19     | 0               | 0             | 0      | 0             | 0                           | 0            |                                       |   |
|               | 25261              | กุลิสรา สายด้วง                                      | 1        | 20     | 0               | 0             | 0      | 0             | 0                           | 0            |                                       |   |
|               | 25262              | จันทีมา เรื่องวิเชียร                                | 1        | 21     | 0               | 0             | 0      | 0             | 0                           | 0            |                                       |   |
|               | 25263              | จิตรกัญญา เสรักษา                                    | 1        | 22     | 0               | 0             | 0      | 0             | 0                           | 0            |                                       |   |
|               | 25264              | ชนากานต์ โสภาประดิษฐ์                                | 1        | 23     | 0               | 0             | 0      | 0             | 0                           | 0            | ~                                     |   |
| <del>o</del>  | G:\T101\na         | 21101#312558#1#101.ACCDB [1]                         |          |        | <u> ()</u>      | 2             | 2      | 2             | 2                           | <u>@</u>     |                                       |   |

5. ถ้าต้องการบันทึกคะแนนซ้ำ ในกรณีที่นักเรียนมีคะแนนเท่ากันทุกคน ให้เลือกที่ปุ่ม 🍄

| แบบฝอร์มบันทึกคะแนนหน่วยการเรียนรู้ของนักเรียนชั้นมัธยมศึกษาปีที่ 1   ปีการศึกษา 2558  ภาคเรียนที่ 1 |            |                                       |   |      |        |         |       |         |       |         |       |            |
|----------------------------------------------------------------------------------------------------|------------|---------------------------------------|---|------|--------|---------|-------|---------|-------|---------|-------|------------|
| 5                                                                                                    | หัสวิชา    | <mark>ท21101</mark> ภาษาไทย           | 1 |      |        | รหัสครู | 101   |         | นาะ   | เสุมาลี | ธรรมเ | จริญ       |
| P                                                                                                    | น่วยการเรี | ยนรู้ <mark>หน่วยที่ 01 🖂</mark> UM01 | 1 |      |        |         |       |         |       |         |       |            |
|                                                                                                    | รายจ์      | ้อนักเรียน                            |   |      |        | ย่อย1   | ย่อย2 | ย่อย3   | ย่อย4 | ย่อย5   | รวม   | ใช้ตัดสิน' |
| เลือก                                                                                                | หมายเลข    | ชื่อสกล                               |   | ห้อง | เลขที่ | 10      | 0     | 0       | Ω     | Ω       | 10    | หมายเหต    |
|                                                                                                    | 25242      | กถนกา โพลิ์โซติ                       |   | 1    | 1      | 9       | 0     | 0       | 0     | 0       | 0     | 1141126119 |
|                                                                                                    | 25243      | กิตติพันธ์ ยงยืน                      |   | 1    | 2      | 7       | 0     | 0       | 0     | 0       | 0     |            |
|                                                                                                    | 25244      | กิตติภูมิ สังช์ด้วงยาง                |   | 1    | 3      | 6       | 0     | 0       | 0     | 0       | 0     |            |
|                                                                                                    | 25245      | ชยานั้นต์ ภมรคล                       |   | 1    | 4      | 7       | 0     | 0       | 0     | 0       | 0     |            |
|                                                                                                    | 25246      | ณรงค์วัฒน์ มูลศรีแก้ว                 |   | 1    | 5      | 8       | 0     | 0       | 0     | 0       | 0     |            |
|                                                                                                    | 25247      | ธนสิทธิ์ สารามา                       |   | 1    | 6      | 7       | 0     | 0       | 0     | 0       | 0     |            |
|                                                                                                    | 25248      | ธนาธิป คงสัตย์                        |   | 1    | 7      | 8       | 0     | 0       | 0     | 0       | 0     |            |
|                                                                                                    | 25249      | พีรพล ภักดีงาม                        |   | 1    | 8      | 7       | 0     | 0       | 0     | 0       | 0     |            |
|                                                                                                    | 25250      | ภาณุวัฒน์ พรหมบุตร                    |   | 1    | 9      | 8       | 0     | 0       | 0     | 0       | 0     |            |
|                                                                                                    | 25251      | ภานุพงศ์ กองพันธ์                     |   | 1    | 10     | 7       | 0     | 0       | 0     | 0       | 0     |            |
|                                                                                                    | 25252      | ภูวเนตร นาคสัมฤทธิ์                   |   | 1    | 11     | 8       | 0     | 0       | 0     | 0       | 0     |            |
|                                                                                                    | 25253      | วุฒิภัทร สาระไชย                      |   | 1    | 12     | 0       | 0     | 0       | 0     | 0       | 0     |            |
|                                                                                                    | 25254      | ศักดิ์พล ช้างป่าต้น                   |   | 1    | 13     | 0       | 0     | 0       | 0     | 0       | 0     |            |
|                                                                                                    | 25255      | สรยุทธ์ พามา                          |   | 1    | 14     | 0       | 0     | 0       | 0     | 0       | 0     |            |
|                                                                                                    | 25256      | อภิวิชญ์ โพธิ์สิทธิสีดา               |   | 1    | 15     | 0       | 0     | 0       | 0     | 0       | 0     |            |
|                                                                                                    | 25257      | เขมพัฒน์ ด้านวังขวา                   |   | 1    | 16     | 0       | 0     | 0       | 0     | 0       | 0     |            |
|                                                                                                    | 25258      | ไรวินท์ คิดการ                        |   | 1    | 17     | 0       | 0     | 0       | 0     | 0       | 0     |            |
|                                                                                                    | 25259      | กัญญารัตน์ ศรีอุดร                    |   | 1    | 18     | 0       | 0     | 0       | 0     | 0       | 0     |            |
|                                                                                                    | 25260      | กาญจนณีชา ศรีจีนดา                    |   | 1    | 19     | 0       | 0     | 0       | 0     | 0       | 0     |            |
|                                                                                                    | 25261      | กุลีสรา สายด้วง                       |   | 1    | 20     | 0       | 0     | 0       | 0     | 0       | 0     |            |
|                                                                                                    | 25262      | จันที่มา เรื่องวีเชียร                |   | 1    | 21     | 0       | 0     | 0       | 0     | 0       | 0     |            |
| 1                                                                                                    | 25263      | จิตรกิญญา เสรีกษา                     |   | 1    | 22     | 0       | 0     | 0       | 0     | 0       | 0     |            |
| - V                                                                                                  | 25264      | ชนากานต์ เสภาประดิษฐ์                 |   | 1    | 23     | 0       | 0     | 0       | 0     | 0       | 0     |            |
| <b>S</b>                                                                                             | G:\T101\n2 | 1101#312558#1#101.ACCDB [1]           |   |      |        | 9       | 2     | $\odot$ | 2     | $\odot$ | 9     |            |

| แบบฟอร์มบันทึกคะแนนหน่วยการเรียนรู้ของนักเรียนชั้นมัธยมศึกษาปีที่ 1   ปีการศึกษา 2558  ภาคเรียนที่ 1 🦷 🌈 |                   |                                                                 |                                                        |       |        |           |       |          |       |         |         | Conta     |                                       |
|----------------------------------------------------------------------------------------------------|-------------------|-----------------------------------------------------------------|--------------------------------------------------------|-------|--------|-----------|-------|----------|-------|---------|---------|-----------|---------------------------------------|
|                                                                                                    | รหัสวิชา          | <mark>ท21101</mark> ภา                                          | ษาไทย 1                                                |       |        | รหัสครู   | 101   |          | นาะ   | งสุมาลี | ธรรมเ   | จริญ      |                                       |
|                                                                                                    | หน่วยการเรี       | ยนรู้ <mark>หน่วยที่ 01 🔽</mark> 🛛 UI                           | M01                                                    |       |        |           |       |          |       |         |         |           | 1 1 1 1 1 1 1 1 1 1 1 1 1 1 1 1 1 1 1 |
|                                                                                                    |                   |                                                                 |                                                        |       |        |           |       |          |       |         |         |           | 15565                                 |
|                                                                                                    | รายร่             | ชื่อนักเรียน                                                    |                                                        |       |        | ย่อย1     | ย่อย2 | ย่อย3    | ย่อย4 | ย่อย5   | รวม     | ใช้ตัดสิน | "5"                                   |
| เลือ                                                                                                    | <b>ก หมายเ</b> ลข | ชื่อสกุล                                                        |                                                        | ห้อง  | เลขที่ | 10        | 0     | 0        | 0     | 0       | 10      | หมายเหตุ  |                                       |
| •                                                                                                    | 25242             | กฤษฎา โพธิ์โชติ                                                 |                                                        | 1     | 1      | 9         | 0     | 0        | 0     | 0       | 9       |           |                                       |
| -                                                                                                    | 25243             | กิตติพันธ์ ยงยืน                                                |                                                        | 1     | 2      | 9         | 0     | 0        | 0     | 0       | 9       |           |                                       |
| •                                                                                                    | 25244             | กิตติภูมิ สังข์ด้วงยาง                                          |                                                        | 1     | 3      | 9         | 0     | 0        | 0     | 0       | 9       |           |                                       |
| •                                                                                                    | 25245             | ชยานันต์ ภมรคล                                                  |                                                        | 1     | 4      | 9         | 0     | 0        | 0     | 0       | 9       |           |                                       |
| -                                                                                                    | 25246             | ณรงค์วัฒน์ มูลศรีแก้ว                                           |                                                        | 1     | 5      | 9         | 0     | 0        | 0     | 0       | 9       |           |                                       |
| -                                                                                                    | 25247             | ธนสิทธิ์ สารามา                                                 |                                                        | 1     | 6      | 9         | 0     | 0        | 0     | 0       | 9       |           |                                       |
| -                                                                                                    | 25248             | ธนาธิป คงสัตย์                                                  |                                                        | 1     | 7      | 9         | 0     | 0        | 0     | 0       | 9       |           |                                       |
| •                                                                                                    | 25249             | พีรพล ภักดีงาม                                                  |                                                        | 1     | 8      | 9         | 0     | 0        | 0     | 0       | 9       |           | 100                                   |
| -                                                                                                    | 25250             | ภาณุวัฒน์ พรหมบุตร                                              |                                                        | 1     | 9      | 9         | 0     | 0        | 0     | 0       | 9       |           |                                       |
| •                                                                                                    | 25251             | ภานุพงศ์ กองพันธ์                                               |                                                        | 1     | 10     | 9         | 0     | 0        | 0     | 0       | 9       |           | 1 A                                   |
| -                                                                                                    | 25252             | ฎวเนตร นาคสัมฤทธิ์                                              |                                                        | 1     | 11     | 9         | 0     | 0        | 0     | 0       | 9       |           |                                       |
| -                                                                                                    | 25253             | วุฒิภัทร สาระไชย                                                |                                                        | 1     | 12     | 9         | 0     | 0        | 0     | 0       | 9       |           | 1                                     |
| -                                                                                                    | 25254             | ศักดิ์พล ช้างป่าต้น                                             |                                                        | 1     | 13     | 9         | 0     | 0        | 0     | 0       | 9       |           |                                       |
| -                                                                                                    | 25255             | สรยุทธ์ พามา 🥢                                                  |                                                        | 1     | 14     | 9         | 0     | 27       | 0     | 0       | 9       | 0         |                                       |
| •                                                                                                    | 25256             | อภิวิชญ์ โพธิ์สิทธิสีดา 🤜                                       |                                                        | 1     | 15     | 9         | 0     | <u> </u> | 0     | 0       | 9       | 0         | 45                                    |
| -                                                                                                    | 25257             | เขมพัฒน์ ด้านวังขวา                                             |                                                        | 1     | 16     | 9         | 0     | 0        | 0     | 0       | 9       |           |                                       |
| •                                                                                                    | 25258             | ไรวินท์ คิดการ                                                  |                                                        | 1     | 17     | 9         | 0     | 0        | 0     | 0       | 9       |           | 15                                    |
| ~                                                                                                    | 25259             | กัญญารัตน์ ศรีอุดร                                              |                                                        | 1     | 18     | 9         | 0     | 0        | 0     | 0       | 9       |           | S                                     |
| •                                                                                                    | 25260             | กาญจน์ณิชา ศรีจินดา                                             |                                                        | 1     | 19     | 9         | 0     | 0        | 0     | 0       | 9       |           |                                       |
| ~                                                                                                    | 25261             | กุลิสรา สายด้วง                                                 |                                                        | 1     | 20     | 9         | 0     | 0        | 0     | 0       | 9       |           |                                       |
| ~                                                                                                    | 25262             | จันที่มา เรื่องวิเชียร                                          |                                                        | 1     | 21     | 9         | 0     | 0        | 0     | 0       | 9       |           |                                       |
| ~                                                                                                    | 25263             | จิตรกัญญา เสรักษา 🚽                                             |                                                        | 1     | 22     | 9         | 0     | -0       | 0     | 0       | 9       |           | 5                                     |
| -                                                                                                    | 25264             | ชนากานต์ โสภาประดิษฐ์                                           |                                                        | 1     | 23     | 9         | 0     | 0        | 0     | 0       | 9       |           | ~                                     |
| $\checkmark$                                                                                             | 🗶 เลือกห้อง       | 1 2 3 4 5 6 7 8 9 10 11 1<br>21 22 23 24 25 26 27 28 29 30 31 3 | 2 13 14 15 16 17 18 19 20<br>2 33 34 35 36 37 38 39 40 | อกหน่ | วยการเ | รียนรู้ย่ | อย หา | ไวยย่อย  | 11 💌  | คะแนง   | เที่ได้ | 9 🗧 🗸     | ทับ 🖋 🥝                               |

7. คะแนนจะถูกนำมาใส่ในช่องหน่วยการเรียนรู้ย่อย (สามารถแก้ไขคะแนนก่อนคำนวณ และบันทึก ข้อมูล) เมื่อเรียบร้อยแล้วให้คำนวณ โดยเลือกที่ปุ่ม 💷 โปรแกรมจะรวมคะแนนจากหน่วยการ เรียนย่อย มาใส่ในช่องรวม

| 5<br>א | หัสวีชา<br>น่วยการเรีย | <mark>ท21101</mark> ภาษาไทย 1<br>สหรั <mark>หน่วยที่ 01 🔽</mark> UM01 | ัธศารรณาธา 25565 ภาพเหลยมาศ<br>โสครู <mark>101 น</mark> างสุมาลี ธรรมเจริญ<br>>>> |        |          |       |       |       | E     |         |                |                                                                                                    |
|--------|------------------------|-----------------------------------------------------------------------|-----------------------------------------------------------------------------------|--------|----------|-------|-------|-------|-------|---------|----------------|----------------------------------------------------------------------------------------------------|
|        | รายข์                  | อนักเรียน                                                             |                                                                                   |        | ย่อย1    | ย่อย2 | ย่อย3 | ย่อย4 | ย่อย5 | รวม     | ่∎ใช้ตัดสิน"ร' | <u> </u> . ♥ =                                                                                                    |
| เลือก  | หมายเลข                | ชื่อสกุล                                                              | ห้อง                                                                              | เลขที่ | 10       | 0     | 0     | 0     | 0     | 10      | หมายเหตุ 🛆     |                                                                                                    |
| 2      | 25242                  | กฤษฎา โพธิ์โชติ                                                       | 1                                                                                 | 1      | 9        | 0     | 0     | 0     | 0     | 9       |                | 8                                                                                                    |
|        | 25243                  | กิตติพันธ์ ยงยืน                                                      | 1                                                                                 | 2      | 9        | 0     | 0     | 0     | 0     | 9       |                | -                                                                                                    |
| 1      | 25244                  | กิตติภูมิ สังข์ด้วงยาง                                                | 1                                                                                 | 3      | 9        | 0     | 0     | 0     | 0     | 9       |                |                                                                                                    |
| 1      | 25245                  | ชยานันต์ ภมรคล                                                        | 1                                                                                 | 4      | 9        | 0     | 0     | 0     | 0     | 9       |                |                                                                                                    |
|        | 25246                  | ณรงค์วัฒน์ มูลศรีแก้ว                                                 | 1                                                                                 | 5      | 9        | 0     | 0     | 0     | 0     | 9       |                | 1                                                                                                    |
|        | 25247                  | ธนสิทธิ์ สารามา                                                       | 1                                                                                 | 6      | 9        | 0     | 0     | 0     | 0     | 9       |                |                                                                                                    |
|        | 25248                  | ธนาธิป คงสัตย์                                                        | 1                                                                                 | 7      | 9        | 0     | 0     | 0     | 0     | 9       |                |                                                                                                    |
| Ě.     | 25249                  | พีรพล ภักดีงาม                                                        | 1                                                                                 | 8      | 9        | 0     | 0     | 0     | 0     | 9       |                | 0                                                                                                    |
|        | 25250                  | ภาณุวัฒน์ พรหมบุตร                                                    | 1                                                                                 | 9      | 9        | 0     | 0     | 0     | 0     | 9       |                |                                                                                                    |
|        | 25251                  | ภานุพงศ์ กองพันธ์                                                     | 1                                                                                 | 10     | 9        | 0     | 0     | 0     | 0     | 9       |                | 0                                                                                                    |
|        | 25252                  | ภูวเนตร นาคสัมฤทธิ์                                                   | 1                                                                                 | 11     | 9        | 0     | 0     | 0     | 0     | 9       |                |                                                                                                    |
|        | 25253                  | วุฒิภัทร สาระไชย                                                      | 1                                                                                 | 12     | 9        | 0     | 0     | 0     | 0     | 9       |                | (S                                                                                                    |
|        | 25254                  | ศักดิ์พล ช้างป่าต้น                                                   | 1                                                                                 | 13     | 9        | 0     | 0     | 0     | 0     | 9       |                | Se la compañía de la compañía de la comp |
|        | 25255                  | สรยุทธ์ พามา                                                          | 1                                                                                 | 14     | 9        | 0     | 0     | 0     | 0     | 9       |                |                                                                                                    |
|        | 25256                  | อภิวิชญ์ โพธิ์สิทธิสีดา                                               | 1                                                                                 | 15     | 9        | 0     | 0     | 0     | 0     | 9       |                | (T                                                                                                    |
|        | 25257                  | เขมพัฒน์ ด้านวังขวา                                                   | 1                                                                                 | 16     | 9        | 0     | 0     | 0     | 0     | 9       |                | and                                                                                                    |
|        | 25258                  | ไรวินท์ คิดการ                                                        | 1                                                                                 | 17     | 9        | 0     | 0     | 0     | 0     | 9       |                | 5                                                                                                    |
|        | 25259                  | กัญญารัตน์ ศรีอุดร                                                    | 1                                                                                 | 18     | 9        | 0     | 0     | 0     | 0     | 0       |                | -                                                                                                    |
|        | 25260                  | กาญจน์ณีชา ศรีจินดา                                                   | 1                                                                                 | 19     | 9        | 0     | 0     | 0     | 0     | 9       |                | -                                                                                                    |
|        | 25261                  | กุลิสรา สายด้วง                                                       | 1                                                                                 | 20     | 9        | 0     | 0     | 0     | 0     | 9       |                |                                                                                                    |
|        | 25262                  | จันที่มา เรื่องวิเชียร                                                | 1                                                                                 | 21     | 9        | 0     | 0     | 0     | 0     | 9       |                |                                                                                                    |
| í –    | 25263                  | จิตรกัญญา เสรักษา                                                     | 1                                                                                 | 22     | 9        | 0     | 0     | 0     | 0     | 9       |                |                                                                                                    |
|        | 25264                  | ชนากานต์ โสภาประดิษฐ์                                                 | 1                                                                                 | 23     | 9        | 0     | 0     | 0     | 0     | 9       | v              |                                                                                                    |
| ð      | G:\T101\n2             | 1101#312558#1#101 ACCDB [1]                                           |                                                                                   |        | <u>@</u> | 2     | 2     | 2     | 2     | <u></u> |                | ×                                                                                                    |

## 8. ต้องการบันทึกคะแนนให้เลือกที่ปุ่ม 🛅 จะปรากฏหน้าต่างรายงานผลการบันทึกข้อมูล

| 9.2.4   | OK     |
|---------|--------|
| เหเตยกา | (2000) |

| ļ        | แบบฟอ <del>ร์</del> มว่ | บันทึกคะแนนหน่วยกา <del>ว</del>          | เรียนรู้ของนักเรียนชั้นมั | ชยมศึก     | าษาปีที่    | 1 ปีเ      | าารศึกร     | ษา 25      | 58 ภา  | <b>ลเรียน</b> | ที่ 1    |          | Carel      |
|----------|-------------------------|------------------------------------------|---------------------------|------------|-------------|------------|-------------|------------|--------|---------------|----------|----------|------------|
|          | รหัสวิชา                | n21101                                   | ภาษาไทย 1                 |            |             | รหัสครู    | 101         |            | นาะ    | เสุมาลี       | ธรรมเ    | จริญ     |            |
| 1        | หน่วยการเรี             | ยนวู้ 🙀 หน่วยที่ 01 🛛 🕅                  | UM01                      |            |             |            |             |            |        |               |          |          | 1          |
|          | 5000                    | ส่วนักเรียน                              | 392                       |            |             | ย่อย1      | ย่อย2       | ย่อย3      | ย่อย4  | ย่อย5         | ราม      | 1.8703   |            |
|          | 101                     | AUGUIIAUU<br>                            |                           | No.        |             | 10         | 0           | 0          | 0      | 0             | 10       | เชตุดสน  | 2          |
| เลย      | 05040                   | บย<br>ถอบถา โมส์โชดี                     | สเโต                      | ทยจ        | เสยท        | 10         | U           | U          | 0      | 0             | 10       | หมายเหตุ |            |
|          | 25242                   | กฤษฎา เพ่าเป็ง<br>อิตติมันธ์ แลยืม       |                           | 1          | ן<br>כ      | 9          | 0           | 0          | 0      | 0             | 9        |          |            |
|          | 25245                   | กพพพนอ ยงยน<br>อิตติจมี สำห์ด้วายวา      |                           | 1          | 2           | 9          | 0           | 0          | 0      | 0             | 9        |          |            |
|          | 25244                   | าเพตมูเม สงบตวงยาง<br>สยวบันธ์ อุบุธุตุล |                           | 1          | 3<br>4      | 9          | 0           | 0          | 0      | 0             | 9        | -        |            |
| -        | 25245                   | มยาดดต ภามภาส<br>อเรงด์วัฒน์ นอสรีบอ้ว   |                           | 1          | 4           | 9          | 0           | 0          | 0      | 0             | 9        |          |            |
|          | 25240                   | แม่งกวัฒน ผู้แก่วแบ่ว<br>ธนสิทธิ์ สาราบา | 12 M                      | 1          | 6           | 9          | 0           | 0          | 0      | 0             | 9        |          |            |
| 1        | 25248                   | ธนารีป ดงสัตย์                           |                           | C          | heck It     | ?          |             |            |        | ×             | q        |          |            |
| 1        | 25249                   | บัตาบบ กังถุดบ<br>บัรนล กักดีงาบ         |                           |            |             |            |             |            |        | 0             | 9        |          | 151        |
| ~        | 25250                   | กากเว้ตท์ พรหมบตร                        | 🗿 บันทึกคะแนนรหัสวิช      | n m21101 a | สำเร็จจำนวย | น 0 ระเบีย | เ ใม่สำเร็จ | ล่านวนระเร | 1914 0 | 0             | 9        |          | <b>S</b>   |
| ~        | 25251                   | ภานพงศ์ กองพันธ์                         | ระเบียน                   |            | 9.5         |            |             |            |        | n             | 9        |          |            |
| ~        | 25252                   | ภวเนตร นาคสัมถทริ์                       | เปรดตรวจสอบผลกา           | รบนหกดะเ   | แนนแอกา     | สตอเบ (    |             |            |        | 0             | 9        |          | <b>S</b>   |
| ~        | 25253                   | วฒิภัทร สาระไชย                          |                           |            | -           |            |             |            |        | 0             | 9        |          | -          |
| ~        | 25254                   | ้<br>ศักดิ์พล ช้างป่าต้น                 | 2                         |            |             | )          | OK          |            | Cancel | 0             | 9        |          |            |
| ~        | 25255                   | สรยทธ์ พามา                              |                           |            |             |            |             |            |        | 0             | 9        |          |            |
| ~        | 25256                   | อภิวิชญ์ โพธิ์สิทธิสีดา                  |                           | 1          | 15          | 9          | 0           | 0          | 0      | 0             | 9        |          | 1 A        |
| ~        | 25257                   | เขมพัฒน์ ด้านวังขวา                      |                           | 1          | 16          | 9          | 0           | 0          | 0      | 0             | 9        |          |            |
| ~        | 25258                   | ไรวินท์ คิดการ                           |                           | 1          | 17          | 9          | 0           | 0          | 0      | 0             | 9        |          | 15         |
| ~        | 25259                   | กัญญารัตน์ ศรีอุดร                       |                           | 1          | 18          | 9          | 0           | 0          | 0      | 0             | 9        |          |            |
| 4        | 25260                   | กาญจน์ณิชา ศรีจินดา                      |                           | 1          | 19          | 9          | 0           | 0          | L.     | 0             | 9        | 15       |            |
| ~        | 25261                   | กูลิสรา สายด้วง                          |                           | 1          | 20          | 9          | 0           | 0          | 0      | 0             |          |          |            |
| ~        | 25262                   | จันทิมา เรื่องวิเชียร                    |                           | 1          | 21          | 9          | 0           | 0          | 0      | 0             | 9        |          |            |
| ~        | 25263                   | จิตรกัญญา เสรักษา                        |                           | 1          | 22          | 9          | 0           | 0          | 0      | 0             | 9        |          | <b>- A</b> |
| ~        | 25264                   | ชนากานต์ โสภาประดิษ                      | Í                         | 1          | 23          | 9          | 0           | 0          | 0      | 0             | 9        |          | ~ <b>D</b> |
| <b>8</b> | G:\T101\n               | 21101#312558#1#101.ACCE                  | B[1]                      |            |             | <u>@</u>   | 2           | 2          | 2      | 2             | <u>@</u> |          | ×          |

|                   | พายามากมากมาก                                                  | א פרוווא אפר בא פרורו וופו א | ชนมชยมคล | าษาปิท | i 1 Di  | การศึกเ | ษา 255 | 58 ภา                     | คเรียน | n 1 |           |     |
|-------------------|----------------------------------------------------------------|------------------------------|----------|--------|---------|---------|--------|---------------------------|--------|-----|-----------|-----|
| รหัสวิช<br>หน่วยก | หา <mark>ท21101</mark><br>การเรียนรู้ <mark>หน่วยที่ 01</mark> | ภาษาไทย 1<br>IV UM01         |          |        | รหัสครู | 101     |        | นางสุมาลี ธรรมเจริญ<br>>> |        |     |           | -   |
|                   | รายชื่อนั้เหน่วยที่ 01                                         | 14                           |          |        | ย่อย1   | ย่อย2   | ย่อย3  | ย่อย4                     | ย่อย5  | รวม | ใช้ตัดสิน | "5' |
| ลือก หมา          | <u>เยเลข</u> หน่วยที่ 02                                       | ชื่อสกุล                     | ห้อง     | เลขที่ | 10      | 0       | 0      | 0                         | 0      | 10  | หมายเหตุ  | ^   |
| 252               | 42 กฤษณ์วยที่ 03                                               |                              | 1        | 1      | 9       | 0       | 0      | 0                         | 0      | 9   |           |     |
| 252               | 43 กิต <del>หนวยท 04</del>                                     |                              | 1        | 2      | 9       | 0       | 0      | 0                         | 0      | 9   |           |     |
| 252               | 44 កិត PostTest                                                | าง                           | 1        | 3      | 9       | 0       | 0      | 0                         | 0      | 9   |           |     |
| 252-              | 45 ชยานันต์ ภมรค                                               | າລ                           | 1        | 4      | 9       | 0       | 0      | 0                         | 0      | 9   |           |     |
| 252-              | 46 ณรงค์วัฒน์ มูลเ                                             | ศรีแก้ว 🦱                    | 1        | 5      | 9       | 0       | 0      | 0                         | 0      | 9   |           |     |
| 252               | 47 ธนสิทธิ์ สาราม                                              | 1                            | 1        | 6      | 9       | 0       | 0      | 0                         | 0      | 9   |           |     |
| 252-              | 48 ธนาธิป คงสัตย์                                              |                              | 1        | 7      | 9       | 0       | 0      | 0                         | 0      | 9   |           |     |
| 252               | 49 พีรพล ภักดีงาม                                              |                              | 1        | 8      | 9       | 0       | 0      | 0                         | 0      | 9   |           |     |
| 252               | 50 ภาณุวัฒน์ พรหม                                              | มบุตร                        | 1        | 9      | 9       | 0       | 0      | 0                         | 0      | 9   |           |     |
| 252               | 51 ภานุพงศ์กองพั                                               | นธ์                          | 1        | 10     | 9       | 0       | 0      | 0                         | 0      | 9   |           |     |
| 252               | 52 ฏวเนตร นาคสัง                                               | มฤทธิ                        | 1        | 11     | 9       | 0       | 0      | 0                         | 0      | 9   |           |     |
| 252               | 53 วุฒิภัทรสาระเร                                              | ឋម<br>                       | 1        | 12     | 9       | 0       | 0      | 0                         | 0      | 9   |           |     |
| 252               | 54 ศักดิพล ช้างป่า                                             | ดัน                          | 1        | 13     | 9       | 0       | 0      | 0                         | 0      | 9   |           |     |
| 252               | 55 สรยุทธิพามา                                                 |                              | 1        | 14     | 9       | 0       | 0      | 0                         | 0      | 9   |           |     |
| 252               | 56 อภิวิชญ์ ไพธิสิท                                            | าธิสิดา<br>                  | 1        | 15     | 9       | 0       | 0      | 0                         | 0      | 9   |           |     |
| 252               | 5/ เขมพัฒน่ด้านวิ                                              | วิงขวา                       | 1        | 16     | 9       | 0       | 0      | 0                         | 0      | 9   |           |     |
| 252               | 58 ไรวินท์ คีดการ                                              | 100100                       | 1        | 17     | 9       | 0       | 0      | 0                         | 0      | 9   |           |     |
| 252               | 59 กิญญารัตน์ ศรีส                                             | <b>គ្</b> ុំព <b>ទ</b>       | 1        | 18     | 9       | 0       | 0      | 0                         | 0      | 9   |           |     |
| 252               | 60 กาญจนณีชาศรี                                                | รจนดา                        | 1        | 19     | 9       | 0       | 0      | 0                         | 0      | 9   |           |     |
| 252               | 61 กูลีสรา สายด้วง                                             | 1                            | 1        | 20     | 9       | 0       | 0      | 0                         | 0      | 9   |           |     |
| 252               | 62 จินทิมา เรื่องวีเ                                           | ชียร                         | 1        | 21     | 9       | 0       | 0      | 0                         | 0      | 9   |           |     |
| 252               | 63 จีตรกัญญาเสรั                                               | ักษา                         | 1        | 22     | 9       | 0       | 0      | 0                         | 0      | 9   |           |     |
| 252               | 64 ชนากานติโสภ                                                 | าประดิษร์                    | 1        | 23     | 9       | 0       | 0      | 0                         | 0      | 9   |           | V   |

#### 9. ต้องการบันทึกคะแนนหน่วยการเรียนรู้หน่วยต่อไป ให้เลือกหน่วยการเรียนรู้

### 10. จะปรากฏรายชื่อนักเรียนที่ลงทะเบียนเรียนรายวิชาดังกล่าว ถ้าต้องการบันทึกคะแนน

ให้เลือกที่ปุ่ม 🥹 ในช่องคะแนนย่อย แล้วดำเนินการบันทึกคะแนนต่อไป...

| วหัสวิชา<br>ทปวตาวารโลยรู้<br>พปวตาวารโลยรู้<br>พปวตาวรโลยรู้<br>1980 L1012       กามาโนย1<br>LMO2       บัน02       บัน02                                                                                                    | แบบฝอร์มบันทึกคะแนนหน่วยการเรียนรู้ของนักเรียนชั้นมัธยมศึกษาปีที่ 1   ปีการศึกษา 2558  ภาคเรียนที่ 1 |             |                                         |      |        |         |       |       |              |        |       |              | Carlos     |
|----------------------------------------------------------------------------------------------------|----------------------------------------------------------------------------------------------------|-------------|-----------------------------------------|------|--------|---------|-------|-------|--------------|--------|-------|--------------|------------|
| NUMARINAL VILL       UMO2       1         7100 <sup>1</sup> 201111011       10002       10002       10002       10002       10002       10002       10002       10002       10002       10002       10002       10002       10002       10002       10002       10002       10002       10002       10002       10002       10002       10002       10002       10002       10002       10002       10002       10002       10002       10002       10002       10002       10002       10002       10002       10002       10002       10002       10002       10002       10002       10002       10002       10002       10002       10002       10002       10002       10002       10002       10002       10002       10002       10002       10002       10002       10002       10002       10002       10002       10002       10002       10002       10002       10002       10002       10002       10002       10002       10002       10002       10002       10002       10002       10002       10002       10002       10002       10002       10002       10002       10002       10002       10002       10002       10002       10002       10002       10002       10002       10002 </td <td>5</td> <td>เหัสวิชา</td> <td><mark>ท21101</mark>ภาษาไทย 1</td> <td></td> <td></td> <td>รหัสครู</td> <td>101</td> <td></td> <td>นาะ</td> <td>เสมาลี</td> <td>ธรรมเ</td> <td>จริญ</td> <td></td> | 5                                                                                                    | เหัสวิชา    | <mark>ท21101</mark> ภาษาไทย 1           |      |        | รหัสครู | 101   |       | นาะ          | เสมาลี | ธรรมเ | จริญ         |            |
| Turbu (aug)       dau (aug)       dau (aug)       dau (aug)       dau (aug)       aug)       aug       dau (aug)       aug)       aug       aug <th< th=""><th>Y</th><th>าน่วยการเรี</th><th>ยนรั้ <mark>หน่วยที่ 02 🔽</mark> UM02 1</th><th></th><th></th><th></th><th></th><th></th><th></th><th></th><th></th><th></th><th>100 × 100</th></th<>                                                                                              | Y                                                                                                    | าน่วยการเรี | ยนรั้ <mark>หน่วยที่ 02 🔽</mark> UM02 1 |      |        |         |       |       |              |        |       |              | 100 × 100  |
| รายชื่อนักเรียน       เออน       เออน       icau       เออน       icau       icau       ica                                                                                                    |                                                                                                    |             |                                         |      |        |         |       |       |              |        |       |              |            |
| เล็ลก หมายเลข       ชื่อสถูล       ห้อง เลขที่ 15       0       0       0       15       หมายเหตุ         25242       กฤษญา ไห้ไหล์       1       2       0       0       0       0       0       0       0       0       0       0       0       0       0       0       0       0       0       0       0       0       0       0       0       0       0       0       0       0       0       0       0       0       0       0       0       0       0       0       0       0       0       0       0       0       0       0       0       0       0       0       0       0       0       0       0       0       0       0       0       0       0       0       0       0       0       0       0       0       0       0       0       0       0       0       0       0       0       0       0       0       0       0       0       0       0       0       0       0       0       0       0       0       0       0       0       0       0       0       0       0       0       0       0                                                                                                    |                                                                                                    | รายร่       | <i>ื่</i> อนักเรียน                     |      |        | ย่อย1   | ย่อย2 | ย่อย3 | ย่อย4        | ย่อย5  | รวม   | 🗖 ใช้ตัดสิน" | 5          |
| 29242       กฎษฎา ไปส์เชลี       1       1       0       0       0       0       0       0       0       0       0       0       0       0       0       0       0       0       0       0       0       0       0       0       0       0       0       0       0       0       0       0       0       0       0       0       0       0       0       0       0       0       0       0       0       0       0       0       0       0       0       0       0       0       0       0       0       0       0       0       0       0       0       0       0       0       0       0       0       0       0       0       0       0       0       0       0       0       0       0       0       0       0       0       0       0       0       0       0       0       0       0       0       0       0       0       0       0       0       0       0       0       0       0       0       0       0       0       0       0       0       0       0       0       0       0                                                                                                    | เลือก                                                                                                | หมายเลข     | ชื่อสกุล                                | ห้อง | เลขที่ | 15      | 0     | 0     | 0            | 0      | 15    | หมายเหตุ     |            |
| 25243       กิตตินับธ์ ยงขึ้น       1       2       0       0       0       0       0       0         25243       กิตตินับธ์ ยงขึ้น       1       3       0       0       0       0       0       0       0       0       0       0       0       0       0       0       0       0       0       0       0       0       0       0       0       0       0       0       0       0       0       0       0       0       0       0       0       0       0       0       0       0       0       0       0       0       0       0       0       0       0       0       0       0       0       0       0       0       0       0       0       0       0       0       0       0       0       0       0       0       0       0       0       0       0       0       0       0       0       0       0       0       0       0       0       0       0       0       0       0       0       0       0       0       0       0       0       0       0       0       0       0       0       0                                                                                                    |                                                                                                    | 25242       | กฤษฎา โพธิ์โชตี                         | 1    | i      | 0       | 0     |       | 0            | 0      |       |              |            |
| 25244       ทิตติภูมิ สิงช์ตัวงยาง       1       3       0       0       0       0       0       0         25245       ชยามันต์ กมรดล       1       4       0       0       0       0       0       0       0         25246       แรงส์วิฒน์ กมรดล       1       5       0       0       0       0       0       0       0       0       0       0       0       0       0       0       0       0       0       0       0       0       0       0       0       0       0       0       0       0       0       0       0       0       0       0       0       0       0       0       0       0       0       0       0       0       0       0       0       0       0       0       0       0       0       0       0       0       0       0       0       0       0       0       0       0       0       0       0       0       0       0       0       0       0       0       0       0       0       0       0       0       0       0       0       0       0       0       0       0                                                                                                    |                                                                                                    | 25243       | กิตติพันธ์ ยงยืน                        | 1    | 2      | 0       | 0     | 0     | 0            | 0      | 0     |              |            |
| 25245       ชยามันต์ กมรคล       1       4       0       0       0       0       0       0         25246       แรงส์รัฒน์ มูลสรีแก้ว       1       5       0       0       0       0       0       0         25247       ธนสิทธิ์ สารามา       1       6       0       0       0       0       0       0         25248       ธนาสิบ สงส์อย์       1       7       0       0       0       0       0       0         25250       กญัยณ์ หรรมบุตร       1       9       0       0       0       0       0       0       0       0       0       0       0       0       0       0       0       0       0       0       0       0       0       0       0       0       0       0       0       0       0       0       0       0       0       0       0       0       0       0       0       0       0       0       0       0       0       0       0       0       0       0       0       0       0       0       0       0       0       0       0       0       0       0       0       0       0                                                                                                    |                                                                                                    | 25244       | กิตติภูมิ สังช์ด้วงยาง                  | 1    | 3      | 0       | 0     | 0     | 0            | 0      | 0     |              |            |
| 25246       แรงส์วัฒน์ มูลสรีแก้ว       1       5       0       0       0       0       0       0         25247       ธมสิทธิ์ สารามา       1       6       0       0       0       0       0       0         25248       ธมนาธิป คงสัตย์       1       7       0       0       0       0       0       0         25249       หัวหล กักดิจาม       1       8       0       0       0       0       0       0         25250       กาญรัฒน์ หรามมุตร       1       9       0       0       0       0       0       0       0       0       0       0       0       0       0       0       0       0       0       0       0       0       0       0       0       0       0       0       0       0       0       0       0       0       0       0       0       0       0       0       0       0       0       0       0       0       0       0       0       0       0       0       0       0       0       0       0       0       0       0       0       0       0       0       0       0       0                                                                                                    |                                                                                                    | 25245       | ชยานันต์ ภมรคล                          | 1    | 4      | 0       | 0     | 0     | 0            | 0      | 0     |              |            |
| 25247       ਸ਼ਘਕੀਸ਼ੀ ਕਾਂਤਾਸ਼ਾ       1       6       0       0       0       0       0       0         25248       ਸ਼ਘਸ਼ੀਪ คลสดย์       1       7       0       0       0       0       0       0         25249       ਸ਼ੰਮਸ /infairu       1       8       0       0       0       0       0       0       0         25250       ภาณูวัฒน์ หาหมมุตร       1       9       0       0       0       0       0       0       0       0       0       0       0       0       0       0       0       0       0       0       0       0       0       0       0       0       0       0       0       0       0       0       0       0       0       0       0       0       0       0       0       0       0       0       0       0       0       0       0       0       0       0       0       0       0       0       0       0       0       0       0       0       0       0       0       0       0       0       0       0       0       0       0       0       0       0       0       0                                                                                                    |                                                                                                    | 25246       | ณรงค์วัฒน์ มูลศรีแก้ว                   | 1    | 5      | 0       | 0     | 0     | 0            | 0      | 0     |              |            |
| 25248       หนาธิป คงสัตย์       1       7       0       0       0       0       0       0         25249       ห็วหล ภักษิ้งาม       1       8       0       0       0       0       0       0       0       0       0       0       0       0       0       0       0       0       0       0       0       0       0       0       0       0       0       0       0       0       0       0       0       0       0       0       0       0       0       0       0       0       0       0       0       0       0       0       0       0       0       0       0       0       0       0       0       0       0       0       0       0       0       0       0       0       0       0       0       0       0       0       0       0       0       0       0       0       0       0       0       0       0       0       0       0       0       0       0       0       0       0       0       0       0       0       0       0       0       0       0       0       0       0                                                                                                    |                                                                                                    | 25247       | ธนสิทธิ์ สารามา                         | 1    | 6      | 0       | 0     | 0     | 0            | 0      | 0     |              |            |
| 25249       ห็จหล ภักดิ์จาม       1       8       0       0       0       0       0       0       0       0       0       0       0       0       0       0       0       0       0       0       0       0       0       0       0       0       0       0       0       0       0       0       0       0       0       0       0       0       0       0       0       0       0       0       0       0       0       0       0       0       0       0       0       0       0       0       0       0       0       0       0       0       0       0       0       0       0       0       0       0       0       0       0       0       0       0       0       0       0       0       0       0       0       0       0       0       0       0       0       0       0       0       0       0       0       0       0       0       0       0       0       0       0       0       0       0       0       0       0       0       0       0       0       0       0       0                                                                                                    |                                                                                                    | 25248       | ธนาธิป คงสัตย์                          | 1    | 7      | 0       | 0     | 0     | 0            | 0      | 0     |              |            |
| 25250       ภาณูวัฒน์ พรทมบุตร       1       9       0       0       0       0       0       0         25251       ภานูพงศ์ กลงพันธ์       1       10       0       0       0       0       0       0       0         25252       ภานูพงศ์ กลงพันธ์       1       11       0       0       0       0       0       0       0       0       0       0       0       0       0       0       0       0       0       0       0       0       0       0       0       0       0       0       0       0       0       0       0       0       0       0       0       0       0       0       0       0       0       0       0       0       0       0       0       0       0       0       0       0       0       0       0       0       0       0       0       0       0       0       0       0       0       0       0       0       0       0       0       0       0       0       0       0       0       0       0       0       0       0       0       0       0       0       0       0                                                                                                    |                                                                                                    | 25249       | พีรพล ภักดีงาม                          | 1    | 8      | 0       | 0     | 0     | 0            | 0      | 0     |              | 1          |
| 25251       ภานุพงส์ กลงพันธ์       1       10       0       0       0       0       0       0         25252       ญเนตร นาดลัมฤทธิ์       1       11       0       0       0       0       0       0       0       0       0       0       0       0       0       0       0       0       0       0       0       0       0       0       0       0       0       0       0       0       0       0       0       0       0       0       0       0       0       0       0       0       0       0       0       0       0       0       0       0       0       0       0       0       0       0       0       0       0       0       0       0       0       0       0       0       0       0       0       0       0       0       0       0       0       0       0       0       0       0       0       0       0       0       0       0       0       0       0       0       0       0       0       0       0       0       0       0       0       0       0       0       0 <td< td=""><td></td><td>25250</td><td>ภาณุวัฒน์ พรหมบุตร</td><td>1</td><td>9</td><td>0</td><td>0</td><td>0</td><td>0</td><td>0</td><td>0</td><td></td><td></td></td<>                                                                                                    |                                                                                                    | 25250       | ภาณุวัฒน์ พรหมบุตร                      | 1    | 9      | 0       | 0     | 0     | 0            | 0      | 0     |              |            |
| 25252       gานตร นาคลัมฤทธิ์       1       11       0       0       0       0       0       0         25253       รุยมีกักร สาระไซย       1       12       0       0       0       0       0       0       0       0       0       0       0       0       0       0       0       0       0       0       0       0       0       0       0       0       0       0       0       0       0       0       0       0       0       0       0       0       0       0       0       0       0       0       0       0       0       0       0       0       0       0       0       0       0       0       0       0       0       0       0       0       0       0       0       0       0       0       0       0       0       0       0       0       0       0       0       0       0       0       0       0       0       0       0       0       0       0       0       0       0       0       0       0       0       0       0       0       0       0       0       0       0 <td< td=""><td></td><td>25251</td><td>ภานุพงศ์ กองพันธ์</td><td>1</td><td>10</td><td>0</td><td>0</td><td>0</td><td>0</td><td>0</td><td>0</td><td></td><td>1 A</td></td<>                                                                                                    |                                                                                                    | 25251       | ภานุพงศ์ กองพันธ์                       | 1    | 10     | 0       | 0     | 0     | 0            | 0      | 0     |              | 1 A        |
| 25253       รุฒิภัทร สาระไชย       1       12       0       0       0       0       0         25254       สักลิ่พล ส้างป้าต้น       1       13       0       0       0       0       0       0         25255       สรฐกร์ หามา       1       14       0       0       0       0       0       0       0         25255       สรฐกร์ หามา       1       15       0       0       0       0       0       0       0       0       0       0       0       0       0       0       0       0       0       0       0       0       0       0       0       0       0       0       0       0       0       0       0       0       0       0       0       0       0       0       0       0       0       0       0       0       0       0       0       0       0       0       0       0       0       0       0       0       0       0       0       0       0       0       0       0       0       0       0       0       0       0       0       0       0       0       0       0       0 <t< td=""><td></td><td>25252</td><td>ฏวเนตร นาคสัมฤทธิ์</td><td>1</td><td>11</td><td>0</td><td>0</td><td>0</td><td>0</td><td>0</td><td>0</td><td></td><td></td></t<>                                                                                                    |                                                                                                    | 25252       | ฏวเนตร นาคสัมฤทธิ์                      | 1    | 11     | 0       | 0     | 0     | 0            | 0      | 0     |              |            |
| 25254       สักลิ์พล ข้างป้าต้น       1       13       0       0       0       0       0       0         25255       สรยกร์ พามา       1       14       0       0       0       0       0       0       0       0       0       0       0       0       0       0       0       0       0       0       0       0       0       0       0       0       0       0       0       0       0       0       0       0       0       0       0       0       0       0       0       0       0       0       0       0       0       0       0       0       0       0       0       0       0       0       0       0       0       0       0       0       0       0       0       0       0       0       0       0       0       0       0       0       0       0       0       0       0       0       0       0       0       0       0       0       0       0       0       0       0       0       0       0       0       0       0       0       0       0       0       0       0       0 </td <td></td> <td>25253</td> <td>วุฒิภัทร สาระไชย</td> <td>1</td> <td>12</td> <td>0</td> <td>0</td> <td>0</td> <td>0</td> <td>0</td> <td>0</td> <td></td> <td>1</td>                                                                                                    |                                                                                                    | 25253       | วุฒิภัทร สาระไชย                        | 1    | 12     | 0       | 0     | 0     | 0            | 0      | 0     |              | 1          |
| 25255       สรฐกธ์ พามา       1       14       0       0       0       0       0       0       0       0       0       0       0       0       0       0       0       0       0       0       0       0       0       0       0       0       0       0       0       0       0       0       0       0       0       0       0       0       0       0       0       0       0       0       0       0       0       0       0       0       0       0       0       0       0       0       0       0       0       0       0       0       0       0       0       0       0       0       0       0       0       0       0       0       0       0       0       0       0       0       0       0       0       0       0       0       0       0       0       0       0       0       0       0       0       0       0       0       0       0       0       0       0       0       0       0       0       0       0       0       0       0       0       0       0       0                                                                                                    |                                                                                                    | 25254       | ศักดิ์พล ช้างป่าต้น                     | 1    | 13     | 0       | 0     | 0     | 0            | 0      | 0     |              |            |
| 25256       ลิทีวิชญ์ โพธิ์สิทธิ์สิตา       1       15       0       0       0       0       0       0         25257       เทมผัดน้ ด้านวังขวา       1       16       0       0       0       0       0       0       0         25257       เทมผัดน้ ด้านวังขวา       1       16       0       0       0       0       0       0         25258       ไรวินท์ คิดการ       1       17       0       0       0       0       0       0       0       0       0       0       0       0       0       0       0       0       0       0       0       0       0       0       0       0       0       0       0       0       0       0       0       0       0       0       0       0       0       0       0       0       0       0       0       0       0       0       0       0       0       0       0       0       0       0       0       0       0       0       0       0       0       0       0       0       0       0       0       0       0       0       0       0       0       0       0                                                                                                    |                                                                                                    | 25255       | สรยุทธ์ พามา                            | 1    | 14     | 0       | 0     | 0     | 0            | Q      | 0     |              |            |
| 25257       เทมหัฒน์ ด้านวังทวา       1       16       0       0       0       0       0       0         25258       ไรวินท์ ติดการ       1       17       0       0       0       0       0       0         25259       กัญญารัตน์ สรีอุตร       1       18       0       0       0       0       0       0         25260       กาญจน์เนินา สรีจินตา       1       19       0       0       0       0       0       0         25261       กูลีสรา สายตัวจ       1       19       0       0       0       0       0       0       0         25262       จันทิมา เรื่องวิเซียร       1       21       0       0       0       0       0       0       0       0       0       0       0       0       0       0       0       0       0       0       0       0       0       0       0       0       0       0       0       0       0       0       0       0       0       0       0       0       0       0       0       0       0       0       0       0       0       0       0       0       0       0       0 <td></td> <td>25256</td> <td>อภิวิชญ์ โพธิ์สิทธิสีดา</td> <td>1</td> <td>15</td> <td>0</td> <td>0</td> <td>0</td> <td>0</td> <td>0</td> <td>0</td> <td></td> <td>15×</td>                                                                                                    |                                                                                                    | 25256       | อภิวิชญ์ โพธิ์สิทธิสีดา                 | 1    | 15     | 0       | 0     | 0     | 0            | 0      | 0     |              | 15×        |
| 25258       ไรวินท์ คิดการ       1       17       0       0       0       0       0       0         25259       กัญญารัตน์ ศรีอุตร       1       18       0       0       0       0       0       0         25260       กาญจน์เมิมา ศรีจินตา       1       18       0       0       0       0       0       0         25261       กูลีสรา สายตัวง       1       19       0       0       0       0       0       0         25262       จันทิมา เรื่องวิเซียร       1       20       0       0       0       0       0       0       0       0       0       0       0       0       0       0       0       0       0       0       0       0       0       0       0       0       0       0       0       0       0       0       0       0       0       0       0       0       0       0       0       0       0       0       0       0       0       0       0       0       0       0       0       0       0       0       0       0       0       0       0       0       0       0       0       0                                                                                                           |                                                                                                    | 25257       | เขมพัฒน์ ด้านวังขวา                     | 1    | 16     | 0       | 0     | 0     | 0            | 0      | 0     |              |            |
| 25259       กัญญารัตน์ สรีอุตร       1       18       0       0       0       0       0       0         25260       กาญจน์มิชา สรีจินตา       1       19       0       0       0       0       0       0         25261       กลิสรา สายด้วง       1       19       0       0       0       0       0       0       0         25262       จินทิมา เรื่องวิเชียร       1       21       0       0       0       0       0       0       0         25263       จิตรกัญญา เสรักษา       1       22       0       0       0       0       0       0       0       0       0       0       0       0       0       0       0       0       0       0       0       0       0       0       0       0       0       0       0       0       0       0       0       0       0       0       0       0       0       0       0       0       0       0       0       0       0       0       0       0       0       0       0       0       0       0       0       0       0       0       0       0       0       0                                                                                                    |                                                                                                    | 25258       | ไรวินท์ คิดการ                          | 1    | 17     | 0       | 0     | 0     | 0            | 0      | 0     |              | 15k        |
| 25260       กาญจน์เมิชา สรีจินตา       1       19       0       0       0       0       0       0         25261       กลิสรา สายด้วง       1       20       0       0       0       0       0       0       0       0       0       0       0       0       0       0       0       0       0       0       0       0       0       0       0       0       0       0       0       0       0       0       0       0       0       0       0       0       0       0       0       0       0       0       0       0       0       0       0       0       0       0       0       0       0       0       0       0       0       0       0       0       0       0       0       0       0       0       0       0       0       0       0       0       0       0       0       0       0       0       0       0       0       0       0       0       0       0       0       0       0       0       0       0       0       0       0       0       0       0       0       0       0 <t< td=""><td></td><td>25259</td><td>กัญญารัตน์ ศรีอุตร</td><td>1</td><td>18</td><td>0</td><td>0</td><td>0</td><td>0</td><td>0</td><td>0</td><td></td><td></td></t<>                                                                                                    |                                                                                                    | 25259       | กัญญารัตน์ ศรีอุตร                      | 1    | 18     | 0       | 0     | 0     | 0            | 0      | 0     |              |            |
| 25261       กูลิสรา สายด้วง       1       20       0       0       0       0       0       0       0       0       0       0       0       0       0       0       0       0       0       0       0       0       0       0       0       0       0       0       0       0       0       0       0       0       0       0       0       0       0       0       0       0       0       0       0       0       0       0       0       0       0       0       0       0       0       0       0       0       0       0       0       0       0       0       0       0       0       0       0       0       0       0       0       0       0       0       0       0       0       0       0       0       0       0       0       0       0       0       0       0       0       0       0       0       0       0       0       0       0       0       0       0       0       0       0       0       0       0       0       0       0       0       0       0       0       0                                                                                                           |                                                                                                    | 25260       | กาญจน์ณีชา ศรีจินดา                     | 1    | 19     | 0       | 0     | 0     | 0            | 0      | 0     |              |            |
| 25262       จันกิมา เรื่องวิเชียร       1       21       0       0       0       0       0       0         25263       จิตรกัญญา เสร็กษา       1       22       0       0       0       0       0       0       0         25264       ชนากานต์ โสภาประติษฐ์       1       23       0       0       0       0       0       0       0       0         6:\T101\n21101#312558#1#101ACCDB[1]                                                                                                    |                                                                                                    | 25261       | กูลิสรา สายด้วง                         | 1    | 20     | 0       | 0     | 0     | 0            | 0      | 0     |              |            |
| 25263       จิตรกัญญา เสรักษา       1       22       0       0       0       0       0         25264       ชนากานต์ โสภาประติษฐ์       1       23       0       0       0       0       0       0       0         6:\T101\n21101#312558#1#101ACCDB[1] <td></td> <td>25262</td> <td>จันทีมา เรื่องวิเซียร</td> <td>1</td> <td>21</td> <td>0</td> <td>0</td> <td>0</td> <td>0</td> <td>0</td> <td>0</td> <td></td> <td></td>                                                                                                    |                                                                                                    | 25262       | จันทีมา เรื่องวิเซียร                   | 1    | 21     | 0       | 0     | 0     | 0            | 0      | 0     |              |            |
|                                                                                                    |                                                                                                    | 25263       | จิตรกัญญา เสรักษา                       | 1    | 22     | 0       | 0     | 0     | 0            | 0      | 0     |              |            |
| 😵 G.(T101\n21101#312558#1#101_ACCDB [1] 🧕 🥥 🥥 🥥 🥹                                                                                                    |                                                                                                    | 25264       | ชนากานต์ โสภาประดิษฐ์                   | 1    | 23     | 0       | 0     | 0     | 0            | 0      | 0     |              |            |
|                                                                                                    | 00                                                                                                   |             |                                         |      | _      |         |       |       |              |        |       |              |            |
|                                                                                                    | 5                                                                                                    | G:\T101\ni  | 21101#312558#1#101.ACCDB [1]            |      |        |         |       |       | $\mathbf{v}$ | $\sim$ |       |              | - <u>×</u> |

11. ถ้ามีการใช้เครื่องตรวจกระดาษคำตอบ ในการบันทึกคะแนนสามารถอ่านคะแนนจากไฟล์ (Text File) ได้ โดยนำไฟล์ที่ได้ไปวางในโฟลเดอร์ Txxx เมื่อเลือกป่ม 🥹 แล้วให้เลือกที่ป่ม 🌌 เพื่ออ่านข้อมล

|      | รายข่     | ชื่อนักเรียน 😽          |                  |          |        | ย่อย1    | ย่อย2 | ย่อย3 | ย่อย4 | ย่อย5 | รวม     | ∎ใช้ตัดสิน"ร' | 13 4       |
|------|-----------|-------------------------|------------------|----------|--------|----------|-------|-------|-------|-------|---------|---------------|------------|
| ลือก | หมายเลข   | ชื่อ                    | ้น ทุล           | ห้อง     | เลขที่ | 15       | 0     | 0     | 0     | 0     | 15      | หมายเหตุ 📤    |            |
| l.   | 25242     | กฤษฎา โพธิโซติ          |                  | 1        | į      | 0        | 0     | 0     | 0     | 0     | 0       |               | <b>S</b>   |
|      | 25243     | ก็ตตีพันธ์ ยงยืน        |                  | 1        | 2      | 0        | 0     | 0     | 0     | 0     | 0       |               |            |
|      | 25244     | กิตติภูมิ สังข์ด้วงยาง  |                  | 1        | 3      | 0        | 0     | 0     | 0     | 0     | 0       |               |            |
|      | 25245     | ชยานั้นดำ ภมรคล         | -                | 1        | 4      | 0        | 0     | 0     | 0     | 0     | 0       |               | 100 M      |
|      | 25246     | ณรงค์วัฒน์ มูลศรีแก้ว   |                  | 1        | 5      | 0        | 0     | 0     | 0     | 0     | 0       |               | The second |
|      | 25247     | ธนสิทธิสารามา           |                  | 1        | 6      | 0        | 0     | 0     | 0     | 0     | 0       |               | N          |
|      | 25248     | ธนาธีป คงสัตย์          |                  | 1        | 7      | 0        | 0     | 0     | 0     | 0     | 0       |               | us         |
| 6    | 25249     | พีรพล ภักดีงาม          |                  | 1        | 8      | 0        | 0     | 0     | 0     |       | 0       |               |            |
|      | 25250     | ภาณุวัฒน์ พรหมบุตร      |                  | 1        | 9      | 0        | 0     | 0     | 0     | 2     | 0       |               | 20         |
|      | 25251     | ภานุพงศ์ กองพันธ์       |                  | 1        | 10     | 0        | 0     | 0     | 0     | 0     | 0       |               |            |
|      | 25252     | ภูวเนตร นาคสัมฤทธิ      |                  | 1        | 11     | 0        | 0     | 0     | 0     | 0     | 0       |               | AN AN      |
|      | 25253     | วุฒิภัทร สาระไชย        |                  | 1        | 12     | 0        | 0     | 0     | 0     | 0     | 0       |               |            |
|      | 25254     | ศักดิพล ช้างป่าต้น      |                  | 1        | 13     | 0        | 0     | 0     | 0     | 0     | 0       |               |            |
|      | 25255     | สรยุทธ์ พามา            |                  | 1        | 14     | 20       | 0     | 0     | 0     | 0     | 0       |               |            |
|      | 25256     | อภิวิชญ์ ไพธิสิทธิสิดา  |                  | 1        | 15     | <u> </u> | 0     | 0     | 0     | 0     | 0       |               | Ś          |
|      | 25257     | เขมพัฒน์ ด้านวังขวา     |                  | 1        | 16     | 0        | 0     | 0     | 0     | 0     | 0       |               |            |
| 2    | 25258     | ไรวินท์ คิดการ          |                  | 1        | 17     | 0        | 0     | 0     | 0     | 0     | 0       |               |            |
|      | 25259     | กญญาร์ตน์ ศรีอุตร       |                  | 1        | 18     | 0        | 0     | 0     | 0     | 0     | 0       |               | - NAP      |
|      | 25260     | กาญจนณชา ศรจนดา         |                  | 1        | 19     | U        | U     | U     | U     | U     | U       |               |            |
|      | 25261     | กุลสรา สายดวง           |                  | 1        | 20     | 0        | 0     | 0     | 0     | 0     | 0       |               |            |
|      | 25262     | จนทมา เรองวเชยร         |                  | 1        | 21     | U        | U     | U     | U     | U     | U       |               |            |
|      | 25263     | จตรกญญา เสรกษา          | ,                | 1        | 22     | 0        | U     | U     | U     | 0     | 0       |               |            |
|      | 25264     | ชนากานด เลภาบระดษ       | 13               |          | 23     | U        | U     | U     | U     | U     | U       | ×             | _          |
| 8    | G:\1101\m | 21101#312556#1#101 ACCI |                  |          |        | <u> </u> |       |       |       |       | <u></u> |               | ×          |
| G    | \T101     |                         |                  |          |        |          |       |       |       |       |         |               |            |
|      |           | 5                       |                  |          |        |          |       |       |       |       |         |               |            |
|      |           |                         | Ampoin           |          |        |          |       |       |       |       |         |               |            |
|      |           |                         | BookMark         |          |        |          |       |       |       |       |         |               |            |
|      |           |                         | Schooll icense   |          |        |          |       |       |       |       |         |               |            |
|      |           |                         | Schooleicense    | -        |        |          |       |       |       |       |         |               |            |
|      |           |                         | tc101            |          |        |          |       |       |       |       |         |               |            |
|      |           |                         | Au21101#31255    | 8#1#     | 101    |          |       |       |       |       |         |               |            |
|      |           |                         |                  | Con 1 in |        |          |       |       |       |       |         |               |            |
|      |           |                         | M21101_UM02      | _1       |        |          |       |       |       |       |         |               |            |
|      |           |                         | ป็นวงสมาลี ธรรมเ | ລຣີຄະ    |        |          |       |       |       |       |         |               |            |
|      |           |                         |                  |          |        |          |       |       |       |       |         |               |            |
|      |           |                         |                  |          |        |          |       |       |       |       |         |               |            |

**ข้อแนะนำ** ถ้าต้องการตรวจสอบชื่อไฟล์ เมื่อเลือกที่ปุ่ม ジ แล้วนำเมาส์ไปชี้ที่ปุ่ม 🐖 จะปรากฏ ชื่อไฟล์ออกมา

| File       Edit       Format       View       Help         00000       412324334112143134332233221321       ^         25242       434222443134314123143341411332       ^         25243       133214342224324324133441143141       ^         25244       232134232214214223414123312341       ^         25245       1134243341121331343323234211311       ^         25246       412424124314141321424221141322       ^         25247       412332433132443222324121442311       ^         25248       422324342234324223332233234113       ^         25249       1223244311113433231224411134333       ^         25250       122324323224434241324332323231       ^         25251       412322334412123323342243211341 | 2         | ท21101_UM02_1 - Notepad         | - 🗆 🗙 |
|----------------------------------------------------------------------------------------------------|-----------|---------------------------------|-------|
| 00000       412324334112143134333233221321         5242       434222443134314123143341411332         5243       133214342224324324133441143141         5244       232134232214214223414123312341         5245       113424334112133134333234211311         5246       412424124314141321424221141322         5247       41232243243243223322324121442311         5248       422324342234324223332233234113         5249       12232443111343323122441113433         5250       122324323224434424132433323231         5251       412322334412123323342243311                                                                                                    | File Edit | Format View Help                |       |
| 25242       434222443134314123143341411332         25243       133214342224324324133441143141         25244       2321342322142142234133441143141         25245       113424334112133134333234211311         25246       412424124314141321424221141322         25247       412332423132443222324121442311         25248       422324342234324223332233234113         25249       12232444111343323122441113433         25250       122324323224434424132433323231         25251       412322334412123323342243211341                                                                                                    | 00000     | 412324334112143134333233221321  | ^     |
| 133214342224324324133441143141         15243       133214342224324324133441143141         15244       232134232214214223414123312341         15245       113424334112133134333234211311         15246       412424124314141321424221141322         15247       412332423132443222324121442311         15248       422324342234324223332233234113         15249       12232444111343323122441113433         15250       122324323224434424132433323231         15251       412322334412123323342243211341                                                                                                    | 25242     | 434222443134314123143341411332  | 200   |
| 25244       232134232214214223414123312341         5245       113424334112133134333234211311         5246       412424124314141321424221141322         5247       412332423132443222324121442311         5248       422324342234324223332233234113         5249       122324441111343323122441113433         5250       122324323224434424132433323231         5251       412322334412123323342243211341                                                                                                    | 25243     | 133214342224324324133441143141  |       |
| 25245       113424334112133134333234211311         15246       412424124314141321424221141322         15247       412332423132443222324121442311         15248       422324342234324223332233234113         15249       122324431111343323122441113433         15250       122324323224434424132433323231         15251       412322334412123323342243211341                                                                                                    | 25244     | 232134232214214223414123312341  |       |
| 25246       412424124314141321424221141322         25247       412332423132443222324121442311         25248       422324342234324223332233234113         25249       122324441111343323122441113433         25250       12232432322443424132433323231         25251       412322334412123323342243211341                                                                                                    | 25245     | 113424334112133134333234211311  |       |
| 25247       412332423132443222324121442311         15248       422324342234324223332233234113         15249       1223244411113433231224411134§3         15250       122324323224434424132433323231         15251       412322334412123323342243211341                                                                                                    | 25246     | 412424124314141321424221141322  |       |
| 12232434223432223322332233234113         1223244411113433231224411134§3         122324323224434124132433323231         122324323224434424132433323231         12232334412123323342243211341                                                                                                    | 25247     | 412332423132443222324121442311  |       |
| 25249       122324441111343323122441113433         25250       1223243232244344241324333232331         25251       412322334412123323342243211341                                                                                                    | 25248     | 422324342234324223332233234113  |       |
| 25250 122324323224434424132433323231<br>25251 412322334412123323342243211341                                                                                                    | 25249     | 1223244411113433231224411134333 |       |
| 25251 412322334412123323342243211341                                                                                                    | 25250     | 122324323224434424132433323231  |       |
| ر                                                                                                    | 25251     | 412322334412123323342243211341  | ~     |
|                                                                                                    | ¢         |                                 | اب «  |

| 12. โปรแกรมจะตรวจสอบแฟ้มข้อมูลกระดาษคำตอบ ให้เลือก 🛛 Yes เพื่อดำ | าเนินการต่อ |
|------------------------------------------------------------------|-------------|
|------------------------------------------------------------------|-------------|

| แบบฝอร์มบันทึกคะแนนหน่วยการเรียนรู้ของนักเรียนชั้นมัชยมศึกษาปีที่ 1   ปีการศึกษา 2558  ภาคเรียนที่ 1 👘 🗾 |             |                                      |                   |        |          |         |          |        |        |        |       |              | Carlos . |          |
|----------------------------------------------------------------------------------------------------|-------------|--------------------------------------|-------------------|--------|----------|---------|----------|--------|--------|--------|-------|--------------|----------|----------|
| 5                                                                                                    | หัสวิชา     | <b>ท21101</b> ภาษาไร                 | ทย 1              |        |          | รหัสครู | 101      |        | นาะ    | เสมาลี | ธรรมเ | จริญ         | 14       | 1        |
| P                                                                                                    | หน่วยการเรี | ยนร้ <mark>หน่วยที่ 02 🔽</mark> UM02 | 1                 |        |          | u       |          |        |        |        |       |              | unese a  | 1        |
|                                                                                                    |             |                                      |                   |        |          |         |          |        |        |        |       |              |          |          |
|                                                                                                    | รายข่       | <i>ื่</i> อนักเรียน                  |                   |        |          | ย่อย1   | ย่อย2    | ย่อย3  | ย่อย4  | ย่อย5  | รวม   | ใช้ตัดสิน'   | 's'      |          |
| เลือก                                                                                                    | หมายเลข     | ชื่อสกุล                             | 1                 | ห้อง   | เลขที่   | 15      | 0        | 0      | 0      | 0      | 15    | หมายเหตุ     | ^        |          |
|                                                                                                    | 25242       | กฤษฎา โพธิ์โชติ                      |                   | 1      | 1        | 0       | 0        | 0      | 0      | 0      | 0     |              |          |          |
|                                                                                                    | 25243       | กิตติพันธ์ ยงยืน                     |                   | 1      | 2        | 0       | 0        | 0      | 0      | 0      | 0     |              |          |          |
|                                                                                                    | 25244       | กิตติภูมิ สังช์ด้วงยาง               |                   | 1      | 3        | 0       | 0        | 0      | 1 )    | 0      | 0     |              |          |          |
|                                                                                                    | 25245       | ชยานันต์ ภมรคล                       |                   | 1      | 4        | 0       | 0        | 0      | 0      | U      | 0     |              |          |          |
|                                                                                                    | 25246       | ณรงค์วัฒน์ มูลศรีแก้ว                |                   | 1      | 5        | 0       | 0        | 0      | 0      | 0      | 0     |              |          | 1        |
|                                                                                                    | 25247       | ธนสิทธิ์ สารามา                      |                   | 1      | 6        | 0       | 0        | 0      | 0      | 0      | 0     |              |          |          |
|                                                                                                    | 25248       | ธนาธิป คงสัตย์                       | 4                 | Inswe  | er Sheet | 1       |          |        | < 0    | 0      | 0     |              |          |          |
|                                                                                                    | 25249       | พีรพล ภักดีงาม 🚽                     |                   |        |          |         |          |        | 0      | 0      | 0     |              |          | 1        |
|                                                                                                    | 25250       | ภาณุวัฒน์ พรหมบุตร                   |                   |        | CATIO    | 1\2110  | 1 118402 | 1 Tu+  | 0      | 0      | 0     |              |          |          |
|                                                                                                    | 25251       | ภานุพงศ์ กองพันธ์                    | ต้องการดำเนินการเ | DHULLE | Nu       | 1/02110 | _OIVIO2_ | 1.1.1. | 0      | 0      | 0     | 2            | 2        | 1        |
|                                                                                                    | 25252       | ฏวเนตร นาคสัมฤทธิ์                   |                   |        |          |         |          |        | 0      | 0      | 0     |              |          |          |
|                                                                                                    | 25253       | วุฒิภัทร สาระไชย 🏼 💋                 | -                 |        | _        |         |          |        | 0      | 0      | 0     |              |          | 1        |
|                                                                                                    | 25254       | ศักดิ์พล ช้างป่าต้น 🏼 🗲              |                   |        | Y        | es      |          | No     | 0      | 0      | 0     |              |          |          |
|                                                                                                    | 25255       | สรยุทธ์ พามา 🕒                       |                   |        |          |         | •        | •      | 0      | 0      | 0     |              |          |          |
|                                                                                                    | 25256       | อภิวิชญ์ โพธิ์สิทธิสีดา              |                   | 1      | 15       | 0       | 0        | 0      | 0      | 0      | 0     |              |          | 1000     |
|                                                                                                    | 25257       | เขมพัฒน์ ด้านวังขวา                  |                   | 1      | 16       | 0       | 0        | 0      | 0      | 0      | 0     |              |          |          |
|                                                                                                    | 25258       | ไรวินท์ คิดการ                       |                   | 1      | 17       | 0       | 0        | 0      | 0      | 0      | 0     |              |          | 15       |
|                                                                                                    | 25259       | กัญญารัตน์ ศรีอุดร                   |                   | 1      | 18       | 0       | 0        | 0      | 0      | 0      | 0     |              |          |          |
|                                                                                                    | 25260       | กาญจน์ณีชา ศรีจินดา                  |                   | 1      | 19       | 0       | 0        | 0      | 0      | 0      | 0     |              |          |          |
|                                                                                                    | 25261       | กูลิสรา สายด้วง                      |                   | 1      | 20       | 0       | 0        | 0      | 0      | 0      | 0     |              |          | <b>F</b> |
|                                                                                                    | 25262       | จันทีมา เรื่องวิเชียร                |                   | 1      | 21       | 0       | 0        | 0      | 0      | 0      | 0     |              |          |          |
|                                                                                                    | 25263       | จิตรกัญญา เสรักษา                    |                   | 1      | 22       | 0       | 0        | 0      | 0      | 0      | 0     |              |          |          |
|                                                                                                    | 25264       | ชนากานต์ โสภาประดิษฐ์                |                   | 1      | 23       | 0       | 0        | 0      | 0      | 0      | 0     |              | •        |          |
| 🔀 GATHONAG21101#312558#1#101 ACCDB f01 🚱 🥥 🥥 🥥 🐼                                                         |             |                                      |                   |        |          |         |          |        |        |        |       | $\mathbf{N}$ |          |          |
| P                                                                                                    |             |                                      |                   |        |          |         |          |        |        |        |       |              |          |          |
|                                                                                                    |             |                                      |                   |        |          |         |          |        | 11. 10 |        |       |              |          |          |

13. จะปรากฏหน้าต่างของ **ตรวจกระดาษคำตอบ** ให้ตรวจสอบข้อมูลให้ถูกต้อง เมื่อเรียบร้อยแล้วให้

| ตรวจกระดาษคำตอบโดยเลือกที่เ                                                        | ปุ่ม <b>ตรวจคำตอ</b>                       | บ จะปรากฏ                                       | คะแนนที่ได้ของนัก   | เรียน |
|------------------------------------------------------------------------------------|--------------------------------------------|-------------------------------------------------|---------------------|-------|
| แบบฟอร์มบันทึกคะแนนหน่วยการเรียนรู้ขอ<br>ระัรริชา <b>ตว</b> 1101 อานาไท            | ง <sup>ู</sup> ่นักเรียนชั้นมัธยมศึกา<br>1 | ษาบีที่ 1 ปีการศึกษา<br>ธรัฐกร <mark>101</mark> | 2558 ภาคเรียนที่ 1  |       |
| รหสวย 1 <b>การาางา</b> ภาษาเกา<br>หน่วยการเรียนรู้ <mark>หน่วยที่ 02 🔽</mark> UM02 | 1                                          | วทสทวี <mark>IOI</mark>                         | หเงล้ทเย ธววทเงวเป็ | >>    |
| 1                                                                                  | G:\T101\n2110                              | 1_UM02_1.Txt                                    |                     |       |

|    |           |            |            | G            | :\T101\n2110         | 1_UM02_1.Txt                |                           |       |          |       |   |   |
|----|-----------|------------|------------|--------------|----------------------|-----------------------------|---------------------------|-------|----------|-------|---|---|
| Ŕ  | รื่อแบบท  | ดสอบ       |            | UM02_1       |                      | จำนวน                       | เข้อสอบ/ฉบั:              |       | 30 🗘     |       |   |   |
| u  | เบบตัวเลื | ian 🔰      |            | 12345        | ~                    | จำนวน                       | เตัวเลือก/ข้อ             | 5     | •        |       |   |   |
| ค  | าอลัมน์ห  | มายเลขป    | 1524       | 1 🗧 - 🗄      |                      | คอลัม                       | น์ตัวเลือกข้อสอบ          | 1     | 4 🗧 -    | 43    | • |   |
| ค  | าะแนนเด่  | โม         |            | 15 🖶         | กละ 0 X=ไม่มีคะแนน ⊂ | กลุ่มสูง<br>Y=ได้ตะแนนขอดนไ | งต่ำแบบเกณฑ์              | 27%   |          | ~     |   |   |
| L. | ฉลย 4     | 1232433    | 341121431  | 33323322132  | 21                   | or - contract of the set    |                           |       |          |       |   |   |
| V  | 2 ลบคะแ   | เนนเดิมที่ | โง[ขส=>-1] | ตรวจคำตอบ    | กระดาษคำตอบ          | 🗆 ລນໃ                       | iเคราะห์เดิม <b>ทิ้</b> ง | วิเคร | าะห์ข้อส | aı.   |   |   |
|    | ลำดับที่  | หมายเลข    |            |              | 🗟 กระดาษค์           | าตอบ                        |                           | คะแนน | ลำดับ    | กลุ่ม | ^ |   |
|    | 1         | 00000      | 41232433   | 411214313433 | 3233221321           |                             |                           | 15    | 0        | 0     |   |   |
|    | 2         | 25242      | 43422244   | 313431412314 | 3341411332           |                             |                           | 4     | 0        | 0     |   |   |
|    | 3         | 25243      | 13321434   | 222432432413 | 3441143141           |                             |                           | 3     | 0        | 0     |   |   |
|    | 4         | 25244      | 23213423   | 221421422341 | 4123312341           |                             |                           | 4     | 0        | 0     |   |   |
| 1  | 5         | 25245      | 11342433   | 411213313433 | 3234211311           |                             |                           | 12    | 0        | 0     |   |   |
|    | 6         | 25246      | 41242412   | 431414132142 | 4221141322           |                             |                           | 7     | 0        | 0     |   |   |
|    | 7         | 25247      | 41233242   | 313244322232 | 4121442311           |                             |                           | 6     | 0        | 0     |   |   |
|    | 8         | 25248      | 422324343  | 223432422333 | 2233234113           |                             |                           | 6     | 0        | 0     |   |   |
|    | 9         | 25249      | 12232444   | 111134332312 | 2441113433           |                             |                           | 4     | 0        | 0     |   |   |
|    | 10        | 25250      | 12232432   | 322443442413 | 2433323231           |                             |                           | 6     | 0        | 0     |   |   |
|    | 11        | 25251      | 41232233   | 441212332334 | 2243211341           |                             |                           | 10    | 0        | 0     |   |   |
|    | 12        | 25252      | 42234433   | 411213113433 | 1131114231           |                             |                           | 9     | 0        | 0     |   |   |
|    | 13        | 25253      | 12234291   | 321412423313 | 4231114211           |                             |                           | 5     | 0        | 0     | ~ |   |
|    |           |            |            | 22901        | 422123431444432      | 2221121331312132 [N         | 10]                       |       |          |       |   | × |

| หัสวิชา         | n2110      | 1          | ภาษาไทย 1  |                      | รหัส           | คร <mark>ู 101</mark>              | นางสุมา     | ลี ธรรมเจ   | ເรີ໙ູ     |         |
|-----------------|------------|------------|------------|----------------------|----------------|------------------------------------|-------------|-------------|-----------|---------|
| น่วยการเรียนรู้ | หน่วยที่   | 02 🖂       | UM02       | 1                    |                |                                    |             |             | े         | -> **** |
|                 |            |            |            | G:\T101\n21          | 101_UM02       | 2_1.Txt                            |             |             |           |         |
| ชื่อแบบท        | ดสอบ       |            | UM02_1     |                      |                | จำนวนข้อสอ                         | เบ/ฉบั:     |             | 30 ≑      |         |
| แบบตัวเลื       | า้อก       |            | 12345      | V                    |                | จำนวนตัวเลื                        | อก/ข้อ      | 5           | 1         |         |
| ดวรับปร         | 1041041    | ຣະລິດ      |            |                      |                | ดวรับป์ตัวเรื                      | ้ออส้อสอบ   |             |           | 40      |
| ทยสมเมท         | ស នេសោប    | 1241       |            | 5 📼                  |                | TELEVISMINE                        | ចោយមាន      | -           | 14 🖵 -    | 43      |
| คะแนนเด         | ก็ม        |            | 15 🗧       | โเราะย 0 X=ไม่มีคะแง | นน 9∀=ไอ้คะแนน | กลุ่มสูงต่ำแห<br><sub>พอตน</sub> ไ | บบเกณฑ์     | 27%         |           | ~       |
| เฉลย 4          | 1232433    | 3411214313 | 3433323322 | 1321                 |                | dramat.                            |             |             |           |         |
|                 |            |            |            |                      | G              |                                    |             |             |           |         |
| 🗹 ลบคะเ         | เนนเดิมที่ | ง[ขส=>-1]  | ตรวจคำตอ   | บ กระดาษคำต          | อบ             | 🗌 ลบวิเครา:                        | ะห์เดิมทิ้ง | วิเคร       | าะห์ข้อสอ | n       |
| ลำดับที่        | หมายเลข    | 1          |            | กระดา                | าษคำตอบ        |                                    |             | คะแนน       | ลำดับ     | กลุ่ม   |
| 1               | 00000      | 41232433   | 4112143134 | 333233221321         |                |                                    |             | 15          | 0         | 0       |
| 2               | 25242      | 43422244   | 3134314123 | 143341411332         |                |                                    |             | 4           | 0         | 0       |
| 3               | 25243      | 13321434   | 2224324324 | 133441143141         |                |                                    |             | 3           | 0         | 0       |
| 4               | 25244      | 23213423   | 2214214223 | 414123312341         |                |                                    |             | 4           | 0         | 0       |
| 5               | 25245      | 11342433   | 4112133134 | 333234211311         |                |                                    |             | 12          | 0         | 0       |
| 6               | 25246      | 41242412   | 4314141321 | 424221141322         |                |                                    |             | 7           | 0         | 0       |
| 7               | 25247      | 41233242   | 3132443222 | 324121442311         |                |                                    |             | 6           | 0         | 0       |
| 8               | 25248      | 42232434   | 2234324223 | 332233234113         |                |                                    |             | 6           | 0         | 0       |
| 9               | 25249      | 12232444   | 1111343323 | 122441113433         |                |                                    |             | 4           | 0         | 0       |
| 10              | 25250      | 12232432   | 3224434424 | 132433323231         |                |                                    |             | 6           | 0         | 0       |
| 11              | 25251      | 41232233   | 4412123323 | 342243211341         |                |                                    |             | 10          | 0         | 0       |
| 12              | 25252      | 42234433   | 4112131134 | 331131114231         |                |                                    |             | 9           | 0         | 0       |
| 13              | 25253      | 12234291   | 3214124233 | 134231114211         |                |                                    |             | 5           | 0         | 0       |
|                 | S          |            |            |                      |                |                                    |             | - 825 - 927 |           |         |

14. ถ้าต้องการแก้ไข คำตอบ หรือคะแนนของนักเรียน ให้เลือกที่ปุ่ม **กระดาษคำตอบ** 

15. จะเข้ามาที่หน้าต่าง Answer Sheet ถ้าต้องการเพิ่มนักเรียนและคำตอบ ให้เลือกที่ปุ่ม 💽 จะ สามารถเพิ่มเลขประจำตัวนักเรียนและคำตอบของนักเรียนเข้ามาใหม่ได้

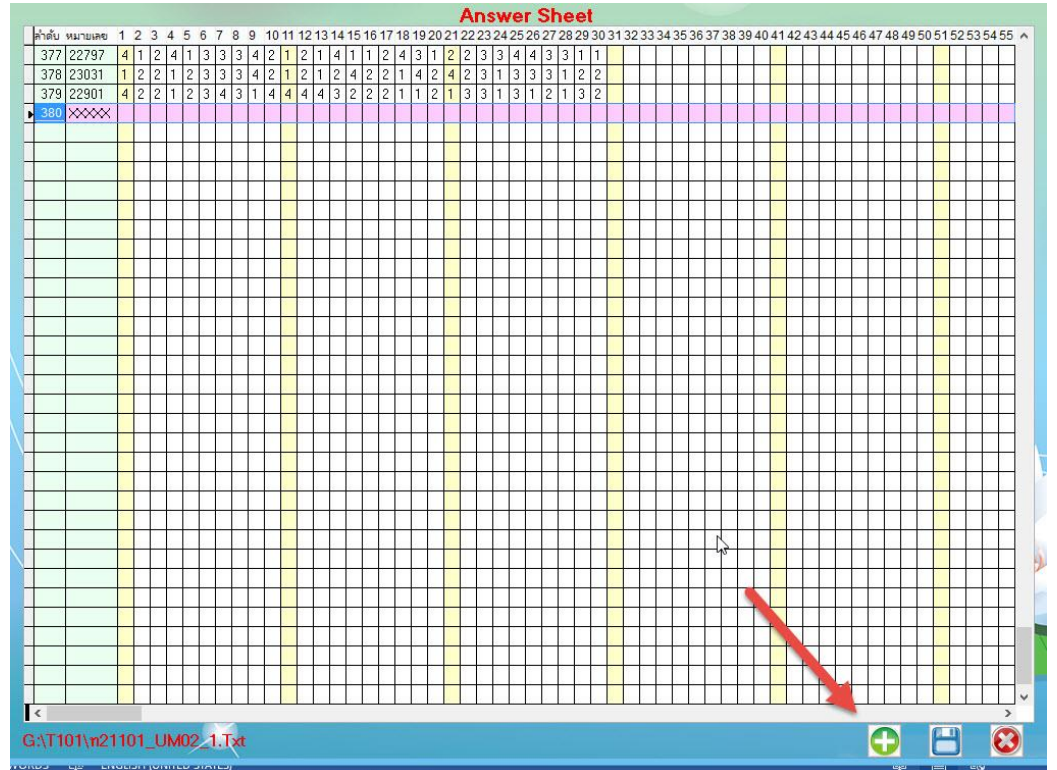

16. หรือต้องการแก้ไขคำตอบของนักเรียนก็สามารถแก้ไขที่ Answer Sheet ได้ เมื่อมีการแก้ไขคำตอบ หรือเพิ่มนักเรียนเข้าให้บันทึกข้อมูลโดยเลือกที่ปุ่ม 🕒 จะปรากฏหน้าต่างให้ยืนยันการบันทึกข้อมูล

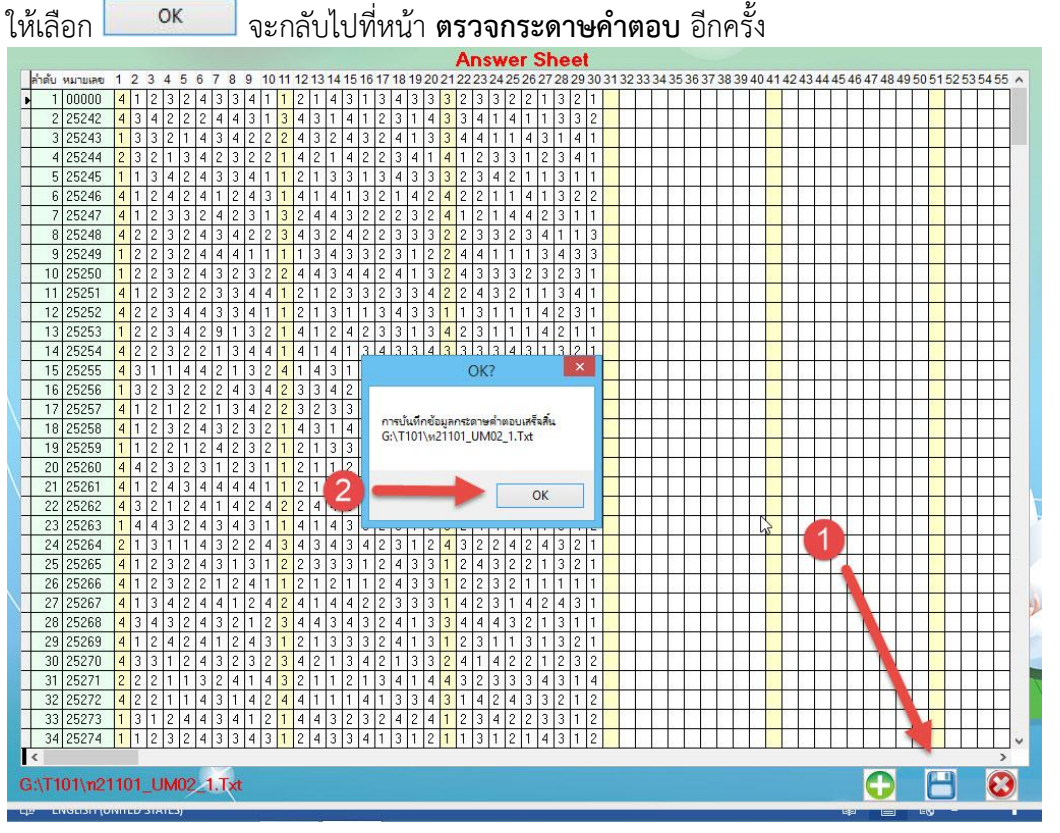

17. หรือถ้าไม่มีการแก้ไขใดๆ ให้ออกจากหน้าต่าง Answer Sheet โดยเลือกที่ปุ่ม 🔯 จะกลับไปที่หน้า ตรวจกระดาษคำตอบ อีกครั้ง

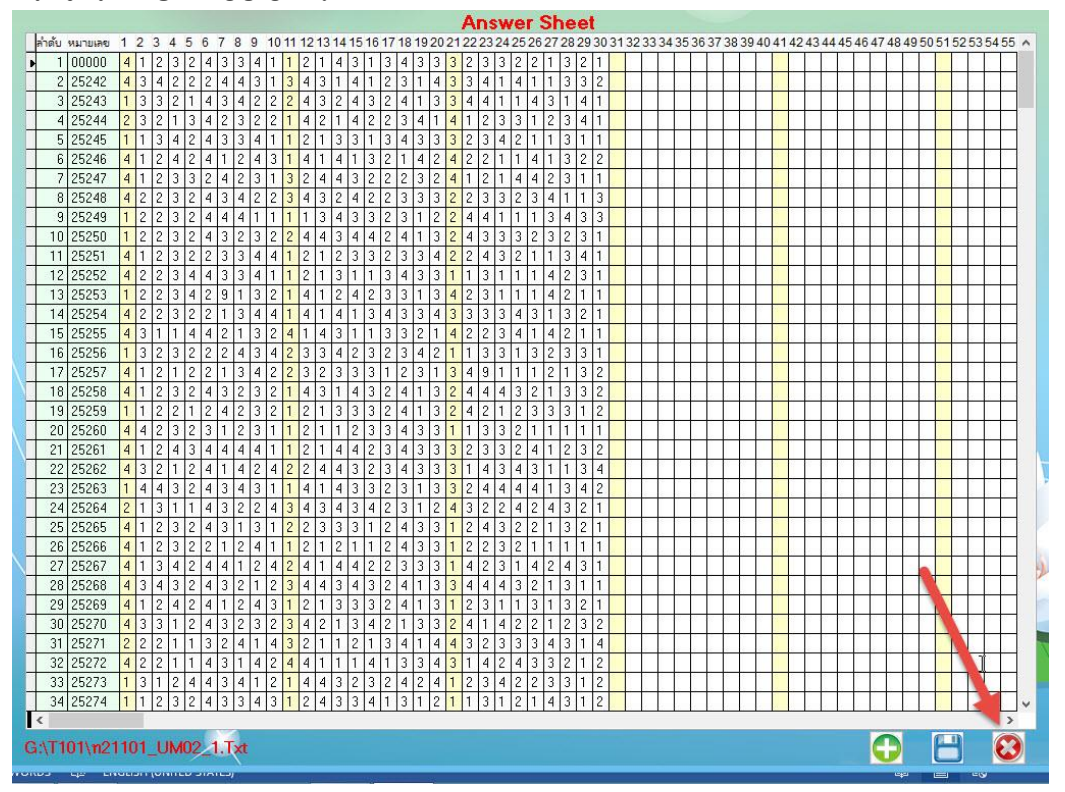

18. จะกลับไปที่หน้า ตรวจกระดาษคำตอบ อีกครั้ง ถ้ามีการแก้ไขกระดาษคำตอบ หรือเพิ่มนักเรียนให้

| รหัสวิชา <mark>ท21</mark><br>หน่วยการเรียนรู้ <mark>หน่ว</mark> | <b>101</b> ภาษาไทย 1<br>ย <mark>ที่ 02 ⊻</mark> UM02 | 1                 | รหัสครู <mark>101 นางสุมา</mark> | ลี ธรรมเจริญ | J<br>>> <  |     |
|-----------------------------------------------------------------|------------------------------------------------------|-------------------|----------------------------------|--------------|------------|-----|
|                                                                 |                                                      | G:\T101\n21101_UN | //02_1.Txt                       |              |            |     |
| ชื่อแบบทดสอบ                                                    | UM02_1                                               |                   | จำนวนข้อสอบ/ฉบั:                 | 3            | 0 🗘        |     |
| แบบตัวเลือก                                                     | 12345                                                |                   | จำนวนตัวเลือก/ช้อ                | 5            |            |     |
|                                                                 |                                                      |                   |                                  |              |            | -   |
| พอสมแหมายเล                                                     | ±1÷ -                                                | 5 🖶               | พอสมนณาเสอเเมอสอบ                | 14           | <b>-</b> 4 | 3 🗧 |
| คะแนนเต็ม                                                       | 15 ≑                                                 | 1                 | กลุ่มสูงต่ำแบบเกณฑ์              | 27%          | ~          |     |
| เฉลย 412324                                                     | 1334112143134                                        | 1321              | eranadistatan]                   |              |            |     |
|                                                                 |                                                      |                   |                                  |              |            |     |
| 🗹 ลบคะแนนเดิ                                                    | มทิ้ง[ขส=>-1] ตรวจคำตอ                               | บ กระดาษคำตอบ     | 🗹 ลบวิเคราะห์เดิมทิ้ง            | วิเคราะ      | ค์ข้อสอา   |     |
| ลำดับที่ หมาย                                                   | เลข                                                  | กระดาษคำตอบ       |                                  | คะแนน ลำ     | าดับ กลุ่ม | 1 ^ |
| 1 0000                                                          | 0 412324334112143134                                 | 333233221321      |                                  | 15           | 0          | 0   |
| 2 2524                                                          | 2 434222443134314123                                 | 3143341411332     |                                  | 4            | 0          | 0   |
| 3 2524                                                          | 3 133214342224324324                                 | 133441143141      |                                  | 3            | 0          | 0   |
| 4 2524                                                          | 4 232134232214214223                                 | 3414123312341     |                                  | 4            | 0          | 0   |
| 5 2524                                                          | 5 113424334112133134                                 | 333234211311      |                                  | 12           | 0          | 0   |
| 6 2524                                                          | 6 412424124314141321                                 | 424221141322      | T                                | 7            | 0          | 0   |
| 7 2524                                                          | 7 412332423132443222                                 | 324121442311      | 1                                | 6            | 0          | 0   |
| 8 2524                                                          | 8 422324342234324223                                 | 332233234113      |                                  | 6            | 0          | 0   |
| 9 2524                                                          | 9 122324441111343323                                 | 3122441113433     |                                  | 4            | 0          | 0   |
| 10 2525                                                         | 0 122324323224434424                                 | 132433323231      |                                  | 6            | 0          | 0   |
| 11 2525                                                         | 1 412322334412123323                                 | 342243211341      |                                  | 10           | 0          | 0   |
| 12 2525                                                         | 2 422344334112131134                                 | 331131114231      |                                  | 9            | 0          | 0   |
| 13 2525                                                         | 3 122342913214124233                                 | 3134231114211     |                                  | 5            | 0          | 0 ~ |

19. ก่อนที่จะออกจากหน้าต่าง ตรวจกระดาษคำตอบ ให้วิเคราะห์ข้อสอบ โดยเลือกที่ปุ่ม
 วเคราะห์ข้อสอบ
 จะปรากฏหน้าต่าง ยืนยันการวิเคราะห์ข้อสอบให้เลือกที่ปุ่ม

|   | แบบฟอ <del>ร์</del> ม | มบันที   | ์ก <del>ค</del> ะแนา | แหน่วยการ | เรียนรู้ขอ | งนักเรีย | นชั้นมั            | <i>โชยมศึก</i>             | ษาปีที่ 1                    | ปีการศึกษา            | 2558 ภา <del>ค</del> เรี | รัยนที่ 1          |          |              | -    |       |
|---|-----------------------|----------|----------------------|-----------|------------|----------|--------------------|----------------------------|------------------------------|-----------------------|--------------------------|--------------------|----------|--------------|------|-------|
|   | รหัสวิชา              |          | <b>n2110</b> 1       |           | ภาษาไท     | ย 1      |                    |                            | รหั                          | สครู <mark>101</mark> | นางสุม                   | มาลี ธรรมเจ        | ទិល្យ    |              | Ð    |       |
|   | หน่วยการ              | เรียนรู้ | หน่วยที่             | 02 🖂      | UM02       | 1        |                    |                            |                              |                       |                          |                    |          | >> 🛩         | TY I | 1000  |
| 1 |                       |          |                      |           |            |          |                    |                            |                              |                       |                          |                    |          | _            |      | 79875 |
| 4 |                       |          |                      |           |            | G:\      | T101               | \n2110                     | 1_UM0                        | 2_1.Txt               |                          |                    |          |              |      |       |
|   | ชื่อเ                 | แบบทด    | ลสอบ                 |           | UM02_*     | l        |                    |                            |                              | จำนวนข้อส             | เอบ/ฉบั:                 |                    | 30 🗘     |              |      |       |
|   | แบบ                   | າເຫັງເລື | อก                   |           | 10245      |          |                    |                            |                              | จำนวนตัวเ             | ลือก/                    | 5                  | 1        |              |      |       |
|   |                       |          |                      |           | 12045      |          |                    |                            |                              |                       |                          |                    | 1        |              |      |       |
|   | คอส                   | ลมนหง    | าายเลขบ              | ระจา      | 1 🖶        | - 5      | •                  |                            |                              | คอลมนตัวเ             | สอกขอสอบ                 |                    | 4 🗧 -    | 43           | Ð    |       |
|   | คะเ                   | แนนเต็   | ม                    |           | 15         | ÷.       |                    |                            |                              | กลุ่มสูงต่ำเ          | เบบเกณฑ์                 | 27%                |          | ~            |      |       |
|   | เฉล                   | 1        | 1000400              | 411014019 | 49999      | 1.0.9    | nsi ∏X=ka          | มมีตะแนน<br>Con            | HY=ได้คะแน<br>firm ?         | นทออน]                |                          |                    |          |              |      |       |
|   |                       | 4        | 1202400              | 411214313 | 40002      |          |                    | 10010                      |                              |                       |                          |                    |          |              | -    |       |
|   | 🗹 a                   | าบคะแ    | นนเดิมที้            | ง[ขส=>-1] | ตรวจ       | 0        | ตราจสอเ            | <mark>บจำนวนระเบ</mark> ีย | ย <mark>นการวิเครา</mark> ะห | ห์ข้อสอบ              | ้เดิมทิ้ง                | วิเคร              | าะห์ข้อส | <b>e</b> 1.  |      |       |
|   | 40                    | ×        |                      |           |            | U        | [ItemIn<br>[ItemAr | formation<br>nswerShee     | ]=0 Rec<br>t]=0 Rec          |                       |                          |                    | de du    | odu          |      |       |
|   | <u>er.</u>            | 161UTI 1 | 00000                | 41000400/ | 111014     |          | [ItemAr            | nalysis]=0                 | Rec                          | a. 2. 1.              |                          | <u>พะแนน</u><br>15 | สายบ     | កទ្ធិរា<br>០ |      |       |
|   | <u>.</u>              | 2        | 25242                | 412324334 | 11214      |          | 110.095            | เขาขอดอยิยิยิ              | 1465103660214                | INTERNALISMENTER      |                          | 13                 | 0        | 0            |      |       |
|   | -                     | 3        | 25243                | 133214342 | 222 2      | -        |                    |                            |                              |                       |                          | 3                  | 0        | 0            |      |       |
|   | -                     | 4        | 25244                | 232134232 | 221421     |          | -                  |                            | ОК                           | Cancel                |                          | 4                  | 0        | n<br>N       |      |       |
|   |                       | 5        | 25245                | 113424334 | 4112133    | 343337   | /34/1              | 1311                       |                              |                       |                          | 12                 | 0        | 0            |      |       |
|   |                       | 6        | 25246                | 412424124 | 13141413   | 3214242  | 22114              | 1322                       |                              |                       |                          | 7                  | 0        | 0            |      |       |
|   |                       | 7        | 25247                | 412332423 | 31324432   | 2223241  | 121442             | 2311                       |                              |                       |                          | 6                  | 0        | 0            |      |       |
|   |                       | 8        | 25248                | 422324342 | 22343242   | 233322   | 233234             | 4113                       |                              |                       |                          | 6                  | 0        | 0            |      |       |
|   |                       | 9        | 25249                | 122324441 | 11113433   | 3231224  | 441113             | 3433                       |                              |                       |                          | 4                  | 0        | 0            |      |       |
|   |                       | 10       | 25250                | 122324323 | 3224434    | 1241324  | 133323             | 3231                       |                              |                       |                          | 6                  | 0        | 0            |      |       |
|   |                       | 11       | 25251                | 412322334 | 4412123    | 3233422  | 24321              | 1341                       |                              |                       |                          | 10                 | 0        | 0            |      |       |
|   |                       | 12       | 25252                | 422344334 | 1112131    | 343311   | 131114             | 4231                       |                              |                       |                          | 9                  | 0        | 0            |      |       |
|   | 1                     | 13       | 25253                | 122342913 | 32141242   | 2331342  | 231114             | 4211                       |                              |                       |                          | 5                  | 0        | 0            | ~    |       |
|   |                       |          |                      |           |            |          | ****               | ×                          | (                            | [NO]                  |                          |                    |          |              | 2    | ×     |
| - |                       |          |                      |           |            |          |                    |                            |                              |                       |                          |                    |          |              |      |       |

20. เมื่อวิเคราะห์ข้อสอบเรียบร้อยแล้ว จะปรากฏหน้าต่างรายงานผลการวิเคราะห์ข้อสอบ ยืนยันการ บันทึกข้อมูลให้เลือกที่ปุ่ม **Yes** 

| หัสวิชา<br>เน่วยการเรียนรู้ | <b>n21101</b><br>หน่วยที่ 02 🔗 | ภาษาไทย 1<br>UM02 1       | รหัสครู <mark>101</mark>                                      | นางสุมาลี ธรรมเจ | ទើល្វ<br>>> |        |
|-----------------------------|--------------------------------|---------------------------|---------------------------------------------------------------|------------------|-------------|--------|
|                             |                                | G:\T101\n2                | 1101_UM02_1.Txt                                               |                  |             | 1100   |
| ชื่อแบบทด                   | เสอบ                           | UM02_1                    | จำนวนข้อสอบ/ฉบั                                               | i:               | 30 ≑        |        |
| แบบตัวเลือ                  | าก                             | 12345                     | จำนวนตัวเลือก/ข้อ                                             | 5                | -           |        |
| คอลัมน์หม                   | ายเลขประจำ                     | 1 + 5 +                   | คอลัมน์ตัวเลือกชัย                                            | าสอบ -           | 14 🗘 -      | 43 🗘   |
| คะแนนเต็ม                   | и                              | 15 🔹                      | กลุ่มสูงต่ำแบบเกย                                             | นฑ์ 27%          |             | ~      |
| เฉลย 41                     | 23243341121                    | 131 [LG38 UX=LSIN92]      | แนน 3,1=เดคะแนนทุกคน]                                         |                  |             |        |
|                             | 20240041121                    | Co                        | onfirm Save ?                                                 |                  |             |        |
| 🗹 ลบคะแา                    | แนเดิมทิ้ง[ขส≕                 | >-1                       |                                                               | วิเคร            | าะห์ข้อสอบ  |        |
| ลำดับที่ ห                  | เมายเลข                        | จำนวนข้อสอบ 30 ข้อ ความเ  | ยากง่ายของข้อสอบทั้งฉบับ 0.43 [ยากง่ายพอเหมาะ]<br>เชิ้แตะใน 2 | คะแไงเ           | ลำดับ กะ    | อุ่ม 🛆 |
| 233                         | 22702 41232                    | 214                       | . 1994,199                                                    | 13               | 1           | 2      |
| 318 2                       | 22654 41232                    | 243                       |                                                               | 13               | 2           | 2      |
| 369 2                       | 22930 41232                    | 242                       | Yes No                                                        | 13               | 3           | 2      |
| 4 :                         | 25245 11342                    | 243                       |                                                               | 12               | 4           | 2      |
| 51 2                        | 23066 41232                    | 434411214332433123343132  | 1                                                             | 12               | 5           | 2      |
| 138                         | 22661 41232                    | 424421214313413223321132  | 2                                                             | 12               | 6           | 2      |
| 153                         | 22830 41232                    | 2413411214323433233342142 | 1                                                             | 12               | 7           | 2      |
| 168 2                       | 25039 41232                    | 2411411213332433323323132 | 1                                                             | 12               | 8           | 2      |
| 213                         | 25031 41232                    | 2433211213332433123323132 | 1                                                             | 12               | 9           | 2      |
| 221 2                       | 25038 11232                    | 2434411214332433323341132 | 1                                                             | 12               | 10          | 2      |
| 344 2                       | 22933 41232                    | 2423411213332433123323142 | 1                                                             | 12               | 11          | 2      |
| 24 2                        | 25265 41232                    | 2431312233312433124322132 | 1                                                             | 11               | 12          | 2      |
| 44 2                        | 25285 41232                    | 2412431214332413223321132 | 1                                                             | 11               | 13          | 2 🗸    |
|                             |                                | *****                     | [NO]                                                          |                  |             |        |
|                             |                                |                           |                                                               |                  |             |        |

21. สามารถพิมพ์รายงานการวิเคราะห์ข้อสอบ โดยเลือกที่ 💽 (แนะนำให้พิมพ์รายงานในภายหลังที่

#### เมนู **พิมพ์รายงาน**)

|    | แบบฝอร์มบัน   | ทึกคะแน       | นหน่วยกา <del>ร</del> | เรียนรู้ของนักเรี | <i>เ</i> ียนชั้นมัธยมศึก | ษาบีที่ 1 ปีก          | า <del>รศึ</del> กษา 2558  | 3 ภาคเรียน | ที่ 1  |            |         | Contra . |
|----|---------------|---------------|-----------------------|-------------------|--------------------------|------------------------|----------------------------|------------|--------|------------|---------|----------|
|    | รหัสวีชา      | n2110         | 1                     | ภาษาไทย 1         |                          | รหัสครู                | 101                        | นางสุมาลี  | ธรรมเจ | ទិល្យ      |         |          |
|    | หน่วยการเรียน | ์<br>หน่วยที่ | 02                    | UM02              | 1                        |                        |                            |            |        |            | >> **** | 1        |
| 1  |               |               |                       |                   |                          |                        |                            |            |        |            | - 6     | 1995     |
| L. |               |               |                       | C                 | G:\T101\n2110            | 1_UM02_1.              | Txt                        |            |        |            |         |          |
|    | ชื่อแบบา      | าดสอบ         |                       | UM02_1            |                          | จ์                     | ่านวนข้อสอบ/ฉ              | บั         |        | 30 🗘       |         |          |
|    | แบบตัวเ       | ลือก          |                       | 12345             | ~                        | ล์                     | ำนวนตัวเลือก/ร่            | ช้อ        | 5      | •          |         |          |
|    | คอลัมน์ห      | เมายเลซป      | ไระจำ                 | 1 🕂 👘             | 5 븆                      | ନ                      | เอลัมน์ตัวเลือก <i></i> ช่ | ข้อสอบ     |        | 4 🔹 -      | 43      | •        |
|    | คะแนนเ        | ต์ม           |                       | 15 🗧              | เฉลย 0X=ไม่มีกะแนน 9     | ก<br>3.Y=ได้คะแนนทุกคน | เลุ่มสูงต่ำแบบเก<br>+]     | าณฑ์       | 27%    |            | ~       |          |
|    | เฉลย 2        | 41232433      | 3411214313            | 343332332213      | 21                       |                        |                            |            |        |            |         |          |
|    |               |               |                       |                   |                          |                        | in the state               |            |        | <i>{ y</i> |         |          |
|    | ⊻ ลบคะ        | แนนเดิมที     | ใง[ชส=>-1]            | ตรวจคาตอบ         | กระดาษคาตอบ              |                        | ] ลบวิเคราะห์เดื           | ใมทิง      | วเคร   | าะหชอส     | 191 199 |          |
|    | ลำดับที่      | หมายเลร       | 2                     |                   | กระดาษค์                 | ำตอบ                   |                            |            | คะแนน  | ลำดับ      | กลุ่ม 🕂 | ^        |
|    | 233           | 22702         | 412321434             | 411214423433      | 3233241321               |                        |                            |            | 13     | 1          | 2       |          |
|    | 318           | 22654         | 412324334             | 411214332433      | 1233431321               |                        |                            |            | 13     | 2          | 2       |          |
|    | 369           | 22930         | 412324234             | 411213332433      | 3233231321               |                        |                            |            | 13     | 3          | 2       |          |
|    | 4             | 25245         | 113424334             | 411213313433      | 3234211311               |                        |                            |            | 12     | 4          | 2       |          |
|    | 51            | 23066         | 412324344             | 411214332433      | 1233431321               |                        |                            |            | 12     | 5          | 2       |          |
|    | 138           | 22661         | 412324244             | 421214313413      | 2233211322               |                        |                            |            | 12     | 6          | 2       |          |
|    | 153           | 22830         | 412324134             | 411214323433      | 2333421421               |                        |                            |            | 12     | 7          | 2       |          |
|    | 168           | 25039         | 412324114             | 411213332433      | 3233231321               |                        |                            |            | 12     | 8          | 2       |          |
|    | 213           | 25031         | 412324332             | 211213332433      | 1233231321               |                        |                            |            | 12     | 9          | 2       |          |
|    | 221           | 25038         | 112324344             | 411214332433      | 3233411321               |                        |                            |            | 12     | 10         | 2       |          |
|    | 344           | 22933         | 412324234             | 411213332433      | 1233231421               |                        |                            |            | 12     | 11         | 2       |          |
|    | 24            | 25265         | 412324313             | 312233312433      | 1243221321               |                        |                            |            | 11     | 12         | 2       |          |
|    | 44            | 25285         | 412324124             | 431214332413      | 2233211321               |                        |                            |            | 11     | 13         | 2       | ·        |
|    |               |               |                       |                   | *****                    | [NO]                   |                            |            |        |            |         | *        |
|    |               |               |                       |                   |                          |                        |                            |            |        |            |         |          |

| ļ | เบบฟอร์มบั   | นทึกคะแน                   | เนหน่วยการ     | เรียนรู้ของนักเ | รียนชั้นมัธยมศึกบ       | มาบีที่ 1   บีการศึกษา 255         | 8 ภาคเรียนที่ 1 |                   |         |
|---|--------------|----------------------------|----------------|-----------------|-------------------------|------------------------------------|-----------------|-------------------|---------|
| 4 | รหัสวิชา     | n2110                      | 1              | ภาษาไทย 1       |                         | รหัสครู <mark>101</mark>           | นางสุมาลี ธรรม  | แจริญ             |         |
| ۱ | หน่วยการเรีย | นวู้ <mark>หน่วย</mark> ริ | 02 🖂           | UM02            | 1                       |                                    |                 |                   | >> 1    |
|   |              |                            |                | (               | G:\T101\n21101          | I_UM02_1.Txt                       |                 |                   |         |
|   | ชื่อแบ       | าทดสอบ                     |                | UM02_1          |                         | จำนวนข้อสอบ/                       | ធប័:            | 30 🗘              |         |
|   | แบบตัว       | มเลือก 🌈                   |                | 12345           | ~                       | จำนวนตัวเลือก,                     | ้ข้อ            | -                 |         |
|   | ตออังห       | โหมายเอตา                  | Istán          |                 | E 🛋                     | ตอลัมน์ตัวเลือก                    | ท้อสอบ          | 14 -              | 42      |
|   | TILIGAN      | с<br>ецен I деен 11        |                |                 | 5 -                     | TELGAN KAN ALUEN                   |                 | 14 💽              | 43 -    |
|   | คะแนเ        | แต่ม                       |                | 15 🗧            | เฉลย 0,X=ไม่มีคะแนน 9,  | กลุ่มสูงตำแบบเ<br>Y=ได้คะแนนทุกคน] | กณฑ์ 27         | %                 | ~       |
|   | เฉลย         | 4123243                    | 34112143       | 13332332213     | 21                      |                                    |                 |                   |         |
|   | 🗸 ລາເຄ       | ะแมมเดิมร์                 | กิ้ง[ดเส−∖∖ 1] | ตรวจคำตอบ       | กระดาษคำตอบ             | 🗸 วมวีเตราชน์                      | อมตั้ง วิเ      | คราะห์ข้อสเ       | ai      |
|   | E 6114       |                            | IN[D8->-1]     |                 |                         |                                    | 9141 IV         |                   |         |
|   | ล้าดับ       | ที่หมายเล<br>1 00000       | 11000400       | 41101401040     | กระดาษคัว<br>2000001001 | เตอบ                               | คะแา            | เนล้าดีบ<br>ธุิดไ | กลุ่ม ^ |
|   |              | 2 25242                    | 41232433       | 313431412314    | 13341411332             |                                    |                 | <u> </u>          | 0       |
|   | -            | 3 25243                    | 13321434       | 22243243241     | 33441143141             |                                    |                 | 3 0               | 0       |
|   |              | 4 25244                    | 23213423       | 22142142234     | 14123312341             | τ                                  |                 | 4 0               | 0       |
|   | 77           | 5 25245                    | 11342433       | 411213313433    | 33234211311             | ÷.                                 | 1               | 2 0               |         |
|   |              | 6 25246                    | 41242412       | 431414132142    | 24221141322             |                                    |                 | 7 0               | 2       |
|   |              | 7 25247                    | 41233242       | 313244322232    | 24121442311             |                                    |                 | 6 0               | 0       |
|   |              | 8 25248                    | 42232434       | 22343242233     | 32233234113             |                                    |                 | 6 0               | 0       |
|   | -            | 9 25249                    | 12232444       | 111134332312    | 22441113433             |                                    |                 | 4 0               | 0       |
|   | 1            | 0 25250                    | 12232432       | 322443442413    | 32433323231             |                                    |                 | 6 0               | 0       |
|   | 1            | 1 25251                    | 41232233       | 441212332334    | 12243211341             |                                    |                 | 0 0               | 0       |
|   | 1            | 2 25252                    | 42234433       | 411213113433    | 31131114231             |                                    |                 | 9 0               | 0       |
| 1 | 1            | 3 25253                    | 12234291       | 321412423313    | 34231114211             |                                    |                 | 5 0               | 0 🗸     |

|       | บบฝอร์มบ้  | วันทึกคะแนนหน่วยกา      | รเรยนรูของนกเรยนชนม                       | ชยมศ         | าษาบท       | 1 បា        | าารศกา     | an 258 | 58 ภา | คเรยน   | n 1   |             |
|-------|------------|-------------------------|-------------------------------------------|--------------|-------------|-------------|------------|--------|-------|---------|-------|-------------|
| 5     | หัสวิชา    | n21101                  | ภาษาไทย 1                                 |              |             | รหัสครู     | 101        |        | นาะ   | งสุมาลี | ธรรมเ | จริญ        |
| ห     | น่วยการเรี | ยนรู้ หน่วยที่ 02 🖂     | UM02                                      |              |             |             |            |        |       |         |       |             |
|       | _          |                         |                                           |              |             |             |            |        |       |         |       | No. Mar     |
|       | รายข       | ไอนิกเรียน              |                                           |              |             | ยอยา        | ยอย2       | ยอย3   | ยอย4  | 8982    | รวม   | ใช้ตัดสิน": |
| เลือก | หมายเลข    | <u> </u>                | อสกุล                                     | ห้อง         | เลขที       | 15          | 0          | 0      | 0     | 0       | 15    | หมายเหตุ ′  |
|       | 25242      | กฤษฎา โพธิโชติ          |                                           | 1            | 1           | 4           | 0          | 0      | 0     | 0       | 4     |             |
|       | 25243      | กิตติพันธ์ ยงยืน        |                                           | 1            | 2           | 3           | 0          | 0      | 0     | 0       | 3     |             |
|       | 25244      | กิตติภูมิ สังข์ด้วงยาง  |                                           | 1            | 3           | 4           | 0          | 0      | 0     | 0       | 4     |             |
|       | 25245      | ชยานั้นต์ ภมรคล         |                                           | 1            | 4           | 12          | 0          | 0      | 0     | 0       | 12    |             |
|       | 25246      | ณรงค์วัฒน์ มูลศรีแก้ว   |                                           | 1            | 5           | 7           | 0          | 0      | 0     | 0       | 7     |             |
| 1     | 25247      | ธนสิทธิ สารามา          |                                           | 1            | 6           | 6           | 0          | 0      | 0     | 0       | 6     |             |
|       | 25248      | ธนาธิป คงสัตย           | Ch                                        | eck It?      |             |             |            | ×      | 0     | 0       | 6     |             |
| 6     | 25249      | พีรพล ภักดีจาง          |                                           |              |             |             |            |        | 0     | 0       | 4     |             |
|       | 25250      | ภาณุวัฒน์ พรห 🏼 🍊       | ) บันทึกคะแนนรหัสวิชา ท21101 สำเ          | รีลลำนวน     | ) ระเบียน ใ | ม่สำเร็จจำเ | เวนระเบียน | .0     | 0     | 0       | 6     |             |
| 1     | 25251      | ภานูพงศ์ กองท์ 🥂 🤜      | ระเบียน<br>โปรดตรวจสอบแลดวรบับที่ดูดรับแน | ในโอดวสต     | เป็น12      |             |            |        | 0     | 0       | 10    |             |
|       | 25252      | ฏวเนตร นาคสั            |                                           | ASSASUTI INC | 1010 1      |             |            |        | 0     | 0       | 9     |             |
|       | 25253      | วุฒิภัทร สาระไ          |                                           |              | _           |             |            |        | 0     | 0       | 5     |             |
|       | 25254      | ศักดิ์พล ช้างป่า 🧲      | 3                                         |              | OF          |             | Car        | ncel   | 0     | 0       | 9     |             |
| 1     | 25255      | สรยุทธ์ พามา            |                                           | -            |             | 1.15        |            |        | - (   | 1 0     | 4     |             |
|       | 25256      | อภิวิชญ์ โพธิ์สิทธิสีดา |                                           | 1            | 15          | 4           | 0          | 0      | 0     | -       | 4     |             |
| 1     | 25257      | เขมพัฒน์ ด้านวังขวา     |                                           | 1            | 16          | 5           | 0          | 0      | 0     | 0       | 25    |             |
| E .   | 25258      | ไรวินท์ คิดการ          |                                           | 1            | 17          | 7           | 0          | 0      | 0     | 0       | ~ 7   |             |
|       | 25259      | กัญญารัตน์ ศรีอุดร      |                                           | 1            | 18          | 5           | 0          | 0      | 2     | 0       | 5     |             |
|       | 25260      | กาญจน์ณิชา ศรีจินดา     |                                           | 1            | 19          | 9           | 0          | 0      | 0     | -       | 9     | 1           |
|       | 25261      | กูลิสรา สายด้วง         |                                           | 1            | 20          | 10          | 0          | 0      | 0     | 0       | 10    |             |
| 1     | 25262      | จันทีมา เรื่องวิเชียร   |                                           | 1            | 21          | 7           | 0          | 0      | 0     | 0       | 7     |             |
| 1     | 25263      | จิตรกัญญา เสรักษา       |                                           | 1            | 22          | 7           | 0          | 0      | 0     | 0       | 7     |             |
|       | 25264      | ชนากานต์ โสภาประดิ      | 4ğ                                        | 1            | 23          | 5           | 0          | 0      | 0     | 0       | 5     |             |
| 3     | G:\T101\na | 21101#312558#1#101.ACC  | DB [1]                                    |              |             | 3           | 2          | 2      | 2     | 2       | 3     |             |

24. ในการเลือกหน่วยการเรียนรู้ ถ้าเลือกหน่วยไปแล้ว ต้องการยกเลิกแล้วต้องการเลือกหน่วยใหม่ ให้

| รหัสวิชา<br>หน่วยการเ <sup>ร</sup> | <mark>ท21101</mark> ภาษาไทย 1<br>ถียนรู้ <mark>หน่วยที่ 02 ⊻</mark> UM02 |      |        | រអ័สครู | 101   |       | นาง   | เสุมาลี | ธรรมเ | จริญ<br>>> ง |    |
|------------------------------------|--------------------------------------------------------------------------|------|--------|---------|-------|-------|-------|---------|-------|--------------|----|
| ราย                                | ชื่อนักเรียน                                                             |      |        | ย่อย1   | ย่อย2 | ย่อย3 | ย่อย4 | ย่อย5   | รวม   | ใช้ตัดสิน"ร' | 14 |
| เลือก หมายเลร                      | ข ชื่อสกุล                                                               | ห้อง | เลขที่ | 15      | 0     | 0     | 0     | 0       | 15    | หมายเหตุ 🛆   |    |
| 25242                              | กฤษฎา โพธิ์โชติ                                                          | 1    | 1      | 4       | 0     | 0     | 0     | 0       | 4     |              |    |
| 25243                              | กิตติพันธ์ ยงยืน                                                         | 1    | 2      | 3       | 0     | 0     | 0     | 0       | 3     |              |    |
| 25244                              | กิตติภูมิ สังช์ด้วงยาง                                                   | 1    | 3      | 4       | 0     | 0     | 0     |         | 4     |              |    |
| 25245                              | ชยานันต์ ภมรคล                                                           | 1    | 4      | 12      | 0     | 0     | 0     | 0       | 12    |              |    |
| 25246                              | ณรงค์วัฒน์ มูลศรีแก้ว                                                    | 1    | 5      | 7       | 0     | 0     | 0     | 0       | 7     |              |    |
| 25247                              | ธนสิทธิ์ สารามา                                                          | 1    | 6      | 6       | 0     | 0     | 0     | 0       | 6     |              |    |
| 25248                              | ธนาธิป คงสัตย์                                                           | 1    | 7      | 6       | 0     | 0     | 0     | 0       | 6     |              |    |
| 25249                              | พีรพล ภักดีงาม                                                           | 1    | 8      | 4       | 0     | 0     | 0     | 0       | 4     |              | C  |
| 25250                              | ภาณุวัฒน์ พรหมบุตร                                                       | 1    | 9      | 6       | 0     | 0     | 0     | 0       | 6     |              | 2  |
| 25251                              | ภานุพงศ์ กองพันธ์                                                        | 1    | 10     | 10      | 0     | 0     | 0     | 0       | 10    |              | 1  |
| 25252                              | ฎวเนตร นาคสัมฤทธิ์                                                       | 1    | 11     | 9       | 0     | 0     | 0     | 0       | 9     |              | 8  |
| 25253                              | วุฒิภัทร สาระไชย                                                         | 1    | 12     | 5       | 0     | 0     | 0     | 0       | 5     |              | (  |
| 25254                              | ศักดิ์พล ช้างป่าต้น                                                      | 1    | 13     | 9       | 0     | 0     | 0     | 0       | 9     |              | 2  |
| 25255                              | สรยุทธ์ พามา                                                             | 1    | 14     | 4       | 0     | 0     | 0     | 0       | 4     |              |    |
| 25256                              | อภิวิชญ์ โพธิ์สิทธิสีดา                                                  | 1    | 15     | 4       | 0     | 0     | 0     | 0       | 4     |              | l  |
| 25257                              | เขมพัฒน์ ด้านวังขวา                                                      | 1    | 16     | 5       | 0     | 0     | 0     | 0       | 5     |              | 2  |
| 25258                              | ไรวินท์ คิดการ                                                           | 1    | 17     | 7       | 0     | 0     | 0     | 0       | 7     |              | 1  |
| 25259                              | กัญญารัตน์ ศรีอุดร                                                       | 1    | 18     | 5       | 0     | 0     | 0     | 0       | 5     |              | 6  |
| 25260                              | กาญจน์ณีชา ศรีจินดา                                                      | 1    | 19     | 9       | 0     | 0     | 0     | 0       | 9     |              | -  |
| 25261                              | กุลิสรา สายด้วง                                                          | 1    | 20     | 10      | 0     | 0     | 0     | 0       | 10    |              |    |
| 25262                              | จันที่มา เรื่องวิเชียร                                                   | 1    | 21     | 7       | 0     | 0     | 0     | 0       | 7     |              |    |
| 25263                              | จิตรกัญญา เสรักษา                                                        | 1    | 22     | 7       | 0     | 0     | 0     | 0       | 7     |              |    |
| 25264                              | ชนากานต์ โสภาประดิษฐ์                                                    | 1    | 23     | 5       | 0     | 0     | 0     | 0       | 5     | ~            | -  |

# 25. ถ้าต้องการตรวจสอบข้อมูลรายวิชา ให้เลือกที่ปุ่ม 除

| ļ     | แบบพอรมบนทกคะแนนหนวยการเรยนรูของนกเรยนชนมธยมศึกษาบท 1 บการศึกษา 2558 ภาคเรียนท 1 |                                      |      |        |         |       |       |       |         |       |            |
|-------|----------------------------------------------------------------------------------|--------------------------------------|------|--------|---------|-------|-------|-------|---------|-------|------------|
| 5     | หัสวิชา                                                                          | <mark>ท21101</mark> ภาษาไทย 1        |      |        | รหัสครู | 101   |       | นา    | งสุมาลี | ธรรมเ | จริญ       |
| ¥     | น่วยการเรีย                                                                      | ณรู้ <mark>หน่วยที่ 02 💉</mark> UM02 |      |        |         |       |       |       |         |       |            |
| _     |                                                                                  |                                      |      |        |         |       |       |       |         |       |            |
|       | รายชื่                                                                           | อนักเรียน                            |      |        | ย่อย1   | ย่อย2 | ย่อย3 | ย่อย4 | ย่อย5   | รวม   | ใช้ตัดสิน" |
| เลือก | หมายเลข                                                                          | ชื่อสกุล                             | ห้อง | เลขที่ | 15      | 0     | 0     | 0     | 0       | 15    | หมายเหตุ   |
|       | 25242                                                                            | กฤษฎา โพธิ์โชติ                      | 1    | 1      | 4       | 0     | 0     | 0     | 0       | 4     |            |
|       | 25243                                                                            | กิตติพันธ์ ยงยืน                     | 1    | 2      | 3       | 0     | 0     | 0     | 0       | 3     |            |
|       | 25244                                                                            | กิตติภูมิ สังข์ด้วงยาง               | 1    | 3      | 4       | 0     | 0     | 0     | 0       | 4     |            |
|       | 25245                                                                            | ชยานันต์ ภมรคล                       | 1    | 4      | 12      | 0     | 0     | 0     | 0       | 12    |            |
|       | 25246                                                                            | ณรงค์วัฒน์ มูลศรีแก้ว                | 1    | 5      | 7       | 0     | 0     | 0     | 0       | 1     |            |
|       | 25247                                                                            | ธนสิทธิ์ สารามา                      | 1    | 6      | 6       | 0     | 0     | 2     | 0       | 6     | T          |
|       | 25248                                                                            | ธนาธิป คงสัตย์                       | 1    | 7      | 6       | 0     | 0     | 0     | 0       | 6     |            |
|       | 25249                                                                            | พีรพล ภักดีงาม                       | 1    | 8      | 4       | 0     | 0     | 0     | 0       | 4     |            |
|       | 25250                                                                            | ภาณุวัฒน์ พรหมบุตร                   | 1    | 9      | 6       | 0     | 0     | 0     | 0       | 6     |            |
|       | 25251                                                                            | ภานุพงศ์ กองพันธ์                    | 1    | 10     | 10      | 0     | 0     | 0     | 0       | 10    |            |
|       | 25252                                                                            | ภูวเนตร นาคสัมฤทธิ์                  | 1    | 11     | 9       | 0     | 0     | 0     | 0       | 9     |            |
|       | 25253                                                                            | วุฒิภัทร สาระไชย                     | 1    | 12     | 5       | 0     | 0     | 0     | 0       | 5     |            |
|       | 25254                                                                            | ศักดิ์พล ช้างป่าต้น                  | 1    | 13     | 9       | 0     | 0     | 0     | 0       | 9     |            |
|       | 25255                                                                            | สรยุทธ์ พามา                         | 1    | 14     | 4       | 0     | 0     | 0     | 0       | 4     |            |
|       | 25256                                                                            | อภิวิชญ์ โพธิ์สิทธิสีดา              | 1    | 15     | 4       | 0     | 0     | 0     | 0       | 4     |            |
|       | 25257                                                                            | เขมพัฒน์ ด้านวังขวา                  | 1    | 16     | 5       | 0     | 0     | 0     | 0       | 5     |            |
|       | 25258                                                                            | ไรวินท์ คิดการ                       | 1    | 17     | 7       | 0     | 0     | 0     | 0       | 7     |            |
|       | 25259                                                                            | กัญญารัตน์ ศรีอุตร                   | 1    | 18     | 5       | 0     | 0     | 0     | 0       | 5     |            |
|       | 25260                                                                            | กาญจน์ณิชา ศรีจินดา                  | 1    | 19     | 9       | 0     | 0     | 0     | 0       | 9     |            |
|       | 25261                                                                            | กุลิสรา สายด้วง                      | 1    | 20     | 10      | 0     | 0     | 0     | 0       | 10    |            |
|       | 25262                                                                            | จันทีมา เรื่องวิเชียร                | 1    | 21     | 7       | 0     | 0     | 0     | 0       | 7     |            |
|       | 25263                                                                            | จิตรกัญญา เสรักษา                    | 1    | 22     | 7       | 0     | 0     | 0     | 0       | 7     |            |
|       | 25264                                                                            | ชนากานต์ โสภาประดิษฐ์                | 1    | 23     | 5       | 0     | 0     | 0     | 0       | 5     |            |
| 00    | OUT1010-0                                                                        |                                      |      |        |         |       |       |       |         |       |            |
| S     | G:\1101\n2                                                                       | TT0T#312556#T#T0T.ACCDB[1]           |      |        |         |       |       |       |         |       |            |
|       |                                                                                  |                                      |      |        |         |       |       |       |         |       |            |
26. ถ้าต้องการพิมพ์คะแนนหน่วยการเรียนรู้ ให้เลือกที่
 แบบฝอร์มบันทึกคะแนนหน่วยการริเบล้าะพันธ์ เมื่อได้

| ร<br>ห | หัสวิชา<br>น่วยการเรี | <mark>ท21101</mark><br>ยนรู้ <mark>หน่วยที่02 ⊻</mark> | ภาษาไทย 1<br>UM02 |      |        | รหัสครู <mark>101</mark> |       |       | นางสุมาลี ธรรมเจริญ |       |          |            |
|--------|-----------------------|--------------------------------------------------------|-------------------|------|--------|--------------------------|-------|-------|---------------------|-------|----------|------------|
|        | 📃 รายข์               | ไอนักเรียน                                             |                   |      |        | ย่อย1                    | ย่อย2 | ย่อย3 | ย่อย4               | ย่อย5 | รวม      | ใช้ตัดสิน" |
| ลือก   | หมายเลข               | ชื่อส                                                  | กุล               | ห้อง | เลขที่ | 15                       | 0     | 0     | 0                   | 0     | 15       | หมายเหตุ   |
|        | 25242                 | กฤษฎา โพธิ์โชติ                                        |                   | 1    | 1      | 4                        | 0     | 0     | 0                   | 0     | 4        |            |
|        | 25243                 | กิตติพันธ์ ยงยืน                                       |                   | 1    | 2      | 3                        | 0     | 0     | 0                   | 0     | 3        |            |
|        | 25244                 | กิตติภูมิ สังข์ด้วงยาง                                 |                   | 1    | 3      | 4                        | 0     | 0     | 0                   | 0     | 4        |            |
|        | 25245                 | ชยานันต์ ภมรคล                                         |                   | 1    | 4      | 12                       | 0     | 0     | 0                   | 0     | 12       |            |
|        | 25246                 | ณรงค์วัฒน์ มูลศรีแก้ว                                  |                   | 1    | 5      | 7                        | 0     | 0     | 0                   | 0     | 7        |            |
|        | 25247                 | ธนสิทธิ์ สารามา                                        |                   | 1    | 6      | 6                        | 0     | 0     | 0                   | 0     | 6        |            |
|        | 25248                 | ธนาธิป คงสัตย์                                         |                   | 1    | 7      | 6                        | 0     | 0     | 0                   | 0     | 6        |            |
|        | 25249                 | พีรพล ภักดีจาม                                         |                   | 1    | 8      | 4                        | 0     | 0     | 0                   | 0     | 4        |            |
|        | 25250                 | ภาณุวัฒน์ พรหมบุตร                                     |                   | 1    | 9      | 6                        | 0     | 0     | 0                   | 0     | 6        |            |
|        | 25251                 | ภานุพงศ์ กองพันธ์                                      |                   | 1    | 10     | 10                       | 0     | 0     | 0                   | 0     | 10       |            |
|        | 25252                 | ภูวเนตร นาคสัมฤทธิ์                                    |                   | 1    | 11     | 9                        | 0     | 0     | 0                   | 0     | 9        |            |
|        | 25253                 | วุฒิภัทร สาระไชย                                       |                   | 1    | 12     | 5                        | 0     | 0     | 0                   | 0     | 5        |            |
|        | 25254                 | ศักดิ์พล ช้างป่าต้น                                    |                   | 1    | 13     | 9                        | 0     | 0     | 0                   | 0     | 9        |            |
|        | 25255                 | สรยุทธ์ พามา                                           |                   | 1    | 14     | 4                        | 0     | 0     | 0                   | -     | 4        |            |
|        | 25256                 | อภิวิชญ์ โพธิ์สิทธิสีดา                                |                   | 1    | 15     | 4                        | 0     | -     | 0                   | 0     | 4        |            |
|        | 25257                 | เขมพัฒน์ ด้านวังขวา                                    |                   | 1    | 16     | 5                        | 0     | 0     | 0                   | 0     | 5        | Ĩ          |
|        | 25258                 | ไรวินท์ คิดการ                                         |                   | 1    | 17     | 7                        | 0     | 0     | 0                   | 0     | 7        |            |
|        | 25259                 | กัญญารัตน์ ศรีอุดร                                     |                   | 1    | 18     | 5                        | 0     | 0     | 0                   | 0     | 5        |            |
|        | 25260                 | กาญจน์ณิชา ศรีจินดา                                    |                   | 1    | 19     | 9                        | 0     | 0     | 0                   | 0     | 9        |            |
|        | 25261                 | กุลิสรา สายด้วง                                        |                   | 1    | 20     | 10                       | 0     | 0     | 0                   | 0     | 10       |            |
|        | 25262                 | จันทิมา เรื่องวิเชียร                                  |                   | 1    | 21     | 7                        | 0     | 0     | 0                   | 0     | 7        |            |
|        | 25263                 | จิตรกัญญา เสรักษา                                      |                   | 1    | 22     | 7                        | 0     | 0     | 0                   | 0     | 7        |            |
|        | 25264                 | ชนากานต์ โสภาประดิษฐ์                                  |                   | 1    | 23     | 5                        | 0     | 0     | 0                   | 0     | 5        |            |
| 3      | G:\T101\m2            | 21101#312558#1#101.ACCDE                               | )[1]<br>          |      |        | 9                        | 2     | 2     | 2                   | 2     | <u>@</u> |            |

# 27. ถ้าต้องการออกจากหน้าต่างของการบันทึกคะแนนหน่วยการเรียนรู้ ให้เลือกที่ 🔛 แบบฟอร์มบันทึกคะแนนหน่วยการเรียนรู้ของนักเรียนชั้นมัธยมศึกษาบิที่ 1 บิการศึกษา 2558 ภาคเรียนที่ 1

| ร<br>ห   | หัสวิชา<br>น่วยการเรี | <mark>ท21101</mark> ภาษ<br>ยนรู้ <mark>หน่วยที่ 02 ⊻</mark> UM | ษาไทย 1<br><i>1</i> 02                |     |        | รหัสครู  | 101   |       | นาะ   | เสุมาลี | ธรรมเร   | จริญ<br>>> | R        |
|----------|-----------------------|----------------------------------------------------------------|---------------------------------------|-----|--------|----------|-------|-------|-------|---------|----------|------------|----------|
|          | 📃 รายข์               | ื่อนักเรียน                                                    |                                       |     |        | ย่อย1    | ย่อย2 | ย่อย3 | ย่อย4 | ย่อย5   | รวม      | ใช้ตัดสิน  | "5'      |
| เลือก    | หมายเลข               | ชื่อสกุล                                                       | Ý                                     | ้อง | เลขที่ | 15       | 0     | 0     | 0     | 0       | 15       | หมายเหตุ   |          |
|          | 25242                 | กฤษฎา โพธิ์โชติ                                                |                                       | 1   | 1      | 4        | 0     | 0     | 0     | 0       | 4        |            |          |
|          | 25243                 | กิตติพันธ์ ยงยืน                                               |                                       | 1   | 2      | 3        | 0     | 0     | 0     | 0       | 3        |            |          |
|          | 25244                 | กิตติภูมิ สังข์ด้วงยาง                                         |                                       | 1   | 3      | 4        | 0     | 0     | 0     | 0       | 4        |            |          |
|          | 25245                 | ชยานันต์ ภมรคล                                                 |                                       | 1   | 4      | 12       | 0     | 0     | 0     | 0       | 12       |            |          |
|          | 25246                 | ณรงค์วัฒน์ มูลศรีแก้ว                                          |                                       | 1   | 5      | 7        | 0     | 0     | 0     | 0       | 7        |            | 1        |
|          | 25247                 | ธนสิทธิ์ สารามา                                                |                                       | 1   | 6      | 6        | 0     | 0     | 0     | 0       | 6        |            |          |
|          | 25248                 | ธนาธิป คงสัตย์                                                 | · · · · · · · · · · · · · · · · · · · | 1   | 7      | 6        | 0     | 0     | 0     | 0       | 6        |            |          |
|          | 25249                 | พีรพล ภักดีงาม                                                 |                                       | 1   | 8      | 4        | 0     | 0     | 0     | 0       | 4        |            |          |
|          | 25250                 | ภาณุวัฒน์ พรหมบุตร                                             |                                       | 1   | 9      | 6        | 0     | 0     | 0     | 0       | 6        |            |          |
|          | 25251                 | ภานูพงศ์ กองพันธ์                                              |                                       | 1   | 10     | 10       | 0     | 0     | 0     | 0       | 10       |            | 100 K    |
|          | 25252                 | ภูวเนตร นาคสัมฤทธิ์                                            |                                       | 1   | 11     | 9        | 0     | 0     | 0     | 0       | 9        |            |          |
|          | 25253                 | วุฒิภัทร สาระไชย                                               | 2                                     | 1   | 12     | 5        | 0     | 0     | 0     | 0       | 5        |            | 1        |
| -        | 25254                 | ศักดิ์พล ช้างป่าต้น                                            |                                       | 1   | 13     | 9        | 0     | 0     | 0     | 0       | 9        |            |          |
|          | 25255                 | สรยุทธ์ พามา                                                   |                                       | 1   | 14     | 4        | 0     | 0     | 0     | 0       | 4        |            | N        |
|          | 25256                 | อภิวิชญ์ โพธิ์สิทธิสีดา                                        |                                       | 1   | 15     | 4        | 0     | 0     | 0     | 0       | 4        |            | ws work  |
|          | 25257                 | เขมพัฒน์ ด้านวังขวา                                            |                                       | 1   | 16     | 5        | 0     | 0     | 0     | 0       | 5        |            | - State  |
|          | 25258                 | ไรวินท์ คิดการ                                                 |                                       | 1   | 17     | 7        | 0     | 0     | 0     | 0       | 7        |            | 1        |
|          | 25259                 | กัญญารัตน์ ศรีอุดร                                             |                                       | 1   | 18     | 5        | 0     | 0     | 0     | 2       | 5        |            |          |
|          | 25260                 | กาญจน์ณิชา ศรีจินดา                                            |                                       | 1   | 19     | 9        | 0     | 0     | 0     | 0       | 9        |            |          |
|          | 25261                 | กุลิสรา สายด้วง                                                |                                       | 1   | 20     | 10       | 0     | 0     | 0     | 0       |          |            |          |
|          | 25262                 | จันที่มา เรื่องวิเชียร                                         |                                       | 1   | 21     | 7        | 0     | 0     | 0     | 0       | 7        |            |          |
|          | 25263                 | จิตรกัญญา เสรักษา                                              |                                       | 1   | 22     | 7        | 0     | 0     | 0     | 0       | 7        |            |          |
|          | 25264                 | ชนากานต์ โสภาประดิษฐ์                                          |                                       | 1   | 23     | 5        | 0     | 0     | 0     | 0       | 5        |            |          |
| <b>8</b> | G:\T101\n2            | 1101#312558#1#101.ACCDB [1]                                    | i -                                   |     |        | <u>@</u> | 2     | 2     | 2     | 2       | <u>@</u> |            | <u> </u> |

### การหาค่า T Score ระหว่างคะแนน Pretest กับ คะแนน Posttest

 ที่รายละเอียดวิชาจาก BookMark Tab แบบประเมินผล ให้กำหนดคะแนนเต็มของคะแนนเต็ม Pretest และคะแนนเต็ม Posttest

|    |                                          |              | รายละเอียดวิชาร         | nn Book                      | Mark II     |                         |                                  |
|----|------------------------------------------|--------------|-------------------------|------------------------------|-------------|-------------------------|----------------------------------|
|    | รายวิชา                                  | แบบประเมินผล | หน่วยการเรียนย่อย       | หน่วย/คุถ                    | เล้กษณะ/อ   | iา คุณลักษณะ/อ่านคิดวิเ | คำอธิบาย                         |
| ## | ชื่อหน่วยการเรียน                        | รู้ มา       | ตรฐาน/ตัวชี้วัด         | L                            | วลา(ชม)เ    | ละแนน ภาระงาน/ชิ้นงาน   | เ∕กิจกรรม <mark>ใช้ดีดสีน</mark> |
| 01 | กาพย์พระไชยสุริยา                        | ۳G           | .๑ มด/๑ ท ๑.๑ ม ๑/๙ ท เ | อ.๑ ม เ 🏏                    | 15 韋        | 10 ≑                    |                                  |
| 02 | สุภาษิทพระร่วง                           | ns           | .๑ ม๑/๑ ท๑.๑ ม๑/๘ ท     | ด.ดม 🧹                       | 15 ≑        | 15 ≑                    |                                  |
| 03 |                                          |              |                         | $\checkmark$                 | 15 ≑        | 10 ≑                    |                                  |
| 04 |                                          |              |                         | <b>V</b>                     | 15 韋        | 15 🚖                    |                                  |
| 05 |                                          |              |                         | <u> </u>                     | 0 韋         | 0 😫                     |                                  |
| 06 |                                          |              |                         | <b>V</b>                     | 0 🚔         | 0 🖨                     |                                  |
| 07 |                                          |              |                         | <b></b>                      | 0 韋         | 0 🗘                     |                                  |
| 08 | -                                        |              | _                       | <u> </u>                     | 0 😌         | 0 🖶                     |                                  |
| 10 |                                          |              | S                       | ave Succes                   | SS          |                         |                                  |
| 10 | ·                                        |              |                         |                              |             |                         |                                  |
| 10 |                                          |              | บันทึกข้อมูลรหัง        | <del>เรียว ท21101 เร</del> ี | ัยบร้อยแล้ว |                         |                                  |
| 12 | -                                        |              |                         |                              |             |                         |                                  |
| 14 |                                          |              |                         |                              | 01          |                         |                                  |
| 15 |                                          |              |                         |                              | OK          |                         |                                  |
| 16 | <u>.</u>                                 |              |                         |                              | 0 📥         |                         |                                  |
| 17 |                                          |              |                         |                              | 0 -         |                         |                                  |
| 18 |                                          |              |                         | 1                            |             |                         |                                  |
| 19 |                                          |              |                         | V V                          | 0 🗘         |                         |                                  |
| 20 |                                          |              |                         | <b>V</b>                     | 0 🗢         | 0 🜩                     |                                  |
|    | -<br>- แพพ รวมหม่วย:                     | การเรีย สด 🗖 | ดจนามประเภทม            | 224220                       | 00          | Bellan DraTact          | 10                               |
|    | <del>ะแหนวว</del> มทหาย<br>ะแขมประเภิมก: | 50 -         | กระเมนธวมทั้งสิ่ง       |                              | 30 🔽        | Asuma PostTos           | 10 📼                             |
| -  |                                          | 20 🖶         | HELLER JANING           |                              | 100 🖶       | n.unu Pusties           | 10 🗄                             |
| 1  |                                          |              |                         |                              | 6           |                         |                                  |
|    |                                          |              |                         |                              | 6           |                         |                                  |

 ที่ Tab หน่วย/คุณลักษณะ/อ่าน กำหนดคะแนนย่อยของคะแนน Pretest และ Posttest แล้วบันทึก ข้อมูลโดยเลือกที่ปุ่ม

|                      |                     | <del>ว</del> ายละเอียดวิชา | จาก BookM           | ark II            |                 |              |
|----------------------|---------------------|----------------------------|---------------------|-------------------|-----------------|--------------|
| รายวิชา              | แบบประเมินผล        | หน่วยการเรียนย่อย          | หน่วย/คุณลัก        | าษณะ/อ่า คุณลักษเ | ณะ/อ่านคิดวิเ   | คำอธิบาย     |
|                      | ครั้งที่ 1          | ครั้งที่ 2                 | ครั้งที่ 3          | ครั้งที่ 4        | คริ้งที่ 5      | รวม          |
| รวมหน่วยการเรีย      | นย่อ 50 🗦           | 0 ÷                        | 0 🗧                 | 0 🗧               | 0 ≑             | 50 ≑         |
| รวมกลางภาคเรีย       | u 20 🗧              | 0 🗧                        | 0 ≑                 | 0 ÷               | 0 ≑             | 20 ÷         |
| รวมปลายภาคเรีย       | nu 30 🗧             | 0 🗧                        | 0 🗧                 | 0 🗧               | 0 🗧             | 30 ≑         |
| ดะแนน PreTest        | 10 ≑                | 0 ≑                        | 0 ≑                 | 0 ≑               | 0 ≑             | 10 ≑         |
| คะแนน PostTest       | 10 ≑                | 0 ≑                        | 0 ≑                 | 0 🗘               | 0 ≑             | 10 ≑         |
| 1.รักชาติ ศาสน์ กษั  | ตรีย์ 🕢 0 🖨         | 0 ÷                        | 0 ≑                 | 0 🗧               | ⊡ ۱             | <b>1</b> 3 🗧 |
| 2.ชื่อสัตย์สุจริต    | 0 ÷                 | 0 ÷                        |                     | L1                | <b>–</b> 1      | <b>ă</b> 0 🗧 |
| 3.มีวินัย            | 0 ÷                 |                            |                     |                   |                 | <b>1</b> 0 🗧 |
| 4.ใฝ่เรียนรู้        | 0 🗧                 | 0 🗧                        | Save Succ           | ess               | <b>I</b>        | 1 3 🗧        |
| 5.อยู่อย่างพอเพียง   | 0 🗧                 | 0 🗧                        |                     |                   | <b>1</b>        | đ 0 🗧        |
| 6.มุ่งมั่นในการทำง   | าน 0 🗧              | 0 🗧 บันทึกข้               | งมูลรหัสวิชา ท21101 | เรียบร้อยแล้ว     | <b>1</b>        | <b>1</b> 0   |
| 7.รักความเป็         | 0 🗧                 | 0                          |                     |                   | <b>I</b>        | <b>1</b> 3 🗧 |
| 8.มีจิตสาธารณะ       | 0 🗧                 | <b>3</b> —                 | $\rightarrow$       | ОК                | L 1             | <b>1</b> 0   |
| อ่านคิดวิเคราะห์เขีย | ยน 1 🛛 🗧            | 0 🗧                        | UT                  | UT                | 0 🗘 🗹 1         | <b>ž</b> 3 🗧 |
| อ่านคิดวิเคราะห์เชีย | ยน 2 🛛 🗧            | 0 ÷                        | 0 ÷                 | 0 ≑               | 0 🗧 🗹 1         | 1 3 ÷        |
| อ่านคิดวิเคราะห์เชีย | ยน 3 🛛 🗧 🗧          | 0 🗧                        | 0 🗧                 | 0 🗧               | 0 🗧 🗹 1         | <b>ž</b> 3 🗧 |
| อ่านคิดวิเคราะห์เชีย | ยน 4 🛛 🗧            | 0 🗧                        | 0 🗧                 | 0 🗧               | 0 🗧 🗹 1         | ž 3 🗧        |
| อ่านคิดวิเคราะห์เชีย | ยน 5 🛛 🗧            | 0 ÷                        | 0 ≑                 | 0 ≑               | 0 🗧 🗹 1         | <b>ň</b> 3 🗧 |
| รายการรายงาน         | ⊌ ฃีที่ 1 ⊡ ฃีที่ 2 | 2 🗆 ปีที่ 3 🗆 ปีที่ 4 🗆    | ปีที่ 5 🗆 ปีที่ 6   | 🗹 ทุกปี ภาษา      | ๏ภาษาไทย ํ      | ภาษาอิงกฤษ   |
|                      |                     |                            |                     | 2 -               | $ \rightarrow $ | - 💾 💈        |

| u    | บบฝอร์มบั      | <i>เ</i> นทึกคะแนนหน่วยกา | รเรียนรู้ของนัก | เรียนชั้น | มีธยมศึก | าษาปีที | i1 ปี   | การศึกเ | ษา 255  | 58 ภา | คเรียน  | ที 1  |           |      |
|------|----------------|---------------------------|-----------------|-----------|----------|---------|---------|---------|---------|-------|---------|-------|-----------|------|
| 5    | หัสวีชา<br>' ซ | n21101                    | ภาษาไทย 1       |           |          |         | รหัสครู | 101     |         | นา    | งสุมาลี | ธรรมเ | จริญ      |      |
| ห    | นวยการเรเ      | Bug PreTest               | PRETEST         | 1         |          |         |         |         |         |       |         |       | >.        | > 14 |
|      | าายร์          | <u>ู่ น</u> ึกเรียน       |                 |           |          |         | ย่อย1   | ย่อย2   | ย่อย3   | ย่อย4 | ย่อย5   | รวม   | ใช้ตัดสิเ | เ"ร่ |
| ลือก | หมว .ลข        | ชี่เ                      | าสกุล           |           | ห้อง     | เลขที่  | 10      | 0       | 0       | 0     | 0       | 6     | หมายเหตุ  | ^    |
| -    | 242            | กฤษฎา โพธิ์โชดี           |                 |           |          | 1       |         | 0       | 0       | 0     | 0       |       |           |      |
| 1    | 25243          | กิตติพันธ์ ยงยืน          |                 |           | 1        |         | 8       | 0       | 0       | 0     | 0       | 8     |           |      |
| -    | 25244          | กิตติภูมิ สังข์ด้วงยาง    |                 |           | 1        | 3       | 5       | 0       | 0       | 0     | 0       | 5     |           |      |
|      | 25245          | ชยานันต์ ภมรคล            |                 |           | 1        | 4       | 4       | 0       | 0       | 0     | 0       | 4     |           |      |
|      | 25246          | ณรงค์วัฒน์ มูลศรีแก้ว     |                 |           | 1        | 5       | 5       | 0       | 0       | 0     | 0       | 5     |           |      |
| 1    | 25247          | ธนสิทธิ์ สารามา           |                 |           | 1        | 6       | 6       | 0       | 0       | 0     | 0       | 6     |           |      |
|      | 25248          | ธนาธิป คงสัตย์            |                 |           | 1        | 7       | 7       | 0       | 0       | 0     | 0       | 7     |           |      |
|      | 25249          | พีรพล ภักดีงาม            |                 |           | 1        | 8       | 6       | 0       | 0       | 0     | 0       | 6     |           |      |
|      | 25250          | ภาณุวัฒน์ พรหมบุตร        |                 |           | 1        | 9       | 5       | 0       | 0       | 0     | 0       | 5     |           |      |
|      | 25251          | ภานุพงศ์ กองพันธ์         |                 |           | 1        | 10      | 6       | 0       | 0       | 0     | 0       | 6     |           |      |
|      | 25252          | ภูวเนตร นาคสัมฤทธิ์       |                 |           | 1        | 11      | 5       | 0       | 0       | 0     | 0       | 5     |           |      |
|      | 25253          | วุฒิภัทร สาระไชย          |                 |           | 1        | 12      | 6       | 0       | 0       | 0     | 0       | 6     |           |      |
|      | 25254          | ศักดิ์พล ช้างป่าต้น       |                 |           | 1        | 13      | 5       | 0       | 0       | 0     | 0       | 5     |           |      |
|      | 25255          | สรยุทธ์ พามา              |                 |           | 1        | 14      | 4       | 0       | 0       | 0     | 0       | 4     |           |      |
|      | 25256          | อภิวิชญ์ โพธิ์สิทธิสีดา   |                 |           | 1        | 15      | 5       | 0       | 0       | 0     | 0       | 5     |           |      |
|      | 25257          | เขมพัฒน์ ด้านวังขวา       |                 |           | 1        | 16      | 6       | 0       | 0       | 0     | 1       | 6     | -         |      |
| 8    | 25258          | ไรวินท์ คิดการ            |                 |           | 1        | 17      | 5       | 0       | 0       | 0     |         | 5     | 1         |      |
|      | 25259          | กัญญารัตน์ ศรีอุดร        |                 |           | 1        | 18      | 4       | 0       | 0       | 0     | 0       | 4     |           |      |
|      | 25260          | กาญจน์ณิชา ศรีจินดา       |                 | 2         | 1        | 19      | 5       | 0       | 0       | 0     | 0       | 5     |           |      |
|      | 25261          | กุลิสรา สายด้วง           |                 | 9         | 1        | 20      | 6       | 0       | 0       | 0     | 0       | 6     |           |      |
|      | 25262          | จันที่มา เรื่องวิเชียร    |                 |           | 1        | 21      | 5       | 0       | 0       | 0     |         | 5 5   |           |      |
| 1    | 25263          | จิตรกัญญา เสรักษา         |                 |           |          | 22      | 6       | 0       | 0       | 0     | 0       | 6     |           |      |
|      | 25264          | ชนากานต์ โสภาประดิบ       | 1ģ              |           | 1        | 55      | 7       | 0       | 0       | 0     | 0       | 7     |           | ~    |
| 2    | G-\T101\m2     | 21101#312558#1#101 ACC    | aB (11          |           |          |         |         |         | $\odot$ |       |         | 0     |           |      |
| 3    | G. (1101 (112  |                           | <u> </u>        |           |          |         |         |         |         |       |         |       |           |      |

## 3. ในการบันทึกคะแนน Pretest และ Posttest จะอยู่ที่หน้าฟอร์มบันทึกคะแนนหน่วยการเรียนรู้

## 4. เลือก หน่วยการเรียนรู้ Pretest หรือ Posttest แล้วบันทึกคะแนนที่คะแนนย่อย

| u     | บบฝอ <del>ร์</del> มเ | <u>มันทึกคะแนนหน่วยกา</u> | รเรียนรู้ของนักเรียนชั้นมั | ธยมศึก       | าษาปีที่      | 1 ปีเ   | การศึกเ     | ษา 255    | 58 ภา | คเรียน  | ที่ 1 |           |          |
|-------|-----------------------|---------------------------|----------------------------|--------------|---------------|---------|-------------|-----------|-------|---------|-------|-----------|----------|
| 5     | หัสวิชา               | n21101                    | ภาษาไทย 1                  |              |               | รหัสครู | 101         |           | นาะ   | งสุมาลี | ธรรมเ | จริญ      |          |
| и     | น่วยการเรี            | ยนว้ PostTest 🖂           | POSTTEST 1                 |              |               |         |             |           | -     |         |       |           | - HER    |
|       |                       |                           |                            |              |               |         |             |           |       |         |       |           | 11-      |
|       | รายร์                 | <sup>1</sup> ่_แกเรียน    | 3                          |              |               | ย่อย1   | ย่อย2       | ย่อย3     | ย่อย4 | ย่อย5   | รวม   | ใช้ตัดสิน | "5'      |
| เลือก | หมาลช                 | đ                         | อสกุล                      |              | เลขที่        | 10      | 0           | 0         | 0     | 0       | 8     | หมายเหตุ  | <u>^</u> |
| 1     | 25242                 | กฤษฎา โพธิ์โชติ           |                            | 1            |               | 9       | 0           | 0         | 0     | 0       | 7     | OK1       |          |
|       | 25243                 | กิตติพันธ์ ยงยืน          |                            | 1            | 2             | 8       | 0           | 0         | 0     | 0       | 6     | OK1       |          |
|       | 25244                 | กิตติภูมิ สังช์ด้วงยาง    |                            | 1            | 3             | 9       | 0           | 0         | 0     | 0       | 7     | OK1       |          |
|       | 25245                 | ชยานันต์ ภมรคล            |                            | 1            | 4             | 8       | 0           | 0         | 0     | 0       | 6     | OK1       |          |
|       | 25246                 | ณรงค์วัฒน์ มูลศรีแก้ว     |                            | 1            | 5             | 7       | 0           | 0         | 0     | 0       | 6     | OK1       |          |
|       | 25247                 | ธนสิทธิ์ สารามา           |                            | 1            | 6             | 8       | 0           | 0         | 0     | 0       | 6     | OK1       |          |
|       | 25248                 | ธนาธิป คงสัตย์            |                            | Che          | eck It ?      |         |             |           | ×     | 0       | 7     | OK1       |          |
|       | 25249                 | พีรพล ภักดีงาม            |                            |              |               |         |             |           |       | 0       | 6     | OK1       |          |
| 1     | 25250                 | ภาณุวัฒน์ พรหมบุตร        | 🧿 บันทึกคะแนนรหัสวิชา ท2   | 1101 สาเรี   | ็จล่ำนวน 9    | ระเบียน | ไม่สำเร็จลำ | หานระเบีย | ц 0   | 0       | 7     | OK1       |          |
|       | 25251                 | ภานูพงศ์ กองพันธ์         | ระเบียน                    | มืออราเบาไ   | ไปโออาสต่ะ    | 1.1 2   |             |           |       | 0       | 6     | OK1       | Ī        |
| 1     | 25252                 | ฎวเนตร นาคสัมฤทธิ์        | ID THE TWO DOWN TO U       | WIT INC DUCE | INCOLUTION OF | 10 .    |             |           |       | 0       | 7     | OK1       |          |
|       | 25253                 | วุฒิภัทร สาระไชย          |                            |              |               |         |             |           |       | 0       | 6     | OK1       |          |
| 1     | 25254                 | ศักดิ์พล ช้างป่าต้น       |                            |              |               | C       | к           | Ca        | ncel  | 0       |       | OK1       |          |
|       | 25255                 | สรยุทธ์ พามา              |                            | -            | _             |         |             |           |       | 0       | 4     | OK1       |          |
| 1     | 25256                 | อภิวิชญ์ โพธิ์สิทธิสีดา   |                            | 1            | 15            | 8       | 0           | 0         | 0     | 0       | 6     | OK1       | J        |
|       | 25257                 | เขมพัฒน์ ด้านวังขวา       |                            | 1            | 16            | 8       | 0           | 0         | 0     | 0       | 6     | OK.       |          |
|       | 25258                 | ไรวินท์ คิดการ            |                            | 1            | 17            | 8       | 0           | 0         | 0     | 0       | 6     | OK1       |          |
| 1     | 25259                 | กัญญารัตน์ ศรีอุดร        |                            | 1            | 18            | 9       | 0           | 0         | 0     | 0       | 7     | OK1       |          |
|       | 25260                 | กาญจน์ณิชา ศรีจินดา       | 2                          | 1            | 19            | 8       | 0           | 0         | 0     | 0       | 6     | OK1       | 4        |
|       | 25261                 | กุลิสรา สายด้วง           |                            | 1            | 20            | 7       | 0           | 0         | 0     | 0       | 5     | OK1       |          |
|       | 25262                 | จันที่มา เรื่องวิเชียร    |                            | 1            | 21            | 8       | 0           | 0         | 0     | 0       | 6     | Un        |          |
| 1     | 25263                 | จิตรกัญญา เสรักษา         |                            |              | 22            | 9       | 0           | 0         | 0     | 0       | 7     | OK1       |          |
| -     | 25264                 | ชนากานต์ โสภาประดิ        | нą́                        | 1            | 00            | 9       | 0           | 0         | 0     | 0       | 7     | OK1       | ~        |
| 2     | G:\T101\m2            | 21101#312558#1#101_ACC    | DB [1]                     |              |               | 0       | 2           | 2         | 2     | 2       | 3     |           |          |
| J     | - ary inter the       |                           |                            |              |               | _       |             |           |       |         |       |           |          |

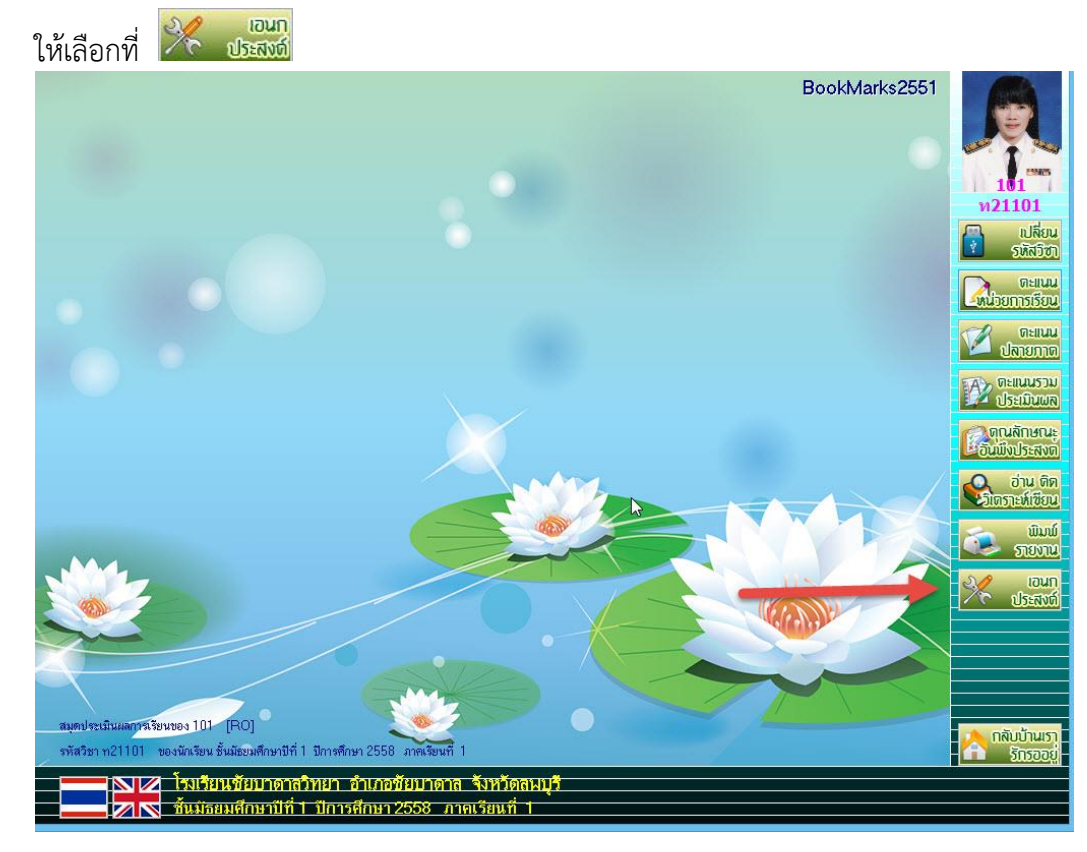

6. เลือก 🛅 ตำนวณ T Score

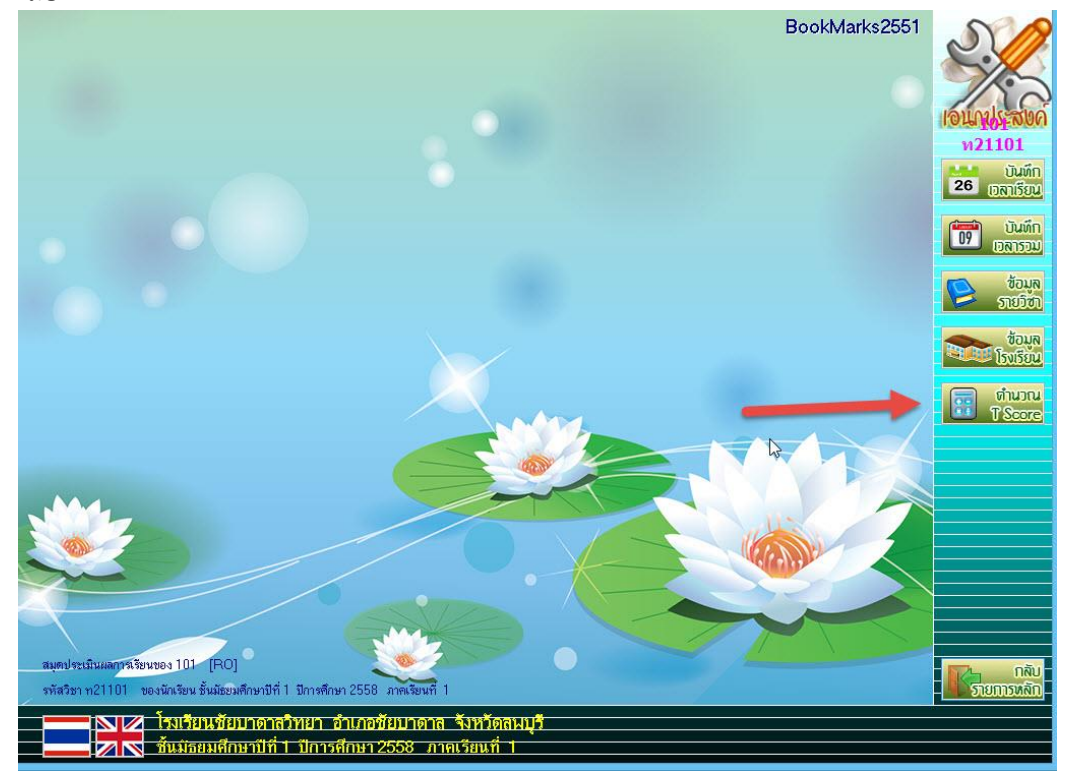

 7. ที่หน้าต่าง T Calculation Module เลือกที่ปุ่ม
 T Test
 เพื่อหาค่า T-Test for Paired

 Samples [Pretest & Posttest]

| TT 🥸         | iest รายวิชา ท21                          | t <b>for Pair</b><br>101 ภาษาไ | ed Samp<br>เทย 1 ครูผู้   | o <mark>les [Pre</mark><br>aau 101 u | <b>&amp;PostTe</b><br>างสุมาลี ธร | est]<br>เรมเจรีญ        |       | T Score1  |
|--------------|-------------------------------------------|--------------------------------|---------------------------|--------------------------------------|-----------------------------------|-------------------------|-------|-----------|
| ลำดับ หมู่ลข | ชื่อ-นามสกุล                              | Pre-Test                       | Post-Test                 | d                                    | d2                                | 5                       | 6     | Comment ^ |
| 1 257 +2     | เด็กชายกฤษฎา โพธิ์โชติ                    | 7                              | 9                         | 2                                    | 4                                 | 0                       | 0     | 1-1       |
| 2 2 243      | <mark>เด็กชายกิตติพันธ์ ยงยืน</mark>      | 8                              | 8                         | 0                                    | 0                                 | 0                       | 0     | 1-2       |
| 3 25244      | <mark>เด็กชายกิตติภูมิ สังช์ด้วงย</mark>  | 5                              | 9                         | 4                                    | 16                                | 0                       | 0     | 1-3       |
| 4 25245      | <mark>เด็กชายชยานันต์ ภมรคล</mark>        | 4                              | 8                         | 4                                    | 16                                | 0                       | 0     | 1-4       |
| 5 25246      | <mark>เด็กชายณรงค์วัฒน์ มูลศรีเ</mark>    | 5                              | 7                         | 2                                    | 4                                 | 0                       | 0     | 1-5       |
| 6 25247      | <mark>เด็กชายธนสิทธิ์ สารามา</mark>       | 6                              | 8                         | 2                                    | 4                                 | 0                       | 0     | 1-6       |
| 7 25248      | <mark>เด็กชายธนาธิป คงสัตย์</mark>        | 7                              | 9                         | 2                                    | 4                                 | 0                       | 0     | 1-7       |
| 8 25249      | <mark>เด็กชายพีรพล ภักดีงาม</mark>        | 6                              | 8                         | 2                                    | 4                                 | 0                       | 0     | 1-8       |
| 9 25250      | เด็กชายภาณุวัฒน์ พรหมบุ                   | 5                              | 9                         | 4                                    | 16                                | 0                       | 0     | 1-9       |
| 10 25251     | <mark>เด็กชายภานุพงศ์ กองพันธ์</mark>     | 6                              | 8                         | 2                                    | 4                                 | 0                       | 0     | 1-10      |
| 11 25252     | <mark>เด็กชายภูวเนตร นาคสัมฤ</mark> า     | 5                              | 9                         | 4                                    | 16                                | 0                       | 0     | 1-11      |
| 12 25253     | เด็กชายวุฒิภัทร สาระไชย                   | 6                              | 8                         | 2                                    | 4                                 | 0                       | 0     | 1-12      |
| 13 25254     | เด็กชายศักดิ์พล ช้างป่าต้น                | 5                              | 8                         | 3                                    | 9                                 | τ 0                     | 0     | 1-13      |
| 14 25255     | เด็กชายสรยุทธ์ พามา                       | 4                              | 9                         | 5                                    | 25                                | 0                       | 0     | 1-14      |
| 15 25256     | <mark>เต็กชายอภิวิชญ์ โพธิสิทธิส</mark> ี | 5                              | 8                         | 3                                    | 9                                 | 0                       | 0     | 1-15      |
| 16 25257     | <mark>เด็กชายเขมพัฒน์ ด้านวังข</mark>     | 6                              | 8                         | 2                                    | 4                                 | 0                       | 0     | 1-16      |
| 17 25258     | เด็กชายไรวินท์ คิดการ                     | 5                              | 8                         | 3                                    | 9                                 | 0                       | 0     | 1-17      |
| 18 25259     | เด็กหญิงกัญญารัตน์ ศรีอุด                 | 4                              | 9                         | 5                                    | 25                                | 0                       | 0     | 1-18      |
| 19 25260     | <mark>เด็กหญิงกาญจน์ณิชา ศรีจ</mark> ิ    | 5                              | 8                         | 3                                    | 9                                 | 0                       | 0     | 1-19      |
| 20 25261     | เด็กหญิงกุลิสรา สายด้วง                   | 6                              | 7                         | 1                                    | 1                                 | 0                       | 0     | 1-20      |
| 21 25262     | <mark>เด็กหญิงจันทิมา เรื่องวิเชีย</mark> | 5                              | 8                         | 3                                    | 9                                 | 0                       | 0     | 1-21      |
| 22 25263     | <mark>เด็กหญิงจิตรกัญญา เสรักษ</mark>     | 6                              | 9                         | 3                                    | 9                                 | 0                       | 0     | 1-22      |
| 23 25264     | <mark>เด็กหญิงชนากานต์</mark> โสภาป       | 7                              | 9                         | 2                                    | 4                                 | 0                       | 0     | 1-23      |
| 24 25265     | เด็กหญิงชลธิชา น้อยใหญ่                   | 6                              | 9                         | 3                                    | 9                                 | 0                       | 0     | 1-24      |
| 25 25266     | เด็กหญิงธนกาญจน์ บุญมี                    | 5                              | 9                         | 4                                    | 16                                | 0                       | 0     | 1-25      |
| 26 25267     | เด็กหญิงบุณยวีร์ บุญจันทร์                | 6                              | 9                         | 3                                    | 9                                 | 0                       | 0     | 1-26 🗸    |
| T Score2     | ากปีการศึกษา <mark>2557 ชั้นปี</mark>     | ที่ <u>1</u> ภา                | าคเรียนที่ <mark>1</mark> | รหัสครู                              | 101                               | รหัสวีชา <sub>ท</sub> ่ | 21101 | 🗎 🍝 🕴     |

 พิมพ์ตารางแสดงผลสัมฤทธิ์ทางการเรียนก่อนเรียน(Pre-Test) และหลังเรียน (Post-Test) ให้เลือกที่

| ตารางแสดงผลล่   | รัมฤทธิ์ทางการเรียนก่อ           | นเรียน(Pre- | Test) และหล่  | ้งเรียน (Post-Test) |
|-----------------|----------------------------------|-------------|---------------|---------------------|
| รหัสวิชา ท21101 | รายวิช <mark>า ภาษาไท</mark> ย 1 | ภาคเรียนที่ | 1 ชั้นปีที่ 1 | ปีการศึกษา 2558     |
|                 | รหัสครูผู้สอน 101                | นางสุมาลี   | ธรรมเจริญ     |                     |

| ลำดับ | เลขประจำตัว | ชื่อ-สกุล/รายการ                              | ก่อนเรียน | หลังเรียน | ผลต่าง | ผลต่าง <sup>2</sup> |
|-------|-------------|-----------------------------------------------|-----------|-----------|--------|---------------------|
| 1     | 25242       | เด็กชายกฤษฎา โพธิ์โชติ                        | 7         | 7         | 0      | 0                   |
| 2     | 25243       | เด็กชายกิตติพันธ์ ยงยืน                       | 8         | 6         | -2     | 4                   |
| 3     | 25244       | เด็กชายกิตติภูมิ สังข์ด้วงยาง                 | 5         | 7         | 2      | 4                   |
| 4     | 25245       | เด็กชายชยานันต์ ภมรคล                         | 4         | 6         | 2      | 4                   |
| 5     | 25246       | เด็กชายณรงค์วัฒน์ มูลศรีแก้ว                  | 5         | 6         | 1      | 1                   |
| 6     | 25247       | เด็กชายธนสิทธิ์ สารามา                        | 6         | 6         | 0      | 0                   |
| 7     | 25248       | เด็กชายธนาธิป ค <sub>ุ่</sub> งสัตย์          | 7         | 7         | 0      | 0                   |
| 8     | 25249       | เด็กชายพีรพล ภักดีงาม                         | 6         | 6         | 0      | 0                   |
| 9     | 25250       | เด็กชายภาณุวัฒน์ พรหมบุตร                     | 5         | 7         | 2      | 4                   |
| 10    | 25251       | เด็กชายภานุพงศ์ กองพันธ์                      | 6         | 6         | 0      | 0                   |
| 11    | 25252       | เด็กชา <mark>ยภูวเนตร นาค</mark> สัมฤทธิ์     | 5         | 7 🕻       | 2      | 4                   |
| 12    | 25253       | เด็กชายวุฒิภัทร สาระไชย                       | 6         | 6         | o      | 0                   |
| 13    | 25254       | เด็กชายศักดิ์พล ช้างป่าต้น                    | 5         | 6         | 1      | 1                   |
| 14    | 25255       | เด็กชายสรยุทธ์ พามา                           | 4         | 7         | 3      | 9                   |
| 15    | 25256       | เด็กชาย <mark>อ</mark> ภิวิชญ์ โพธิ์สิทธิสีดา | 5         | 6         | 1      | 1                   |
|       |             | 5 N C N N                                     |           |           |        |                     |

1

| Po  | stte   | st         |                                          |                            |                          |                      |                    |            |       |         |     |
|-----|--------|------------|------------------------------------------|----------------------------|--------------------------|----------------------|--------------------|------------|-------|---------|-----|
| Une |        | T Test     | รายวิชา ท211                             | <b>T Scor</b><br>101 ภาษาไ | re Pretes<br>ทย 1 ครูผู้ | t&PostT<br>สอน 101 น | est<br>างสุมาลี ธร | รมเจริญ    |       | T Sco   | re1 |
|     | ล่ำดับ | หมายเลข    | ชื่อ-นามสกุล                             | คะแนน                      | Z Score                  | T Score              | d2                 | 5          | 6     | Comment | ^   |
|     | 1      | 25242      | เด็กชายกฤษฎา โพธิ์โชติ                   | 7                          | 0.0172                   | 50.1720              | 0                  | 0          | 6     | PreTest |     |
|     | 2      | 25243      | เด็กชายกิตติพันธ์ ยงยืน                  | 8                          | 0.6690                   | 56.6900              | 0                  | 0          | 0     | PreTest |     |
|     | 3      | 25244      | เด็กชายกิตติภูมิ สังช์ด้วงย <sub>้</sub> | 5                          | -1.2864                  | 37.1360              | 0                  | 0          | 0     | PreTest |     |
|     | 4      | 25245      | เด็กชายชยานันต์ ภมรคล                    | 4                          | -1.9383                  | 30.6170              | 0                  | 1          | 0     | PreTest |     |
|     | 5      | 25246      | เด็กชายณรงค์วัฒน์ มูลศรีเ                | 5                          | -1.2864                  | 37.1360              | 0                  | 0          | 0     | PreTest |     |
|     | 6      | 25247      | เด็กชายธนสิทธิ์ สารามา                   | 6                          | -0.6346                  | 43.6540              | 0                  | 0          | 0     | PreTest |     |
|     | 7      | 25248      | เด็กชายธนาธิป คงสัตย์                    | 7                          | 0.0172                   | 50.1720              | 0                  | 0          | 0     | PreTest |     |
|     | 8      | 25249      | เด็กชายพีรพล ภักดีงาม                    | 6                          | -0.6346                  | 43.6540              | 0                  | 0          | 0     | PreTest |     |
|     | 9      | 25250      | เด็กชายภาณุวัฒน์ พรหมบุเ                 | 5                          | -1.2864                  | 37.1360              | 0                  | 0          | 0     | PreTest |     |
|     | 10     | 25251      | เด็กชายภานุพงศ์ กองพันธ์                 | 6                          | -0.6346                  | 43.6540              | 0                  | 0          | 0     | PreTest |     |
|     | 11     | 25252      | เด็กชายภูวเนตร นาคสัมฤา                  | 5                          | -1.2864                  | 37.1360              | 0                  | 0          | 0     | PreTest |     |
|     | 12     | 25253      | เด็กซายวูฒิภัทร สาระไชย                  | 6                          | -0.6346                  | 43.6540              | 0                  | 0          | 0     | PreTest |     |
|     | 13     | 25254      | เด็กชายศักดิ์พล ช้างป่าต้น               | 5                          | -1.2864                  | 37.1360              | 0                  | 0          | 0     | PreTest |     |
|     | 14     | 25255      | เด็กชายสรยุทธ์ พามา                      | 4                          | -1.9383                  | 30.6170              | 0                  | 0          | 0     | PreTest |     |
|     | 15     | 25256      | เด็กชายอภิวิชญ์ โพธิ์สิทธิสี             | 5                          | -1.2864                  | 37.1360              | 0                  | 0          | v. 0  | PreTest |     |
|     | 16     | 25257      | <mark>เด็กชายเขมพัฒน์ ด้านวังข</mark>    | 6                          | -0.6346                  | 43.6540              | 0                  | 0          | 0     | PreTest |     |
|     | 17     | 25258      | เด็กชายไรวินท์ คิดการ                    | 5                          | -1.2864                  | 37.1360              | 0                  | 0          | 0     | PreTest |     |
|     | 18     | 25259      | เด็กหญิงกัญญารัตน์ ศรีอุด <sup>.</sup>   | 4                          | -1.9383                  | 30.6170              | 0                  | 0          | 0     | PreTest |     |
|     | 19     | 25260      | เด็กหญิงกาญจน์ณิชา ศรีจิเ                | 5                          | -1.2864                  | 37.1360              | 0                  | 0          | 0     | PreTest |     |
|     | 20     | 25261      | เด็กหญิงกุลิสรา สายด้วง                  | 6                          | -0.6346                  | 43.6540              | 0                  | 0          | 0     | PreTest |     |
|     | 21     | 25262      | เด็กหญิงจันทีมา เรื่องวิเชีย             | 5                          | -1.2864                  | 37.1360              | 0                  | 0          | 0     | PreTest |     |
|     | 22     | 25263      | <mark>เด็กหญิงจิตรกัญญา เสรัก</mark> ษ   | 6                          | -0.6346                  | 43.6540              | 0                  | 0          | 0     | PreTest |     |
|     | 23     | 25264      | <mark>เด็กหญิงชนากานต์ โสภาป</mark>      | 7                          | 0.0172                   | 50.1720              | 0                  | 0          | 0     | PreTest |     |
|     | 24     | 25265      | เด็กหญิงชลธิชา น้อยใหญ่                  | 6                          | -0.6346                  | 43.6540              | 0                  | 0          | 0     | PreTest |     |
|     | 25     | 25266      | เด็กหญ <mark>ิงธนกาญจน์</mark> บุญมี     | 5                          | -1.2864                  | 37.1360              | 0                  | 0          | 0     | PreTest |     |
|     | 26     | 25267      | เด็กหญิงบุณยวีร์ บุญจันทร์               | 6                          | -0.6346                  | 43.6540              | 0                  | 0          | 0     | PreTest | ~   |
|     | T Sec  | ire2 จากปี | การศึกษา <u>2557</u> ขึ้นปีร่            | 1 n                        | เคเรียนที่ <sub>1</sub>  | รหัสครู              | 101                | รหัสวีชา ท | 21101 | 8 🍝     | 3   |

9. ที่หน้าต่าง T Calculation Module เลือกที่ปุ่ม **T Score1** เพื่อหาค่า T Score Pretest &

10. พิมพ์ตารางแสดงค่า T เฉลี่ยผลสัมฤทธิ์ทางการเรียนก่อนเรียน (Pre-Test) และหลังเรียน (Post-

Test) ให้เลือกที่ 🔛

ตารางแสดงค่า T เฉลี่ยผลสัมฤทธิ์ทางการเรียนก่อนเรียน(Pre-Test) และหลังเรียน (Post-Test) รหัสวิชา ท21101 รายวิชา ภาษาไทย 1 ภาคเรียนที่ 1 ชั้นปีที่ 1 ปีการศึกษา 2558 รหัสครูผู้สอน 101 นางสุมาลี ธรรมเจริญ

| <mark>ลำดับ</mark> | เลขประจำตัว | ชื่อ-สกุล∕รายการ                   |   | คะแบบ | Z Score | T Score | หมายเหตุ |
|--------------------|-------------|------------------------------------|---|-------|---------|---------|----------|
| 1                  | 25242       | เด็กชายกฤษฎา โพธิ์โชติ             |   | 7     | 1.2731  | 62.7310 | PreTest  |
| 2                  | 25243       | เด็กชายกิตติพันธ์ ยงยีน            |   | 8     | 2.5667  | 75.6670 | PreTest  |
| 3                  | 25244       | เด็กชายกิตติภูมิ สังข์ด้วงยาง      |   | 5     | -1.3140 | 36.8600 | PreTest  |
| 4                  | 25245       | เด็กชายชยานั้นต์ ภมรคล             |   | 4     | -2.6075 | 23.9250 | PreTest  |
| 5                  | 25246       | เด็กชายณรงค์วัฒน์ มูลศรีแก้ว       |   | 5     | -1.3140 | 36.8600 | PreTest  |
| 6                  | 25247       | เด็กชายธนสิทธิ์ สารามา             |   | 6     | -0.0204 | 49.7960 | PreTest  |
| 7                  | 25248       | เด็กชายธนาธิป ค <sub>ง</sub> สัตย์ |   | 7     | 1.2731  | 62.7310 | PreTest  |
| 8                  | 25249       | เด็กชายพีรพล ภักดีงาม              |   | 6     | -0.0204 | 49.7960 | PreTest  |
| 9                  | 25250       | เด็กชายภาณุวัฒน์ พรหมบุตร          |   | 5     | -1.3140 | 36.8600 | PreTest  |
| 10                 | 25251       | เด็กชายภานุพงศ์ กองพันธ์           | G | 6     | -0.0204 | 49.7960 | PreTest  |
| 11                 | 25252       | เด็กชายฏวเนตร นาคสัมฤทธิ์          |   | 5     | -1.3140 | 36.8600 | PreTest  |
| 12                 | 25253       | เด็กชายวุฒิภัทร สาระไชย            |   | 6     | -0.0204 | 49.7960 | PreTest  |
| 13                 | 25254       | เด็กชายศักดิ์พล ช้างป่าต้น         |   | 5     | -1.3140 | 36.8600 | PreTest  |
| 14                 | 25255       | เด็กชายสรยุทธ์ พามา                |   | 4     | -2.6075 | 23.9250 | PreTest  |
| 15                 | 25256       | เด็กหายอภิวิหญ์ โพธิ์สิทธิสดา      |   | 5     | -1 3140 | 36,8600 | PreTest  |

1

### ต้องการหาค่า T Score ผลสัมฤทธิ์ปีที่แล้ว กับปีปัจจุบัน ให้เลือกที่ปุ่ม แฟ้ม BookMark รายวิชาของปีการศึกษาที่ผ่านมาถึงจะคำนวณได้)

T Score2 (จะต้องมี

|         | T Test  | รายวิชา ท211                              | <b>T Scor</b><br>101 ภาษาไ | <b>e Pretes</b><br>ทย 1 ครูผู้เ | t&PostT<br>สอน 101 น | <mark>est</mark><br>างสุมาลี ธร | รมเจริญ     |       | T Score | :1 |
|---------|---------|-------------------------------------------|----------------------------|---------------------------------|----------------------|---------------------------------|-------------|-------|---------|----|
| ล่ำดับ  | หมายเลข | ชื่อ-นามสกุล                              | คะแนน                      | Z Score                         | T Score              | d2                              | 5           | 6     | Comment |    |
| 1 2     | 5242    | เด็กชายกฤษฎา โพธิ์โชดี                    | 7                          | 0.0172                          | 50.1720              | 0                               | 0           | 0 Pre | Test    | ٦  |
| 2 2     | 5243    | เด็กชายกิตติพันธ์ ยงยืน                   | 8                          | 0.6690                          | 56.6900              | 0                               | 0           | 0 Pre | Test    |    |
| 3 2     | 5244    | <mark>เด็กชายกิตติภูมิ สังช์ด้วงย</mark>  | 5                          | -1.2864                         | 37.1360              | 0                               | 0           | 0 Pre | Test    |    |
| 4 2     | 5245    | เด็กชายชยานั้นต์ ภมรคล                    | 4                          | -1.9383                         | 30.6170              | 0                               | 0           | 0 Pre | Test    |    |
| 5 2     | 5246    | เด็กชายณรงค์วัฒน์ มูลศรีเ                 | 5                          | -1.2864                         | 37.1360              | 0                               | 0           | 0 Pre | eTest   |    |
| 6 2     | 5247    | เด็กชายธนสิทธิ์ สารามา                    | 6                          | -0.6346                         | 43.6540              | 0                               | 0           | 0 Pre | Test    |    |
| 7 2     | 5248    | เด็กชายธนาธิป คงสัตย์                     | 7                          | 0.0172                          | 50.1720              | 0                               | 0           | 0 Pre | eTest   | ٦  |
| 8 2     | 5249    | เด็กชายพีรพล ภักดีงาม                     | 6                          | -0.6346                         | 43.6540              | 0                               | 0           | 0 Pre | Test    |    |
| 9 2     | 5250    | เด็กชายภาณุวัฒน์ พรหมบุเ                  | 5                          | -1.2864                         | 37.1360              | 0                               | 0           | 0 Pre | Test    |    |
| 10 2    | 5251    | <mark>เด็กชายภานุพงศ์ กอง</mark> พันธ์    | 6                          | -0.6346                         | 43.6540              | 0                               | 0           | 0 Pre | Test    |    |
| 11 2    | 5252    | <mark>เด็กชายภูวเนตร นาคสัมฤ</mark> า     | 5                          | -1.2864                         | 37.1360              | 0                               | 0           | 0 Pre | Test    |    |
| 12 2    | 5253    | <mark>เด็กชายวุฒิภัทร</mark> สาระไชย      | 6                          | -0.6346                         | 43.6540              | 0                               | 0           | 0 Pre | Test    |    |
| 13 2    | 5254    | เด็กชายศักดิ์พล ช้างป่าต้น                | 5                          | -1.2864                         | 37.1360              | 0                               | 0           | 0 Pre | eTest   |    |
| 14 2    | 5255    | <mark>เด็กชายสรยุทธ์ พามา</mark>          | 4                          | -1.9383                         | 30.6170              | 0                               | 0           | 0 Pre | Test    |    |
| 15 2    | 5256    | เด็กชายอภิวิชญ์ โพธิ์สิทธิสี              | 5                          | -1.2864                         | 37.1360              | 0                               | 0           | 0 Pre | eTest   |    |
| 16 2    | 5257    | <mark>เด็กชายเขมพัฒน์ ด้านวังข</mark>     | 6                          | -0.6346                         | 43.6540              | 0                               | 0           | 0 Pre | Test    |    |
| 17 2    | 5258    | เด็กชายไรวินท์ คิดการ                     | 5                          | -1.2864                         | 37.1360              | 0                               | 0           | 0 Pre | Test    |    |
| 18 2    | 5259    | <mark>เด็กหญิงกัญญารัตน์ ศรีอุด</mark> ·  | 4                          | -1.9383                         | 30.6170              | 0                               | 0           | 0 Pre | Test    |    |
| 19 2    | 5260    | <mark>เด็กหญิงกาญจน์ณิชา ศรีจ</mark> ิง   | 5                          | -1.2864                         | 37.1360              | 0                               | 0           | 0 Pre | Test    |    |
| 20 2    | 5261 🥚  | เด็กหญิงกุลิสรา สายด้วง                   | 6                          | -0.6346                         | 43.6540              | 0                               | 0           | 0 Pre | Test    |    |
| 21 2    | 5262    | <mark>เด็กหญิงจันทิมา เรื่องวิเชีย</mark> | 5                          | -1.2864                         | 37.1360              | 0                               | 0           | 0 Pre | Test    |    |
| 22 2    | 5263    | <mark>เด็กหญิงจิตรกัญญา</mark> เสรักษ     | 6                          | -0.6346                         | 43.6540              | 0                               | 0           | 0 Pre | Test    |    |
| 23 2    | 526     | <mark>เด็กหญิงชนาก</mark> จนต์ โสภาป      | 7                          | 0.0172                          | 50.1720              | 0                               | 0           | 0 Pre | Test    |    |
| 24 2    | 52 5    | <mark>เด็กหญิงชลธิชา่ิ น้อยใหญ่</mark>    | 6                          | -0.6346                         | 43.6540              | 0                               | 0           | 0 Pre | Test    |    |
| 25 2    | 5 66    | เด็กหญิงธนกาญจน์ บุญมี                    | 5                          | -1.2864                         | 37.1360              | 0                               | 0           | 0 Pre | Test    |    |
| 26 2    | ∠67     | <mark>เด็กหญิงบุณยวีร์ บุญจันทร์</mark>   | 6                          | -0.6346                         | 43.6540              | 0                               | 0           | 0 Pre | Test    |    |
| r Score | 2 จากเ  | lการศึกษา 2557 <b>ชั้น</b> ปีท            | 1่ 1 ภา                    | คเรียนที่ <mark>1</mark>        | รหัสครู              | 101                             | รหัสวีชา ท2 | 21101 | 🗄 🍛     | E  |

### 12. ต้องการออกจากหน้าต่างของการคำนวณ T Score ให้เลือกที่

|       | TTest      | T:<br>รายวิชา ท211                         | Score ม<br>01 ภาษาไ | <b>สสัมฤทธิ์ปี</b><br>ทย 1 - ครผัง | <b>ที่แล้วกับปี</b><br>ชอน 101_น | <b>ไปัจจุบัน</b><br>างสมาลี ธร | รมเจรีถเ       |       | T Sc    | ore1 |
|-------|------------|--------------------------------------------|---------------------|------------------------------------|----------------------------------|--------------------------------|----------------|-------|---------|------|
| ลำดับ | หมายเลข    | ชื่อ-นามสกล                                | REULU               | Z Score                            | T Score                          | d2                             | 5              | 6     | Comment | ,    |
| 1     | 25242      | เด็กชายกถุษภา โพลิ์โชติ                    | 7                   | 1.2731                             | 62,7310                          | 0                              | 0              | 0     | PreTest |      |
| 2     | 25243      | เด็กชายกิตติพันธ์ ยงยืน                    | 8                   | 2.5667                             | 75.6670                          | 0                              | 0              | 0     | PreTest |      |
| 3     | 25244      | เด็กชายกิตติภูมิ สังช์ด้วงย                | 5                   | -1.3140                            | 36.8600                          | 0                              | 0              | 0     | PreTest |      |
| 4     | 25245      | เด็กชายชยานั้นต์ ภมรคล                     | 4                   | -2.6075                            | 23.9250                          | 0                              | 0              | 0     | PreTest |      |
| 5     | 25246      | เด็กชายณรงค์วัฒน์ มูลศรีเ                  | 5                   | -1.3140                            | 36.8600                          | 0                              | 0              | 0     | PreTest |      |
| 6     | 25247      | เด็กชายธนสิทธิ์ สารามา                     | 6                   | -0.0204                            | 49.7960                          | 0                              | 0              | 0     | PreTest |      |
| 7     | 25248      | เด็กชายธนาธิป คงสัตย์                      | 7                   | 1.2731                             | 62.7310                          | 0                              | 0              | 0     | PreTest |      |
| 8     | 25249      | เด็กชายพีรพล ภักดีงาม                      | 6                   | -0.0204                            | 49.7960                          | 0                              | 0              | 0     | PreTest |      |
| 9     | 25250      | เด็กชายภาณุวัฒน์ พรหมบุเ                   | 5                   | -1.3140                            | 36.8600                          | 0                              | 0              | 0     | PreTest |      |
| 10    | 25251      | <mark>เด็กชายภานุพงศ์ กอง</mark> พันธ์     | 6                   | -0.0204                            | 49.7960                          | 0                              | 0              | 0     | PreTest |      |
| 11    | 25252      | <mark>เด็กชายภูวเนตร นาคสัมฤ</mark> า      | 5                   | -1.3140                            | 36.8600                          | 0                              | 0              | 0     | PreTest |      |
| 12    | 25253      | <mark>เด็กชายวุฒิภัทร</mark> สาระไชย       | 6                   | -0.0204                            | 49.7960                          | 0                              | 0              | 0     | PreTest |      |
| 13    | 25254      | เด็กชายศักดิ์พล ช้างป่าต้น                 | 5                   | -1.3140                            | 36.8600                          | 0                              | 0              | 0     | PreTest |      |
| 14    | 25255      | เด็กชายสรยุทธ์ พามา                        | 4                   | -2.6075                            | 23.9250                          | 0                              | 0              | 0     | PreTest |      |
| 15    | 25256      | <mark>เด็กชายอภิวิชญ์ โพธิ์สิทธิส</mark> ี | 5                   | -1.3140                            | 36.8600                          | 0                              | 0              | 0     | PreTest |      |
| 16    | 25257      | เด็กชายเขมพัฒน์ ด้านวังข                   | 6                   | -0.0204                            | 49.7960                          | 0                              | 0              | 0     | PreTest |      |
| 17    | 25258      | เด็กชายไรวินท์ คิดการ                      | 5                   | -1.3140                            | 36.8600                          | 0                              | 0              | 0     | PreTest |      |
| 18    | 25259      | เด็กหญิงกัญญารัตน์ ศรีอุด                  | 4                   | -2.6075                            | 23.9250                          | 0                              | 0              | 0     | PreTest |      |
| 19    | 25260      | <mark>เด็กหญิงกาญจน์ณิชา ศรีจ</mark> ิเ    | 5                   | -1.3140                            | 36.8600                          | 0                              | Τ 0            | 0     | PreTest |      |
| 20    | 25261      | เด็กหญิงกูลิสรา สายด้วง                    | 6                   | -0.0204                            | 49.7960                          | 0                              | <sup>+</sup> 0 | 0     | PreTes  |      |
| 21    | 25262      | <mark>เด็กหญิงจันทีมา เรื่องวิเชีย</mark>  | 5                   | -1.3140                            | 36.8600                          | 0                              | 0              | 0     | PreTest |      |
| 22    | 25263      | <u>เด็กหญิงจิตรกัญญา เสรักษ</u>            | 6                   | -0.0204                            | 49.7960                          | 0                              | 0              | 0     | PreTest |      |
| 23    | 25264      | เด็กหญิงชนากานต์ โสภาป                     | 7                   | 1.2731                             | 62.7310                          | 0                              | 0              | 0     | PreTest |      |
| 24    | 25265      | เด็กหญิงชลธิชา น้อยใหญ่                    | 6                   | -0.0204                            | 49.7960                          | 0                              | 0              | 0     | PreTest |      |
| 25    | 25266      | เด็กหญิงธนกาญจน์ บุญมี                     | 5                   | -1.3140                            | 36.8600                          | 0                              | 0              | 0     | PreTest |      |
| 26    | 25267      | เด็กหญิงบุณยวีร์ บุญจันทร์                 | 6                   | -0.0204                            | 49.7960                          | 0                              | 0              | 0     | PreTest |      |
| T Sco | ore2 จากปี | lการศึกษา 2557 ชั้นปีท                     | i 1  🤊              | เคเรียนที่ <mark>1</mark>          | รหัสครู                          | 101                            | รหัสวิชา ท2    | 21101 | 8       | E    |

### บันทึกคะแนนรวมหน่วยการเรียนรู้/คะแนนกลางภาค/คะแนนปลายภาค

1. ให้เลือกที่ปุ่ม <mark>ชินิบุญาต</mark>

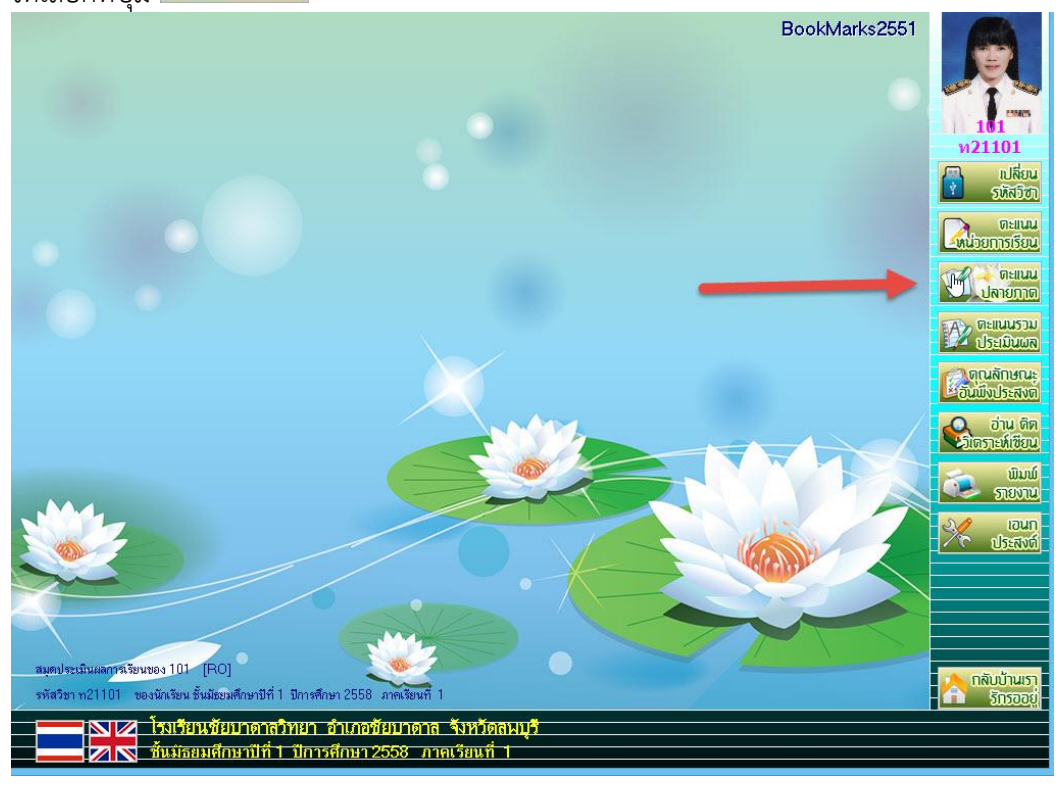

 จะปรากฏหน้าต่าง แบบฟอร์มบันทึกคะแนนรวมหน่วยการเรียนรู้/กลางภาค/ปลายภาค บันทึกคะแนนหน่วยการเรียนรู้รวม ให้เลือกหน่วยคะแนน หน่วยการเรียนรู้

| พบหราคน       | ทกษรแนนรามทนา       | ים איז דעו אחיק אפרורו חפ |      | 120141 | แวยนา              | U M M D E | JANNUE  |        |         |         | _        |                                                                                                    |
|---------------|---------------------|---------------------------|------|--------|--------------------|-----------|---------|--------|---------|---------|----------|----------------------------------------------------------------------------------------------------|
| รหัสวิชา      | n21101              | ภาษาไทย 1                 |      | รหัสเ  | คฐ <mark>10</mark> | 1         |         | นางสุร | มาลี ธร | รมเจรีเ | บ        | E                                                                                                    |
| หน่วยคะแนน    | 🔻                   |                           |      |        |                    |           |         |        |         |         | >>       | 1                                                                                                    |
| รายชื่อ       | นี้กลางภาค          |                           |      |        | ย่อย1              | ย่อย2     | ย่อย3   | ย่อย4  | ย่อย5   | รวม     |          |                                                                                                    |
| เลือก หมายเลข | ปลายภาค             | สกุล                      | ห้อง | เลขที่ | xx                 | xx        | xx      | xx     | xx      | xx      | หมายเหตุ | ^                                                                                                    |
|               |                     |                           |      |        |                    | 2         |         |        |         |         |          | 2                                                                                                    |
|               |                     |                           |      |        |                    |           |         |        |         |         |          |                                                                                                    |
|               |                     |                           |      |        |                    |           |         |        |         |         |          |                                                                                                    |
|               |                     |                           |      |        |                    |           |         |        |         |         |          | 1                                                                                                    |
|               |                     |                           |      |        |                    |           |         |        |         |         |          |                                                                                                    |
|               |                     |                           |      |        |                    |           |         |        |         |         |          | S                                                                                                    |
|               |                     |                           | 4    |        |                    |           |         |        |         | _       |          | 20                                                                                                    |
|               |                     |                           |      |        |                    |           |         |        |         |         |          |                                                                                                    |
|               |                     |                           |      |        |                    |           |         |        |         |         |          | 15                                                                                                    |
|               |                     |                           | -    |        |                    |           |         |        |         |         |          | 5                                                                                                    |
|               |                     |                           |      |        |                    |           |         |        |         |         |          | 15                                                                                                    |
|               |                     |                           |      |        |                    | 8         |         |        |         |         |          | and the second second s |
|               |                     |                           | -    |        |                    |           |         |        |         |         |          | Ś                                                                                                    |
|               |                     |                           |      |        | -                  |           |         |        |         |         |          |                                                                                                    |
|               |                     |                           |      |        |                    |           |         |        |         |         |          |                                                                                                    |
|               |                     |                           |      | -      |                    |           |         |        |         |         |          |                                                                                                    |
|               |                     |                           |      |        |                    |           |         |        |         |         |          |                                                                                                    |
| CVT1011-211   | 01#312558#1#101_ACC |                           |      |        | 0                  |           | (       | 0      | 0       | 0       |          | M                                                                                                    |
|               | 01#312330#1#101.ACC |                           |      |        |                    | 2         | <u></u> |        |         |         |          |                                                                                                    |

ถ้าต้องการบันทึกคะแนนรวมของ หน่วยการเรียนรู้ ให้เลือกที่ปุ่ม

| ร <sup>.</sup><br>ห | หัสวิชา<br>น่วยคะแน | <mark>ท21101</mark> ภาษาไทย 1<br>แ <mark>หน่วยการเรียนรู้ ∨</mark> UNITMARK 1 |      | รหัสเ  | າງ <mark>10</mark> | 1     |       | นางสุม | งาลี ธร | รมเจริเ | U<br>>>    | J.C   |
|---------------------|---------------------|-------------------------------------------------------------------------------|------|--------|--------------------|-------|-------|--------|---------|---------|------------|-------|
|                     | ราย:                | ชื่อนักเรียน                                                                  |      |        | ย่อย1              | ย่อย2 | ย่อย3 | ย่อย4  | ย่อย5   | รวม     |            |       |
| เลือก               | หมายเลข             | ชื่อสกุล                                                                      | ห้อง | เลขที่ | 50                 | 0     | 0     | 0      | 0       | 50      | หมายเหตุ ' |       |
|                     | 25242               | กฤษฎา โพธิโซติ                                                                | 1    | 1      | 0                  | 0     | 0     | 0      | 0       | 0       |            | V     |
|                     | 25243               | กิตติพันธ์ ยงยืน                                                              | 1    | 2      | 0                  | 0     | 0     | 0      | 0       | 0       |            |       |
| 1                   | 25244               | กิตติภูมิ สังช์ด้วงยาง                                                        | 1    | 3      | 0                  | 0     | 0     | 0      | 0       | 0       |            |       |
|                     | 25245               | ชยานันต์ ภมรคล                                                                | 1    | 4      | 0                  | 0     | 0     | 0      | 0       | 0       |            |       |
|                     | 25246               | ณรงค์วัฒน์ มูลศรีแก้ว                                                         | 1    | 5      | 0                  | 0     | 0     | 0      | 0       | 0       |            |       |
|                     | 25247               | ธนสิทธิ์ สารามา                                                               | 1    | 6      | 0                  | 0     | 0     | 0      | 0       | 0       |            |       |
|                     | 25248               | ธนาธิป คงสัตย์                                                                | 1    | 7      | 0                  | 0     | 0     | 0      | 0       | 0       |            |       |
|                     | 25249               | พีรพล ภักดีงาม                                                                | 1    | 8      | 0                  | 0     | 0     | 0      | 0       | 0       |            | G     |
|                     | 25250               | ภาณุวัฒน์ พรหมบุตร                                                            | 1    | 9      | 0                  | 0     | 0     | 0      | 0       | 0       |            | - Sal |
| 1                   | 25251               | ภานุพงศ์ กองพันธ์                                                             | 1    | 10     | 0                  | 0     | 0     | 0      | 0       | 0       |            | 1     |
| 1                   | 25252               | ภูวเนตร นาคสัมฤทธิ์                                                           | 1    | 11     | 0                  | 0     | 0     | 0      | 0       | 0       |            |       |
|                     | 25253               | วุฒิภัทร สาระไชย                                                              | 1    | 12     | 0                  | 0     | 0     | 0      | 0       | 0       |            | 1     |
| 1                   | 25254               | ศักดิ์พล ช้างป่าต้น                                                           | 1    | 13     | 0                  | 0     | 0     | 0      | 0       | 0       |            |       |
| 1                   | 25255               | สรยุทธ์ พามา                                                                  | 1    | 14     | 0                  | 0     | 0     | 0      | 0       | 0       |            |       |
| 1                   | 25256               | อภิวิชญ์ โพธิ์สิทธิสีดา                                                       | 1    | 15     | 0                  | 0     | 0     | 0      | 0       | 0       |            | 15    |
|                     | 25257               | เขมพัฒน์ ด้านวังขวา                                                           | 1    | 16     | 0                  | 0     | 0     | 0      | 0       | 0       |            | Sec.  |
| 1                   | 25258               | ไรวินท์ คิดการ                                                                | 1    | 17     | 0                  | 0     | 0     | 0      | 0       | 0       |            | 15    |
| 1                   | 25259               | กัญญารัตน์ ศรีอุดร                                                            | 1    | 18     | 0                  | 0     | 0     | 0      | 0       | 0       |            | 1     |
| 1                   | 25260               | กาญจน์ณิชา ศรีจินดา                                                           | 1    | 19     | 0                  | 0     | 0     | 0      | 0       | 0       |            |       |
| 1                   | 25261               | กุลิสรา สายด้วง                                                               | 1    | 20     | 0                  | 0     | 0     | 0      | 0       | 0       |            | E.    |
| 1                   | 25262               | จันทีมา เรื่องวิเชียร                                                         | 1    | 21     | 0                  | 0     | 0     | 0      | 0       | 0       |            | m     |
| 1                   | 25263               | จิตรกัญญา เสรักษา                                                             | 1    | 27     | 0                  | 0     | 0     | 0      | 0       | 0       |            |       |
| 1                   | 25264               | ชนากานต์ โสภาประดิษฐ์                                                         | 1    | 23     | 0                  | 0     | 0     | 0      | 0       | 0       |            | -     |
| 8                   | G:\T101\n           | 21101#312558#1#101.ACCDB [1]                                                  |      |        | 9                  | 2     | 2     | 2      | 2       | 9       |            |       |

 กรณีถ้ามีการบันทึกคะแนนหน่วยการเรียนรู้มาแล้ว ตรงการบันทึกคะแนนหน่วยการเรียนรวม ตรงนี้ ให้ข้ามไปเลย

| u        | บบฟอร์มบั  | ันทึกคะแนนรวมหน่วยการเรียนรู้/กลางภาค/ปล           | ายภาค | เของนัก | เรียนข้              | ขึ้นมัธย | เมศึกษ | าปีที่ 1 |         |          |            | 1                 |
|----------|------------|----------------------------------------------------|-------|---------|----------------------|----------|--------|----------|---------|----------|------------|-------------------|
| 5        | หัสวิชา    | <mark>ท21101</mark> ภาษาไทย 1                      |       | รหัสค   | ış <mark>10</mark> 1 | I        |        | นางสุม   | มาลี ธร | รมเจริถ  | y          |                   |
| ห        | น่วยคะแนเ  | เ <mark>หน่วยการเรียนรู้ v</mark> UNITMARK         |       |         |                      |          |        |          |         |          |            | and the second    |
|          |            | 4                                                  |       |         |                      |          |        |          |         |          |            | 11105             |
|          | รายข       | <sup>1</sup> อนกเรยน<br>4                          | v     |         | ยอยา                 | ยอย2     | ยอย3   | ยอย4     | ยอย5    | รวม      |            |                   |
| เลือก    | หมายเลข    | ชื่อสกุล                                           | ห้อง  | เลขท    | 50                   | 0        | 0      | 0        | 0       | 50       | หมายเหตุ ^ |                   |
|          | 25242      | กฤษฎา เพชเชต                                       | 1     | 1       | 0                    | 0        | 0      | 0        | 0       | 0        |            |                   |
|          | 25243      | กิดติพนธ ยงยน                                      | 1     | 2       | 0                    | 0        | U      | U        | U       | U        |            |                   |
|          | 25244      | กตตภูม ลงขดวงยาง                                   | 1     | 3       | 0                    | 0        | 0      | 0        | 0       | 0        |            |                   |
|          | 25245      | ชยานนตภมรคล                                        |       | 4       | U                    | U        | U      | U        | U       | U        |            |                   |
| -        | 25246      | ณรงควฒน มูลศรแกว                                   | 1     | 5       | 0                    | 0        | 0      | 0        | 0       | U        |            | a de la constante |
|          | 25247      | ธนลทธ ลารามา                                       | 1     | b<br>7  | U                    | U        | U      | 0        | U       | U        |            |                   |
|          | 25248      | ธนาธบ คงสุดย                                       | 1     | 1       | 0                    | U        | 0      | 0        | U       | 0        |            |                   |
|          | 25249      | พวพล มกมงาม                                        | 1     | 8       | 0                    | 0        | 0      | 0        | U       | 0        |            |                   |
|          | 25250      | ภาณุวฒน พรหมบุตร                                   |       | 9       | 0                    | U        | 0      | 0        | 0       | 0        |            | Star              |
|          | 25251      | ภานุพงค กองพนธ                                     | 1     | 10      | 0                    | 0        | 0      | 0        | 0       | 0        |            |                   |
|          | 29292      | มู่มนตร นาคสมเกษ                                   |       | 10      | 0                    | 0        | U      | 0        | 0       | 0        |            | 20                |
|          | 25253      | วุฒภทร สาระเชย                                     | 1     | 12      | 0                    | 0        | 0      | 0        | U       | 0        |            |                   |
| -        | 20204      | คกเพพล อาจบาตน                                     | 1     | 13      | 0                    | 0        | 0      | 0        | 0       | 0        |            | Sil               |
|          | 25255      | สรยุทธ พามา<br>- ครร์ โร์คคศ                       | 1     | 14      | 0                    | 0        | 0      | 0        | U       | 0        |            |                   |
|          | 20200      | อภาษญ เพอสกอสตา                                    | 1     | 10      | 0                    | 0        | 0      | 0        | 0       | 0        |            |                   |
|          | 20201      | เอมพุฒน ตานางอาา<br>ไรรินษ์ อิอออร                 |       | 10      | 0                    | 0        | 0      | 0        | 0       | 0        |            |                   |
| -        | 20200      | เวงนา พทกาว<br>ดังเวเตรีตน์ สรีออร                 |       | 1/      | 0                    | 0        | 0      | 0        | 0       | 0        |            |                   |
|          | 20209      | เป็ญประการข้องว                                    | 1     | 10      | 0                    | 0        | 0      | 0        | 0       | 0        |            |                   |
|          | 20200      | กาญงนณยา ควงนตา                                    |       | 20      | 0                    | 0        | 0      | 0        | 0       | 0        |            |                   |
|          | 25201      | วัมชีมว่า เรื่องวิเซียร<br>วัมชีมว่า เรื่องวิเซียร | 1     | 20      | 0                    | 0        | 0      | 0        | 0       | 0        |            | <u> </u>          |
| E        | 25262      | าหาศา เมยามเมยม<br>วิตรภัณณา เสรีณา                | 1     | 21      | 0                    | 0        | 0      | 0        | 0       | 0        |            |                   |
| -        | 25205      | งหมายามต์ โสดวประดิมด์                             | 1     | 22      | 0                    | 0        | 0      | 0        | 0       | 0        |            |                   |
|          | 23204      | าน แบบพล เสมเบารงการ                               |       | 23      | 0                    | U        | U      | U        | U       | 0        | ~          |                   |
| <b>8</b> | G:\T101\n2 | 1101#312558#1#101.ACCDB [1]                        |       |         | <u>@</u>             | 2        | 2      | 2        | $\odot$ | <u> </u> |            |                   |

 บันทึกคะแนนกลางภาค ให้เลือกหน่วยคะแนน กลางภาค ต้องการบันทึกคะแนนให้เลือกที่ปุ่ม 🥹 ที่ ย่อย 1

| ทายชื่อน         กลุ่ม         ห้อง         เลท         นอย         ข่ออ2         ข่ออ2         ข่ออ2         ข่ออ2         ข่ออ2         พมาย           โลก         หมายเลข         ปลายภาค         ห้อง         เลท         20         0         0         0         0         0         20         หมายเหต           25242         กฤษฎิม ใหลิโซลี         1         1         2         4         0         0         0         4         4           25243         กิตติมูม ส่งที่งายาง         1         3         5         0         0         0         0         4           25244         กิตติมูม ส่งที่งายาง         1         3         5         0         0         0         0         0         0         0         0         0         0         0         0         0         0         0         0         0         0         0         0         0         0         0         0         0         0         0         0         0         0         0         0         0         0         0         0         0         0         0         0         0         0         0         0         0         0                                                                   | รหัสวีชา<br>หน่วยคะแ <b>บ</b> | <b>n21101</b> ภาษาไทย 1<br>ม <u>กลางภาต ∨</u> MIDTERMMAF<br>มป่วยการเรียนรั | ₹K   | รหัสค  | າງ <mark>10</mark> 1 |       |       | นางสุม | เาลี ธร | รมเจริเ | U<br>>>    | J.  |
|----------------------------------------------------------------------------------------------------|-------------------------------|-----------------------------------------------------------------------------|------|--------|----------------------|-------|-------|--------|---------|---------|------------|-----|
| ลัก       หมายเลข       ปลายกาค       หัก       หัก       เลขที่       20       0       0       0       20       หมายเหตุ         25242       กฤษฎา ใหลิโชติ       1       1       1       5       0       0       0       0       4         25243       กิตติภูมิ ส่งทั่งายาง       1       3       5       0       0       0       0       4         25244       กิตติภูมิ ส่งทั่งายาง       1       3       5       0       0       0       0       5         25245       ชยาพันด์ กมรดล       1       3       5       0       0       0       0       7         25246       แรงส์วัฒน์ มูลสรัแก้ว       1       6       7       0       0       0       0       7         25247       หนกปี เคงสัดย์       1       7       8       0       0       0       0       7         25248       ตนกปี เคงสัดย์       1       10       13       0       0       0       7         25250       กาญหน่ที่หางหน่ที่       1       11       12       0       0       0       11         25254       สุกติหลาสักษา       1       15       0                                                                                                    | ราย                           | ชื่อนักลางภาค                                                               |      |        | ย่อย1                | ย่อย2 | ย่อย3 | ย่อย4  | ย่อย5   | รวม     |            |     |
| 25242       กฤษฎา โหลิโซลิ       1       1       5       0       0       0       5         25243       กิดดิมันธ์ ยอยืน       1       2       4       0       0       0       4         25244       กิดดิมันธ์ สงที่วงยาง       1       3       5       0       0       0       5         25245       ชยานันด์ กมรคล       1       4       15       0       0       0       9         25246       ณรค้าอนน์ มูลกรีนกัว       1       5       9       0       0       0       9         25247       ธนลิกส์ สารามา       1       6       7       0       0       0       7         25248       ธนาธิป คงสัตย์       1       7       8       0       0       0       8         25249       หัวผล ภักดิจาม       1       8       5       0       0       0       5       5         25250       ภานุจันด์ กลชันธ์       1       10       13       0       0       0       1       5         25252       ภานุจันด์ กลรักสุกก็มัน ข้างปาธัน       1       11       12       0       0       0       1       5         25255       สักก็มัน สั                                                                                                    | <sup>เ</sup> ือก หมายเลข      | ปลายภาค 🖓 ล.นู                                                              | ห้อง | เลขที่ | 20                   | 0     | 0     | 0      | 0       | 20      | หมายเหตุ ^ |     |
| 25243       ก็ตติมันธ์ ยงยืน       1       2       4       0       0       0       4         25244       ก็ตติมันธ์ ทมรดล       1       3       5       0       0       0       5         25245       ทยานันธ์ กมรดล       1       4       15       0       0       0       0       15         25246       ณรดทัวตนน์ มูลสรีแก้ว       1       5       9       0       0       0       7         25247       ธนลิกธิ์ สารามา       1       6       7       0       0       0       7         25248       ธนากิน์ จะสัตธ์       1       7       8       0       0       0       8         25249       พีรพล ภักดีจาม       1       8       5       0       0       0       5         25250       ภานูรณ์ หรพมุตร       1       10       13       0       0       0       11         25252       ภูนมิกร สาระไชย       1       12       0       0       0       11       11         25253       วุนิมักร สาระไชย       1       12       0       0       0       11       11         25255       สรากะไช้ สารบาทั่น       1       13                                                                                                    | 25242                         | กฤษฎา โพธิ์โชติ                                                             | 1    | 1      | 5                    | 0     | 0     | 0      | 0       | 5       |            | 9   |
| 25244       ก็ตติภูมิ สังก็ชั่วงยาง       1       3       5       0       0       0       5         25245       ทยานันดี กมรดล       1       4       15       0       0       0       0       9         25246       แรงค์วัฒน์ มูลศรีแก้ว       1       5       9       0       0       0       9         25247       ธนลิกธิ์ สารามา       1       6       7       0       0       0       7         25248       ธนกปี คลสัตธิ์       1       7       8       0       0       0       8         25249       พี่รหล ภักปีราม       1       8       5       0       0       0       7         25250       ภานูวัฒน์ หรหมบุตร       1       9       7       0       0       0       13         25252       ภานุพลศ์ กลงพันธ์       1       10       13       0       0       0       14         25253       ภูมิกร สาระไชย       1       12       0       0       0       11       15         25254       สักติหล ส้างปาตัน       1       13       1       0       0       0       5         25255       สรัฐกต์ หามา       1       15 <td>25243</td> <td>กิตติพันธ์ ยงยืน</td> <td>1</td> <td>2</td> <td>4</td> <td>0</td> <td>0</td> <td>0</td> <td>0</td> <td>4</td> <td></td> <td></td>             | 25243                         | กิตติพันธ์ ยงยืน                                                            | 1    | 2      | 4                    | 0     | 0     | 0      | 0       | 4       |            |     |
| 25245       ชยามันต์ กมรคล       1       4       15       0       0       0       15         25246       ณรค์วัฒน์ มูลครีแก้ว       1       5       9       0       0       0       9         25247       ธนสิทธิ์ สารามา       1       6       7       0       0       0       7         25248       ธนาธิป คงสัตธ์       1       7       8       0       0       0       8         25249       พัรหล ภักดีจาม       1       8       5       0       0       0       7         25250       ภาญัลณ์ พรพมุตร       1       9       7       0       0       0       13         25252       ภาญัลณ์ พรพมุตร       1       11       12       0       0       0       13         25253       ภูมินคร์ กลงพนร์       1       10       13       0       0       0       12         25253       ภูมิกัทร สาระไชย       1       11       12       0       0       0       11         25255       สุมกัทร สาระไชย       1       13       11       0       0       0       5         25256       สวิที่ชน์ โหล็สกริสุกร       1       18       7 </td <td>25244</td> <td>กิตติภูมิ สังซ์ด้วงยาง</td> <td>1</td> <td>3</td> <td>5</td> <td>0</td> <td>0</td> <td>0</td> <td>0</td> <td>5</td> <td></td> <td></td> | 25244                         | กิตติภูมิ สังซ์ด้วงยาง                                                      | 1    | 3      | 5                    | 0     | 0     | 0      | 0       | 5       |            |     |
| 25246       แรงทั่วัฒน์ มูลศรีนกัก       1       5       9       0       0       0       9         25247       ธมลิทธิ์ สารามา       1       6       7       0       0       0       7         25248       ธนาธิป คงสัตย์       1       7       8       0       0       0       8         25249       หระด ภักดีงาม       1       8       5       0       0       0       5         25250       ภาณูวัฒน์ พระพมุตร       1       9       7       0       0       0       13         25251       ภานูจะพิมัทร สาระไชย       1       10       13       0       0       0       12         25252       ภูณะคร นาดสัมฤทธิ์       1       11       12       0       0       0       12         25253       ภูณิภักร สาระไชย       1       12       6       0       0       0       1         25254       ศักดิ์มล ข้างป่าดัน       1       13       11       0       0       0       5         25255       สรยท์ หามา       1       14       5       0       0       0       5         25255       เริมพัลยท์ สรีสุดร       1       18 <td< td=""><td>25245</td><td>ชยานันต์ ภมรคล</td><td>1</td><td>4</td><td>15</td><td>0</td><td>0</td><td>0</td><td>0</td><td>15</td><td></td><td></td></td<>          | 25245                         | ชยานันต์ ภมรคล                                                              | 1    | 4      | 15                   | 0     | 0     | 0      | 0       | 15      |            |     |
| 25247       ธนลิทธิ์ สารามา       1       6       7       0       0       0       7         25248       ธนาธิป คลสัตย์       1       7       8       0       0       0       8         25249       มีรหล ภักดีราม       1       8       5       0       0       0       5         25250       ภาณูวัฒน์ หรหมบุตร       1       9       7       0       0       0       7         25251       ภานูจัฒน์ หรหมบุตร       1       10       13       0       0       0       13         25252       ภานูจันถิ่า สาระไซย       1       11       12       0       0       0       12         25253       ภูนิทร สาระไซย       1       11       12       0       0       0       1         25254       ศักดิ์หล สัางป่าดัน       1       13       11       0       0       0       1         25255       สรมท์สักลีสุมา       1       13       11       0       0       0       5         25256       อภิาชูกู ดิ่น กรรมท่าส       1       15       5       0       0       0       7         25258       ไว้านท์ คิดการ       1       18 <td< td=""><td>25246</td><td>ณรงค์วัฒน์ มูลศรีแก้ว</td><td>1</td><td>5</td><td>9</td><td>0</td><td>0</td><td>0</td><td>0</td><td>9</td><td></td><td></td></td<>     | 25246                         | ณรงค์วัฒน์ มูลศรีแก้ว                                                       | 1    | 5      | 9                    | 0     | 0     | 0      | 0       | 9       |            |     |
| 25248       ธนาธิป คงสัตย์       1       7       8       0       0       0       8         25249       พีรพล ภักดี้จาม       1       8       5       0       0       0       0       5         25250       ภาณู้ระนท์ หรมมุตร       1       9       7       0       0       0       7         25251       ภานูงล์ กองหันธ์       1       10       13       0       0       0       13         25252       ญาแตร นาคสมฤทธิ์       1       11       11       12       0       0       0       12         25253       ภูนิทธ นาคสมฤทธิ์       1       11       11       12       0       0       0       12         25254       สุกติ้หล ส้างป่าตัน       1       13       11       0       0       0       1         25255       สรุทธ์       ทามา       1       14       5       0       0       0       5         25255       สรุทธ์       11       15       5       0       0       0       5         25257       เรมพัลแก้ ตักเว้าราว       1       16       6       0       0       0       7         25258       ไก้แก่ รั                                                                                                    | 25247                         | ธนสิทธิ์ สารามา                                                             | 1    | 6      | 7                    | 0     | 0     | 0      | 0       | 7       |            |     |
| 25249       พีาพa ภักดิ์จาม       1       8       5       0       0       0       5         25250       ภานุวัฒน์ หวพมบุตร       1       9       7       0       0       0       7         25251       ภานุพรศ์ กลงนันธ์       1       10       13       0       0       0       13         25252       ภานุพรศ์ กลงนันธ์       1       11       12       0       0       0       12         25253       ภูนินตร นาคลัมถุกธิ์       1       11       12       0       0       0       0       6         252553       ภูนินตร มาคลัมถุกธิ์น       1       13       11       0       0       0       0       6         25255       สรุยทธ์       ทามา       1       14       5       0       0       0       5         25255       สรุยทธ์       ทามา       1       14       5       0       0       0       5         25255       สรุยทธ์       173       1       15       5       0       0       0       5         25258       ไรวินที่ คิดการ       1       18       7       0       0       0       1         25260                                                                                                    | 25248                         | ธนาธิป คงสัตย์                                                              | 1    | 7      | 8                    | 0     | 0     | 0      | 0       | 8       |            |     |
| 25250       ภาณูวัฒน์ หรพมบุตร       1       9       7       0       0       0       7         25251       ภานูพรส์ กลงหันธ์       1       10       13       0       0       0       13         25252       ภานูพรส์ กลงหันธ์       1       11       12       0       0       0       12         25252       ภูมิศักร สาระไซย       1       11       12       0       0       0       12         25253       วุฒิศักร สาระไซย       1       12       6       0       0       0       14         25255       สมุท์ หามา       1       13       11       0       0       0       1         25255       สมุท์ หามา       1       14       5       0       0       0       5         25256       สภิทิชญ์ โพสึสิทธิสิดา       1       15       5       0       0       0       5         25257       ชมพัฒน์ ด้านรังทวา       1       16       6       0       0       0       6         25258       ไร้ที่ที่ ดิการ       1       18       7       0       0       0       1         25260       กญญารัดน์ สรา สายด้วง       1       19                                                                                                    | 25249                         | พีรพล ภักดีงาม                                                              | 1    | 8      | 5                    | 0     | 0     | 0      | 0       | 5       |            | C   |
| 25251       กานุพจส์ กลงพันธ์       1       10       13       0       0       0       0       13         25252       กานุพจส์ กลงพันธ์       1       11       12       0       0       0       0       12         25253       วุฒิการ สาระไชย       1       12       6       0       0       0       0       14         25253       วุฒิการ สาระไชย       1       12       6       0       0       0       15         25254       สักพิ่ม สำงปาพัน       1       13       11       0       0       0       11         25255       สายที่มามา       1       14       5       0       0       0       5         25256       สก็หิม ส้านวิชาวา       1       15       5       0       0       0       5         25257       เสมพัฒน์ ด้านวิจะวา       1       16       6       0       0       0       6         25258       ไว้ให้ก็ ดีการ       1       17       9       0       0       0       7         25250       กัญญารัตน์ ศรีลูตร       1       18       7       0       0       0       1         25261       กลิสา สายต้าง <td>25250</td> <td>ภาณุวัฒน์ พรหมบุตร</td> <td>1</td> <td>9</td> <td>7</td> <td>0</td> <td>0</td> <td>0</td> <td>0</td> <td>7</td> <td></td> <td>1</td>           | 25250                         | ภาณุวัฒน์ พรหมบุตร                                                          | 1    | 9      | 7                    | 0     | 0     | 0      | 0       | 7       |            | 1   |
| 25252       ฐานหลร นาคสัมฤทธิ์       1       11       12       0       0       0       12         25253       วุฒิกักร สาระไซย       1       12       6       0       0       0       0       6         25253       วุฒิกักร สาระไซย       1       12       6       0       0       0       0       6         25254       สักลิ์ผล ส้าสป้าต้น       1       13       11       0       0       0       11       14         25255       สรยุทธ์ พามา       1       14       5       0       0       0       5         25256       ลภิวิชญ์ โพธิ์สิทธิ์สงา       1       15       5       0       0       0       5         25257       เทมพัฒน์ ด้านวิงขวา       1       16       6       0       0       0       6         25258       ไววินท์ คิดการ       1       17       9       0       0       0       7         25260       กาญจน์มิชา ครีจิเดรา       1       18       7       0       0       0       11         25261       กูลิสรา สายด้วง       1       20       13       0       0       0       9         25262       จันก                                                                                                    | 25251                         | ภานุพงศ์ กองพันธ์                                                           | 1    | 10     | 13                   | 0     | 0     | 0      | 0       | 13      |            | 10  |
| 25253       วุฒิกักร สาระไซย       1       12       6       0       0       0       6         25254       ศักดิ์มล ข้างป่าดัน       1       13       11       0       0       0       0       11         25255       สรยกร์ มามา       1       14       5       0       0       0       5         25256       สวีกริชญ์ โมธิ์สิทธิสิกา       1       15       5       0       0       0       5         25257       เทมพัฒน์ ด้านวิงชวา       1       16       6       0       0       0       9         25258       ไกรินท์ ดิดการ       1       17       9       0       0       0       7         25259       กัญญารัดห์ ศรีลูดร       1       17       9       0       0       0       7         25260       กาญจน์มีท ศรีจินดา       1       17       9       0       0       0       1         25260       กาญจน์มีท ศรีจินดา       1       18       7       0       0       0       1         25261       กูลิสรา สายด้วง       1       20       13       0       0       0       9         25262       จันก็มา เรืองวิเมียร       1                                                                                                    | 25252                         | ภูวเนตร นาคสัมฤทธิ์                                                         | 1    | 11     | 12                   | 0     | 0     | 0      | 0       | 12      |            |     |
| 25254       ศักดิ์พล ข้างป่าตัน       1       13       11       0       0       0       11         25255       สรฐกร์ พามา       1       14       5       0       0       0       5       5         25256       สรีกริชญ์ โพธิ์สิกธิสตา       1       15       5       0       0       0       5       5         25257       เหมพัฒน์ ด้านวิงชวา       1       16       6       0       0       0       6         25257       เหมพัฒน์ ด้านวิงชวา       1       17       9       0       0       0       6         25258       ไววินท์ สิกกรร       1       17       9       0       0       0       7         25259       กัญจน์เมืา ศรีจินรา       1       18       7       0       0       0       11         25261       กลิสรา สายด้วง       1       19       11       0       0       0       11         25262       จันกิมา เรืองวิเมียร       1       20       13       0       0       0       9         25262       จันกิมา เรืองวิเมียร       1       21       9       0       0       0       9         25263       จิตกัญญา เสริกษ                                                                                                    | 25253                         | วุฒิภัทร สาระไชย                                                            | 1    | 12     | 6                    | 0     | 0     | 0      | 0       | 6       |            | 10  |
| 25255       สรยุทธ์ พามา       1       14       5       0       0       0       5         25256       สภิวิชญ์ โพธิ์สิทธิสิตา       1       15       5       0       0       0       5       6         25257       หมพัฒน์ ด้านวิชชวา       1       16       6       0       0       0       6       6         25258       โรวินท์ คิดการ       1       17       9       0       0       0       9       6         25259       กัญญารดน์ ครีอุดร       1       18       7       0       0       0       7         25260       กาญจน์เมิสา ครีจินดา       1       19       11       0       0       0       11         25261       กูลิสรา สายด้วง       1       20       13       0       0       0       13         25262       จันกิมา เรืองวิเมียร       1       21       9       0       0       0       9         25263       จิตกัญญา เสรักษา       1       22       9       0       0       0       9         25262       จันกิมา เรืองวิเมียร       1       23       6       0       0       0       9         25264       ชนกา                                                                                                    | 25254                         | ศักดิ์พล ช้างป่าต้น                                                         | 1    | 13     | 11                   | 0     | 0     | 0      | 0       | 11      |            | 1   |
| 25256       อภิวิซญ์ โพธิ์สิทธิ์ลีดา       1       15       5       0       0       0       5         25257       เรมพัฒน์ ด้านวิรชวา       1       16       6       0       0       0       6       6         25258       ไรวินท์ คิดการ       1       17       9       0       0       0       9       6         25259       กัญญารดน์ ศรีอุดร       1       18       7       0       0       0       7       7         25260       กญญารดน์ ศรีอุดร       1       18       7       0       0       0       11       6         25261       กูลิสรา สายด้วง       1       120       13       0       0       0       13       6         25262       จันก็มา เรืองวิเรียร       1       22       9       0       0       0       9       6       9       9       0       0       9       9       9       0       0       9       9       1       1       1       1       1       1       1       1       1       1       1       1       1       1       1       1       1       1       1       1       1       1       1                                                                                                    | 25255                         | สรยุทธ์ พามา                                                                | 1    | 14     | 5                    | 0     | 0     | 0      | 0       | 5       |            |     |
| 25257       เขมพัฒน์ ด้านวังขวา       1       16       6       0       0       0       6         25258       ไร่ในท์ คิดการ       1       17       9       0       0       0       9         25258       ไร่ในท์ คิดการ       1       17       9       0       0       0       9         25259       กัญญารัตน์ ครีอุตร       1       18       7       0       0       0       7         25260       กาญจน์เมิมฯ ศรีจินดา       1       19       11       0       0       0       11         25262       สันก็มา เรืองวิเมียร       1       20       13       0       0       0       13         25262       จินกกานร้างสร้างสะดัง       1       21       9       0       0       0       9         25263       จิดกัญญา เสรักษา       1       22       9       0       0       0       9         25264       ขนากานต์ โสภาประติษฐ์       1       23       6       0       0       0       0                                                                                                    | 25256                         | อภิวิชญ์ โพธิ์สิทธิสีดา                                                     | 1    | 15     | 5                    | 0     | 0     | 0      | 0       | 5       |            | G   |
| 25258       โรวินท์ คิดการ       1       17       9       0       0       0       9         25259       กัญญารัตน์ ศรีลุตร       1       18       7       0       0       0       7       7         25260       กาญจน์นิชา ศรีลินดา       1       19       11       0       0       0       11       11         25261       กูลิสรา สายตัวง       1       20       13       0       0       0       13       13         25262       จันทิมา เรื่องวิเมียร       1       21       9       0       0       0       9       14         25263       จิตกัญญา เสรีกษา       1       22       9       0       0       0       9       14         25264       สนากานต์ โสภาประดิษฐ์       1       23       6       0       0       0       9       14                                                                                                    | 25257                         | เขมพัฒน์ ด้านวังขวา                                                         | 1    | 16     | 6                    | 0     | 0     | 0      | 0       | 6       |            | 100 |
| 25259       กัญญารัตน์ ศรีลุตร       1       18       7       0       0       0       7         25260       กาญจน์นิซา ศรีลินดา       1       19       11       0       0       0       11         25261       กูลิสรา สายตัวง       1       20       13       0       0       0       13       13         25262       จันทิมา เรื่องวิเมียร       1       21       9       0       0       0       9         25263       จิตกัญญา เสรีกษา       1       22       9       0       0       0       9         25264       ชนากานต์ โสภาประดิษฐ์       1       23       6       0       0       0       6                                                                                                    | 25258                         | ไรวินท์ คิดการ                                                              | 1    | 17     | 9                    | 0     | 0     | 0      | 0       | 9       |            | C   |
| 25260       กาญจน์ณิชา ศรีจินดา       1       19       11       0       0       0       11         25261       กูลีสรา สายตัวง       1       20       13       0       0       0       13       13         25262       จันทีมา เรื่องวิเมียร       1       21       9       0       0       0       9         25263       จิตลักญญา เสร็กษา       1       22       9       0       0       0       9         25264       ชนากานต์ โสภาประดิษฐ์       1       23       6       0       0       0       6                                                                                                    | 25259                         | กัญญารัตน์ ศรีอุตร                                                          | 1    | 18     | 7                    | 0     | 0     | 0      | 0       | 7       |            | 2   |
| 25261       กูลีสรา สายตัวง       1       20       13       0       0       0       13         25262       จันทีมา เรื่องวิเมียร       1       21       9       0       0       0       9         25263       จิตรกัญญา เสร็กษา       1       22       9       0       0       0       9         25264       ชนากานต์ โสภาประดิษฐ์       1       23       6       0       0       0       6                                                                                                    | 25260                         | กาญจน์ณิชา ศรีจินดา                                                         | 1    | 19     | 11                   | 0     | 0     | 0      | 0       | 11      |            |     |
| 25262     จันก็มา เรืองวิเชียร     1     21     9     0     0     0     9       25263     จิตรกัญญา เสร็กษา     1     22     9     0     0     0     9       25264     ชนากานต์ โสภาประดิษฐ์     1     23     6     0     0     0     6                                                                                                    | 25261                         | กุลิสรา สายด้วง                                                             | 1    | 20     | 13                   | 0     | 0     | 0      | 0       | 13      |            |     |
| 25263     จิตรกัญญา เสรักษา     1     22     9     0     0     0     9       25264     ชนากานต์ โสภาประดิษฐ์     1     23     6     0     0     0     6                                                                                                    | 25262                         | จันที่มา เรื่องวิเชียร                                                      | 1    | 21     | 9                    | 0     | 0     | 0      | 0       | 9       |            | -   |
| 25264   ชนากานต์ โสภาประดิษฐ์ 1 23 76 0 0 0 6 🗸                                                                                                    | 25263                         | จิตรกัญญา เสรักษา                                                           | 1    | 22     | 9                    | 0     | 0     | 0      | 0       | 9       |            |     |
|                                                                                                    | 25264                         | ชนากานต์ โสภาประดิษฐ์                                                       | 1    | 23     | ₹6                   | 0     | 0     | 0      | 0       | 6       | ~          |     |

6. เมื่อใส่คะแนนเรียบร้อยแล้ว ให้เลือกที่ปุ่ม 💷 โปรแกรมจะรวมคะแนนมาใส่ในช่องรวม เมื่อ เรียบร้อยแล้วให้บันทึกข้อมูลโดยเลือกที่ปุ่ม 🗎

| ļ        | เบบฟอ <del>ร์</del> มเ | ม <b>ันทึกคะแนนรวมหน่วย</b> ัก | าารเรียนรู้/กลางภาค/ปล | ายภาค | ของนัก | แรียนข้              | ไ้นมัฮย | เมศึกษ | ทปีที่ 1 |         |          |          |               |
|----------|------------------------|--------------------------------|------------------------|-------|--------|----------------------|---------|--------|----------|---------|----------|----------|---------------|
| 5        | หัสวิชา                | n21101                         | ภาษาไทย 1              |       | รหัสค  | ış <mark>10</mark> 1 | l       |        | นางสุม   | มาลี ธร | รมเจริเ  | IJ       |               |
| Y        | ห่วยคะแนง              | น กลางภาค 🔽                    | MIDTERMMARK            |       |        |                      |         |        |          |         |          |          | week you have |
|          |                        |                                |                        |       |        |                      |         |        |          |         |          |          | 1985          |
|          | รายร                   | ช่อนกเรยน                      |                        |       |        | ย่อย1                | ย่อย2   | ย่อย3  | ย่อย4    | ย่อย5   | รวม      |          |               |
| เลือก    | หมายเลข                | ชื่อส                          | กุล                    | ห้อง  | เลขที  | 20                   | 0       | 0      | 0        | 0       | 20       | หมายเหตุ |               |
| E        | 25242                  | กฤษฎา โพธิไชติ                 |                        | 1     | 1      | 5                    | 0       | 0      | 0        | 0       | 5        |          |               |
| _        | 25243                  | กีตตีพันธ์ ยงยืน               |                        | 1     | 2      | 4                    | 0       | 0      | 0        | 0       | 4        |          |               |
|          | 25244                  | กิตติภูมิ สังข์ด้วงยาง         |                        | 1     | 3      | 5                    | 0       | 0      | 0        | 0       | 5        |          |               |
|          | 25245                  | ชยานันต์ ภมรคล                 |                        | 1     | 4      | 15                   | 0       | 0      | 0        | 0       | 15       |          |               |
|          | 25246                  | ณรงค์วัฒน์ มูลศรีแก้ว          |                        | 1     | 5      | 9                    | 0       | 0      | 0        | 0       | 9        |          |               |
|          | 25247                  | ธนสิทธิ์ สารามา                |                        | 1     | 6      | 7                    | 0       | 0      | 0        | 0       | 7        |          |               |
|          | 25248                  | ธนาธิป คงสัตย์                 |                        | 1     | 7      | 8                    | 0       | 0      | 0        | 0       | 8        |          |               |
|          | 25249                  | พีรพล ภักดีงาม                 |                        | 1     | 8      | 5                    | 0       | 0      | 0        | 0       | 5        |          | (A)           |
|          | 25250                  | ภาณุวัฒน์ พรหมบุตร             |                        | 1     | 9      | 7                    | 0       | 0      | 0        | 0       | 7        |          |               |
|          | 25251                  | ภานุพงศ์ กองพันธ์              |                        | 1     | 10     | 13                   | 0       | 0      | 0        | 0       | 13       |          | (A)           |
|          | 25252                  | ภูวเนตร นาคสัมฤทธิ์            |                        | 1     | 11     | 12                   | 0       | 0      | 0        | 0       | 12       |          |               |
|          | 25253                  | วุฒิภัทร สาระไชย               |                        | 1     | 12     | 6                    | 0       | 0      | 0        | 0       | 6        |          | 1             |
|          | 25254                  | ศักดิ์พล ช้างป่าต้น            |                        | 1     | 13     | 11                   | 0       | 0      | 0        | 0       | 11       |          |               |
|          | 25255                  | สรยุทธ์ พามา                   |                        | 1     | 14     | 5                    | 0       | 0      | 0        | 0       | 5        |          |               |
|          | 25256                  | อภิวิชญ์ โพธิ์สิทธิสีดา        |                        | 1     | 15     | 5                    | 0       | C      | 1 0      | 0       | 5        |          | 17            |
|          | 25257                  | เขมพัฒน์ ด้านวังขวา            |                        | 1     | 16     | 6                    | 0       | 0      | 0        | 0       | 6        |          |               |
|          | 25258                  | ไรวินท์ คิดการ                 |                        | 1     | 17     | 9                    | 0       | 0      | 0        | Û       | 9        |          | 154           |
|          | 25259                  | กัญญารัตน์ ศรีอุดร             |                        | 1     | 18     | 7                    | 0       | 0      | 0        | 0       | 7        |          |               |
|          | 25260                  | กาญจน์ณิชา ศรีจินดา            |                        | 1     | 19     | 11                   | 0       | 0      | 0        | 0       | 11       |          |               |
|          | 25261                  | กุลิสรา สายด้วง                |                        | 1     | 20     | 13                   | 0       | 0      | 0        | 0       | 13       |          |               |
|          | 25262                  | จันที่มา เรื่องวิเชียร         |                        | 1     | 21     | 9                    | 0       | 0      | 21       | 0       | 9        |          | E             |
|          | 25263                  | จิตรกัญญา เสรักษา              |                        | 1     | 22     | 9                    | 0       | 0      | 0        | 0       | U.S.     |          |               |
|          | 25264                  | ชนากานต์ โสภาประดิษฐ์          |                        | 1     | 23     | 6                    | 0       | 0      | 0        | 0       | 6        | -        |               |
| <b>8</b> | G:\T101\n2             | 21101#312558#1#101.ACCDE       | 3[1]                   |       |        | <u>@</u>             | 2       | 2      | 2        | 2       | <u>@</u> |          | ×             |

| _   |          | ົ    | া বা             | J      | <i>ພ</i>    | のとみ      | OK |
|-----|----------|------|------------------|--------|-------------|----------|----|
| 7   | จะปรากภา | หนาเ | <b>ଜ</b> ୀ ଏମା ୩ | 16197. | การแนทกขอมส | า เหเลอก | OK |
| ••• |          |      |                  |        |             |          |    |

| Ļ        | เบบฟอ <del>ร์</del> มบ้ | ม <mark>์นทึกคะแนนรวมหน่ว</mark> ย | การเรียนรู้/กลางภาค/ปล          | ายภาค                     | ของนัก     | เรียนข้             | ปั้นมัฮย    | เมศึกษ     | ทบีที่ 1 |         |          |          |       | 111      |
|----------|-------------------------|------------------------------------|---------------------------------|---------------------------|------------|---------------------|-------------|------------|----------|---------|----------|----------|-------|----------|
| ę        | เหัสวิชา                | n21101                             | ภาษาไทย 1                       |                           | รหัสค      | g <mark>10</mark> 1 | 1           |            | นางสุม   | มาลี ธร | รมเจริเ  | ղ        |       |          |
| 1        | าน่วยคะแนา              | น กลางภาค 💽                        | MIDTERMMARK                     |                           |            |                     |             |            |          |         |          |          | > 199 | 1        |
|          | รายร่                   | ชื่อนักเรียน                       |                                 |                           |            | ย่อย1               | ย่อย2       | ย่อย3      | ย่อย4    | ย่อย5   | รวม      |          | 11    |          |
| เลือก    | หมายเลข                 | ชื่อ                               | สกุล                            | ห้อง                      | เลขที่     | 20                  | 0           | 0          | 0        | 0       | 20       | หมายเหตุ | ^     |          |
|          | 25325                   | วรินธร เมืองแพน                    |                                 | 2                         | 37         | 0                   | 0           | 0          | 0        | 0       | 0        |          |       | 2        |
|          | 25326                   | วัชราภรณ์ พานทิศฐิ                 |                                 | 2                         | 38         | 0                   | 0           | 0          | 0        | 0       | 0        |          |       |          |
|          | 25327                   | สรัญญา เสือลอย                     |                                 | 2                         | 39         | 0                   | 0           | 0          | 0        | 0       | 0        |          |       |          |
|          | 25328                   | สิริกร ปั้นอ่อน                    |                                 | 2                         | 40         | 0                   | 0           | 0          | 0        | 0       | 0        |          |       |          |
|          | 25329                   | สุกัญญา โพธิ์นอก                   |                                 | 2                         | 41         | 0                   | 0           | 0          | 0        | 0       | 0        |          |       | 1        |
|          | 25330                   | สุดารัตน์ เกษไชย                   |                                 | 2                         | 42         | 0                   | 0           | 0          | 0        | 0       | 0        |          |       |          |
|          | 25331                   | สุธาทิพย์ ก้อนทองคำ                |                                 | Che                       | eck It ?   |                     |             |            | ×        | 0       | 0        |          |       |          |
|          | 25332                   | สุธีรา โอสถ                        |                                 |                           |            |                     |             |            |          | 0       | 0        |          |       |          |
|          | 25333                   | สุพิชญา การบรรจง                   | 🧿 บันทึกคะแนนรหัสวิชา หว่       | 21101 <mark>ส</mark> าเรี | โลล่านวน 0 | ระเบียน ไ           | ม่สำเร็จจำเ | เหนระเบียน | .0       | 0       | 0        |          |       |          |
|          | 25334                   | เกวลิน งามเลิศ                     | ระเบียน<br>โปรดตรวจส่วนปลุงารเห | เมือดรับแบ                | ในโอดวสต่ะ | 1.17                |             |            |          | 0       | 0        |          |       | 1        |
|          | 25335                   | เจนจีรา สร้อยทอง                   |                                 |                           |            |                     |             |            |          | 0       | 0        |          |       |          |
|          | 25336                   | ไอรดา ศรีเถือน                     |                                 |                           |            |                     |             |            |          | 0       | 0        |          |       | 1        |
|          |                         |                                    |                                 |                           |            | Oł                  | (           | Ca         | ncel     |         |          |          |       |          |
| -        |                         |                                    |                                 | 1 N                       |            |                     | 2           |            |          |         |          |          |       | and a    |
|          | -                       |                                    |                                 | 1                         |            |                     | -           |            |          |         |          |          |       | <b>S</b> |
|          |                         |                                    |                                 | 2 2                       |            |                     |             |            |          |         |          |          |       | 100      |
|          | 1                       |                                    |                                 |                           |            |                     |             |            |          |         |          |          |       | <b>S</b> |
|          |                         | 2                                  |                                 |                           |            |                     |             |            |          |         |          |          | 1     |          |
|          |                         |                                    |                                 |                           |            |                     |             |            |          |         |          |          |       |          |
|          |                         |                                    |                                 |                           |            |                     |             |            |          |         |          |          |       | m        |
|          |                         |                                    |                                 |                           |            |                     |             |            |          |         |          |          |       | H        |
|          |                         |                                    |                                 |                           |            |                     |             |            |          |         |          |          | ~     |          |
| 20       | G:\T101                 | 21101#312558#1#101_ACCE            | 801                             |                           |            | 0                   |             |            |          |         | 0        |          | _     | <b>M</b> |
| <b>V</b> | G. (1101 \112           |                                    |                                 |                           |            |                     | -           | -          |          | -       | <u>_</u> |          |       |          |
|          |                         |                                    |                                 |                           | 11         |                     |             |            |          |         |          |          |       |          |

| 5    | หัสวิชา<br>ฟวะเครามม | n21101                  | ภาษาไทย 1<br>MIDTERMMARK |      | รหัสค  | § <mark>10</mark> 1 |       |       | นางสุม | มาลี ธร | รมเจริเ | u .        | J. |
|------|----------------------|-------------------------|--------------------------|------|--------|---------------------|-------|-------|--------|---------|---------|------------|----|
| n    | 14301120140          |                         |                          |      |        |                     |       |       |        |         |         |            | 1  |
|      | รายชื                | ไอนักเรียน              |                          |      |        | ย่อย1               | ย่อย2 | ย่อย3 | ย่อย4  | ย่อย5   | รวม     |            |    |
| ลือก | หมายเลข              | ชื่อส                   | กุล                      | ห้อง | เลขที่ | 20                  | 0     | 0     | 0      | 0       | 20      | หมายเหตุ ^ |    |
| 1    | 25242                | กฤษฎา โพธิ์โชดี         |                          | 1    | 1      | 5                   | 0     | 0     | 0      | 0       | 5       |            | 9  |
| 1    | 25243                | กิตติพันธ์ ยงยืน        |                          | 1    | 2      | 4                   | 0     | 0     | 0      | 0       | 4       |            |    |
| 1    | 25244                | กิตติภูมิ สังช์ด้วงยาง  |                          | 1    | 3      | 5                   | 0     | 0     | 0      | 0       | 5       |            |    |
| 1    | 25245                | ชยานันต์ ภมรคล          |                          | 1    | 4      | 15                  | 0     | 0     | 0      | 0       | 15      |            |    |
|      | 25246                | ณรงค์วัฒน์ มูลศรีแก้ว   |                          | 1    | 5      | 9                   | 0     | 0     | 0      | 0       | 9       |            |    |
| 1    | 25247                | ธนสิทธิ์ สารามา         |                          | 1    | 6      | 7                   | 0     | 0     | 0      | 0       | 7       | 5          | 7  |
|      | 25248                | ธนาธิป คงสัตย์          |                          | 1    | 7      | 8                   | 0     | 0     | 0      | 0       | 8       |            |    |
| l,   | 25249                | พีรพล ภักดีงาม          |                          | 1    | 8      | 5                   | 0     | 0     | 0      | 0       | 5       |            | 6  |
|      | 25250                | ภาณุวัฒน์ พรหมบุตร      |                          | 1    | 9      | 7                   | 0     | 0     | 0      | 0       | 2       |            | 1  |
| 1    | 25251                | ภานุพงศ์ กองพันธ์       |                          | 1    | 10     | 13                  | 0     | 0     | 0      | 0       | 9       |            | 1  |
| 1    | 25252                | ภูวเนตร นาคสัมฤทธิ์     |                          | 1    | 11     | 12                  | 0     | 0     | 0      | 0       | 12      |            |    |
| 1    | 25253                | วุฒิภัทร สาระไชย        |                          | 1    | 12     | 6                   | 0     | 0     | 0      | 0       | 6       |            | 1  |
| l.   | 25254                | ศักดิ์พล ช้างป่าต้น     |                          | 1    | 13     | 11                  | 0     | 0     | 0      | 0       | 11      |            |    |
|      | 25255                | สรยุทธ์ พามา            |                          | 1    | 14     | 5                   | 0     | 0     | 0      | 0       | 5       |            |    |
|      | 25256                | อภิวิชญ์ โพธิสิทธิสีดา  |                          | 1    | 15     | 5                   | 0     | 0     | 0      | 0       | 5       |            | G  |
|      | 25257                | เขมพัฒน์ ด้านวังขวา     |                          | 1    | 1      | 6                   | 0     | 0     | 0      | 0       | 6       |            | 4  |
| 1    | 25258                | ไรวินท์ คิดการ          |                          | 1    | 17     | 9                   | 0     | 0     | 0      | 0       | 9       |            | C  |
|      | 25259                | กัญญารัตน์ ศรีอุดร      |                          | 1    | 18     | 7                   | 0     | 0     | 0      | 0       | 7       |            | 8  |
|      | 25260                | กาญจน์ณิชา ศรีจินดา     |                          | 1    | 19     | 11                  | 0     | 0     | 0      | 0       | 11      |            |    |
| l.   | 25261                | กุลิสรา สายด้วง         |                          | 1    | 20     | 13                  | 0     | 0     | 0      | 0       | 13      |            |    |
| I.   | 25262                | จันที่มา เรื่องวิเชียร  |                          | 1    | 21     | 9                   | 0     | 0     | 0      | 0       | 9       |            |    |
| 1    | 25263                | จิตรกัญญา เสรักษา       |                          | 1    | 22     | 9                   | 0     | 0     | 0      | 0       | 9       |            |    |
|      | 25264                | ชนากานต์ โสภาประดิษฐ์   |                          | 1    | 23     | <b>7</b> 6          | 0     | 0     | 0      | 0       | 6       | ~          |    |
| 3    | G:\T101\n2           | 1101#312558#1#101.ACCDE | [1]                      |      |        | 3                   | 2     | 2     | 2      | 2       | 3       |            |    |

9. โปรแกรมจะไฟล์กระดาษคำตอบ ให้เลือก 📃 ок

| รา<br>หา<br>เลือก | รัสวิชา<br>น่วยคะแนง<br>รายชื่<br>หมายเลข | <mark>ท21101</mark><br>กลางภาค ✓<br>/่อนักเรียน | ภาษาไทย 1<br>MIDTERMM <b>A</b> RK |                    | รหัสเ   | ng <mark>10</mark> | 1         |         | นางสม   | มาลี ธร | รมเจรีย |            |
|-------------------|-------------------------------------------|-------------------------------------------------|-----------------------------------|--------------------|---------|--------------------|-----------|---------|---------|---------|---------|------------|
| ห<br>เลือก        | น่วยคะแนง<br>รายชื<br>หมายเลข             | เ <mark>กลางภาค </mark> ⊻<br>/่อนักเรียน        | MIDTERMMARK                       |                    |         |                    |           |         |         |         |         | <b>.</b>   |
| .ลือก             | รายชี<br>หมายเลข                          | ไอนักเรียน                                      |                                   |                    |         |                    |           |         |         |         |         |            |
| .ลือก             | หมายเลข                                   |                                                 |                                   |                    |         | ย่อย1              | ย่อย2     | ย่อย3   | ย่อย4   | ย่อย5   | รวม     |            |
| I,                |                                           | ชื่อส                                           | กุล                               | ห้อง               | เลขที่  | 20                 | 0         | 0       | 0       | 0       | 20      | หมายเหตุ ' |
|                   | 25242                                     | กฤษฎา โพธิ์โชติ                                 |                                   | 1                  | 1       | 5                  | 0         | 0       | 0       | 0       | 5       |            |
|                   | 25243                                     | กิตติพันธ์ ยงยืน                                |                                   | 1                  | 2       | 4                  | 0         | 0       | 0       | 0       | 4       |            |
| 1                 | 25244                                     | กิตติภูมิ สังช์ด้วงยาง                          |                                   | 1                  | 3       | 5                  | 0         | 0       | 0       | 0       | 5       |            |
| 1                 | 25245                                     | ชยานันต์ ภมรคล                                  |                                   | 1                  | 4       | 15                 | 0         | 0       | 0       | 0       | 15      |            |
|                   | 25246                                     | ณรงค์วัฒน์ มูลศรีแก้ว                           |                                   | 1                  | 5       | 9                  | 0         | 0       | 0       | 0       | 9       |            |
| 1                 | 25247                                     | ธนสิทธิ์ สารามา                                 |                                   | 1                  | 6       | 7                  | 0         | 0       | 0       | 0       | 7       |            |
| 1                 | 25248                                     | ธนาธิป คงสัตย์                                  |                                   | Answe              | er Shee | 1                  | ~         | ~       | ×       | 0       | 8       |            |
| L I               | 25249                                     | พีรพล ภักดีงาม                                  |                                   |                    | on once |                    |           |         |         | 0       | 5       |            |
| 1                 | 25250                                     | ภาณุวัฒน์ พรหมบุตร                              | <b>N X</b>                        | 2                  | T10112  | 1101 840           | TEDMANA   | ADK 1 T |         | 0       | 7       |            |
| 1                 | 25251                                     | ภานุพงศ์ กองพันธ์                               | ต้องการดำเนินการต่อเ              | ตาตอบ G:<br>เน่นอน | 1101/02 |                    | TERIVIIVI | AKK_LD  | α       | 0       | 13      |            |
| ľ                 | 25252                                     | ภูวเนตร นาคสัมฤทธิ์                             |                                   |                    |         |                    |           |         |         | 0       | 12      |            |
| 1                 | 25253                                     | วุฒิภัทร สาระไชย                                |                                   |                    |         |                    | 100       |         |         | 0       | 6       |            |
|                   | 25254                                     | ศักดิ์พล ช้างป่าต้น                             |                                   | -                  |         | Yes                |           | No      |         | 0       | 11      |            |
| 1                 | 25255                                     | สรยุทธ์ พามา 📙                                  |                                   |                    |         |                    |           |         |         | 0       | 5       |            |
|                   | 25256                                     | อภิวิชญ์ โพธิสิทธิสีดา                          |                                   | 1                  | 15      | 5                  | 0         | 0       | 0       | 0       | 5       |            |
|                   | 25257                                     | เขมพัฒน์ ด้านวังขวา                             |                                   | 1                  | 16      | 6                  | 0         | 0       | 0       | vm0     | 6       |            |
|                   | 25258                                     | ไรวินท์ คิดการ                                  |                                   | 1                  | 17      | 9                  | 0         | 0       | 0       | 0       | 9       |            |
|                   | 25259                                     | กัญญารัตน์ ศรีอุดร                              |                                   | 1                  | 18      | 7                  | 0         | 0       | 0       | 0       | 7       |            |
| 1                 | 25260                                     | กาญจน์ณิชา ศรีจินดา                             |                                   | 1                  | 19      | 11                 | 0         | 0       | 0       | 0       | 11      |            |
| P                 | 25261                                     | กุลิสรา สายด้วง                                 |                                   | 1                  | 20      | 13                 | 0         | 0       | 0       | 0       | 13      |            |
|                   | 25262                                     | จันทิมา เรื่องวิเชียร                           |                                   | 1                  | 21      | 9                  | 0         | 0       | 0       | 0       | 9       |            |
| 1                 | 25263                                     | จิตรกัญญา เสรักษา                               |                                   | 1                  | 22      | 9                  | 0         | 0       | 0       | 0       | 9       |            |
| <u> </u>          | 25264                                     | ชนากานต์ โสภาประดิษฐ์                           |                                   | 1                  | 23      | 6                  | 0         | 0       | 0       | 0       | 6       |            |
| 23                | G:\T101\n2                                | 1101#312558#1#101_ACCDE                         | 3 [1]                             |                    |         | 3                  | 8         | $\odot$ | $\odot$ | 2       | 0       |            |

▶ T101

| SchoolLicense                       | 1         | и21101_MIDTERMMARK_1 - Notepad | - | ×     |
|-------------------------------------|-----------|--------------------------------|---|-------|
| 20 tc101                            | File Edit | Format View Help               |   |       |
| TSCORE_n21101_312558_1_101          | 00000     | 412324334112143134333233221321 |   | <br>~ |
| TTEST_m21101_312558_1_101           | 25242     | 434222443134314123143341411332 |   |       |
| an21101#312558#1#101                | 25243     | 133214342224324324133441143141 |   |       |
| <sup>н</sup> и21101#312558#1#101    | 25244     | 232134232214214223414123312341 |   |       |
| ] ท21101_FINALMARK_1                | 25245     | 113424334112133134333234211311 |   |       |
| 1 M21101_MIDTERMMARK_1              | 25246     | 412424124314141321424221141322 |   |       |
| ] и21101_UM02_1                     | 25247     | 412332423132443222324121442311 |   |       |
| ิ <mark>นางสุมาลี ธรรมเจร</mark> ิญ | 25248     | 422324342234324223332233234113 |   |       |
|                                     | 25249     | 122324441111343323122441113433 |   |       |
|                                     | 25250     | 122324323224434424132433323231 |   |       |
|                                     | 25251     | 412322334412123323342243211341 |   |       |
|                                     | 25252     | 422344334112131134331131114231 |   |       |
|                                     | 25253     | 122342913214124233134231114211 |   |       |
|                                     | 25254     | 422322134414141343343333431321 |   |       |
|                                     | 25255     | 431144213241431133214223414211 |   |       |
|                                     | 25256     | 132322243423342323421133132331 |   |       |
|                                     | 25257     | 412122134223233312313491112132 |   |       |
|                                     | 25258     | 412324323214314324132444321332 |   |       |
|                                     |           |                                |   | ~     |
|                                     | <         |                                |   | > ;   |

**ชื่อไฟล์** = รหัสวิชา\_กลางภาค\_หน่วยย่อยที่.txt

**ตัวอย่าง** ท21101\_MIDTERMMARK\_1.txt

**ข้อแนะนำ** ถ้าต้องการตรวจสอบชื่อไฟล์ เมื่อเลือกที่ปุ่ม 🥹 แล้วนำเมาส์ไปชี้ที่ปุ่ม 🌌 จะปรากฏ ชื่อไฟล์ออกมา

ให้ดำเนินการตรวจข้อสอบ......

10. ถ้าต้องการบันทึกคะแนนซ้ำ ให้เลือกที่ปุ่ม 🄗 แล้วให้เลือกนักเรียน(1) เลือกคะแนนย่อย(2) ใส่ คะแบบเท็ได้(3) แล้วเลือกที่ปุ่น 🖉 (1) ต้องการออกจากการบับเทึกคะแบบเซ้ำให้เลือกที่ 🥝

| ร<br>ห | หัสวิชา<br>เน่วยคะแนเ | <mark>ท21101</mark><br>น กลางภาค 🔽 | ภาษาไทย 1<br>MIDTERMMARK |      | รหัสค  | າລູ <mark>10</mark> | 1     |          | นางสุม | งาลี ธร | รมเจริเ | ¥<br>>>  | sade . |
|--------|-----------------------|------------------------------------|--------------------------|------|--------|---------------------|-------|----------|--------|---------|---------|----------|--------|
|        | รายร่                 | ชื่อนักเรียน                       |                          |      |        | ย่อย1               | ย่อย2 | ย่อย3    | ย่อย4  | ย่อย5   | รวม     |          |        |
| เลือก  | หมายเลข               | ชื่อส                              | រក្ខុង                   | ห้อง | เลขที่ | 20                  | 0     | 0        | 0      | 0       | 20      | หมายเหตุ | ^      |
|        | 25242                 | กฤษฎา โพธิโชติ                     |                          | 1    | 1      | 15                  | 0     | 0        | 0      | 0       | 12      |          |        |
| 1      | 25243                 | กิตติพันธ์ ยงยืน                   |                          | 1    | 2      | 15                  | 0     | 0        | 0      | 0       | 13      |          |        |
| /      | 25244                 | กิตติภูมิ สังข์ด้วงยาง             |                          | 1    | 3      | 15                  | 0     | 0        | 0      | 0       | 14      |          |        |
| 1      | 25245                 | ชยานันต์ ภมรคล                     |                          | 1    | 4      | 15                  | 0     | 0        | 0      | 0       | 15      |          |        |
| 1      | 25246                 | ณรงค์วัฒน์ มูลศรีแก้ว              |                          | 1    | 5      | 15                  | 0     | 0        | 0      | 0       | 16      |          |        |
| 1      | 25247                 | ธนสิทธิ์ สารามา                    |                          | 1    | 6      | 15                  | 0     | 0        | 0      | 0       | 12      |          |        |
| 1      | 25248                 | ธนาธิป คงสัตย์                     |                          | 1    | 7      | 15                  | 0     | 0        | 0      | 0       | 11      |          |        |
| /      | 25249                 | พีรพล ภักดีงาม                     |                          | 1    | 8      | 15                  | 0     | 0        | 0      | 0       | 16      |          | 1      |
| /      | 25250                 | ภาณุวัฒน์ พรหมบุตร                 |                          | 1    | 9      | 15                  | 0     | 0        | 0      | 0       | 18      |          | 2      |
| /      | 25251                 | ภานุพงศ์ กองพันธ์                  |                          | 1    | 10     | 15                  | 0     | 0        | 0      | 0       | 12      |          | 1      |
| 1      | 25252                 | ภูวเนตร นาคสัมฤทธิ์                |                          | 1    | 11     | 15                  | 0     | 0        | 0      | 0       | 12      |          | 1      |
| 1      | 25253                 | วุฒิภัทร สาระไชย                   |                          | 1    | 12     | 15                  | 0     | 0        | 0      | 0       | 12      | 1        | 1      |
| 1      | 25254                 | ศักดิ์พล ช้างป่าต้น                |                          | 1    | 13     | 15                  | 0     | 0        | 0      | 0       | 13      |          | 1      |
| /      | 25255                 | สรยุทธ์ พามา                       |                          | 1    | 14     | 15                  | 0     | 0        | 0      | 0       | 11      |          |        |
| /      | 25256                 | อภิวิชญ์ โพธิ์สิทธิสีดา            |                          | 1    | 15     | 15                  | 0     | 0        | 0      | 0       | 17      |          | 1      |
| 1      | 2525                  | เขมพัฒน์ ด้านวังขวา                |                          | 1    | 16     | 15                  | 0     | 20       | 0      | 0       | 18      | 0        | -      |
| 1      | 2525                  | ไรวินท์ คิดการ                     |                          | 1    | 17     | 15                  | 0     | <u> </u> | 0      | 0       | 12      | 3        | (4)    |
| 1      | 25259                 | กัญญารัตน์ ศรีอุดร                 |                          | 1    | 18     | 15                  | 0     | 0        | 0      | 0       | 13      |          |        |
| 1      | 25260                 | กาญจน์ณิชา ศรีจินดา                |                          | 1    | 19     | 15                  | 0     | 0        | 0      | 0       | 15      | — ·      |        |
| 1      | 25261                 | กุลิสรา สายด้วง                    |                          | 1    | 20     | 15                  | 0     | 0        | 0      | 0       | 14      | т        |        |
| 1      | 25262                 | จันที่มา เรื่องวิเชียร             |                          | 1    | 21     | 15                  | 0     | 0        | 0      | 0       | 14      | T        |        |
| /      | 25263                 | จิตรกัญญา เสรักษา                  |                          | 1    | 22     | 15                  | 0     | 0        | 0      | 0       | 12      |          |        |
| 1      | 25264                 | ชนากานต์ โสภาประดิษฐ์              |                          | 1    | 23     | 15                  | 0     | 0        | 0      | 0       | 14      | -        | ~      |

11. เมื่อใส่คะแนนหรือมีการแก้ไขคะแนน ให้คำนวณโดยการเลือกที่ปุ่ม 💷 แล้วบันทึกข้อมูลเลือกที่ปุ่ม

| 5<br>1 | หัสวีชา<br>เน่วยคะแนเ | <mark>ท21101</mark><br>แ กลางภาค         | ภาษาไทย 1<br>MIDTERMMARK   |           | รหัสค        | ıg <mark>101</mark> |                |           | นางสุม | มาลี ธร | รมเจริเ | ŋ<br>>>    |    |
|--------|-----------------------|------------------------------------------|----------------------------|-----------|--------------|---------------------|----------------|-----------|--------|---------|---------|------------|----|
|        | รายร่                 | ชื่อนักเรียน                             |                            |           |              | ย่อย1               | ย่อย2          | ย่อย3     | ย่อย4  | ย่อย5   | รวม     |            |    |
| ลือก   | หมายเลข               | 1                                        | อสกุล                      | ท้อง      | เลขที        | 20                  | 0              | 0         | 0      | 0       | 20      | หมายเหตุ ^ |    |
| -      | 25325                 | วรนธร เมองแพน                            |                            | 2         | 37           | 15                  | 0              | 0         | 0      | 0       | 15      | OK2        |    |
| 1      | 25320                 | รบราสาวณ พานาเปลื่อ<br>สรักเกเรา เสือลอย |                            | 2         | 30           | 15                  | 0              | 0         | 0      | 0       | 10      | OK2        |    |
| 1      | 25328                 | สิริกร ปั้นอ่อน                          |                            | 2         | 40           | 15                  | 0              | 0         | 0      | 0       | 15      | OK2        |    |
| 1      | 25329                 | สกัญญา โพธิ์นอก                          |                            | 2         | 41           | 15                  | 0              | 0         | 0      | 0       | 15      | OK2        |    |
| (      | 25330                 | สุดารัตน์ เกษไชย                         |                            | 2         | 42           | 15                  | 0              | 0         | 0      | 0       | 15      | OK2        |    |
| 1      | 25331                 | ้สูธาทิพย์ ก้อนทองคำ                     |                            | Ch        | eck It ?     |                     |                |           | ×      | 0       | 15      | OK2        |    |
| 1      | 25332                 | สูธีรา โอสถ                              | -                          | CI        | CCK IL .     |                     |                |           |        | 0       | 15      | OK2        | 1  |
| 1      | 25333                 | สูพิชญา การบรรจง                         | 🥿 เบ็บชื่อคระแบบระไสวิศว ห | 21101     | Participal 9 | S staling           | ไม่ส่วงสีตต่าง | การหนึ่งเ | .0     | 0       | 15      | OK2        |    |
| 1      | 25334                 | เกวลิน งามเลิศ                           | ระเบียน                    |           |              |                     |                |           |        | 0       | 15      | OK2        | 10 |
| /      | 25335                 | เจนจิรา สร้อยทอง                         | ไปรดตรวจสอบผลการบั         | เท็กคะแนน | ไนโอกาสต่อ   | ilel ?              |                |           |        | 0       | 15      | OK2        |    |
| 1      | 25336                 | ไอรดา ศรีเถื่อน                          |                            |           |              |                     |                |           |        | 0       | 15      | OK2        | 10 |
|        |                       |                                          | 3                          |           |              | 0                   | К              | Ca        | ncel   |         |         |            |    |
|        |                       |                                          | -                          | 10 0      | _            | 10                  |                | - N-      | 5      |         |         |            |    |
|        |                       |                                          |                            | -         |              |                     |                | N         |        | -1      | -       |            | Ś  |
|        | 5                     |                                          |                            |           |              |                     | -              | _         |        | -       |         |            | -6 |
|        | 2                     |                                          |                            |           |              |                     |                |           |        |         |         |            | Ş  |
|        |                       |                                          |                            | -         |              |                     |                |           |        |         |         |            |    |
|        |                       |                                          |                            |           |              |                     |                |           |        | 2       | _       |            |    |
|        | -                     |                                          |                            |           |              |                     |                |           | _      | 9       |         |            |    |
|        |                       |                                          |                            |           |              |                     |                |           |        |         |         |            |    |

12. บันทึกคะแนนปลายภาค ให้เลือกหน่วยคะแนน ปลายภาค วิธีการบันทึกคะแนนจะเหมือนกับการ บันทึกคะแนนกลางภาค

| แบ          | บปฟอ <del>ร์</del> มบั | <u>ม์นทึกคะแนนรวมหน่วย</u>              | มการเรียนรู้/กลางภาค/ปร | ลายภาค | ของนัก | แรียนข้              | วันมัธย | มศึกษ | าปีที่ 1 |         |          |          | - Curr     |
|-------------|------------------------|-----------------------------------------|-------------------------|--------|--------|----------------------|---------|-------|----------|---------|----------|----------|------------|
| รหั<br>หน่  | ัสวิชา<br>ไวยคะแน      | <mark>n21101</mark><br>แ <u>ปลายภาค</u> | ภาษาไทย 1<br>FINALMARK  |        | รหัสค  | າຽ <mark>10</mark> 1 |         |       | นางสุม   | มาลี ธร | รมเจรีย  | มู<br>>> |            |
|             | าายร่                  | ชื่อนักลางภาค                           |                         |        |        | ย่อย1                | ย่อย2   | ย่อย3 | ย่อย4    | ย่อย5   | รวม      | 1        | 111.1      |
| เลือก 1     | หมายเลข                | ปลายภาค                                 | สกล                     | ห้อง   | เลฑที่ | 30                   | 0       | 0     | Ω        | 0       | 30       | หมายเหต  | ^          |
|             | 25242                  | กถษภา โพธิ์โชติ                         |                         | 1      | 1      | 0                    | 0       | 0     | 0        | 0       | 0        |          | 6          |
|             | 25243                  | กิตติพันธ์ ยงยืน                        |                         | 1      | 2      | 0                    | 0       | 0     | 0        | 0       | 0        |          |            |
|             | 25244                  | กิตติฏมิ สังช์ด้วงยาง                   |                         | 1      | 3      | 0                    | 0       | 0     | 0        | 0       | 0        |          |            |
| 1           | 25245                  | ชยานั้นต์ ภมรคล                         |                         | 1      | 4      | 0                    | 0       | 0     | 0        | 0       | 0        |          | 6          |
|             | 25246                  | ณรงค์วัฒน์ มูลศรีแก้ว                   |                         | 1      | 5      | 0                    | 0       | 0     | 0        | 0       | 0        |          |            |
| 2           | 25247                  | ธนสิทธิ์ สารามา                         |                         | 1      | 6      | 0                    | 0       | 0     | 0        | 0       | 0        |          |            |
|             | 25248                  | ธนาธิป คงสัตย์                          |                         | 1      | 7      | 0                    | 0       | 0     | 0        | 0       | 0        |          |            |
| 1           | 25249                  | พีรพล ภักดีงาม                          |                         | 1      | 8      | 0                    | 0       | 0     | 0        | 0       | 0        |          | 1          |
| 1           | 25250                  | ภาณุวัฒน์ พรหมบุตร                      |                         | 1      | 9      | 0                    | 0       | 0     | 0        | 0       | 0        |          |            |
| 2           | 25251                  | ภานุพงศ์ กองพันธ์                       |                         | 1      | 10     | 0                    | 0       | 0     | 0        | 0       | 0        |          | al.        |
| 1           | 25252                  | ฏวเนตร นาคสัมฤทธิ์                      |                         | 1      | 11     | 0                    | 0       | 0     | 0        | 0       | 0        |          |            |
| 1           | 25253                  | วุฒิภัทร สาระไชย                        |                         | 1      | 12     | 0                    | 0       | 0     | 0        | 0       | 0        |          | al         |
| 1           | 25254                  | ศักดิ์พล ช้างป่าต้น                     |                         | 1      | 13     | 0                    | 0       | 0     | 0        | 0       | 0        |          |            |
|             | 25255                  | สรยุทธ์ พามา                            |                         | 1      | 14     | 0                    | 0       | 0     | 0        | 0       | 0        |          |            |
| 1           | 25256                  | อภิวิชญ์ โพธิ์สิทธิสีดา                 |                         | 1      | 15     | 0                    | 0       | 0     | 0        | 0       | 0        |          | 1ª         |
| 1           | 25257                  | เขมพัฒน์ ด้านวังขวา                     |                         | 1      | 16     | 0                    | 0       | 0     | 0        | 0       | 0        |          | 1          |
| 2           | 25258                  | ไรวินท์ คิดการ                          |                         | 1      | 17     | 0                    | 0       | 0     | 0        | 0       | 0        |          | The        |
| 2           | 25259                  | กัญญารัตน์ ศรีอุดร                      |                         | 1      | 18     | 0                    | 0       | 0     | 0        | 0       | 0        |          | 1          |
| 1           | 25260                  | กาญจน์ณิชา ศรีจินดา                     |                         | 1      | 19     | 0                    | 0       | 0     | 0        | 0       | 0        |          |            |
| 1           | 25261                  | กุลิสรา สายด้วง                         |                         | 1      | 20     | 0                    | 0       | 0     | 0        | 0       | 0        |          | 6          |
| - 2         | 25262                  | จันที่มา เรื่องวิเชียร                  |                         | 1      | 21     | 0                    | 0       | 0     | 0        | 0       | 0        |          |            |
| 2           | 25263                  | จิตรกัญญา เสรักษา                       |                         | 1      | 22     | 0                    | 0       | 0     | 0        | 0       | 0        |          |            |
| 2           | 25264                  | ชนากานต์ โสภาประดิษ                     | á                       | 1      | 23     | 0                    | 0       | 0     | 0        | 0       | 0        |          | ~ <b>_</b> |
| <b>88</b> c | G:\T101\n2             | 21101#312558#1#101.ACCE                 | DB [1]                  |        |        | <u>@</u>             | 2       | 2     | 2        | 2       | <u>@</u> |          | ۵          |

# 13. ถ้าต้องการพิมพ์รายงานให้เลือกที่

| รหั<br>หน<br>เลือก •<br>- :<br>- :<br>- :<br>- :<br>- : | รัสวิชา<br>น่วยคะแนน<br>รายร์<br>หมายเลข<br>25242<br>25243<br>25244<br>25244<br>25245 | ท21101 ภาษาไทย 1<br>ปลายภาค ♥ FINALMARK<br>ชื่อสกุล<br>กฤษฎา โหล็โซติ<br>กิตติหันธ์ ยงฮืน<br>กิตติภูมิ สังช์ด้วงยาง | ห้อง<br>1 | รหัสค<br>เลขที่ | ารู <mark>101</mark><br>ย่อย1<br>30 | ย่อย2 | ย่อย3 | นางสุม<br>ย่อย4                                                                                                    | เาลี ธร <sup>.</sup><br>ย่อย5 | รมเจรีย<br><b>รวม</b> | y<br>>> &  | Je<br>T |
|---------------------------------------------------------|---------------------------------------------------------------------------------------|----------------------------------------------------------------------------------------------------|-----------|-----------------|-------------------------------------|-------|-------|----------------------------------------------------------------------------------------------------|-------------------------------|-----------------------|------------|---------|
| หบ<br>เลือก •<br>                                       | น้ายคะแนน<br>รายร์<br>หมายเลข<br>25242<br>25243<br>25243<br>25244<br>25245            | ปลายภาค ▼ FINALMARK<br>อินักเรียน<br>ชื่อสกูล<br>กฤษฎา โหลีโชติ<br>กิตติหันธ์ ยงฮืน<br>กิตติภูมิ สังช์ด้วงยาง       | ห้อง<br>1 | เลขที่          | ย่อย1<br>30                         | ย่อย2 | ย่อย3 | ย่อย4                                                                                                    | ย่อย5                         | รวม                   | ~~ ~       | 1       |
| <b>เลือก</b>                                            | <mark>รายข์</mark><br>หมายเลข<br>25242<br>25243<br>25244<br>25245                     | อนักเรียน<br>ชื่อสกูล<br>กฤษฎา โหลีโชติ<br>กิตติหันธ์ ยงยืน<br>กิตติภูมิ สังช์ด้วงยาง                               | ห้อง<br>1 | เลขที่          | ย่อย1<br>30                         | ย่อย2 | ย่อย3 | ย่อย4                                                                                                    | ย่อย5                         | รวม                   |            |         |
| เลือก<br>                                               | หมายเลข<br>25242<br>25243<br>25244<br>25245                                           | ชื่อสกุล<br>กฤษฎา โพธิ์ไชติ<br>กิตติหันธ์ ยงยืน<br>กิตติภูมิ สังช์ด้วงยาง                                           | ห้อง<br>1 | เลชที่<br>1     | 30                                  |       |       | Contraction of the local division of the local division of the loc |                               |                       |            |         |
|                                                         | 25242<br>25243<br>25244<br>25245                                                      | กฤษฎา โหธิ์โชติ<br>กิตติพันธ์ ยงยืน<br>กิตติภูมิ สังช์ด้วงยาง                                                       | 1         | 1               |                                     | 0     | 0     | 0                                                                                                    | 0                             | 30                    | หมายเหตุ ^ |         |
|                                                         | 25243<br>25244<br>25245                                                               | กิตติพันธ์ ยงยืน<br>กิตติภูมิ สังข์ด้วงยาง                                                                          | 1         | 1.              | 7                                   | 0     | 0     | 0                                                                                                    | 0                             | 7                     |            | 0       |
|                                                         | 25244<br>25245                                                                        | กิตติภูมิ สังข์ด้วงยาง                                                                                              |           | 2               | 6                                   | 0     | 0     | 0                                                                                                    | 0                             | 6                     |            |         |
| ] :                                                     | 25245                                                                                 |                                                                                                    | 1         | 3               | 7                                   | 0     | 0     | 0                                                                                                    | 0                             | 7                     |            |         |
| <b>–</b>                                                | 00040                                                                                 | ชยานันต์ ภมรคล                                                                                                    | 1         | 4               | 23                                  | 0     | 0     | 0                                                                                                    | 0                             | 23                    |            |         |
| -                                                       | 25246                                                                                 | ณรงค์วัฒน์ มูลศรีแก้ว                                                                                               | 1         | 5               | 13                                  | 0     | 0     | 0                                                                                                    | 0                             | 13                    |            |         |
|                                                         | 25247                                                                                 | ธนสิทธิ์ สารามา                                                                                                    | 1         | 6               | 11                                  | 0     | 0     | 0                                                                                                    | 0                             | 11                    |            |         |
|                                                         | 25248                                                                                 | ธนาธิป คงสัตย์                                                                                                    | 1         | 7               | 12                                  | 0     | 0     | 0                                                                                                    | 0                             | 12                    |            | _       |
|                                                         | 25249                                                                                 | พีรพล ภักดีงาม                                                                                                    | 1         | 8               | 8                                   | 0     | 0     | 0                                                                                                    | 0                             | 8                     |            | C       |
|                                                         | 25250                                                                                 | ภาณูวัฒน์ พรหมบูตร                                                                                                  | 1         | 9               | 11                                  | 0     | 0     | 0                                                                                                    | 0                             | 11                    |            |         |
|                                                         | 25251                                                                                 | ภานุพงศ์ กองพันธ์                                                                                                   | 1         | 10              | 19                                  | 0     | 0     | 0                                                                                                    | 0                             | 19                    |            | al a    |
|                                                         | 25252                                                                                 | ภูวเนตร นาคสัมฤทธิ์                                                                                                 | 1         | 11              | 18                                  | 0     | 0     | 0                                                                                                    | 0                             | 18                    |            | -       |
| ] ;                                                     | 25253                                                                                 | วุฒิภัทร สาระไชย                                                                                                    | 1         | 12              | 9                                   | 0     | 0     | 0                                                                                                    | 0                             | 9                     |            | al al   |
| ]                                                       | 25254                                                                                 | ศักดิ์พล ช้างป่าต้น                                                                                                 | 1         | 13              | 17                                  | 0     | 0     | 0                                                                                                    | 0                             | 17                    |            |         |
| ]                                                       | 25255                                                                                 | สรยุทธ์ พามา                                                                                                    | 1         | 14              | 7                                   | 0     | 0     | 0                                                                                                    | 0                             | 7                     |            |         |
|                                                         | 25256                                                                                 | อภิวิชญ์ โพธิ์สิทธิสีดา                                                                                             | 1         | 15              | 8                                   | 0     | 0     | 0                                                                                                    | 0                             | 8                     | 5          | ° re    |
|                                                         | 25257                                                                                 | เขมพัฒน์ ด้านวังขวา                                                                                                 | 1         | 16              | 9                                   | 0     | 0     | 0                                                                                                    | 0                             | 9                     |            | -       |
|                                                         | 25258                                                                                 | ไรวินท์ คิดการ                                                                                                    | 1         | 17              | 13                                  | 0     | 0     | 0                                                                                                    | 0                             | 13                    |            | 1ª      |
|                                                         | 25259                                                                                 | กัญญารัตน์ ศรีอุดร                                                                                                  | 1         | 18              | 10                                  | 0     | 0     | 0                                                                                                    | 0                             | 10                    |            |         |
|                                                         | 25260                                                                                 | กาญจน์ณิชา ศรีจินดา                                                                                                 | 1         | 19              | 17                                  | 0     | 0     | 0                                                                                                    | 0                             | 17                    |            | -       |
|                                                         | 25261                                                                                 | กุลิสรา สายด้วง                                                                                                    | 1         | 20              | 20                                  | 0     | 0     | 0                                                                                                    | 0                             | 20                    |            | E E     |
|                                                         | 25262                                                                                 | จันที่มา เรื่องวิเชียร                                                                                              | 1         | 21              | 14                                  | 0     | 0     | 0                                                                                                    | 0                             | 14                    |            | -       |
|                                                         | 25263                                                                                 | จิตรกัญญา เสรักษา                                                                                                   | 1         | 22              | 14                                  | 0     | 0     | 0                                                                                                    | 0                             | 14                    |            |         |
| ];                                                      | 25264                                                                                 | ชนากานต์ โสภาประดิษฐ์                                                                                               | 1         | 23              | 9                                   | 0     | 0     | 0                                                                                                    | 0                             | 9                     | ~          |         |
| <b>88</b>                                               | G:\T101\n2                                                                            | 1101#312558#1#101 ACCDB [1]                                                                                         |           |                 | 3                                   | 2     | 2     | 2                                                                                                    | 2                             | <u>@</u>              |            | 8       |

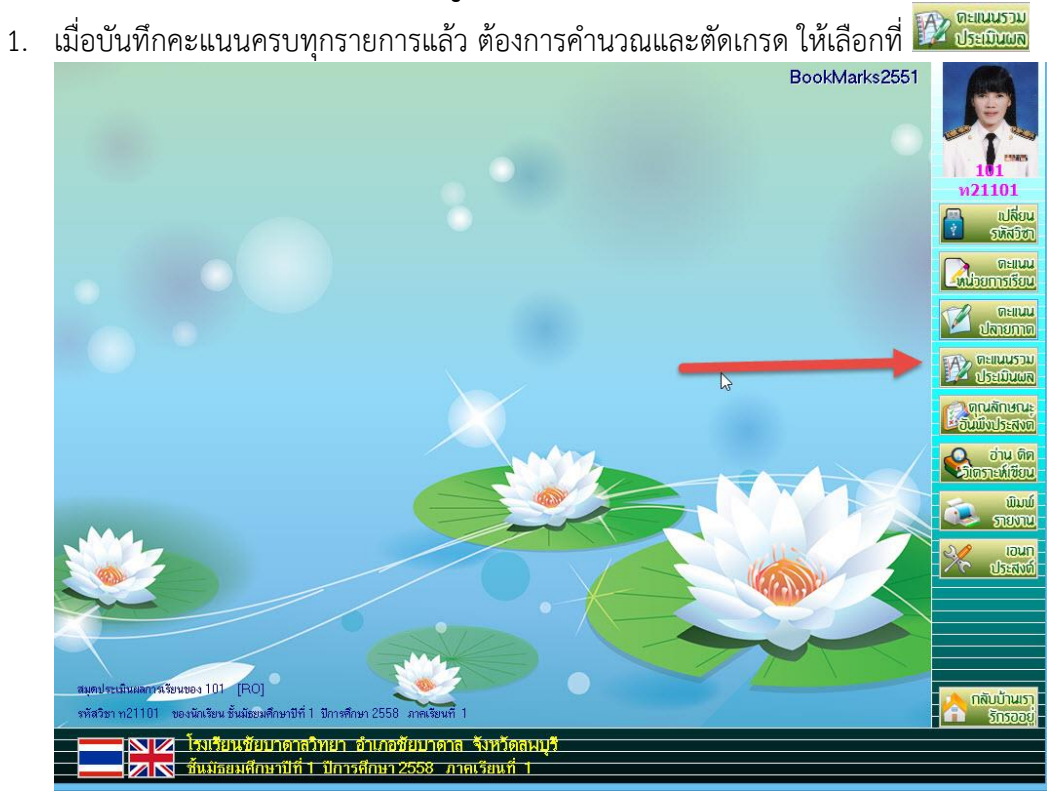

# การรวมคะแนนหน่วยการเรียนรู้/กลางภาค/ปลายภาค/คะแนนรวม/ตัดเกรด

# จะปรากฏหน้าต่าง รวมคะแนนหน่วยการเรียนรู้/กลางภาค/ปลายภาค/คะแนนรวม

สามารถบันทึกคะแนนรวมของแต่ละรายการได้ ถ้าต้องการบันทึกคะแนนให้เลือกที่ 😔

| 5            | หัสวิชา<br>หัสครู | <mark>ท21101</mark> ภาษาไทย 1<br>101 นางสุมาลี ธรรมเจริญ |      |        |          |          |          |     |          | >>         |    |
|--------------|-------------------|----------------------------------------------------------|------|--------|----------|----------|----------|-----|----------|------------|----|
| 5            | ายชื่อนักเรื      | iย <b>น</b>                                              |      |        | หน่วย    | กลาง     | ปลาย     | รวม | เกรด     |            |    |
| เลือก        | หมายเลข           | ชื่อสกุล                                                 | ห้อง | เลขที่ | 50       | 20       | 30       | 100 | G?       | หมายเหตุ ^ |    |
|              | 25242             | กฤษฎา โพธิ์โชติ                                          | 1    | 1      | 0        | 5        | 7        | 0   | 0        |            | 1  |
|              | 25243             | กิตติพันธ์ ยงยืน                                         | 1    | 2      | 0        | 4        | 6        | 0   |          |            | 1  |
|              | 25244             | กิตติภูมิ สังข์ด้วงยาง                                   | 1    | 3      | 0        | 5        | 7        | 0   |          |            |    |
|              | 25245             | ชยานันต์ ภมรคล                                           | 1    | 4      | 0        | 15       | 23       | 0   |          |            | -  |
|              | 25246             | ณรงค์วัฒน์ มูลศรีแก้ว                                    | 1    | 5      | 0        | 9        | 13       | 0   |          |            |    |
|              | 25247             | ธนสิทธิ์ สารามา                                          | 1    | 6      | 0        | 7        | 11       | 0   |          |            |    |
|              | 25248             | ธนาธิป คงสัตย์                                           | 1    | 7      | 0        | 8        | 12       | 0   |          |            |    |
|              | 25249             | พีรพล ภักดีงาม                                           | 1    | 8      | 0        | 5        | 8        | 0   |          |            |    |
|              | 25250             | ภาณุวัฒน์ พรหมบุตร                                       | 1    | 9      | 0        | 7        | 11       | 0   | 8        |            | 1  |
|              | 25251             | ภานุพงศ์ กองพันธ์                                        | 1    | 10     | 0        | 13       | 19       | 0   |          | Ι          |    |
| 1            | 25252             | ฏวเนตร นาคสัมฤทธิ์                                       | 1    | 11     | 0        | 12       | 18       | 0   |          |            |    |
|              | 25253             | วุฒิภัทร สาระไชย                                         | 1    | 12     | 0        | 6        | 9        | 0   |          |            |    |
|              | 25254             | ศักดิ์พล ช้างป่าต้น                                      | 1    | 13     | 0        | 11       | 17       | 0   |          |            |    |
|              | 25255             | สรยุทธ์ พามา                                             | 1    | 14     | 0        | 5        | 7        | 0   |          |            |    |
|              | 25256             | อภิวิชญ์ โพธิ์สิทธิสีดา                                  | 1    | 15     | 0        | 5        | 8        | 0   |          |            |    |
|              | 25257             | เขมพัฒน์ ด้านวังขวา                                      | 1    | 16     | 0        | 6        | 9        | 0   | 2        |            | ¢. |
|              | 25258             | ไรวินท์ คิดการ                                           | 1    | 17     | 0        | 9        | 13       | 0   | 8        |            |    |
| 1            | 25259             | กัญญารัตน์ ศรีอุดร                                       | 1    | 18     | 0        | 7        | 10       | 0   |          |            | ł  |
|              | 25260             | กาญจน์ณิชา ศรีจินดา                                      | 1    | 19     | 0        | 11       | 17       | 0   |          |            |    |
|              | 25261             | ภูลิสรา สายด้วง                                          | 1    | 20     | 0        | 13       | 20       | 0   |          |            |    |
| 1            | 25262             | จันที่มา เรื่องวิเชียร                                   | 1    | 21     | 0        | 9        | 14       | 0   |          |            |    |
| 1            | 25263             | จิตรกัญญา เสรักษา                                        | 1    | 22     |          | 9        | 14       | 0   |          |            |    |
|              | 25264             | ชนากานต์ โสภาประดิษฐ์                                    | 1    | 23     | 0        | 6        | 9        | 0   |          | ~          |    |
| <del>o</del> | G:\T101\n2        | 21101#312558#1#101.ACCDB [1]                             |      |        | <u>@</u> | <u>@</u> | <u>@</u> | 2   | <u>@</u> |            |    |

ถ้าต้องการบันทึกคะแนนซ้ำ ให้เลือกที่ปุ่ม Signature
 เลือกนักเรียน(1) เลือกคะแนนรวม(2) ใส่คะแนน ที่ได้(3) แล้วเลือกที่ (4) ต้องการออกจากการบันทึกคะแนนซ้ำให้เลือกที่

|             |              |                                                             |      |         | -      | Chilese States |        |          |         |          | -       |
|-------------|--------------|-------------------------------------------------------------|------|---------|--------|----------------|--------|----------|---------|----------|---------|
|             | หัสวิชา      | <mark>ท21101</mark> ภาษาไทย 1                               |      |         |        |                |        |          |         |          |         |
|             | หัสครู       | 101 นางสุมาลี ธรรมเจริญ                                     |      |         |        |                |        | III      |         |          |         |
| 1           | ายชื่อนักเรี | \$131                                                       |      |         | หม่าย  | กลาง           | ปลาย   | 5711     | 1050    |          | -       |
|             |              |                                                             | ×    |         | 50     | 00             |        | 100      | 00      |          |         |
| เลอก        | หมายเลข      | ายสกุล                                                      | ท่อง | เลษท    | 50     | 20             | 30     | 100      | Gf      | หมายเหตุ |         |
| <u> </u>    | 20242        | กเษญา เพรเซต<br>ละละนี้ซึ่ง                                 |      | 1       | 0      | 5              | 1      | U        |         |          |         |
| <u>H</u>    | 25243        | 1100mud 818u                                                |      | Z       | 0      | 4              | 0      | U        |         |          |         |
| <u> </u>    | 25244        | กตตภูม สงขดวงยาง                                            | 1    | 3       | U      | 5              | 1      | U        |         |          |         |
| <u>H</u>    | 25245        | ชยานนตภมรคล                                                 | 1    | 4       | 0      | 15             | 23     | U        |         |          |         |
| <u> </u>    | 25246        | ณรงควฒน มูลศรแกว                                            | 1    | 5       | 0      | 9              | 13     | U        |         |          |         |
| <u> </u>    | 25247        | ธนสิทธิ สารามา                                              | 1    | 6       | 0      | 1              | 11     | C        |         |          |         |
| <u> </u>    | 25248        | ธนาธิป คงสิตย์                                              | 1    | 1       | 0      | 8              | 12     | C        | L       |          |         |
| Ľ           | 25249        | พีรพล ภักดีงาม                                              | 1    | 8       | 0      | 5              | 8      | C        |         |          |         |
|             | 25250        | ภาณุวัฒน์ พรหมบุตร                                          | 1    | 9       | 0      | 7              | 11     | 0        | 1       |          |         |
|             | 25251        | ภานุพงศ์ กองพันธ์                                           | 1    | 10      | 0      | 13             | 19     | 0        | l       |          | 1       |
|             | 25252        | ภูวเนตร นาคสัมฤทธิ์                                         | 1    | 11      | 0      | 12             | 18     | 0        | ·       |          |         |
|             | 25253        | วุฒิภัทร สาระไชย                                            | 1    | 12      | 0      | 6              | 9      | 0        | l       |          |         |
|             | 25254        | ศักดิ์พล ช้างป่าต้น                                         | 1    | 13      | 0      | 11             | 17     | 0        | (       |          |         |
|             | 25255        | สรยุทธ์ พามา                                                | 1    | 14      | 0      | 5              | 7      | 0        | 1       |          |         |
| <b>P</b> (1 | 25256        | อภิวิชญ์ โพธิ์สิทธิสีดา                                     | 1    | 15      | 0      | 5              | 8      | 0        | L .     |          | 15×     |
|             | 25257        | เขมพัฒน์ ด้านวังขวา                                         | 1    | 16      | 0      | 6              | 9      | 0        | 1       |          |         |
|             | 25258        | ไรวินท์ คิดการ                                              | 1    | 17      | 0      | 9              | 13     | 0        |         | 0        |         |
|             | 25259        | กัญญารัตน์ ศรีอุดร                                          | 1    | 18      | 0      | 7              | 10     | 0        |         |          | 4       |
|             | 25260        | กาญจน์ณิชา ศรีจินดา                                         | 1    | 19      | 0      | 11             | 17     | 0        | i       |          |         |
|             | 25261        | กุลิสรา สายด้วง                                             |      | 20      | 0      | 13             | 20     | 0        |         |          |         |
|             | 25262        | จันทีมา เรื่องวิเชียร                                       | 2    | 21      | 0      | ทา             | ไวยการ | เรียนรวม |         |          | em      |
|             | 25263        | จิตรกัญญา เสรักษา                                           | 1    | 22      | 0      | กล             | าางภาค |          |         |          |         |
|             | 25264        | ชนากานต์ โสภาประดิษฐ์                                       | 1    | 23      | 0      | <u>م</u> ال    | ายภาค  |          |         |          |         |
|             |              |                                                             | 1    |         |        | คะ             | แนนรว  | ม        | -       |          |         |
| <b>V</b> ×  | เลือกห้อง    | 21 22 23 24 25 26 27 28 29 30 31 32 33 34 35 36 37 38 39 40 |      | เลือกคะ | ะแนนรา | าม             |        | 📃 🗙 คะแน | เนทีได้ | 0 🗧 🗹    | ทับ 🕜 🥥 |

 เมื่อตรวจสอบการบันทึกคะแนนครบถ้วนทุกรายการแล้วต้องการตัดเกรด ให้ รวมหน่วยการเรียน ย่อย(1) รวมคะแนนย่อยกลางภาค(2) รวมคะแนนย่อยปลายภาค(3) รวมคะแนนทั้งหมด(4) ประเมินผลการเรียน(ตัดเกรด)(5)

| u        | เบบฟอ <del>ร์</del> มร | วมคะแนนหน่วยการเรียนรู้/กลางภาค/ปลายภาค | /คะแน | เนรวมร | ของนัก   | เรียนชั้ | นมัธยม   | ศึกษาบี่ท่ |     |         | 600x     |
|----------|------------------------|-----------------------------------------|-------|--------|----------|----------|----------|------------|-----|---------|----------|
| 5        | หัสวิชา                | <mark>ท21101</mark> ภาษาไทย 1           |       |        |          |          |          |            |     |         | 1        |
| 5        | หัสครู                 | <mark>101</mark> นางสุมาลี ธรรมเจริญ    |       |        | III      |          |          | m          |     |         |          |
| 5        | ายชื่อนักเรื           | iยน                                     |       |        | น่วย     | ลาง      | าาย      | - A        | 10  |         | 1000     |
| เลือก    | หมายเลข                | ชื่อสกล                                 | ห้อง  | เลขที่ | 50       | 20       | 30       | 00         | G   | หมายเหต | <b>^</b> |
|          | 25242                  | กฤษฎา โพธิ์โชติ                         | 1     | 1      | 32       | 5        | 7        | 44         | 0   |         |          |
|          | 25243                  | กิตติพันธ์ ยงยืน                        | 1     | 2      | 31       | 4        | 6        | 41         | 0   |         |          |
|          | 25244                  | กิตติฏมี สังข์ด้วงยาง                   | 1     | 3      | 35       | 5        | 7        | 47         | 0   |         |          |
|          | 25245                  | ชยานั้นต์ ภมรคล                         | 1     | 4      | 36       | 15       | 23       | 74         | 3   |         |          |
|          | 25246                  | ณรงค์วัฒน์ มูลศรีแก้ว                   | 1     | 5      | 33       | 9        | 33       |            | 10  | 1       |          |
|          | 25247                  | ธนสิทธิ์ สารามา                         | 1     | ٤.,    | 31       | 51       | 2        | ÷.e        | 5   | 1       |          |
|          | 25248                  | ธนาธิป คงสัตย์                          | 1     | 7      | 31       | 8        | 12       | 51         | 1   |         |          |
|          | 25249                  | พีรพล ภักดีงาม                          | 1     | 8      | 33       | 5        | 8        | 46         | 0   |         | 1        |
|          | 25250                  | ภาณุวัฒน์ พรหมบุตร                      | 1     | 9      | 32       | 7        | 11       | 50         | 1   | T       |          |
|          | 25251                  | ภานุพงศ์ กองพันธ์                       | 1     | 10     | 38       | 13       | 19       | 70         | 3   |         | 1        |
|          | 25252                  | ภูวเนตร นาคสัมฤทธิ์                     | 1     | 11     | 35       | 12       | 18       | 65         | 2.5 |         |          |
|          | 25253                  | วุฒิภัทร สาระไชย                        | 1     | 12     | 31       | 6        | 9        | 46         | 0   |         |          |
|          | 25254                  | ศักดิ์พล ช้างป่าต้น                     | 1     | 13     | 35       | 11       | 17       | 63         | 2   |         |          |
|          | 25255                  | สรยุทธ์ พามา                            | 1     | 14     | 30       | 5        | 7        | 42         | 0   |         |          |
|          | 25256                  | อภิวิชญ์ โพธิ์สิทธิสีดา                 | 1     | 15     | 30       | 5        | 8        | 43         | 0   |         | 17       |
|          | 25257                  | เขมพัฒน์ ด้านวังขวา                     | 1     | 16     | 33       | 6        | 9        | 48         | 0   |         |          |
|          | 25258                  | ไรวินท์ คิดการ                          | 1     | 17     | 35       | 9        | 13       | 57         | 1.5 |         | 15       |
|          | 25259                  | กัญญารัตน์ ศรีอุดร                      | 1     | 18     | 30       | 7        | 10       | 47         | 0   |         |          |
|          | 25260                  | กาญจน์ณิชา ศรีจินดา                     | 1     | 19     | 37       | 11       | 17       | 65         | 2.5 |         |          |
|          | 25261                  | กุลิสรา สายด้วง                         | 1     | 20     | 39       | 13       | 20       | 72         | 3   |         |          |
|          | 25262                  | จันที่มา เรื่องวิเชียร                  | 1     | 21     | 29       | 9        | 14       | 52         | 1   |         |          |
|          | 25263                  | จิตรกัญญา เสรักษา                       | 1     | 22     | 35       | 9        | 14       | 58         | 1.5 |         | H        |
|          | 25264                  | ชนากานต์ โสภาประดิษฐ์                   | 1     | 23     | 34       | 6        | 9        | 49         | 0   |         | · ·      |
| <b>8</b> | G:\T101\n2             | 21101#312558#1#101 ACCDB [1]            |       |        | <u> </u> | 9        | <u>@</u> | 2          | 9   |         | ×        |

 เมื่อรวมคะแนนและประเมินผลการเรียน(ตัดเกรด)เรียบร้อยแล้ว ให้บันทึกข้อมูลโดยเลือกที่ จะปรากฏหน้าต่างยืนยันการบันทึกข้อมูลให้เลือก

|        | แบบนอรม<br>รหัสวิชา | <mark>ท21101</mark> ภาษาไทย 1          | าค/คะแน      | เนราม     | ของนก      | เรยนช     | นมชยม       | มศกษาบา         |      | >>         |                           |
|--------|---------------------|----------------------------------------|--------------|-----------|------------|-----------|-------------|-----------------|------|------------|---------------------------|
|        | รหัสครู             | 101 นางสุมาลี ธรรมเจริญ                |              |           |            |           |             |                 |      |            | 11.00                     |
|        | รายชื่อนักเ         | รียน                                   |              |           | หน่วย      | กลาง      | ปลาย        | รวม             | เกรด |            | -                         |
| เลือก  | หมายเลข             | ชื่อสกุล                               | ห้อง         | เลขที่    | 50         | 20        | 30          | 100             | G?   | หมายเหตุ 🖌 |                           |
|        | 25242               | กฤษฎา โพธิ์โซติ                        | 1            | 1         | 32         | 5         | 7           | 44              | 0    |            |                           |
|        | 25243               | กิตติพันธ์ ยงยืน                       | 1            | 2         | 31         | 4         | 6           | 41              | 0    |            |                           |
|        | 25244               | กิตติภูมิ สังข์ด้วงยาง                 | 1            | 3         | 35         | 5         | 7           | 47              | 0    |            |                           |
|        | 25245               | ชยานันต์ ภมรคล                         | 1            | 4         | 36         | 15        | 23          | 74              | 3    |            |                           |
|        | 25246               | ณรงค์วัฒน์ มูลศรีแก้ว                  | 1            | 5         | 33         | 9         | 13          | 55              | 1.5  |            |                           |
|        | 25247               | ธนสิทธิ์ สารามา                        | 1            | 6         | 31         | 7         | 11          | 49              | 0    |            |                           |
|        | 25248               | ธนาธิป คงสัตย์                         |              | Ch        | eck It ?   | 8         |             |                 | ×    |            |                           |
|        | 25249               | พีรพล ภักดีงาม                         |              | 10585     |            |           |             |                 |      |            | 1                         |
|        | 25250               | ภาณุวัฒน์ พรหมบุตร 🦳 เม่มมีอะบ         | แบรนัสวิสา ห | 21101 ab  | รืออ่านวน  | 5 station | ในสาเรียล่า | วมวระสมบัญญา () |      |            |                           |
|        | 25251               | ภานุพงศ์ กองพันธ์ 🛛 🚺 ระเบียน          |              | LITOTAL   |            |           | Dell'ITT 44 |                 |      |            | 1                         |
|        | 25252               | ญวเนตร นาคสัมฤทธิ์ <sup>ไปรดตราจ</sup> | งสอบผลการบั  | แท็กคะแนเ | เป็นโอกาสต | อไป ?     |             |                 | .5   |            |                           |
|        | 25253               | วุฒิภัทร สาระไชย                       |              |           |            |           |             |                 |      |            |                           |
|        | 25254               | ศักดิ์พล ช้างป่าต้น 🛛 💋 🖕              |              |           |            |           | ЭК          | Cancel          |      |            |                           |
|        | 25255               | สรยุทธ์ พามา                           | _            |           | -          | -         | N           | -               |      |            |                           |
|        | 25256               | อภิวิชญ์ โพธิ์สิทธิสีดา                | 1            | 15        | 30         | 5         | 8           | 43              | 0    |            | 15×                       |
|        | 25257               | เขมพัฒน์ ด้านวังขวา                    | 1            | 16        | 33         | 6         | 9           | 48              | 0    |            |                           |
|        | 25258               | ไรวินท์ คิดการ                         | 1            | 17        | 35         | 9         | 13          | 57              | 1.5  |            | 1                         |
|        | 25259               | กัญญารัตน์ ศรีอุดร                     | 1            | 18        | 30         | 7         | 10          | 47              | 0    |            |                           |
|        | 25260               | กาญจน์ณิชา ศรีจินดา                    | 1            | 19        | 37         | 11        | 17          | 65              | 2.5  |            |                           |
|        | 25261               | กุลิสรา สายด้วง                        | 1            | 20        | 39         | 13        | 20          | 72              | 3    |            |                           |
|        | 25262               | จันที่มา เรื่องวิเชียร                 | 1            | 21        | 29         | 9         | 14          | 52              | -    |            |                           |
|        | 25263               | จิตรกัญญา เสรักษา                      | 1            | 22        | 35         | 9         | 14          | 58              | 1.5  |            | P H                       |
|        | 25264               | ชนากานต์ โสภาประดิษฐ์                  | 1            | 23        | 34         | 6         | 9           | 49              | 0    |            |                           |
| 8      | G:\T101\m           | 21101#312558#1#101.ACCDB [1]           |              |           | 9          | 9         | <u> </u>    | 2               | 3    |            | ×                         |
| 2425 \ | WORDS THA           | ENGUSE (UNITED STATES)                 |              |           |            |           |             |                 |      |            | E a martine and a martine |

 การรวมคะแนนและตัดเกรด สามารถใช้ปุ่ม (1) ในการสั่งรวมคะแนนทั้งหมดและตัดเกรด ในครั้งเดียวกันได้ เมื่อเรียบร้อยแล้วให้บันทึกข้อมูลโดยเลือกที่ปุ่ม (2) จะปรากฏหน้าต่าง ยืนยันการบันทึกข้อมูลให้เลือก (

|      | แบบฟอ <del>ร์</del> ม <sup>.</sup>                                                                                                    | รวมคะแนนหน่ว <sup>ั</sup> ยการเรียนรู้/ก | ลางภาค/ปลายภาค   | /คะแน    | เนรวมร     | ของนัก    | เรียนชั้  | นมัธยว     | มศึกษาบีท่      |      |          | 60 A |
|------|----------------------------------------------------------------------------------------------------|------------------------------------------|------------------|----------|------------|-----------|-----------|------------|-----------------|------|----------|------|
|      | รหัสวิชา                                                                                                    | <mark>ท21101 ภาษ</mark>                  | าไทย 1           |          |            | _         | _         |            | _               | _    |          | 9    |
|      | รหัสครู                                                                                                    | 101 นางส                                 | ขุมาลี ธรรมเจริญ |          |            | m         |           |            |                 |      |          |      |
|      | รายชื่อนักเ                                                                                                    | รัยน                                     |                  |          |            | หน่วย     | กลาง      | ปลาย       | รวม             | เกรด |          |      |
| เลือ | ก หมายเลข                                                                                                    | เ ชื่อสกุล                               |                  | ห้อง     | เลขที่     | 50        | 20        | 30         | 100             | G?   | หมายเหตุ | ^    |
|      | 25242                                                                                                    | กฤษฎา โพธิ์โชติ                          |                  | 1        | 1          | 32        | 5         | 7          | 44              | 0    |          |      |
|      | 25243                                                                                                    | กิตติพันธ์ ยงยืน                         |                  | 1        | 2          | 31        | 4         | 6          | 41              | 0    |          |      |
|      | 25244                                                                                                    | กิตติภูมิ สังข์ด้วงยาง                   |                  | 1        | 3          | 35        | 5         | 7          | 47              | 0    |          |      |
|      | 25245                                                                                                    | ชยานันต์ ภมรคล                           |                  | 1        | 4          | 36        | 15        | 23         | 74              | 3    |          |      |
|      | 25246                                                                                                    | ณรงค์วัฒน์ มูลศรีแก้ว                    |                  | 1        | 5          | 33        | 9         | 13         | 55              | 1.5  |          |      |
|      | 25247                                                                                                    | ธนสิทธิ์ สารามา                          |                  | 1        | 6          | 31        | 7         | 11         | 49              | 0    |          |      |
|      | 25248                                                                                                    | ธนาธิป คงสัตย์                           |                  |          | Ch         | eck It ?  |           |            | >               | < 1  |          |      |
|      | 25249                                                                                                    | พีรพล ภักดีงาม                           |                  |          | 17 I.V.    |           |           |            |                 | )    |          | 1    |
|      | 25250                                                                                                    | ภาณุวัฒน์ พรหมบุตร                       | 🔵 เน้ามีออร์เหน  | minfer u | 21101      | Entouru   | et fine ' | luida Enda | และเป็นแก่ ()   | 1    |          |      |
|      | 25251                                                                                                    | ภานุพงศ์ กองพันธ์                        | ระเบียน          | ANN POLY | 21101 81   | 144 14 14 | 100014    | IND ITS AD | te netero Die U | 3    |          | 1    |
|      | 25252                                                                                                    | ภูวเนตร นาคสัมฤทธิ์                      | โปรดตรวจสะ       | บมลการบ่ | ันทึกคะแนเ | เ็นโอกาสต | เอไป ?    |            |                 | 2.5  |          |      |
|      | 25253                                                                                                    | วุฒิภัทร สาระไชย                         |                  |          |            |           |           |            |                 | )    |          |      |
|      | 25254                                                                                                    | ศักดิ์พล ช้างป่าต้น                      | <b>3</b> -       |          |            |           | 0         | к          | Cancel          | 2    |          |      |
|      | 25255                                                                                                    | สรยุทธ์ พามา                             | -                |          |            | -         | -         |            |                 | )    |          |      |
|      | 25256                                                                                                    | อภิวิชญ์ โพธิ์สิทธิสีดา                  | -                | 1        | 15         | 30        | 5         | 8          | 3 43            | 0    |          | 17   |
|      | 25257                                                                                                    | เขมพัฒน์ ด้านวังขวา                      |                  | 1        | 16         | 33        | 6         | 9          | 48              | 0    |          |      |
|      | 25258                                                                                                    | ไรวินท์ คิดการ                           |                  | 1        | 17         | 35        | 9         | 13         | 57              | 1.5  |          | 151  |
|      | 25259                                                                                                    | กัญญารัตน์ ศรีอุดร                       |                  | 1        | 18         | 30        | 7         | 10         | 1 47            | 0    |          |      |
|      | 25260                                                                                                    | กาญจน์ณิชา ศรีจินดา                      |                  | 1        | 19         | 37        | 11        | 17         | -00             | AE.  |          |      |
|      | 25261                                                                                                    | กุลิสรา สายด้วง                          |                  | 1        | 20         | 39        | 13        | 20         | 72              | 3    |          |      |
|      | 25262                                                                                                    | จันที่มา เรื่องวิเชียร                   |                  | 1        | 21         | 29        | 9         | 14         | 2 52            | 1    |          |      |
|      | 25263                                                                                                    | จิตรกัญญา เสรักษา                        |                  | 1        | 22         | 35        | 9         | 14         | 58              | 1.5  |          |      |
|      | 25264                                                                                                    | ชนากานต์ โสภาประดิษฐ์                    |                  | 1        | 23         | 34        | 6         | 9          | 49              | 0    |          |      |
| 8    | หลีริชา <b>n21101</b> ภาษาไทย 1<br>มาสตรู <b>101</b> มางสุมาลี ธรรมเ<br><b>ายชื่อนักเรียน</b><br><b>1 หมายเลช</b> ชื่อสกุล<br>25242 กฤษฎา โหธิ์โซติ<br>25243 กิตติมันธ์ ยอยืน<br>25244 กิตติภูมิ ส่งช์ตัวยาง<br>25245 ชยานันต์ กมรคล<br>25246 ณรงส์วัตย์ มูลสรีแก้ว<br>25247 ธนสิทธิ์ สารามา<br>25248 ธนาธิป คงสัตย์<br>25247 ธนสิทธิ์ สารามา<br>25248 ธนาธิป คงสัตย์<br>25247 ธนสิทธิ์ สารามา<br>25248 ธนาธิป คงสัตย์<br>25250 กาญวัฒน์ หรหมบุตร<br>25252 ภาณวัฒน์ หรหมบุตร<br>25252 ภาณวัฒน์ หรหมบุตร<br>25255 สรยุทธ์ หามา<br>25255 สรยุทธ์ หามา<br>25255 สรยุทธ์ หามา<br>25255 สรยุทธ์ หามา<br>25256 กาญจร์ณ์ ศรีลุตร<br>25256 กาญจร์ณ์ ศรีลุตร<br>25256 กาญจร์ณ์ สรีลุตร<br>25258 โจรินท์ คิดการ<br>25258 โจรินท์ คิดการ<br>25258 โจรินท์ คิดการ<br>25262 จันทิมา เรือเริ่นชียร<br>25262 จันทิมา เรือเริ่นชีร<br>25262 จันทิมา เรือเริ่นชีร<br>25262 จันทิมา เรือเริ่นชีร<br>25264 ชนากานต์ โลกาประดิษฐ์<br>G\T101\n21101#312556#1#101_ACCOB [1] |                                          |                  |          | <u>@</u>   | <u>0</u>  | <u>@</u>  | 2          | <u>@</u>        |      | ×        |      |

# 7. ถ้าต้องการพิมพ์รายงานให้เลือกที่ 🌌

| 5    | หัสวิชา<br>หัสครู | n21101<br>101          | ภาษาไทย 1<br>นางสุมาลี ธรรมเจริญ |      |        |          |      |      |   |     |      | >>       |     |
|------|-------------------|------------------------|----------------------------------|------|--------|----------|------|------|---|-----|------|----------|-----|
| 3    | ายชื่อนักเรื      | ieu                    |                                  |      |        | หน่วย    | กลาง | ปลาย |   | รวม | เกรด |          | 1.1 |
| า้อก | หมายเลข           |                        | ชื่อสกุล                         | ห้อง | เลขที่ | 50       | 20   | 30   |   | 100 | G?   | หมายเหตุ | ^   |
|      | 25242             | กฤษฎา โพธิ์โชติ        |                                  | 1    | 1      | 32       | 5    | 7    |   | 44  | 0    |          |     |
|      | 25243             | กิตติพันธ์ ยงยืน       |                                  | 1    | 2      | 31       | 4    | 6    |   | 41  | 0    |          |     |
|      | 25244             | กิตติภูมิ สังช์ด้วงยา  | 19                               | 1    | 3      | 35       | 5    | 7    |   | 47  | 0    |          |     |
|      | 25245             | ชยานันต์ ภมรคล         |                                  | 1    | 4      | 36       | 15   | 23   |   | 74  | 3    |          |     |
|      | 25246             | ณรงค์วัฒน์ มูลศรีแ     | ก้ว                              | 1    | 5      | 33       | 9    | 13   |   | 55  | 1.5  |          |     |
|      | 25247             | ธนสิทธิ์ สารามา        |                                  | 1    | 6      | 31       | 7    | 11   |   | 49  | 0    |          |     |
|      | 25248             | ธนาธิป คงสัตย์         |                                  | 1    | 7      | 31       | 8    | 12   |   | 51  | 1    |          |     |
|      | 25249             | พีรพล ภักดีงาม         |                                  | 1    | 8      | 33       | 5    | 8    |   | 46  | 0    |          | a   |
|      | 25250             | ภาณุวัฒน์ พรหมบุต      | 15                               | 1    | 9      | 32       | 7    | _11  |   | 50  | 1    |          | 1   |
|      | 25251             | ภานุพงศ์ กองพันธ์      |                                  | 1    | 10     | 38       | 13   | 19   |   | 70  | 3    |          | 0   |
|      | 25252             | ฏวเนตร นาคสัมฤท        | ธิ์                              | 1    | 11     | 35       | 12   | 18   |   | 65  | -    |          |     |
|      | 25253             | วุฒิภัทร สาระไชย       |                                  | 1    | 12     | 31       | 6    | 9    |   | 46  | 0    |          |     |
|      | 25254             | ศักดิ์พล ช้างป่าต้น    |                                  | 1    | 13     | 35       | 11   | 17   |   | 63  | 2    |          |     |
|      | 25255             | สรยุทธ์ พามา           |                                  | 1    | 14     | 30       | 5    | 7    |   | 42  | 0    |          |     |
|      | 25256             | อภิวิชญ์ โพธิ์สิทธิสีเ | ิจา                              | 1    | 15     | 30       | 5    | 8    |   | 43  | 0    |          | R   |
|      | 25257             | เขมพัฒน์ ด้านวังชา     | ກ                                | 1    | 16     | 33       | 6    | 9    |   | 48  | 0    |          | 2   |
|      | 25258             | ไรวินท์ คิดการ         |                                  | 1    | 17     | 35       | 9    | 13   |   | 57  | 1.5  |          | a   |
|      | 25259             | กัญญารัตน์ ศรีอุดร     |                                  | 1    | 18     | 30       | 7    | 10   |   | 47  | 0    |          | 4   |
|      | 25260             | กาญจน์ณิชา ศรีจิน      | ดา                               | 1    | 19     | 37       | 11   | 17   |   | 65  | 2.5  |          |     |
|      | 25261             | กุลิสรา สายด้วง        |                                  | 1    | 20     | 39       | 13   | 20   |   | 72  | 3    |          |     |
|      | 25262             | จันทิมา เรื่องวิเชียร  | I                                | 1    | 21     | 29       | 9    | 14   |   | 52  | 1    |          |     |
|      | 25263             | จิตรกัญญา เสรักษา      | 1                                | 1    | 22     | 35       | 9    | 14   |   | 58  | 1.5  |          | F   |
|      | 25264             | ชนากานต์ โสภาปร        | ะดิษฐ์                           | 1    | 23     | 34       | 6    | 9    |   | 49  | 0    |          | ~   |
| 3    | G:\T101\n2        | 21101#312558#1#101.4   | CCDB [1]                         |      |        | <u>@</u> | 0    | 3    | 2 | 3   | 3    |          |     |

| , u   | เบบฟอร์มร         | วมคะแนนหน่วยการเรียนรู้/กลางภาค/ปลายภา                   | ค/คะแา | เนราม  | ของนัก   | เรียนชั | ันมัธยะ | มศึกษาบี่ท่ |         |            | -                                       |
|-------|-------------------|----------------------------------------------------------|--------|--------|----------|---------|---------|-------------|---------|------------|-----------------------------------------|
| 5     | หัสวิชา<br>หัสครู | <mark>ท21101</mark> ภาษาไทย 1<br>101 นางสุมาลี ธรรมเจริญ |        |        |          |         |         |             |         | >>         | Ø                                       |
| 7     | ายชื่อนักเรี      | เยน                                                      |        |        | หน่วย    | กลาง    | ปลาย    | รวม         | เกรด    |            |                                         |
| เลือก | หมายเลข           | ชื่อสกุล                                                 | ห้อง   | เลขที่ | 50       | 20      | 30      | 100         | G?      | หมายเหตุ 🖆 |                                         |
|       | 25242             | กฤษฎา โพธิ์โชติ                                          | 1      | 1      | 32       | 5       | 7       | 44          | 0       |            | 6                                       |
|       | 25243             | กิตติพันธ์ ยงยืน                                         | 1      | 2      | 31       | 4       | 6       | 41          | 0       |            |                                         |
|       | 25244             | กิตติภูมิ สังช์ด้วงยาง                                   | 1      | 3      | 35       | 5       | 7       | 47          | 0       | 1          |                                         |
|       | 25245             | ชยานันต์ ภมรคล                                           | 1      | 4      | 36       | 15      | 23      | 74          | 3       |            |                                         |
|       | 25246             | ณรงค์วัฒน์ มูลศรีแก้ว                                    | 1      | 5      | 33       | 9       | 13      | 55          | 1.5     |            |                                         |
| 1     | 25247             | อนสิทธิ์ สารามา                                          | 1      | 6      | 31       | 7       | 11      | 49          | 0       |            |                                         |
|       | 25248             | ธนาธิป คงสัตย์                                           | 1      | 7      | 31       | 8       | 12      | 51          | 1       | _          |                                         |
|       | 25249             | พีรพล ภักดีงาม                                           | 1      | 8      | 33       | 5       | 8       | 46          | 0       |            | 1                                       |
|       | 25250             | ภาณุวัฒน์ พรหมบูตร                                       | 1      | 9      | 32       | 7       | 11      | 50          | 1       |            | 1                                       |
| 1     | 25251             | ภานุพงศ์ กองพันธ์                                        | 1      | 10     | 38       | 13      | 19      | 70          | 3       |            | 1ª                                      |
|       | 25252             | ภูวเนตร นาคสัมฤทธิ์                                      | 1      | 11     | 35       | 12      | 18      | 65          | 2.5     |            |                                         |
|       | 25253             | วุฒิภัทร สาระไชย                                         | 1      | 12     | 31       | 6       | 9       | 46          | 6 0     |            |                                         |
|       | 25254             | ศักดิ์พล ช้างป่าต้น                                      | 1      | 13     | 35       | 11      | 17      | 63          | 2       |            |                                         |
|       | 25255             | สรยุทธ์ พามา                                             | 1      | 14     | 30       | 5       | 7       | 42          | 0       |            |                                         |
|       | 25256             | อภิวิชญ์ โพธิ์สิทธิสีดา                                  | 1      | 15     | 30       | 5       | 8       | 43          | 0       |            | 1ª                                      |
|       | 25257             | เขมพัฒน์ ด้านวังขวา                                      | 1      | 16     | 33       | 6       | 9       | 48          | 0       |            | and and and and and and and and and and |
|       | 25258             | ไรวินท์ คิดการ                                           | 1      | 17     | 35       | 9       | 13      | 57          | 1.5     |            | a c                                     |
| 1     | 25259             | กัญญารัตน์ ศรีอุดร                                       | 1      | 18     | 30       | 7       | 10      | 47          | 0       |            | 3                                       |
| 1     | 25260             | กาญจน์ณีชา ศรีจินดา                                      | 1      | 19     | 37       | 11      | 17      | 65          | 2.5     |            |                                         |
|       | 25261             | กุลิสรา สายด้วง                                          | 1      | 20     | 39       | 13      | 20      | 72          | 3       |            | F                                       |
|       | 25262             | จันที่มา เรื่องวิเชียร                                   | 1      | 21     | 29       | 9       | 14      | 52          | 1       |            |                                         |
|       | 25263             | จิตรกัญญา เสรักษา                                        | 1      | 22     | 35       | 9       | 14      | 58          | 1.5     |            | F                                       |
|       | 25264             | ชนากานต์ โสภาประดิษฐ์                                    | 1      | 23     | 34       | 6       | 9       | 49          | 0       |            |                                         |
| 8     | G:\T101\n2        | 21101#312558#1#101.ACCDB [1]                             |        |        | <u>@</u> | 9       | 3       | 2           | <u></u> |            | 8                                       |

#### การบันทึกคะแนนคุณลักษณะอันพึงประสงค์

1. ต้องการบันทึกคะแนนคุณลักษณะอันพึงประสงค์ ให้เลือกที่ 🔀 🚲

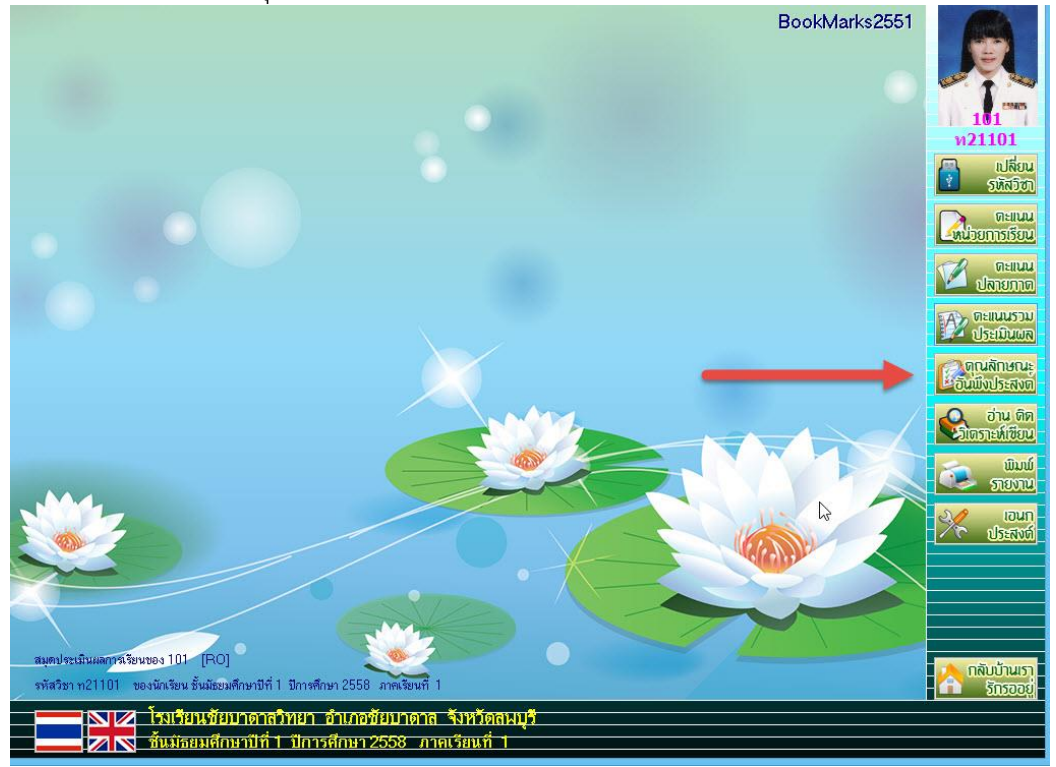

 ที่หน้าต่าง แบบฟอร์มบันทึกคะแนนคุณลักษณะอันพึงประสงค์ จะมี Tab ให้เลือกบันทึกคุณลักษณะ อันพึงประสงค์ ในรายวิชาที่จะบันทึกคะแนนคุณลักษณะอันพึงประสงค์ข้อให้จะมีเครื่องหมาย ที่ ข้อดังกล่าว (ตัวอย่าง จะใช้คุณลักษณะฯ ข้อ 1, 4, 7 เป็นการกำหนดมาจากข้อมูลรายวิชา)

|      | รหัสวิชา<br>รหัสครู | n21101<br>101           | ภาษาไทย 1<br>นางสุมาลี ธรรมเ | ຈຈີູູ |     |     |     |       |     |     |           |         |       |         | >>  |       |        |   |
|------|---------------------|-------------------------|------------------------------|-------|-----|-----|-----|-------|-----|-----|-----------|---------|-------|---------|-----|-------|--------|---|
|      |                     | คุณลักษณะอันพึงปร       | เะสงค์ 1-4                   |       |     |     |     |       |     | คุณ | ลักษณะ    | ะอันพึง | ประสง | เค์ 5-8 |     |       |        |   |
|      |                     | 2                       |                              |       |     |     |     | ✓ 11; | Q1  |     | L i       | Q2      | 🗆 31i | Q3      |     | ✓ 4ใ1 | Q4     |   |
| เลือ | เก หมายเลข          | ชื่อ วุล                | ห้อง เ                       | ลซที่ | 1.1 | 1.2 | 1.3 | 1.4   | [1] | 2.1 | 2.2       | [2]     | 3.1   | [3]     | 4.1 | 4.2   | [4]    | ^ |
|      | 25242               | กฤษฎา โพธิ์โซ           | 1                            | 1     |     |     |     |       |     |     |           |         |       |         |     |       |        |   |
|      | 25243               | กิตติพันธ์ ยงั่น        | 1                            | 2     |     |     |     |       |     |     |           |         |       |         |     |       |        |   |
|      | 25244               | กิตติภูมิ สัสด์วงยาง    | 1                            | 3     |     |     |     |       | 1   |     |           |         |       |         |     |       |        |   |
|      | 25245               | ชยานันต์ ภมรคล          | 1                            | 4     |     |     | Ι   |       |     |     |           |         |       |         | (   |       | \$<br> |   |
|      | 25246               | ณรงค์วัฒน์ มูลศรีแก้ว   | 1                            | 5     |     |     |     |       |     |     |           |         |       |         |     |       |        |   |
|      | 25247               | ธนสิทธิ์ สารามา         | 1                            | 6     |     |     |     |       |     |     |           |         |       |         |     |       |        |   |
|      | 25248               | ธนาธิป คงสัตย์          | 1                            | 7     |     |     |     |       |     |     |           |         |       |         |     |       |        |   |
|      | 25249               | พีรพล ภักดีจาม          |                              | 8     |     |     |     |       |     |     |           |         |       |         |     |       |        |   |
|      | 25250               | ภาณุวัฒน์ พรหมบุตร      | 1                            | 9     |     |     |     |       |     |     |           |         |       |         | )   |       |        |   |
|      | 25251               | ภานุพงศ์ กองพันธ์       | 1                            | 10    | Ĩ   |     |     |       |     |     |           |         |       |         |     |       |        |   |
|      | 25252               | ภูวเนตร นาคสัมฤทธิ์     | 1                            | 11    |     |     |     |       |     |     |           |         |       |         |     |       |        |   |
|      | 25253               | วุฒิภัทร สาระไชย        | 1                            | 12    |     |     |     |       |     |     |           |         |       |         |     |       | 8      |   |
|      | 25254               | ศักดิ์พล ช้างป่าต้น     | 1                            | 13    |     |     |     |       |     |     |           |         |       |         |     |       |        |   |
|      | 25255               | สรยุทธ์ พามา            | 1                            | 14    |     |     |     |       |     |     |           |         |       |         |     |       |        |   |
|      | 25256               | อภิวิชญ์ โพธิ์สิทธิสีดา | 1                            | 15    |     |     |     |       |     |     |           |         |       |         |     |       |        |   |
|      | 25257               | เขมพัฒน์ ด้านวังขวา     | 1                            | 16    |     |     |     |       |     |     |           |         |       |         |     |       |        |   |
|      | 25258               | ไรวินท์ คิดการ          | 1                            | 17    |     |     |     |       |     |     |           |         |       |         |     |       |        |   |
|      | 25259               | กัญญารัตน์ ศรีอุดร      | 1                            | 18    | (   |     |     |       |     | 8   |           |         |       |         |     |       |        |   |
|      | 25260               | กาญจน์ณิชา ศรีจินดา     | 1                            | 19    |     |     |     |       |     |     |           |         |       |         |     |       |        |   |
|      | 25261               | กุลีสรา สายด้วง         | 1                            | 20    |     |     |     |       |     |     |           |         |       |         | 0   |       |        |   |
|      | 25262               | จันทีมา เรื่องวิเชียร   | 1                            | 21    |     |     |     |       |     |     |           |         |       |         |     |       | 2      | ~ |
| Ć    | G:\T101\#           | 21101#312558#1#101.ACCI | DB [1]                       |       |     |     |     |       |     | 4   | <b>\$</b> | Ś       | Ś     | 6       | 3   | H     |        | × |

|      | รหัสวิชา<br>รหัสครู | <mark>ท21101</mark> ภาษา<br>101 นางสูง | ไทย 1<br>มาลี ธรรม | เจริญ        |              |        |       |     |      |          |        |          |        |       | Sav    | e ID 25 |
|------|---------------------|----------------------------------------|--------------------|--------------|--------------|--------|-------|-----|------|----------|--------|----------|--------|-------|--------|---------|
|      |                     | <b>คุณลักษณะอันพึงประสงค์</b> 1        | -4                 |              |              |        |       |     | คุณส | ลักษณะ   | อันพึง | ประสง    | ค์ 5-8 |       |        |         |
|      |                     |                                        |                    |              |              |        | ✓ 111 | Q1  |      | ่่่⊐2ใช้ | Q2     | ่ 🗆 3ใช้ | Q3     | [     | √ 4ใช้ | Q4      |
| ลือก | หมายเลข             | ชื่อสกุล                               | ห้อง               | เลซที่ 1     | .1 1.2       | 1.3    | 1.4   | [1] | 2.1  | 2.2      | [2]    | 3.1      | [3]    | 4.1   | 4.2    | [4]     |
|      | 25242               | กฤษฎา โพธิ์โชติ                        | 1                  | 1            |              |        |       | 2   | 0    |          |        |          |        |       |        | 3       |
| l,   | 25243               | กิตติพันธ์ ยงยืน                       | 1                  | 2            | í.           |        |       | 3   |      |          |        |          |        | )<br> |        | 2       |
|      | 25244               | กิตติภูมิ สังข์ด้วงยาง                 | 1                  | 3            |              |        |       | 2   |      |          |        |          |        |       |        | 2       |
|      | 25245               | ชยานันต์ ภมรคล                         | 1                  | 4            |              |        |       | 3   |      |          |        |          |        |       |        | 2       |
| ľ,   | 25246               | กเรงด์วัฒน์ มอศรีแก้ว                  | 1                  | 5            |              |        |       | 2   |      |          | N      |          |        |       |        | 3       |
|      | 25247               | CI                                     | heck It ?          |              |              |        | ×     | 2   |      |          | 13     |          |        |       |        | 2       |
|      | 25248               | consistent and an an and an            |                    |              |              |        |       | 3   |      |          |        |          |        |       |        | 2       |
|      | 25249               | 2 บันทึกคะแนนรหัสวิชา ท21101 ส่        | าเร็จจำนวน 21 ร    | ะเบียน ไม่สำ | เร็จจำนวนระเ | บียน 0 |       | 3   |      |          |        |          |        |       |        | 3       |
|      | 25250               | ระเบยน<br>โปรดตรวจสอบผลการบันทึกคะแน   | เน็นโอกาสต่อไป     | ?            |              |        |       | 2   |      |          |        |          |        |       |        | 2       |
| l,   | 25251               |                                        |                    |              |              |        |       | 3   |      |          |        |          |        |       |        | 2       |
| l,   | 25252               |                                        |                    |              |              |        | _     | 3   |      |          |        |          |        |       |        | 2       |
| 1    | 25253               | 3                                      |                    | OK           |              | Cancel |       | 3   |      |          |        |          |        |       |        | 2       |
| l)   | 25254               |                                        | 1 .1               |              |              |        |       | 2   |      |          |        |          |        |       |        | 2       |
|      | 25255               | สรยุทธ์ พามา                           | 1                  | 14           |              |        |       | 2   |      |          |        |          |        |       | _      | 2       |
|      | 25256               | อภิวิชญ์ โพธิ์สิทธิสีดา                | 1                  | 15           |              |        |       | 2   |      |          | 2      |          |        |       |        | 2       |
|      | 25257               | เขมพัฒน์ ด้านวังขวา                    | 1                  | 16           |              |        |       | 2   |      |          |        |          |        |       |        | 2       |
|      | 25258               | ไรวินท์ คิดการ                         | 1                  | 17           |              |        |       | 2   |      |          |        |          |        |       |        | 2       |
| l.   | 25259               | กัญญารัตน์ ศรีอุดร                     | 1                  | 18           |              |        |       | 2   |      |          |        |          |        |       |        | 2       |
| 1    | 25260               | กาญจน์ณิชา ศรีจินดา                    | 1                  | 19           |              |        |       | 2   |      |          |        |          |        |       |        | 2       |
|      | 25261               | กุลิสรา สายด้วง                        | 1                  | 20           |              |        |       | 2   |      |          |        |          |        |       |        | 2       |
| 1    | 25262               | จันที่มา เรื่องวิเชียร                 | 1                  | 21           |              |        |       | 3   |      |          |        |          |        |       |        | 2       |
| X    | G:\T101\n           | 21101#312558#1#101.ACCDB [1]           |                    |              |              |        |       |     | l    | <b>X</b> | (A)    | ,C       | S C    | 8     | P      | 5       |

 เมื่อบันทึกคุณลักษณะอันพึงประสงค์ครบทุกข้อแล้ว ให้คำนวณคุณลักษณะอันพึงประสงค์รวม โดย เลือกที่ปุ่ม <sup>Q?</sup> (1) เมื่อคำนวณเรียบร้อยแล้วให้บันทึกข้อมูลโดยเลือกที่ <sup>1</sup> (2) จะปรากฏหน้าต่าง ยืนยันการบันทึกข้อมูลให้เลือก <sup>(K)</sup> (3)

|          | แบบฟอ <del>ร์</del> มว่ | บันทึกคะแนนคุณสักษณะ     | อันนึงปร  | ะสงค์ข | เองนัก           | าเรียนร่  | ชั้นมัอ    | เยมศึก     | าษาปีที่    | i1 i      | Jการศึ     | ึกษา 2    | 2558    |       |        |     |          | - 1 C     |
|----------|-------------------------|--------------------------|-----------|--------|------------------|-----------|------------|------------|-------------|-----------|------------|-----------|---------|-------|--------|-----|----------|-----------|
|          | รหัสวิชา                | n21101                   | ภาษาไทย   | 1      |                  |           |            |            |             |           |            |           |         |       |        |     | Sav      | re ID 253 |
|          | รหัสครู                 | 101                      | นางสุมาลี | ธรรม   | เจริญ            |           |            |            |             |           |            |           |         |       |        |     | Sam.     | 1         |
| _        |                         | ดอเลือนอเรอับนึงประส     | เลด์ 1.4  |        |                  |           |            |            |             |           | គតរ        | จักษณะ    | ะอันนึง | ประสง | ต์ 5-8 |     | 1        |           |
|          |                         | บุณณายณะยนพงยระย         | 1941 1-4  |        |                  |           | 0.5        |            | 9 3         | 00        |            |           | 9 4     |       |        |     | 0.0      | 00        |
|          |                         | deree.                   | žee       |        | E 1              | L 511     | U5<br>161  | 61         | - CO        | Ub<br>IC1 | 71         | 70        | 70      |       | 01     | 0.0 | 08       |           |
| เตยเ     | กมายเสอ                 | บยสกุล                   | ทยจ       | เสยท   | 5.1              | 5.Z       | [5]        | 0.1        | 0.2         | [0]       | 7.1        | 1.2       | 1.5     | [7]   | 0.1    | 0.2 | <u> </u> | [G]       |
| -        | 20242                   | กญษฎา เพอเซต<br>ค.ศ.ช.   | 1         | 1      |                  |           |            |            |             |           |            |           |         | 2     |        |     | F        | Z         |
| -        | 20243                   | กตตพนธ ยงยน              | 1         | Z      |                  |           |            |            |             |           |            |           |         | 2     |        |     | <u> </u> | 2         |
| E-       | 25244                   | กตตภูม สงขดวงยาง         |           | 3      |                  |           |            |            |             |           |            |           |         | 3     |        |     | _        | 2         |
| E-       | 25245                   | ชยานนตภมรคล              | 1         | 4      |                  | 4         |            | 8          |             | _         |            | _         |         | 2     |        |     |          | 2         |
| -        | 25246                   | ณรงควฒน มูลศรแกว         | 1         | 5      | _                |           | _          |            |             | _         |            |           |         | 2     |        |     |          | 2         |
| <u> </u> | 25247                   | ธนสทธ สารามา             | -         |        |                  |           |            | Check      | clt?        |           |            |           |         | × _   | -      |     | _        | 2         |
| _        | 25248                   | ธนาธิป คงสิตย            | _         |        |                  |           |            |            |             |           |            |           |         |       |        |     |          | 2         |
| -        | 25249                   | พิรพล ภิกดิงาม           | _         | 2 1    | เทีกคะแ          | นแรห้สวิช | n w2110    | 1 สำเร็จจำ | 194794 21 9 | สเบียน ไ  | ม่สำเร็จจำ | านวนระเบี | E184 O  | _     |        |     |          | 3         |
|          | 25250                   | ภาณุวัฒน์ พรหมบุตร       |           | 5      | เบียน<br>Iseตรวจ | สอบมอกา   | ระเ็นที่คล | *un fait   | อคาสต่อไข   | 2         |            |           |         | _     |        |     |          | 2         |
| _        | 25251                   | ภานุพงศ์ กองพันธ์        | _         |        |                  |           |            |            |             |           |            |           |         | _     |        |     |          | 3         |
|          | 25252                   | ภูวเนตร นาคสัมฤทธิ       | _         |        | -                |           |            |            |             |           |            |           |         |       |        |     |          | 2         |
|          | 25253                   | วุฒิภัทร สาระไชย         |           |        | 3                |           |            |            |             | O         | к          | C         | ancel   |       |        |     |          | 3         |
|          | 25254                   | ศักดิ์พล ช้างป่าต้น      |           |        | -                | -         |            |            |             |           |            |           |         |       |        | R   | _        | 2         |
|          | 25255                   | สรยุทธ์ พามา             | 1         | 14     |                  |           |            |            |             |           |            |           |         | 2     |        |     |          | 2         |
|          | 25256                   | อภิวิชญ์ โพธิสิทธิสีดา   | 1         | 15     |                  |           |            |            |             |           |            |           |         | 2     |        |     | _        | 2         |
|          | 25257                   | เขมพัฒน์ ด้านวังขวา      | 1         | 16     |                  |           |            |            |             |           |            |           |         | 2     |        | 2)  |          | 2         |
|          | 25258                   | ไรวินท์ คิดการ           | 1         | 17     |                  |           |            |            |             |           |            |           |         | 2     | -      |     |          | 2         |
|          | 25259                   | กัญญารัตน์ ศรีอุดร       | 1         | 18     |                  |           |            |            |             |           |            |           |         | 2     |        |     |          | 2         |
|          | 25260                   | กาญจน์ณิชา ศรีจีนดา      | 1         | 19     |                  |           |            |            |             |           |            |           |         | 2     |        |     | 1        | 2         |
|          | 25261                   | กุลิสรา สายด้วง          | 1         | 20     |                  |           |            |            |             |           |            |           | j j     | 2     |        |     |          | 2         |
|          | 25262                   | จันทีมา เรื่องวิเชียร    | 1         | 21     |                  |           |            | 6          |             |           |            |           |         | 2     |        |     |          | 2         |
| <b>*</b> | G\T101\m                | 21101#312558#1#101 ACCOB | [1]       |        |                  |           | _          |            |             |           | (          | 5         | (7)     | C     | × a    | 8   |          |           |
| 8        |                         |                          | 1.1       |        |                  |           |            |            |             |           | 4          |           |         | No.   |        |     |          |           |
|          |                         |                          |           |        |                  |           |            |            |             |           |            |           |         |       |        |     |          |           |

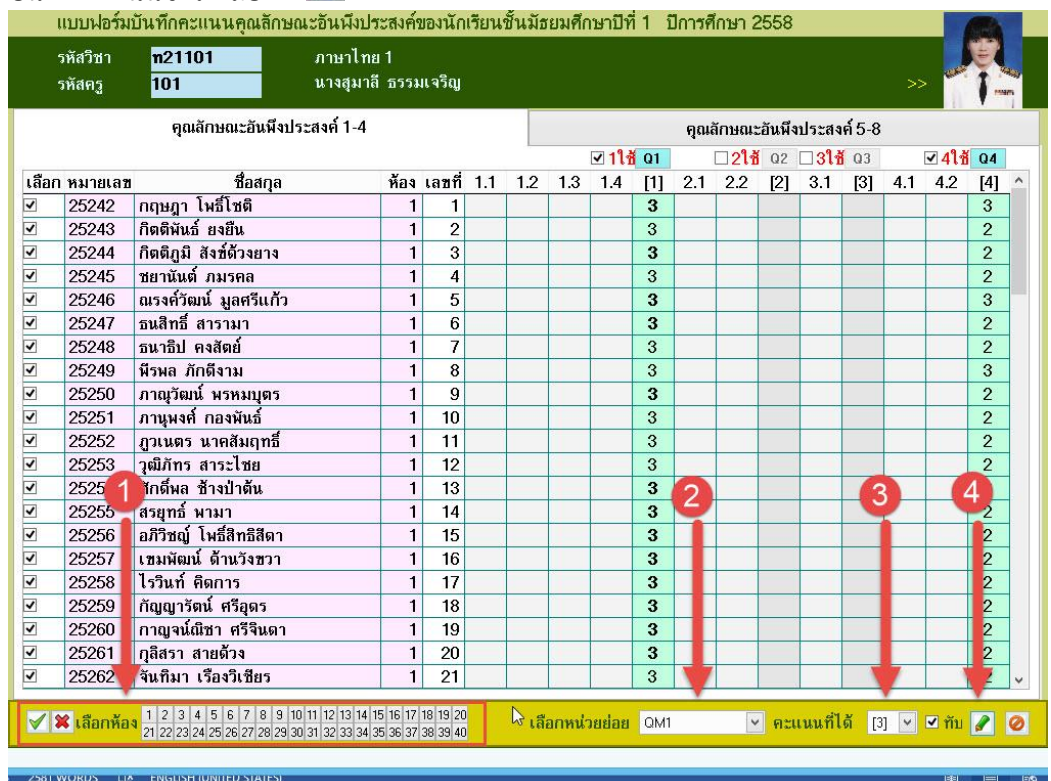

 ถ้าต้องการพิมพ์รายงานให้เลือกที่ 20(1) ออกจากหน้าต่างการบันทึกคุณลักษณะฯ เลือกที่ แบบปอร์มบันทึกคะแนนคณอักษณะอันนึงประสงค์ของนักเรียนชั้นมัธยมชักษาบิที่ 1 ปิการศึกษา 2558

|       | รหัสวิชา<br>รหัสครู   | n21101<br>101           | ภาษาไทย<br>นางสุมาลี | 1<br>ธรรม | เจริญ |                             |     |     |      |     |       |       |         |       |        |       |     |     |
|-------|-----------------------|-------------------------|----------------------|-----------|-------|-----------------------------|-----|-----|------|-----|-------|-------|---------|-------|--------|-------|-----|-----|
|       |                       | คุณลักษณะอันพึงปร       | เะสงค์ 1-4           |           |       |                             |     |     |      |     | คุณส่ | រ័កមណ | ะอันพึง | ประสะ | ค์ 5-8 |       |     |     |
|       |                       |                         |                      |           | )     | ่่่่่่่่่่่่่่่่่่่่่่่่่่่ | Q5  |     | □61i | QG  |       |       | ✓ 711   | Q7    |        | □ 811 | Q8  | Q?  |
| เลือก | า หมายเลข             | ชื่อสกุล                | ห้อง                 | เลขที่    | 5.1   | 5.2                         | [5] | 6.1 | 6.2  | [6] | 7.1   | 7.2   | 7.3     | [7]   | 8.1    | 8.2   | [8] | [Q] |
|       | 25242                 | กฤษฎา โพธิ์โชติ         | 1                    | 1         |       |                             |     |     |      |     |       |       |         | 2     |        |       |     | 3   |
|       | 25243                 | กิตติพันธ์ ยงยืน        | 1                    | 2         |       | (                           |     |     |      |     |       |       |         | 2     |        | 1     |     | 2   |
|       | 25244                 | กิตติภูมิ สังช์ด้วงยาง  | 1                    | 3         |       |                             |     |     |      |     |       |       |         | 3     |        |       |     | 3   |
|       | 25245                 | ชยานันต์ ภมรคล          | 1                    | 4         |       |                             |     |     |      |     |       |       |         | 2     |        |       |     | 2   |
|       | 25246                 | ณรงค์วัฒน์ มูลศรีแก้ว   | 1                    | 5         |       |                             |     |     |      |     |       |       |         | 2     |        |       |     | 3   |
|       | 25247                 | ธนสิทธิ์ สารามา         | 1                    | 6         |       |                             |     |     |      |     |       |       |         | 2     |        |       |     | 2   |
|       | 25248                 | ธนาธิป คงสัตย์          | 1                    | 7         |       |                             |     |     |      |     |       |       |         | 2     |        |       |     | 2   |
|       | 25249                 | พีรพล ภักดีงาม          | 1                    | 8         |       |                             |     |     |      |     |       |       |         | 2     |        |       |     | 3   |
|       | 25250                 | ภาณุวัฒน์ พรหมบุตร      | 1                    | 9         |       |                             |     |     |      |     |       |       |         | 2     |        |       |     | 2   |
|       | 25251                 | ภานุพงศ์ กองพันธ์       | 1                    | 10        |       |                             |     |     |      |     |       |       |         | 3     |        |       |     | 3   |
|       | 25252                 | ภูวเนตร นาคสัมฤทธิ์     | 1                    | 11        |       |                             |     |     |      |     |       |       |         | 2     |        |       |     | 2   |
|       | 25253                 | วุฒิภัทร สาระไชย        | 1                    | 12        |       |                             |     |     |      |     |       |       |         | 3     |        |       |     | 3   |
|       | 25254                 | ศักดิ์พล ช้างป่าต้น     | 1                    | 13        |       |                             |     |     |      | 1   |       |       |         | 2     |        | -     |     | 2   |
|       | 25255                 | สรยุทธ์ พามา            | 1                    | 14        |       |                             |     |     |      | U   |       |       |         | 2     |        | 21    |     | 2   |
|       | 25256                 | อภิวิชญ์ โพธิ์สิทธิสีดา | 1                    | 15        |       |                             |     |     |      |     |       | _     |         | 2     |        | -     |     | 2   |
|       | 25257                 | เขมพัฒน์ ด้านวังขวา     | 1                    | 16        |       |                             |     |     |      |     |       |       |         | 2     |        |       |     | 2   |
|       | 25258                 | ไรวินท์ คิดการ          | 1                    | 17        |       |                             |     |     |      |     |       |       |         | 2     |        | T     |     | 2   |
|       | 25259                 | กัญญารัตน์ ศรีอุดร      | 1                    | 18        |       |                             |     |     |      |     |       |       |         | 2     |        | L     |     | 2   |
|       | 25260                 | กาญจน์ณิชา ศรีจินดา     | 1                    | 19        |       |                             |     | 8   |      |     |       |       |         | 2     |        |       |     | 2   |
|       | 25261                 | กุลีสรา สายด้วง         | 1                    | 20        |       |                             |     |     |      |     |       |       | 1       | 2     |        |       |     | 2   |
|       | 25262                 | จันที่มา เรื่องวิเชียร  | 1                    | 21        |       |                             |     |     |      |     |       |       |         | 2     |        |       | 1   | 2   |
| Ť     | G:\T101\ <del>n</del> | 21101#312558#1#101.ACCI | DB [1]               |           |       |                             |     |     |      |     | Ø     | 3     | ø       | Ś     | 6      | 3     | H   |     |

#### การบันทึกคะแนนอ่าน คิด วิเคราะห์ เขียน

1. ต้องการบันทึกคะแนนอ่าน คิด วิเคราะห์เขียน ให้เลือกที่ **โรงการเนียง** 

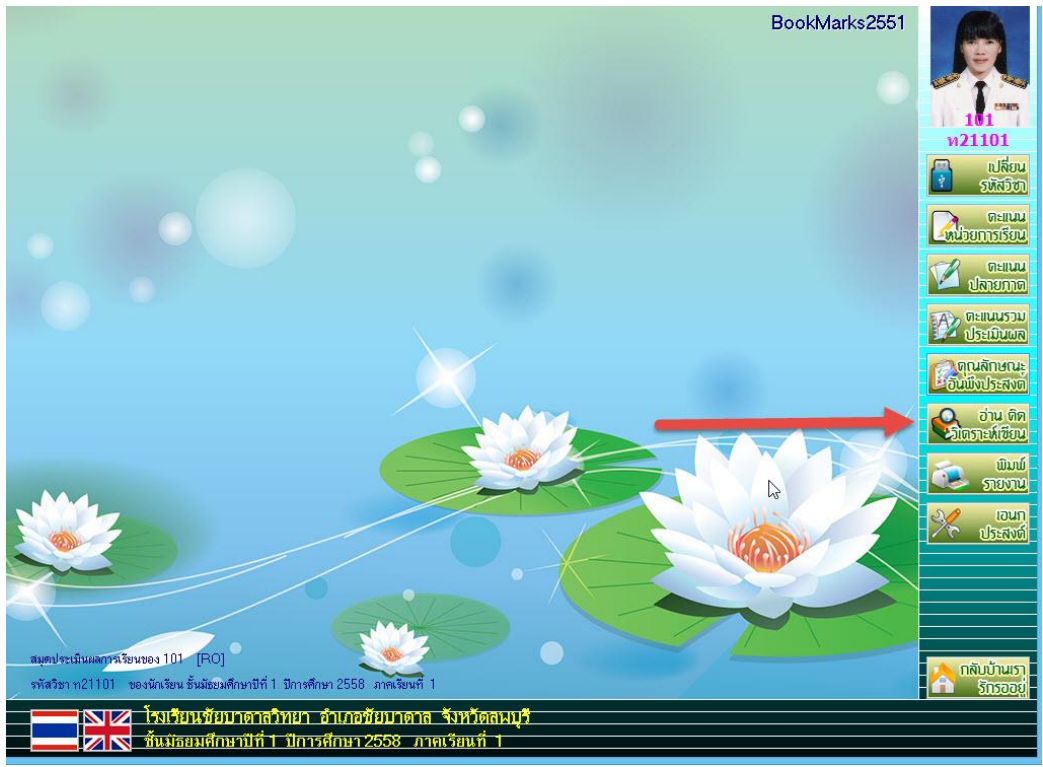

 ที่หน้าต่าง แบบฟอร์มการบันทึกคะแนนอ่านคิดวิเคราะห์เขียน ถ้าต้องการบันทึกผลการประเมินข้อใด ให้เลือกที่ปุ่ม 🕑

| ļ     | เบบฟอร์มเ               | <u>วันทึกคะแนนอ่านคิดวิเคราะห์</u>                 | เขียนของนักเรียนชั้นมัธ | ยมศึกบ   | <u></u> ษาปีที่ ` | 1 ปีกา   | ารศึกษ | า 255    | 8 ภาค | เรียนที  | 1        |      |    |
|-------|-------------------------|----------------------------------------------------|-------------------------|----------|-------------------|----------|--------|----------|-------|----------|----------|------|----|
| 5     | เหัสวิชา<br>เหัสครู     | <mark>ท21101</mark> ภาษา<br><mark>101 นางสู</mark> | ไทย 1<br>มาลี ธรรมเจริญ |          |                   |          |        |          |       |          |          | see. |    |
| 2     | ทยชื่อนักเ <sup>ร</sup> | รียน                                               |                         | 51<br>70 |                   |          |        |          |       | ?        |          | 11   | 1  |
| เลือก | หมายเลข                 | ชื่อสกุล                                           | ห้อง                    | เลขที่   | <b>a</b> 1        | a2       | а3     | อ4       | a5    | อ่าน     | หมายเหตุ | ^    |    |
|       | 25242                   | กฤษฎา โพธิ์โชติ                                    | 1                       | 1        |                   |          |        |          |       |          |          |      | 3  |
|       | 25243                   | กิตติพันธ์ ยงยืน                                   | 1                       | 2        |                   |          |        |          |       |          |          |      | 6  |
|       | 25244                   | กิตติภูมิ สังข์ด้วงยาง                             | 1                       | 3        |                   |          |        |          |       |          |          |      | R  |
|       | 25245                   | ชยานันต์ ภมรคล                                     | 1                       | 4        |                   |          |        |          |       |          |          |      | V  |
|       | 25246                   | ณรงค์วัฒน์ มูลศรีแก้ว                              | 1                       | 5        |                   |          |        |          |       |          |          |      |    |
|       | 25247                   | ธนสิทธิ์ สารามา                                    | 1                       | 6        |                   |          |        |          |       |          |          |      |    |
|       | 25248                   | ธนาธิป คงสัตย์                                     | 1                       | 7        |                   |          |        |          | _     |          |          |      |    |
|       | 25249                   | พีรพล ภักดีงาม                                     | 1                       | 8        |                   |          |        |          |       |          |          |      |    |
|       | 25250                   | ภาณุวัฒน์ พรหมบุตร                                 | 1                       | 9        |                   |          |        |          |       |          |          |      | C  |
|       | 25251                   | ภานูพงศ์ กองพันธ์                                  | 1                       | 10       |                   |          |        |          |       |          |          |      | 4  |
|       | 25252                   | ฎวเนตร นาคสัมฤทธิ์                                 | 1                       | 11       |                   |          |        |          |       |          |          |      | C  |
|       | 25253                   | วุฒิภัทร สาระไชย                                   | 1                       | 12       |                   |          | 1      |          |       |          |          |      | 9  |
|       | 25254                   | ศักดิ์พล ช้างป่าต้น                                | 1                       | 13       |                   |          |        |          |       |          |          |      | al |
|       | 25255                   | สรยุทธ์ พามา                                       | 1                       | 14       |                   |          |        |          |       |          |          |      | L  |
|       | 25256                   | อภิวิชญ์ โพธิ์สิทธิสีดา                            | 1                       | 15       |                   |          |        |          |       |          |          |      | -  |
|       | 25257                   | เขมพัฒน์ ด้านวังขวา                                | 1                       | 16       |                   | _        |        | _        |       |          |          |      | L  |
|       | 25258                   | ไรวินท์ คิดการ                                     | 1                       | 17       |                   |          |        |          |       |          |          | 3    |    |
|       | 25259                   | กัญญารัตน์ ศรีอุดร                                 | 1                       | 18       |                   |          |        | _        |       |          |          |      |    |
|       | 25260                   | กาญจน์ณิชา ศรีจินดา                                | 1                       | 19       |                   |          |        |          |       |          |          |      |    |
|       | 25261                   | ภูลิสรา สายด้วง                                    | 1                       | 20       |                   |          |        | 1        |       |          |          |      | 5  |
| _     | 25262                   | จันที่มา เรื่องวิเชียร                             | 1                       | 21       |                   |          |        |          |       |          |          |      |    |
|       | 25263                   | จิตรกัญญา เสรักษา                                  |                         | 22       |                   |          |        | -        |       |          |          |      |    |
|       | 25264                   | ชนากานต์ โสภาประดิษฐ์                              | 1                       | 23       | -                 |          | 2      |          | _     |          |          |      |    |
|       | 25265                   | ชลธิชา น้อยใหญ่                                    | 1                       | 2        |                   |          |        |          |       |          |          | ~    |    |
| 3     | G:\T101\4               | n21101#312558#1#101.ACCDB [1]                      |                         |          | <u>@</u>          | <u> </u> | 0      | <u>@</u> | 9     | <u> </u> |          |      | 8  |

#### 3. ใส่ผลการประเมินอ่านคิดวิเคราะห์เขียน

| รหัสวิ:<br>รหัสวิ:<br>รหัสค | สา<br>สา<br>เวิ | n21101<br>101           | ภาษาไทย 1<br>นางสุมาลี ธรรมเจริญ | 1 14 14 1 | Dariiri | SIDH     | I DII    | TATITE     | 1200     | 5 JTH    | 1.10.41  | -<br>>>  | see. |       |
|-----------------------------|-----------------|-------------------------|----------------------------------|-----------|---------|----------|----------|------------|----------|----------|----------|----------|------|-------|
| รายชื่                      | อนักเรี         | ยน                      |                                  |           | *       |          |          |            |          |          | ?        |          | 1    |       |
| .ลือก หม                    | ายเลข           | ชื่อ                    | สกุล                             | ห้อง      | เลขที่  | a1       | a2       | <b>a</b> 3 | อ4       | อ5       | อ่าน     | หมายเหตุ | ^    |       |
| 252                         | 242             | กฤษฎา โพธิ์โชดี         |                                  | 1         | 1       | 3        |          |            |          |          |          |          |      | 5     |
| 252                         | 243             | กิตติพันธ์ ยงยืน        |                                  | 1         | 2       | 2        |          |            |          |          |          |          |      | 0     |
| 252                         | 244             | กิตติภูมิ สังข์ด้วงยาง  |                                  | 1         | 3       | 3        |          |            |          |          |          |          |      |       |
| 252                         | 245             | ชยานันต์ ภมรคล          |                                  | 1         | 4       | 3        |          |            |          |          |          |          |      | F     |
| 252                         | 246             | ณรงค์วัฒน์ มูลศรีแก้ว   |                                  | 1         | 5       | 2        |          |            |          |          |          |          |      |       |
| 252                         | 247             | ธนสิทธี สารามา          |                                  | 1         | 6       | 3        |          |            |          | _        |          |          |      | N     |
| 252                         | 2418            | ธนาธีป คงสัตย์          |                                  | 1         | 7       |          |          |            |          |          |          |          |      | 43    |
| 252                         | 249             | พีรพล ภักดีงาม          |                                  | 1         | 8       |          |          |            |          |          |          |          |      |       |
| 252                         | 250             | ภาณุวัฒน์ พรหมบุตร      |                                  | 1         | 9       | 1        |          |            |          |          |          |          |      | S     |
| 252                         | 251             | ภานุพงศ์ กองพันธ์       |                                  | 1         | 10      |          |          |            |          |          |          |          |      | 44    |
| 252                         | 252             | ญวเนตร นาคสัมฤทธิ       |                                  | 1         | 11      | 1        |          | _          |          |          |          |          |      | G     |
| 252                         | 253             | วุฒิภัทร สาระเชย        |                                  | 1         | 12      |          |          |            |          |          |          |          |      | - And |
| 252                         | 254             | ศักดิพล ช้างป่าต้น      |                                  | 1         | 13      | 1        |          |            |          |          |          |          |      | 15    |
| 252                         | 255             | สรยุทธ์ พามา            |                                  | 1         | 14      | 1        |          |            |          |          |          |          |      |       |
| 252                         | 256             | อภีวีชญ์ ไพธิสิทธิสีดา  |                                  | 1         | 15      |          |          |            |          |          | ·        |          |      | 15    |
| 252                         | 257             | เขมพัฒน์ ด้านวังขวา     |                                  | 1         | 16      |          | -        |            |          |          |          |          |      | S.    |
| 252                         | 258             | ไรวีนท์ คีดการ          |                                  | 1         | 17      |          |          |            |          |          |          |          |      |       |
| 252                         | 259             | กัญญารัตน์ ศรีอุดร      |                                  | 1         | 18      | _        |          |            |          |          |          |          |      |       |
| 252                         | 260             | กาญจนณีชา ศรีจีนดา      |                                  | 1         | 19      |          |          |            |          |          |          |          |      |       |
| 252                         | 261             | กูลิสรา สายด้วง         |                                  | 1         | 20      |          |          |            |          |          |          |          |      |       |
| 252                         | 262             | จนทมา เรื่องวิเชียร     |                                  | 1         | 21      |          |          |            |          |          |          |          |      |       |
| 252                         | 263             | จิตรกญญา เสรีกษา        |                                  | 1         | 22      |          |          |            |          |          |          |          |      |       |
| 252                         | 264             | ชนากานด์ เสภาประดีษ     |                                  | 1         | 23      |          |          |            |          | -        |          |          |      |       |
| 252                         | 265             | ชลธีชา น้อยใหญ่         |                                  | 1         | 24      |          |          |            |          | _        | _        |          | *    |       |
| G:\                         | \T101\n         | 21101#312558#1#101.ACC  | DB [1]                           |           |         | <u>@</u> | <u>@</u> | <u>@</u>   | <u>@</u> | <u> </u> | <u>@</u> |          |      |       |
| 615 WORDS                   | s u≱            | ENGLISH (UNITED STATES) |                                  |           |         |          |          |            |          |          |          |          | up   |       |

ก้าต้องการบันทึกผลคะแนนซ้ำ ให้เลือกที่ปุ่ม 🍄 ให้เลือกนักเรียน(1) เลือกหน่วยเรียนรู้ย่อย(2) ใส่ผลการประเมิน(3) บันทึกข้อมูลโดยเลือกที่ 🖉 ถ้าต้องการออกจากการบันทึกคะแนนซ้ำให้เลือกที่

| 0    | แบบฟอร์ม            | บันทึกคะแนนอ่านคิดวิเ                                                                                                    | คราะห์เขียนของนักเรียน                                         | เช้นมัธ | ยมศึกว | ษาบีที่ ' | 1 ปีก | ารศึกษ     | n 255 | 8 ภาศ | าเรียนที่ | 1          |                                                                                                    |
|------|---------------------|----------------------------------------------------------------------------------------------------|----------------------------------------------------------------|---------|--------|-----------|-------|------------|-------|-------|-----------|------------|----------------------------------------------------------------------------------------------------|
|      | รหัสวิชา<br>รหัสครู | n21101<br>101                                                                                                    | ภาษาไทย 1<br>นางสุมาลี ธรรมเจริญ                               |         |        |           |       |            |       |       |           | -<br>>> ¥  |                                                                                                    |
| 2    | รายชื่อนักเ         | รียน                                                                                                    |                                                                |         | 2      |           |       |            |       |       | ?         |            |                                                                                                    |
| เลือ | ก หมายเลข           | ป โส้อ                                                                                                    | สกุล                                                           | ห้อง    | เลขที  | a1        | a2    | <b>a</b> 3 | อ4    | อ5    | อ่าน      | หมายเหตุ ^ |                                                                                                    |
| -    | 25242               | กฤษฎา เพธิเชติ                                                                                                    |                                                                | 1       | 1      | 3         |       |            |       |       |           |            |                                                                                                    |
| -    | 25243               | กิตติพินธ์ ยงยิน                                                                                                    |                                                                | 1       | 2      | 3         | _     |            |       |       | _         |            |                                                                                                    |
| V    | 25244               | กตตภูม ลงขดวงยาง                                                                                                    |                                                                | 1       | 3      | 3         |       | 8 8        |       |       | -         |            |                                                                                                    |
| 4    | 25245               | ายานนต ภมรคล                                                                                                    |                                                                | 1       | 4<br>E | 3         | -     | -          |       |       |           |            |                                                                                                    |
|      | 25240               | แรงผาพาห ที่ผมวแบบ                                                                                                    |                                                                |         | ວ<br>6 | ა<br>ე    | _     | 0          |       |       | <         |            |                                                                                                    |
| -    | 25247               | บหลาบ สาวางา                                                                                                    |                                                                | 1       | 7      | 3         | -     |            |       |       |           |            |                                                                                                    |
|      | 25240               | มีผาบบ ทั้งเตอ<br>พีรพล กักดีงาน                                                                                                    |                                                                | 1       | 8      | 3         | -     |            |       |       |           |            |                                                                                                    |
| ~    | 25250               | ความวัฒบ์ <b>พรหมบตร</b>                                                                                                    |                                                                | 1       | q      | 3         | -     | -          |       |       |           |            |                                                                                                    |
| ~    | 25251               | ภานพงศ์ กองพันธ์                                                                                                    |                                                                | 1       | 10     | 3         |       |            |       |       |           |            |                                                                                                    |
| ~    | 25252               | ภวเนตร นาคสัมถุทธิ์                                                                                                    |                                                                | 1       | 11     | 3         |       | -          |       |       |           |            | 1                                                                                                    |
| -    | 25253               | วฒิภัทร สาระไชย                                                                                                    |                                                                | 1       | 12     | 3         |       | <u>,</u>   |       |       | -         |            | se la companya de la companya de la |
| ~    | 25254               | ศักดิ์พล ช้างป่าต้น                                                                                                    |                                                                | 1       | 13     | 3         |       |            |       |       |           |            |                                                                                                    |
| •    | 25255               | สรยุทธ์ พามา                                                                                                    |                                                                | 1       | 14     | 3         |       |            |       |       |           |            | Ś                                                                                                    |
| ~    | 25256               | อภิวิชญ์ โพธิ์สิทธิสีดา                                                                                                    |                                                                | 1       | 15     | 3         |       |            |       |       |           |            |                                                                                                    |
| -    | 25257               | เขมพัฒน์ ด้านวังขวา                                                                                                    |                                                                | 1       | 16     | 3         |       |            |       |       |           |            | Ś                                                                                                    |
| •    | 25258               | ไรวินท์ คิดการ                                                                                                    |                                                                | 1       | 17     | 3         |       |            |       |       |           |            |                                                                                                    |
| ~    | 25259               | กัญญารัตน์ ศรีอุดร                                                                                                    |                                                                | 1       | 18     | 3         |       |            |       |       |           |            |                                                                                                    |
| •    | 25260               | กาญจน์ณิชา ศรีจินดา                                                                                                    |                                                                | 1       | 19     | 3         |       |            |       |       |           |            |                                                                                                    |
| ~    | 25261               | กุลิสรา สายด้วง                                                                                                    |                                                                | 1       | 20     | 3         |       |            |       |       |           |            |                                                                                                    |
| •    | 25262               | จันที่มา เรื่องวิเชียร                                                                                                    |                                                                | 1       | 21     | 3         |       |            |       |       |           |            |                                                                                                    |
| ~    | 25263               | จิตรกัญญา เสรักษา                                                                                                    | ,                                                              | 1       | 22     | 3         |       |            |       |       |           |            |                                                                                                    |
| ~    | 25264               | ชนากานด์ โสภาประดิษ                                                                                                    | â                                                              | 1       | 23     | 3         |       | +          |       |       |           | -          |                                                                                                    |
| ~    | 25265               | ชลธีชา น้อยไหญ่                                                                                                    |                                                                | 1       | 24     | 3         |       | V          |       |       |           | V V        |                                                                                                    |
| 1    | X เลือกห้อะ         | 1         2         3         4         5         6         7         8         9         10           21         22         23         24         25         26         27         28         29         30 | 11 12 13 14 15 16 17 18 19 20<br>31 32 33 34 35 36 37 38 39 40 | อกหน่ว  | วยการเ | รียนรู้ย่ | อย หา | น่วยที่ 1  | ~     | คะแบ  | เนที่ได้  | 1 V I      | ĭu 🖋 🥝                                                                                                    |

4. เมื่อบันทึกคะแนนอ่านคิดวิเคราะห์เขียน ครบทุกข้อแล้วให้คำนวณโดยเลือกที่ปุ่ม 💷 และให้บันทึก

| แบบปลร์มบันทึกคะแนนอ่านติดวิเคราะท์เขียนของนักเรียนขึ้นมัธยมศึกษาบิที่ 1 ปิการศึกษา 2558 ภาคเรียนที่ 1           ทัสธริชา<br>101         กษาไทย 1<br>นางลุมาลี ธวรมเจริญ         >>           รายชื่อนักเรียน         สื่อสกุล         กลง และที่ a1         a2         a3         a4         a5         ล่าน         ทมายเลย           25242         กฤษฎา โหลิโซลี         1         1         3         2         3         2         3         3         0K2           25244         กิตติมันธ์ และมีน         1         1         3         2         3         3         0K2           25244         กิตติมันธ์ และมีน         1         2         3         2         3         0K2           25244         กิตติมันธ์ และมีน         1         4         3         2         3         0K2           25246         และหรักฒน์ มูลศรีนก้า         1         5         3         2         3         0K2           25250         กฤษมีกักสามา         1         6         3         2         3         0K2           25252         กามพล กักสามา         1         16         3         2         3         0K2           25255         สอมที่ สางสงที่         สามพล         1         15                                                                                                    |       |    | OK       | ו 📃      | เลือก    | ลให้เ  | ข้อม        | เท็ก•     | เรบัเ                 | เ้นกา              | เย็นย์     | จะปรากฦหน้าต่า                     | อกที่ 🛅              | าโดยเลื           | ข้อมส    |
|----------------------------------------------------------------------------------------------------|-------|----|----------|----------|----------|--------|-------------|-----------|-----------------------|--------------------|------------|------------------------------------|----------------------|-------------------|----------|
| ทัสธรรา<br>ภรัสธรร         การโทย 1<br>บางสุมาลี ธรรมเจริญ         ภาษาไทย 1<br>บางสุมาลี ธรรมเจริญ         >>>>>>>>>>>>>>>>>>>>>>>>>>>>                                                                                                    |       |    | 1        | เรียนที่ | 3 ภาค    | n 2558 | ง<br>เรศึกษ | 1 ปีกา    | <del>เ</del> าปีที่ ' | ยมศึกว             | เชั้นมัธ   | ฉ<br>นคิดวิเคราะห์เขียนของนักเรียา | ่นทึกคะแนนอ่าน       | บบฝอร์มบั         | ข        |
| ายชื่อนักเรียน       เลทที่       al       al< <t< td=""><td></td><td></td><td>-<br/>&gt;&gt;</td><td></td><td></td><td></td><td></td><td></td><td></td><td></td><td></td><td>ภาษาไทย 1<br/>นางสุมาลี ธรรมเจริญ</td><td>n21101<br/>101</td><td>หัสวิชา<br/>หัสครู</td><td>5</td></t<>                                                        |       |    | -<br>>>  |          |          |        |             |           |                       |                    |            | ภาษาไทย 1<br>นางสุมาลี ธรรมเจริญ   | n21101<br>101        | หัสวิชา<br>หัสครู | 5        |
| เลือก       หมายเลต       ชื่อสถาล       ห้อง       เลซท์       อ1       a2       a3       e4       a5       ตำน       หมายเหตุ         25242       กฤษฎา โหล็ไซดี       1       1       1       2       3       2       3       2       3       3       OK2         25243       กิดดีหูเม สังธ์ตัวเอาง       1       1       2       3       2       3       2       3       0K2         25244       กิดดีหูเม สังธ์ตัวเอาง       1       4       3       2       3       2       3       0K2         25245       ชอานันต์ กมรดล       1       4       3       2       3       2       3       0K2         25246       เมรงต์วัธแม่ มูลศรีแก้ว       1       6       3       2       3       0K2         25247       รบสิกธ์สาธ์สาราม       1       6       3       2       3       0K2         25248       ตนาสังส์ส<สารม                                                                                                    |       | 1  |          | ?        |          |        |             |           |                       | 3                  |            |                                    | ยน                   | ายชื่อนักเรี      | 3        |
| 25242       пднадт Іняї Іняї       1       1       3       2       3       2       3       3       0K2          25243       паяйдій азлійзана       1       3       2       3       2       3       3       0K2          25244       паяйдій азлійзана       1       3       3       2       3       2       3       0K2          25245       ปยามันต์ กมรดล       1       4       3       2       3       2       3       0K2          25246       แรงค์วัฒน์ มูลศรีแก้ว       1       5       3       2       3       0K2          25247       ธนสิทธิ์ สารามา       1       6       3       2       3       0K2          25247       ธนสิทธิ์ สารามา       1       6       3       2       3       0K2          25248       ธนาก็ป คลัดย์       Check It ?       2       3       0K2          25250       กานุมสร้       นอสักษ์       1       1       6       3       2       3       0K2         2       25254       สุกษ์สักษ์ส       สารมี       สารมี       3       0K                                                                                                    | ^     | _^ | หมายเหตุ | อ่าน     | a5       | ə4     | <b>a</b> 3  | a2        | e1                    | เลขทั              | หือง       | ชื่อสกุล                           | 5 45 -               | หมายเลข           | เลือก    |
| M       25243       ก็ตติมิมี สังข์มัน       1       2       3       2       3       2       3       3       0K2         M       25244       กิตติมูมิ สังข์ด้วยาง       1       4       3       2       3       2       3       0K2         M       25245       ชยานันด์ กมรคล       1       4       3       2       3       2       3       0K2         M       25246       ณรงกัรณน์ มูลศรีนกัว       1       5       3       2       3       0K2         M       25247       ธนสิทธิ์ สารามา       1       6       3       2       3       0K2         M       25249       พรพล ภักติงาม       1       6       3       2       3       0K2         M       25250       ภาณูรัณที่ หาม       1       6       3       2       3       0K2         2       25251       กานุรระไท       นูสกติมส์ท่าม       1       1       5       3       0K2         2       25252       นูสเทติมส์ท่าม       1       15       3       2       3       0K2         2       25254       สัญก์ที่มาม       1       15       3       2       3                                                                                                    |       |    | OK2      | 3        | 3        | 2      | 3           | 2         | 3                     | 1                  | 1          | i                                  | กฤษฎา ไพธีไซตั       | 25242             | ~        |
| M       25244       ที่ตติภูมิ สังช์กามยาง       1       3       3       2       3       2       3       3       0K2         M       25245       ท่อหนันท์ คมรคล       1       4       3       2       3       2       3       0K2         M       25246       แรงท์วัฒน์ มูลทรีแก้ว       1       5       3       2       3       2       3       0K2         M       25247       กมสิทธิ์ สารามา       1       6       3       2       3       0K2         M       25248       กมนกอบ คงสัตย์       Check It?       X       2       3       0K2         M       25250       กาญวัฒน์ พรทม       Check It?       X       2       3       0K2         2       25251       กานหรที่ กองหัน       Check It?       X       2       3       0K2         2       25251       กานหรที่ กองหัน       บินต์กรมแตกรขมาดสัส       1       15       3       2       3       0K2         2       25253       สุมิทธ์ สารมไท       1       15       3       2       3       0K2         2       25254       สกิที่สุท ส้าสามาส       1       15       3       2       3                                                                                                    |       |    | OK2      | 3        | 3        | 2      | 3           | 2         | 3                     | 2                  | 1          |                                    | ก็ตตีพันธ์ ยงยืน     | 25243             | ~        |
| М       25245       ชอานันต์ กมรคล       1       4       3       2       3       2       3       3       0K2         Ø       25246       ณรหรัวธนร์ มูลครีแก้ว       1       5       3       2       3       2       3       0K2         Ø       25247       ธนสิกธิ์ สารามา       1       6       3       2       3       2       3       0K2         Ø       25248       ธนาธิป คงสัตย์       Check It 7       X       2       3       0K2         Ø       25250       ภาณูวัฒน์ พรหม       กลังกับ       Check It 7       X       2       3       0K2         Ø       25251       ภานุพงศ์ กลงนับ       0       Check It 7       X       2       3       0K2         Ø       25252       ฎาแตร นาลลัม       กานระสะสะสะสะสะสะสะสะสะสะสะสะสะสะสะสะสะสะส                                                                                                    |       |    | OK2      | 3        | 3        | 2      | 3           | 2         | 3                     | 3                  | 1          | ยาง                                | กิตติภูมิ สังข์ด้วง  | 25244             | ~        |
| Μ       25246       ณ รสกัวหนั มูลตรีแก้ว       1       5       3       2       3       2       3       0K2         Ø       25247       ธนทธิม โลงสัตย์       1       6       3       2       3       2       3       0K2         Ø       25248       ธนทธิม โลงสัตย์       Check It ?       Ø       3       0K2       3       3       0K2         Ø       25250       กาณูวัฒน์ หรหล       กักติงาม       0       0       9       3       0       0K2         Ø       25251       ภามุพลศ์ กลงหัม       0       0       0       0       2       3       0       0K2         Ø       25252       ฎามพลศ์ กลงหัม       1       0       3       0       2       3       0       0K2         Ø       25253       วฺฒิกร มาลลัม       0       0       Cancel       2       3       0       0K2         Ø       25256       ลฎิกษฐสิงสร้างบ้าง       1       15       3       2       3       0       0         Ø       25257       เธมกัลิกษฐสิงสร้างบ้าง       1       16       3       2       3       0       0         Ø       25256                                                                                                    |       |    | OK2      | 3        | 3        | 2      | 3           | 2         | 3                     | 4                  | 1          |                                    | ชยานั้นต์ ภมรคล      | 25245             | 1        |
| M       25247       รณสึกธิ์ สารามา       1       6       3       2       3       3       0K2         M       25248       รณาธิป คงสัตย์       Check It ?       X       2       3       3       0K2         M       25249       ห้วผล ภักธิ์งาม       M       Check It ?       X       2       3       3       0K2         M       25250       ภาณูวัยเป็น ทราม       Check It ?       X       2       3       3       0K2         M       25251       ภานูงค์ กลงหัน       Check It ?       X       2       3       3       0K2         M       25252       ญาแตร นาลลัม       Check It ?       X       2       3       3       0K2         M       25255       ญาแตร นาลลัม       Check It ?       X       2       3       3       0K2         M       25255       สรมุกภ์ หามา       0       Cancel       2       3       3       0K2         M       25256       สมุกภ์ หามา       0       Cancel       2       3       3       0K2         M       25257       เมตุกร์ หามา       1       16       3       2       3       2       3       0K2 <td></td> <td></td> <td>OK2</td> <td>3</td> <td>3</td> <td>2</td> <td>3</td> <td>2</td> <td>3</td> <td>5</td> <td>1</td> <td>ริแก้ว</td> <td>ณรงค์วัฒน์ มูลศรี</td> <td>25246</td> <td>~</td>                                                                                               |       |    | OK2      | 3        | 3        | 2      | 3           | 2         | 3                     | 5                  | 1          | ริแก้ว                             | ณรงค์วัฒน์ มูลศรี    | 25246             | ~        |
| М       25248       มนาธิป คลิตอl       Check It ?       X       2       3       3       0K2         2       25250       ภาณวัฒน์ พรหม       7       3       0K2       2       3       3       0K2         2       25250       ภาณวัฒน์ พรหม       7       5       5       2       3       3       0K2         2       25251       ภานหล ค้าดลับน       7       ระบาร       3       3       0K2         2       25253       วุฒิภาร มากลัม       7       ระบาร       3       3       0K2         2       25254       สุกที่พล ส้างป่าส่       5       5       5       3       0K2         2       25255       สรมุทธ์ พามา       0K       Cancel       2       3       0K2         2       25255       สรมุทธ์ พามา       0K       Cancel       2       3       0K2         2       25256       ลิกิริญ ที่ หมา       1       15       3       2       3       0K2         2       25257       เธมหัฒน์ สำนรีทรมา       1       16       3       2       3       0K2         2       25258       โรรินท์ สิลกรร       1       16       3                                                                                                    |       |    | OK2      | 3        | 3        | 2      | 3           | 2         | 3                     | 6                  | 1          |                                    | ธนสิทธิสารามา        | 25247             | ~        |
| M       25249       มีรหล ภักถิ่งาม         Z       25250       ภาณูวัฒน์ หรหม         Z       25251       ภานุพงศ์ กลงมัน         Z       25252       ญามตร นาลมัน         Z       25253       ภูมิภักร สาระโน         Z       25253       ภูมิภักร สาระโน         Z       25254       ศักดิ์พล สัางป้าสั         Z       25255       สาสุทธ์ หามา         Z       25255       สาสุทธ์ หามา         Z       25256       สาสุทธ์ หามา         Z       25257       เลนตรรรรรรษณสอบแลกรปนต์กระแนนในโอกาสต่อไป ?         Z       25256       สาสุทธ์ หามา         Z       25257       เสนตรรรรรรรรรรรรรรรรรรรรรรรรรรรรรรรรรรรร                                                                                                    |       |    | OK2      | 3        | 3        | × 2    |             |           |                       | ?                  | Check It   |                                    | ธนาธิป คงสัตย์       | 25248             | ~        |
|                                                                                                    |       |    | OK2      | 3        | 3        | 2      |             |           |                       |                    |            |                                    | พีรพล ภักดีงาม       | 25249             | ~        |
| M       25251       nruμwäň nasňu<br>Utesersteuutanetutálatonstélu?       2       3       3       0K2         M       25252       grutus u naštu<br>Utesersteuutanetutálatonstélu?       2       3       3       0K2         M       25253       gitláris atszta       3       0K       2       3       3       0K2         M       25254       átnáha átsuthá       3       0K       2       3       3       0K2         M       25255       asgmá hrun       1       15       3       2       3       3       0K2         M       25256       añfingí tufántáláan       1       15       3       2       3       0K2         M       25257       transminutá árutisan       1       16       3       2       3       0K2         M       25258       tifun filansia       1       17       3       2       3       0K2         M       25259       riggrisu filages       1       18       3       2       3       0K2         M       25260       riggrisu filages       1       20       3       2       3       0K2         M       25261       rifatin tareðita       1 <td></td> <td></td> <td>OK2</td> <td>3</td> <td>3</td> <td>2</td> <td>บียน 0</td> <td>ล่ำนวนระเ</td> <td>น ไม่สำเร็จ</td> <td>4 95 <b>ระเบีย</b></td> <td>สำเร็จจำนว</td> <td>🕥 บันทึกคะแนนรหัสวิชา ท21101</td> <td>ภาณุวัฒน์ พรหม</td> <td>25250</td> <td>~</td> |       |    | OK2      | 3        | 3        | 2      | บียน 0      | ล่ำนวนระเ | น ไม่สำเร็จ           | 4 95 <b>ระเบีย</b> | สำเร็จจำนว | 🕥 บันทึกคะแนนรหัสวิชา ท21101       | ภาณุวัฒน์ พรหม       | 25250             | ~        |
| Y       25252       длият алади       25252       дайта алади       2       3       3       0K2         Y       25253       дайта алади       3       0K       2       3       3       0K2         Y       25254       й пбиа тэлэг       3       0K       2       3       3       0K2         Y       25256       алтац бализари       3       0K       Cancel       2       3       3       0K2         Y       25256       алтац бализари       1       15       3       2       3       3       0K2         Y       25256       алтац бализари       1       16       3       2       3       3       0K2         Y       25257       เринаниси бализари       1       16       3       2       3       0K2         Y       25258       15%       ที่ แก่ เรื่อสร้าน       1       16       3       2       3       0K2         Y       25259       ทั่ แก่ เรื่อสร้าน       1       18       3       2       3       0K2         Y       25260       กฎสร้า алебля       1       20       3       2       3       0K2         Y </td <td>- tak</td> <td></td> <td>OK2</td> <td>3</td> <td>3</td> <td>2</td> <td></td> <td></td> <td></td> <td></td> <td>9.5</td> <td>ระเบียน</td> <td>ภานุพงศ์ กองพัน</td> <td>25251</td> <td>~</td>                                                                                                    | - tak |    | OK2      | 3        | 3        | 2      |             |           |                       |                    | 9.5        | ระเบียน                            | ภานุพงศ์ กองพัน      | 25251             | ~        |
| 2       2       3       3       0K2         2       25253       วุฒิภัทร สาระโท       2       3       3       0K2         2       25255       สรยุทส์ พามา       3       0K       2       3       3       0K2         2       25256       สรยุทส์ พามา       3       0K       2       3       3       0K2         2       25256       สรยุทส์ พามา       1       15       3       2       3       3       0K2         2       25256       สรยุทส์ พามา       1       16       3       2       3       3       0K2         2       25257       เทมพัฒน์ ด้านวังชาา       1       16       3       2       3       2       3       0K2         2       25258       โรกินท์ ดิตการ       1       17       3       2       3       2       0K2         2       25259       กัญญารัตน์ ตรีลุตร       1       18       3       2       3       0K2         2       25261       กลิตรา สายตัวง       1       20       3       2       3       0K2         2       25263       นิติกา เรืองเรียง       1       21       3       2 <td></td> <td></td> <td>OK2</td> <td>3</td> <td>3</td> <td>2</td> <td></td> <td></td> <td></td> <td>สตอเป :</td> <td>สนุนเนอกา</td> <td>เบรดตราจสอบผลการบนทุกคะ</td> <td>ฏวเนตร นาคสัม</td> <td>25252</td> <td>~</td>                                                                                                 |       |    | OK2      | 3        | 3        | 2      |             |           |                       | สตอเป :            | สนุนเนอกา  | เบรดตราจสอบผลการบนทุกคะ            | ฏวเนตร นาคสัม        | 25252             | ~        |
| 1       25254       ศักดิ์ผล ล้างป่าตั้       2       3       3       0K2         2       25255       สรฐกร์ หามา       2       3       2       3       3       0K2         2       25256       สภิวิชญ์ โพธิ์สิกธิสิจา       1       15       3       2       3       2       3       0K2         2       25257       เธมหัฒน์ ล้านงังชวา       1       16       3       2       3       2       3       0K2         2       25258       โรวินก์ ลิดการ       1       17       3       2       3       2       3       0K2         2       25258       โรวินก์ ลิดการ       1       17       3       2       3       2       3       0K2         2       25259       กัญญาริตน์ สรีรุตร       1       18       3       2       3       2       3       0K2         2       25260       กญาน์เรียา สรีรุตร       1       19       3       2       3       0K2         2       25261       กูลิสรา สายด้วง       1       20       3       2       3       0K2         25262       จันก็มา เรืองวิเสียร       1       21       3       2       3                                                                                                    | - Tak |    | OK2      | 3        | 3        | 2      |             |           |                       |                    |            |                                    | วุฒิภัทร สาระไช      | 25253             | ~        |
| <ul> <li>             25255 สรยุกธิ์ หามา         </li> <li>             25255 สรยุกธิ์ หามา         </li> </ul> 25256 สรียุกธิ์ หามา               25256 สรียุกธิ์ หามา               25256 สรียุกธิ์ หามา               25256 สรียุกธิ์ หามา               25257 เทมพัฒน์ สำหวังชาา               1               15             3               2             3                                                                                                    | 1     |    | OK2      | 3        | 3        | 2      | Cancel      |           | ОК                    |                    |            | (3)                                | ศักดิ์พล ช้างป่าต้   | 25254             | ~        |
| <ul> <li>25256</li> <li>อกีวิชญ์ ไพอึสิทธิสีดา</li> <li>1</li> <li>15</li> <li>3</li> <li>2</li> <li>3</li> <li>2</li> <li>3</li> <li>3</li> <li>0K2</li> </ul> <ul> <li>25257</li> <li>เธมหัฒน์ ด้านรังชาว</li> <li>1</li> <li>16</li> <li>3</li> <li>2</li> <li>3</li> <li>2</li> <li>3</li> <li>0K2</li> </ul> <ul> <li>25257</li> <li>เธมหัฒน์ ด้านรังชาว</li> <li>1</li> <li>16</li> <li>3</li> <li>2</li> <li>3</li> <li>2</li> <li>3</li> <li>0K2</li> </ul> <ul> <li>25258</li> <li>ทัญญารัดน์ สรีลุดร</li> <li>1</li> <li>17</li> <li>3</li> <li>2</li> <li>3</li> <li>2</li> <li>3</li> <li>2</li> <li>3</li> <li>2</li> <li>3</li> <li>2</li> <li>3</li> <li>2</li> <li>3</li> <li>3</li> <li>0K2</li> </ul> <ul> <li>25261</li> <li>กฎสรา สรีลุดรา สรีลุดรา สรีจ.</li> <li>1</li> <li>1</li> <li>3</li> <li>2</li> <li>3</li> <li>3</li> <li>0K2</li> </ul> <ul> <li>25261</li> <li>กุลีสา สรีลุดรา สุดรา สรีจ.</li> <li>1</li> <li>2</li> <li>3</li></ul>                                                                                                    |       |    | OK2      | 3        | 3        | 2      |             |           | 1000                  |                    |            |                                    | สรยุทธ์ พามา         | 25255             | ~        |
| <ul> <li>25257</li> <li>เขมพัฒน์ ด้านวังขวา</li> <li>1</li> <li>16</li> <li>3</li> <li>2</li> <li>3</li> <li>2</li> <li>3</li> <li>0K2</li> </ul> <ul> <li>25258</li> <li>โรวินท์ คิดการ</li> <li>1</li> <li>17</li> <li>3</li> <li>2</li> <li>3</li> <li>2</li> <li>3</li> <li>0K2</li> </ul> <ul> <li>25258</li> <li>กัญญารัดน์ สรีลุตร</li> <li>1</li> <li>18</li> <li>3</li> <li>2</li> <li>3</li> <li>2</li> <li>3</li> <li>2</li> <li>3</li> <li>2</li> <li>3</li> <li>2</li> <li>3</li> <li>2</li> <li>3</li> <li>2</li> <li>3</li> <li>2</li> <li>3</li> <li>2</li> <li>3</li> <li>2</li> <li>3</li> <li>3</li> <li>0K2</li> </ul> <ul> <li>2</li> <li>3</li> <li>2</li> <li>3</li> <li>2</li> <li>3</li> <li>3</li> <li>0 K2</li> <li>3</li> <li>3</li> <li>0 K2</li> <li>3</li> <li>3</li> <li>0 K2</li> <li>3</li> <li>3</li> <li>0 K2</li> <li>3</li> <li>3</li> <li>0 K2</li> <li>3</li> <li>3</li> <li>0 K2</li> <li>3</li> <li>3</li> <li>0 K2</li></ul>                                                                                                    | -     |    | OK2      | 3        | 3        | 2      | 3           | 2         | 3                     | 15                 | 1          | <b>เส็ดา</b>                       | อภีวิชญ์ โพธิสิทธิ   | 25256             | ~        |
| <ul> <li>25258</li> <li>ไรวันท์ ติดการ</li> <li>1</li> <li>17</li> <li>3</li> <li>2</li> <li>3</li> <li>2</li> <li>3</li> <li>2</li> <li>3</li> <li>2</li> <li>3</li> <li>4</li> <li>17</li> <li>3</li> <li>2</li> <li>3</li> <li>2</li> <li>3</li> <li>2</li> <li>3</li> <li>2</li> <li>3</li> <li>4</li> <li>3</li> <li>2</li> <li>3</li> <li>2</li> <li>3</li> <li>3</li> <li>4</li> <li>3</li> <li>2</li> <li>3</li> <li>2</li> <li>3</li> <li>4</li> <li>3</li> <li>2</li> <li>3</li> <li>2</li> <li>3</li> <li>3</li> <li>4</li> <li>4</li> <li>3</li> <li>2</li> <li>3</li> <li>3</li> <li>4</li> <li>3</li> <li>3</li> <li>3</li> <li>4</li> <li>3</li> <li>3</li> <li>4</li> <li>3</li> <li>3</li> <li>4</li> <li>3</li> <li>3</li> <li>4</li> <li>3</li> <li>3</li> <li>4</li> <li>4</li> <li>3</li> <li>4</li> <li>4</li> <li>3</li> <li>4</li> <li>3</li> <li>4</li> <li>4</li> <li>4</li> <li>3</li> <li>4</li> <li>3</li> <li>4</li> <li>4</li> <li>4</li> <li>4</li> <li>4</li> <li>4</li></ul>                                                                                                    |       |    | OK2      | 3        | 1        | 2      | 3           | 2         | 3                     | 16                 | 1          | เขวา                               | เซมพัฒน์ ด้านวัง     | 25257             | ~        |
| ช       25259       กัญญารัตน์ สรีลุตร       1       18       3       2       3       2       3       2       3       2       3       2       3       2       3       2       3       2       3       2       3       3       0K2         2       25260       กาญจน์เม็ชา ศรีจินตา       1       19       3       2       3       2       3       3       0K2         2       25261       กูลีสรา สายตัวง       1       20       3       2       3       2       3       3       0K2         2       25262       รันทิมา เรื่องวิเชียร       1       21       3       2       3       3       0K2         2       25263       จิตรภัญญา เสรักษา       1       22       3       2       3       3       0K2         2       25264       ชนากานต์ โสภาประติษฐ์       1       23       3       2       3       3       0K2         2       25265       ชลธินานัยไหญ่       1       24       3       2       3       3       0K2         2       25265       ชลธินา น้อยไหญ่       1       24       3       2       3       3       0K2                                                                                                    |       |    | OK2      | 3        | 6        | 2      | 3           | 2         | 3                     | 17                 | 1          |                                    | ไรวินท์ คิดการ       | 25258             | 4        |
| ช       25260       กาญจน์ณีชา ศรีจินตา       1       19       3       2       3       2       3       3       0 Na         ช       25261       กูลีสรา สายตัวง       1       20       3       2       3       2       3       0 Na         ช       25262       รันทิมา เรื่องวิเชียร       1       21       3       2       3       3       0 K2         ช       25263       จิตรภัญญา เสรักษา       1       22       3       2       3       3       0 K2         ช       25263       จิตรภัญญา เสรักษา       1       22       3       2       3       2       0 K2         ช       25264       ชนากานต์ โสภาประดิษฐ์       1       23       2       3       2       0 K2         ช       25265       ชลธิชา น้อยใหญ่       1       24       3       2       3       0 K2         ช       25265       ชลธิชา น้อยใหญ่       1       24       3       2       3       0 K2                                                                                                    |       |    | OK2      | -        | 3        | 2      | 3           | 2         | 3                     | 18                 | 1          | ดร                                 | กัญญารัตน์ ศรีอุจ    | 25259             | ~        |
| ✓       25261       กูลีสรา สายตัวง       1       20       3       2       3       2       3       0K2         ✓       25262       รันทีมา เรื่องวิเชียร       1       21       3       2       3       3       0K2         ✓       25263       ริตรภัญญา เสรักษา       1       22       3       2       3       2       0K2         ✓       25264       ชนากานต์ โสภาประดิษฐ์       1       23       3       2       3       3       0K2         ✓       25264       ชนากานต์ โสภาประดิษฐ์       1       23       3       2       3       3       0K2         ✓       25265       ชลธิชา น้อยใหญ่       1       24       3       2       3       3       0K2                                                                                                    |       |    | OKZ      | 3        | 3        | 2      | 3           | 2         | 3                     | 19                 | 1          | จินดา                              | กาญจน์ณิชา ศรีจี     | 25260             | ~        |
| <ul> <li>25262</li> <li>จันทีมา เรืองวิเซียร</li> <li>21</li> <li>3</li> <li>2</li> <li>3</li> <li>2</li> <li>3</li> <li>3</li> <li>0K2</li> </ul> <ul> <li>25263</li> <li>จิตรกัญญา เสร็กษา</li> <li>1</li> <li>22</li> <li>3</li> <li>2</li> <li>3</li> <li>2</li> <li>3</li> <li>0K2</li> </ul> <ul> <li>25264</li> <li>ชนากานต์ โสภาประดิษฐ์</li> <li>1</li> <li>23</li> <li>3</li> <li>2</li> <li>3</li> <li>2</li> <li>3</li> <li>2</li> <li>3</li> <li>2</li> <li>3</li> <li>2</li> <li>3</li> <li>2</li> <li>3</li> <li>3</li> <li>0K2</li> <li>3</li> <li>4</li> <li>3</li> <li>2</li> <li>3</li> <li>2</li> <li>3</li> <li>3</li> <li>0K2</li> <li>3</li> <li>3</li> <li>0K2</li> <li>3</li> <li>3</li> <li>0K2</li> <li>3</li> <li>3</li> <li>0K2</li> <li>3</li> <li>3</li> <li>3</li> <li>4</li> <li>4</li> <li>4</li> <li>3</li> <li>4</li> <li>3</li> <li>4</li> <li>4</li> <li>4</li> <li>4</li> <li>4</li> <li>4</li> <li>4</li> <li>4</li> <li>4</li> <li>4</li> <li>4</li></ul>                                                                                                    |       | 2  | OK2      | 3        | 3        | 2      | 3           | 2         | 3                     | 20                 | 1          |                                    | กุลิสรา สายด้วง      | 25261             | 4        |
| ช         25263         จิตรกัญญา เสร็กษา         1         22         3         2         3         2         3         2         3         2         0         2           ช         25264         หนากานต์ โสภาประดิษฐ์         1         23         3         2         3         2         3         3         0K2           ช         25265         หลธิชา น้อยใหญ่         1         24         3         2         3         2         3         0K2           ช         25265         หลธิชา น้อยใหญ่         1         24         3         2         3         2         3         0K2                                                                                                    |       |    | OK2      | 3        | 3        |        | 3           | 2         | 3                     | 21                 | 1          | ยร                                 | จันที่มา เรื่องวิเชี | 25262             | ~        |
| <ul> <li> </li> <li>              25264 ชนากานต์ โลกาประดิษฐ์          </li> <li>             25265 ชลธิชา น้อยใหญ่         </li> <li>             25265 ชลธิชา น้อยใหญ่         </li> <li>             1 24 3 2 3 2 3 0K2      </li> </ul>                                                                                                    |       |    | OK2      | 0        |          | 2      | 3           | 2         | 3                     | 22                 | 1          | ษา                                 | จิตรกัญญา เสรัก      | 25263             | ~        |
| ✓ 25265 ชลธิชา น้อยไหญ่       1     24     3     2     3     2     3     0K2                                                                                                    |       |    | OK2      | 3        | 3        | 2      | 3           | 2         | 3                     | 23                 | 1          | ประดิษฐ์                           | ชนากานต์ โสภาบ       | 25264             | ~        |
|                                                                                                    | ~     | ×  | OK2      | 3        | 3        | 2      | 3           | 2         | 3                     | 24                 | 1          |                                    | ชลธิชา น้อยใหญ่      | 25265             | ~        |
| G:\T101\+21101#312558#1#101.ACCDB [1] 🥹 🥹 🥹                                                                                                    | ×     |    |          | 0        | <u>@</u> | 3      | <u> </u>    | <u>@</u>  | 9                     |                    |            | 01 ACCDB [1]                       | 21101#312558#1#11    | G:\T101\r         | <b>8</b> |

 ถ้าต้องการพิมพ์รายงานให้เลือกที่ Section (1) ออกจากหน้าต่างบันทึกคะแนนอ่านคิดวิเคราะห์เขียน เลือกที่ Section (1)

| ļ        | เบบฟอ <del>ร์</del> มเ | บันทึกคะแนนอ่านคิดวิเ   | <del>าร</del> าะห์เขียนของนักเรียน | เชั้นมัฮ | ยมศึกา | ษาบีที่ | 1 ปีกา | ารศึกษ | n 255    | 3 ภาค   | เรียนที่ | 1        |       |          |
|----------|------------------------|-------------------------|------------------------------------|----------|--------|---------|--------|--------|----------|---------|----------|----------|-------|----------|
| 5        | เหัสวิชา<br>เหัสครู    | n21101<br>101           | ภาษาไทย 1<br>นางสุมาลี ธรรมเจริญ   |          |        |         |        |        |          |         |          |          | 1250  |          |
|          | ทยชื่อนักเรื           | รียน                    |                                    |          |        |         |        |        |          |         | ?        |          | 1     |          |
| เลือก    | หมายเลข                | ชื่อ                    | สกุล                               | ห้อง     | เลขที่ | a1      | a2     | а3     | อ4       | a5      | อ่าน     | หมายเหตุ | ^     |          |
|          | 25242                  | กฤษฎา โพธิ์โชติ         |                                    | 1        | 1      | 3       | 2      | 3      | 2        | 3       | 3        |          |       |          |
|          | 25243                  | กิตติพันธ์ ยงยืน        |                                    | 1        | 2      | 3       | 2      | 3      | 2        | 3       | 3        |          |       | <b>S</b> |
|          | 25244                  | กิตติภูมิ สังช์ด้วงยาง  |                                    | 1        | 3      | 3       | 2      | 3      | 2        | 3       | 3        |          |       |          |
|          | 25245                  | ชยานันต์ ภมรคล          |                                    | 1        | 4      | 3       | 2      | 3      | 2        | 3       | 3        |          |       |          |
|          | 25246                  | ณรงค์วัฒน์ มูลศรีแก้ว   |                                    | 1        | 5      | 3       | 2      | 3      | 2        | 3       | 3        |          |       |          |
|          | 25247                  | ธนสิทธิ์ สารามา         |                                    | 1        | 6      | 3       | 2      | 3      | 2        | 3       | 3        |          |       |          |
|          | 25248                  | ธนาธีป คงสัตย์          |                                    | 1        | 7      | 3       | 2      | 3      | 2        | 3       | 3        |          |       |          |
|          | 25249                  | พีรพล ภักดีงาม          |                                    | 1        | 8      | 3       | 2      | 3      | 1        | 3       | 3        |          |       |          |
|          | 25250                  | ภาณุวัฒน์ พรหมบุตร      |                                    | 1        | 9      | 3       | 2      | 3      | <b>U</b> | 3       | 3        |          |       |          |
|          | 25251                  | ภานุพงศ์ กองพันธ์       |                                    | 1        | 10     | 3       | 2      | 3      | 2        | 3       | 3        |          |       |          |
|          | 25252                  | ฎวเนตร นาคสัมฤทธิ์      |                                    | 1        | 11     | 3       | 2      | 3      | 2        | 3       | 3        |          |       | 1        |
|          | 25253                  | วุฒิภัทร สาระไชย        |                                    | 1        | 12     | 3       | 2      | 3      | 2        | 3       | 3        | ~        |       |          |
|          | 25254                  | ศักดิ์พล ช้างป่าต้น     |                                    | 1        | 13     | 3       | 2      | 3      | 2        | 3       | 3        |          |       |          |
|          | 25255                  | สรยุทธ์ พามา            |                                    | 1        | 14     | 3       | 2      | 3      | 2        | 3       | 3        |          |       | S        |
|          | 25256                  | อภิวิชญ์ โพธิ์สิทธิสีดา |                                    | 1        | 15     | 3       | 2      | 3      | 2        | 3       | 3        |          |       |          |
|          | 25257                  | เขมพัฒน์ ด้านวังขวา     |                                    | 1        | 16     | 3       | 2      | 3      | 2        | 3       | 3        |          |       | Ś        |
|          | 25258                  | ไรวินท์ คิดการ          |                                    | 1        | 17     | 3       | 2      | 3      | 2        | 3       | 3        |          |       |          |
|          | 25259                  | กัญญารัตน์ ศรีอุดร      |                                    | 1        | 18     | 3       | 2      | 3      | 2        | 3       | 3        |          |       | D        |
|          | 25260                  | กาญจน์ณิชา ศรีจินดา     |                                    | 1        | 19     | 3       | 2      | 3      | 2        | 3       | 3        |          |       |          |
|          | 25261                  | กูลิสรา สายด้วง         |                                    | 1        | 20     | 3       | 2      | 3      | 2        | 2       | 3        |          |       |          |
|          | 25262                  | จันทิมา เรื่องวิเชียร   |                                    | 1        | 21     | 3       | 2      | 3      | 2        | (2)     | 3        |          |       |          |
|          | 25263                  | จิตรกัญญา เสรักษา       |                                    | 1        | 22     | 3       | 2      | 3      | 2        | 3       | 0        |          |       |          |
|          | 25264                  | ชนากานต์ โสภาประดิษ     | á                                  | 1        | 23     | 3       | 2      | 3      | 2        | 3       | 3        |          |       |          |
|          | 25265                  | ชลธิชา น้อยใหญ่         |                                    | 1        | 24     | 3       | 2      | 3      | 2        | 3       | 3        |          |       |          |
| <b>8</b> | G:\T101\1              | n21101#312558#1#101.ACC | DB [1]                             |          |        | 3       | 3      | 9      | <u> </u> | <u></u> | 9        |          |       |          |
| 2634 V   | VURUS LIA              | ENGLISH IUNITED STATES  |                                    |          |        |         |        |        |          |         |          |          | US SI |          |

#### การบันทึกเวลาเรียน

1. ต้องการบันทึกเวลาเรียน ให้เลือกที่ 🔀 📖

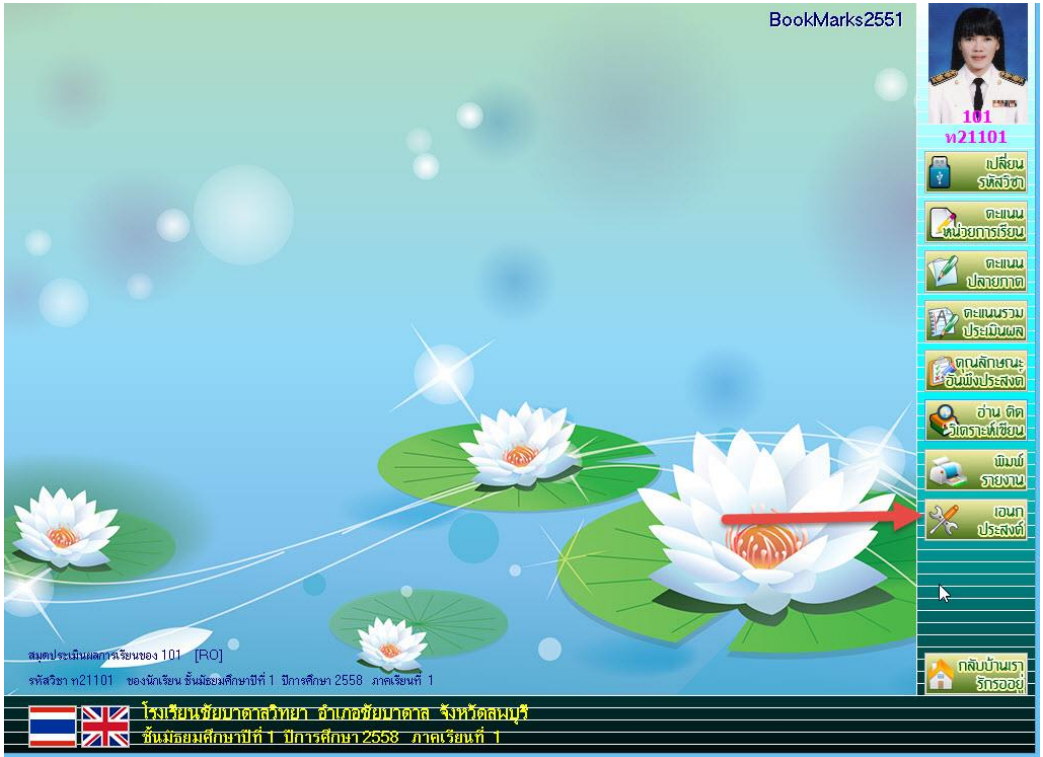

2. ที่หน้าต่าง เอนกประสงค์ ให้เลือกที่ 📴 就

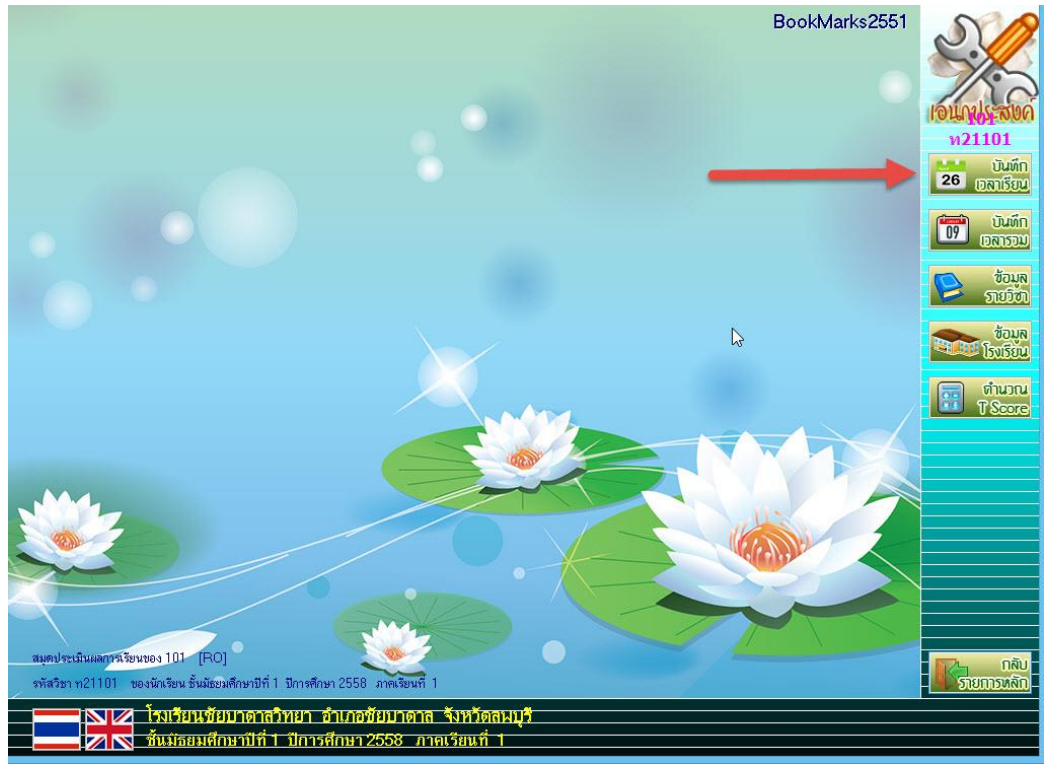

| эйаўхіі поліцій       личійна і цінала аззыкаўці       палетибайслійций планційна поливания         эйала закадала аззыкаўці       шоликана азыкаўці       палетибайслійций планційна поливания         эйала закадала       шоликана азыкаўці       шоликана азыкаўці       палетибайслійций планційна поливания         эйала закадала       шоликана азыкаўці       шоликана азыкаўці       шоликана азыкаўці       шоликана азыкаўці         эйала       э       шоликана азыкаўці       шоликана азыкаўці       шоликана азыкаўці       шоликана азыкаўці         эйала       э       шоликана азыкаўці       шоликана азыкаўці | แบบฟอร์มบันทึกเวลาเรียนของนั                                                                          | ักเรียนชั้นมัธยมศึกษาปีที่       | 1่ 1 ปีการศึกม | ษา 2558 ภาคเรียนที่ 1 |                                                                                  |                   |  |
|----------------------------------------------------------------------------------------------------|----------------------------------------------------------------------------------------------------|----------------------------------|----------------|-----------------------|----------------------------------------------------------------------------------|-------------------|--|
| Э       Idon излеме       Вада       Visu вой или       Nareswe       A         1       Idon излеме       Idon излеме       Idon излеме       Idon излеме       Idon излеме       Idon излеме         1       Idon излеме       Idon излеме       I                                                                                                    | รหัสวิชา <mark>ท21101</mark><br>รหัสครู <mark>101</mark>                                              | ภาษาไทย 1<br>นางสุมาลี ธรรมเจริญ |                | เลือกรายชื่อ<br>จ     | นักเรียน<br>ากห้อง                                                               | บันทึกเวลา<br>0 € |  |
| เรื่องที่สอน<br>ภาระงาน<br>นัดหมาย                                                                                                    | วัน/เดือน/ปี <mark>20/07/2558 ₪</mark><br>เริ่มเวลา :<br>จำนวนคาบ 1 ÷<br>ประเภทชา ✓ -<br>ลาเหตุที่ขาด |                                  | ล็อก หมายเลข   | ชื่อสกุล              | (อง เลขที่<br>(อ)<br>(อ)<br>(อ)<br>(อ)<br>(อ)<br>(อ)<br>(อ)<br>(อ)<br>(อ)<br>(อ) | ชาติ หมายเหตุ<br> |  |
| Whitelet shares     Sullabeling     Sullabeling                                                                                                    | เรื่องที่สอน<br>ภาระงาน<br>นัดหมาย                                                                    |                                  |                |                       |                                                                                  | <u></u> }         |  |
|                                                                                                    | หมายเลข รหัสวิชา วัน/เดือน/ปี ดาบที<br>                                                               | ชาวด สามหตุ ^                    |                |                       |                                                                                  |                   |  |

#### 3. จะปรากฏหน้าต่าง แบบฟอร์มบันทึกเวลาเรียน

 การบันทึกเวลาเรียนจะบันทึกเฉพาะที่ขาดเรียน ให้เลือกห้อง(1) เลือกวันที่ขาดเรียน, คาบ, จำนวน คาบ, ประเภทที่ขาด, ใส่สาเหตุที่ขาด(2) บันทึกเรื่องที่สอน ภาระงาน นัดหมาย(ถ้ามี)(3) เลือก

| นักเรียนที่ขาดเรียน(4) เมื่อเรียบร้อยแล้ว               | ให้บันทึกข้อมูลเลือกที่ 🔲     |
|---------------------------------------------------------|-------------------------------|
| แบบฟอร์มบันทึกเวลาเรียนของนักเรียนชั้นมัธยมศึกษาบีที่ 1 | ปีการศึกษา 2558 ภาคเรียนที่ 1 |

| รหัสวิชา ท<br>รหัสครู 1 | 21101<br>01    | 1<br>1 | าาษาไทย 1<br>เางสุมาลี ธรร | มเจริญ     |           |         | 1 เสือกราย              | ปชื่อนัก<br>จาก | แรียน<br><sub>ทยจ</sub> | บันทีเ | >><br>าเวลา<br>1 😫 | - Marine |
|-------------------------|----------------|--------|----------------------------|------------|-----------|---------|-------------------------|-----------------|-------------------------|--------|--------------------|----------|
| -                       |                |        |                            | <b>2 –</b> | สี เพื่อก | หมายเลข | ชื่อสกุล                | ท้อง            | เลขที่                  | ขาด    | หมายแหตุ           | ^        |
| วัน/เดือน/ป             | 01/07/2558     | 1      |                            | •          |           | 25242   | กฤษฎา โพธิ์โชติ 👝       | 1               | 1                       | 0      |                    | -        |
|                         | 20/07/2000     | 0      |                            |            | ~         | 25243   | กิตติพันธ์ ยงยืน        | 1               | 2                       | 0      |                    |          |
| เรมดาบท                 | 3 👻            |        |                            |            |           | 25244   | กิตติภูมิ สังพ์รั       | 1               | 3                       | 0      |                    |          |
| เริ่มเวลา               | 10:30 🛛 🖊      | 5      |                            |            |           | 25/4F   |                         | 1               | 4                       | 0      |                    |          |
| จำนวนคาบ                | 1 🕄            |        |                            |            | ~         | 256 16  | ณรงค์วัฒน์ มูลศรันก้ว   | 1               | 5                       | 0      |                    |          |
| 154004                  |                | مطامع  |                            |            |           | 25247   | ธนสิทธิ์ สารามา         | 1               | 6                       | 0      |                    |          |
| d i staning             |                | 11118  |                            |            |           | 25248   | ธนาธิป คงลัทย์          | 1               | 7                       | 0      |                    |          |
| สาเหตุทชาด-             | - 4            |        |                            | 6          |           | 25249   | พิสพล อักดีหาม          | 1               | 6                       | 1      |                    |          |
|                         |                |        |                            | 3          |           | 25250   | ภาณุวัฒน์ พรหมบุตร      | 1               | 9                       | 0      |                    |          |
|                         |                |        |                            |            |           | 25251   | ภานพงศ์ กองพันธ์        | 1               | 10                      | 0      |                    | _        |
|                         |                |        |                            |            |           | 25252   | ภูวเนตร นาคลัมฤทธิ์     | 1               | 11                      | 0      |                    |          |
| เรื่องที่สอน            | าารอ่าน        |        |                            | ^          |           | 25253   | วุฒิภัทร สาระไชย        | т 1             | 12                      | 0      |                    |          |
|                         |                | and a  |                            |            |           | 25254   | ศักดิ์พล ช้างป่าต้น     | 1               | 13                      | 0      |                    | _        |
|                         |                | 10     |                            | ~          |           | 25255   | สรยุทธ์ พามา            | 1               | 14                      | 0      |                    |          |
| ภาระงาน -               |                |        |                            | ^          |           | 25256   | อภิวิชญ์ โพธิ์สิทธิสีดา | 1               | 15                      | 0      |                    |          |
|                         |                |        |                            | ~          |           | 25257   | เขมพัฒน์ ด้านวังขวา     | 1               | 16                      | 0      |                    |          |
| นัดหมาย                 |                |        |                            | ^          |           | 25258   | ไรวินท์ คิดการ          | 1               | 17                      | 0      |                    |          |
|                         |                |        |                            |            |           | 25259   | กัญญารัตน์ ศรีอุตร      | 1               | 18                      | 0      |                    | _        |
|                         |                |        |                            | ~          |           | 25260   | กาญจน์ณิชา ศรีจินตา     | 1               | 10                      | 0      |                    | -        |
|                         |                |        |                            |            |           | 25261   | กลิสรา สายด้วง          | 1               | 75                      | 0      |                    |          |
| หมายเลข รหัสวิช         | า วัน/เดือน/ปี | ดาบที่ | บาด สาเหตุ                 | •          |           | 25262   | จันทีมา เรื่องวิเชียร   | 1               | 61                      | 0      |                    |          |
|                         |                |        |                            |            |           | 25263   | จิตรกัญญา เสรักษา       | 1               | 22                      | 0      |                    |          |
|                         |                |        |                            |            |           | 25264   | ชนากานต์ โสภาประดิษฐ์   | 1               | 23                      | 0      |                    | _        |
|                         |                |        |                            |            |           | 25265   | ชลธิชา น้อยใหญ่         | 1               | 24                      |        |                    |          |
|                         |                |        |                            |            |           | 25266   | ธนกาญจน์ บุญมี          | 1               | 25                      | - 1    | 10                 |          |
|                         |                |        |                            |            |           | 25267   | บุณยวีร์ บุญจันทร์      | 1               | 26                      | 0      |                    |          |
|                         |                | 1      |                            |            |           | 25268   | บุษยมาส หุ้มแพร         | 1               | 27                      | 0      |                    |          |
|                         |                | 1      |                            |            |           | 25269   | พรวิภา อินอ่อน          | 1               | 28                      | 0      |                    | -        |
|                         |                |        |                            |            |           | 25270   | ฟารัตา เรื่องรัตน์      | 1               | 29                      | 0      |                    | -        |
|                         |                |        |                            | ~          |           | 25271   | รัตนากร อ่อนน้อม        | 1               | 30                      | 0      |                    | ~        |
| 25249 เด็กช             | ายพีรพล ภักดี  | จาม    | 0 คาบ                      | *          |           | Ð       |                         |                 |                         |        | 😑 🔰                | 8        |

| มะปรากฏหน้าต่าง <i>ถ</i> ึ                               | ยื่นยันกา         | รบันทึกก               | ารขา       | าดเรีย        | น ให้เลือ            | ก 🦲 🕐                   | Ж             |               |        |                                 |   |
|----------------------------------------------------------|-------------------|------------------------|------------|---------------|----------------------|-------------------------|---------------|---------------|--------|---------------------------------|---|
| แบบฟอร์มบันทึกเวลาเรียนข                                 | ของนักเรียนช่     | ชั้นมัธยมศึกษ          | าบีที่ 1   | ปีการค่       | <b>1</b> ึกษา 2558 . | กาคเรียนที่             | 1             |               |        |                                 |   |
| รหัสวิชา <mark>ท21101</mark><br>รหัสครู <mark>101</mark> | ภาษาไท<br>นางสูมา | เย 1<br>ลี ธรรมเจริญ   |            |               |                      | เลือก <del>ว</del> ายร่ | ว่อนัก<br>จาก | เรียน<br>ห้อง | บันทึก | >><br>เมวลา<br><mark>1 =</mark> |   |
| 80                                                       |                   | _                      | เลือก      | หมายเลข       | ชื่อส                | กุล                     | ห้อง          | เลขที่        | ขาด    | หมายเหตุ                        |   |
| วัน/เดือน/ปี <mark>20/07/2558</mark>                     | 1                 |                        |            | 25242         | กฤษฎา โพธิ์โชติ      |                         | 1             | 1             | 0      | 5.1.                            |   |
| เริ่มดามร์ 2 น                                           |                   |                        |            | 25243         | กิตติพันธ์ ยงยืน     |                         | 1             | 2             | 1      |                                 |   |
| сэмпіші <mark>З м</mark>                                 |                   |                        |            | 25244         | กิตติภูมิ สังข์ตัวงย | 14                      | 1             | 3             | 0      |                                 |   |
| เรมเวลา <u>10:30</u>                                     |                   |                        |            | 25245         | ชยานันต์ ภมรคล       |                         | 1             | 4             | 0      |                                 |   |
| จำนวนคาบ 🔰 🗧 .                                           |                   |                        |            | 25246         | ณรงค์วัฒน์ มูลศรีม   | เก้ว                    | 1             | 5             | 1      |                                 |   |
| ประเภทขา 1 🔽 🗸                                           | ลาป่วย            |                        |            | 25247         | ธนสิทธิ์ สารามา      |                         | 1             | 6             | 0      |                                 |   |
| สาเหตุที่หาด                                             |                   |                        |            | 25248         | ธนาธิป คงสัตย์       |                         | 1             | 7             | 0      |                                 |   |
| สารกลุ่าน เพ-                                            |                   | · · ·                  |            | 25249         | พีรพล ภักดีงาม       |                         | 1             | 8             | 1      |                                 |   |
|                                                          |                   | ~                      |            | 25250         | ภาณุวัฒน์ พรหมบุ     | ทร                      | 1             | 9             | 0      |                                 |   |
|                                                          |                   |                        |            | 25251         | โภานพงศ์ กองพันธ์    |                         | 1             | 10            | 0      |                                 |   |
| a a                                                      |                   |                        | Che        | ck It ?       |                      | ~                       | 1             | 11            | 0      |                                 |   |
| เรื่องที่สอน <sub>การอ่าน</sub>                          |                   |                        |            |               |                      |                         |               | 12            | 0      |                                 |   |
|                                                          | 5 1119            | กเวลาเรียนรหัสวิชา หว่ | 21101 -    | รือล่ายวย 3 ร | ะเบียน ใบ่สำเร็จจำบว | arestellater ()         | 1             | 13            | 0      |                                 |   |
| ภาระงาน                                                  | ระเบิ             | <b>94</b>              |            |               |                      |                         | 1             | 14            | 0      |                                 |   |
|                                                          | ସ୍ <i>ଭ</i> ମ     | 2 สำเร็จจ่านวน 3 ระเบ  | บียน ไม่สำ | เร็จจำนวนระเ  | บียน 0 ระเบียน       |                         | 1             | 15            | 0      |                                 | _ |
|                                                          | ไประ              | ลตรวจสอบผลการบันที     | กคะแนนไข   | แอกาสต่อไป    | 7                    |                         | 1             | 16            | U      |                                 |   |
| นัดหมาย -                                                |                   |                        |            |               |                      |                         |               | 17            | 0      |                                 | _ |
|                                                          |                   | -                      |            |               |                      |                         | 1             | 18            | U      |                                 | _ |
|                                                          |                   |                        |            |               | OK                   | Cancel                  |               | 19            | U      |                                 | _ |
| س الدريع العربي                                          |                   |                        |            | 105060        |                      |                         |               | 20            | 0      |                                 | _ |
| หมายเลข รหสวชา วน/เตือน/ป                                | ิ คาบท ขาด        | ลาเหตุ ^               |            | 25262         | จนทมา เรองว่เชียร    |                         | 1             | 21            | U      |                                 | _ |
|                                                          |                   |                        |            | 25263         | จตรกญญา เสราษา       |                         |               | 22            | 0      |                                 | _ |
|                                                          |                   |                        |            | 25264         | ชนากานต เสภาปร       | 261.P.J.                | 1             | 23            | U      |                                 | _ |
|                                                          |                   |                        | 1          | 25265         | ชลธชา นอยเหญ         |                         | 1             | 24            | 0      |                                 |   |
|                                                          |                   |                        | H          | 25266         | ชนกาญจน บุญม         |                         |               | 25            | U      |                                 | _ |
|                                                          |                   |                        | H          | 25267         | บุณยวร บุญจนทร       |                         | 1             | 26            | U      |                                 | _ |
|                                                          |                   |                        |            | 25268         | บุษยมาล หุมแพร       |                         |               | 27            | 0      |                                 | _ |
|                                                          |                   |                        |            | 25269         | พรวภาอนออน           |                         | 1             | 28            | U      |                                 | _ |
|                                                          |                   |                        |            | 25270         | พารดา เรองรดนิ       |                         | 1             | 29            | U      |                                 | _ |
|                                                          |                   | ~                      |            | 25271         | รพนากร ออนนอม        |                         |               | JU            | U      |                                 |   |
| 25249 เด็กชายพีรพล ภักดี                                 | งาม (             | ) ຄານ – 👗              |            | Ð             |                      |                         |               |               |        |                                 |   |

5.

 ถ้าต้องการแก้ไขหรือลบข้อมูลการขาดเรียน ให้เลือกห้อง(1) เลือกนักเรียนที่ต้องการแก้ไข(2) เลือก วันที่ที่ต้องการแก้ไข(3) เมื่อมีการแก้ไขข้อมูล หรือจะลบข้อมูลให้เลือกที่ (4)

|                                                        | વા વા                     |
|--------------------------------------------------------|---------------------------|
| ، ۲ س س س س ۲ س س س س س س س س س س س س س                |                           |
| มามมูลรามบานทุกการการการการการการการการการการการการการ | ปการศึกษา 2558 กาคเรยนท 1 |
|                                                        |                           |

| รหัสวีชา <mark>n21101</mark> ภาษาไทย 1<br>รหัสครู <mark>101</mark> นางสุมาลี ธรรมเจริญ |          |                             | เลือกรายชื่อนัก<br>จาก | แรียนเ<br>ห้อง | บันทีเ | >><br>1 € | 1 |
|----------------------------------------------------------------------------------------|----------|-----------------------------|------------------------|----------------|--------|-----------|---|
|                                                                                        | เลือก หม | ายเลข ชื่อสกุล              | ห้อง                   | เลขที่         | ขาด    | หมายเหตุ  | ^ |
| วัน/เดือน/ปี 20/07/2558 👘                                                              | 252      | 242 กฤษฎา โพธิโชที          | 1                      | 1              | 71     |           |   |
| ເຮັ້ນຄານຈີ 🖉 🕅                                                                         | 252      | 243 🔒 กิตติพันธ์ ยงยืน      | 1                      | 2              |        |           |   |
|                                                                                        | 252      | 244 กิตติภูมิ สังข์ด้วงยาง  | 1                      | 3              | 0      |           |   |
| เรมเวลา <u>10:30</u>                                                                   | 252      | 245 ชยานันต์ ภมรคล          | 1                      | 4              | 0      |           |   |
| จำนวนคาบ 1 🗧 🦳                                                                         | 252      | 246 ณรงค์วัฒน์ มูลศรีแก้ว   | 1                      | 5              | 1      |           |   |
| ประเภททา 1 🔽 -                                                                         | 252      | 24 ธนสิทธิ์ สารามา          | 1                      | 6              | 0      |           |   |
| สอเมตที่สอด                                                                            | 252      | 24 ธนาธิป คงสัตย์           | 1                      |                | 0      |           |   |
| ส แห่งุ่า ฮ เพ-                                                                        | 252      | 2 3 พีรพล ภักดีงาม          | 1                      |                | 1      |           |   |
| ✓                                                                                      | 25       | 0 ภาณุวัฒน์ พรหมบุตร        | 1                      | 9              | 0      |           |   |
|                                                                                        | 0        | 1 ภานุพงศ์ กองพันธ์         | 1                      | 10             | 0      |           |   |
| <u>a</u>                                                                               |          | 52 ภูวเนตร นาคลัมฤทธิ์      | 1                      | 11             | 0      |           |   |
| เรื่องที่สอน กาะอ่าน 🥑 🗛                                                               | 252      | 253 วุฒิภัทร สาระไชย        | 1                      | 12             | 0      |           |   |
|                                                                                        | 252      | 254 ศักดิ์พล ช้างป่าต้น     | 1                      | 13             | 0      |           |   |
| 92579291                                                                               | 252      | 255 สรยุทธ์ พามา            | 1                      | 14             | 0      |           |   |
| JE135NTB -                                                                             | 252      | 256 อภิวิชญ์ โพธิ์สิทธิสีคา | 1                      | 15             | 0      |           |   |
| · · · · · · · · · · · · · · · · · · ·                                                  | 252      | 257 เขมพัฒน์ ด้านวังขวา     | 1                      | 16             | 0      |           |   |
| นัดหมาย - 🔨                                                                            | 252      | 258 ไรวินท์ คิดการ          | 1                      | 17             | 0      |           |   |
|                                                                                        | 252      | 259 กัญญารัตน์ ศรีอุตร      | 1                      | 18             | 0      |           |   |
| · · · · ·                                                                              | 252      | 260 กาญจน์ณิชา ศรีจินตา     | 1                      | 19             | 0      |           |   |
|                                                                                        | 252      | 261 กุลิสรา สายด้วง         | 1                      | 20             | 0      |           |   |
| หมายเลข รหัสวิชา วัน/เดือน/ปี ดาบที่ ขาด สาเหตุ ^                                      | 252      | จันทิมา เรื่องวิเซียร       | 1                      | 21             | 0      |           |   |
| ▶ 25243 n21101 20/07/2558 3 - 1 -dd                                                    | 252      | 4 จิตรกัญญา เสรักษา         | 1                      | 22             | 0      |           |   |
|                                                                                        | 252      | 💜 ชนากานต์ โสภาประดี        | ษฐ์ 1                  | 23             | 0      |           |   |
|                                                                                        | 2        | 65 ชลธิชา น้อยใหญ่          | 1                      | 24             | 0      |           |   |
|                                                                                        | .52      | 266 ธนกาญจน์ บุญมี          | 1                      | 25             | 0      |           |   |
|                                                                                        | 252      | 267 บุณยวีร์ บุญจันทร์      | 1                      | 26             | 0      |           |   |
|                                                                                        | 252      | 268 บุษยมาส หุ้มแพร         | 1                      | 27             | 0      |           |   |
|                                                                                        | 252      | 269 พรวิภา อินอ่อน          | 1                      | 28             | 0      |           |   |
|                                                                                        | 252      | 270 ฟารัตา เรื่องรัตน์      | 1                      | 29             | 0      |           |   |
|                                                                                        | 252      | 271 รัตนากร อ่อนน้อม        | 1                      | 30             | 0      |           | ¥ |
| 25243 เด็กชายกิตติพันธ์ ยงยืน 1 คา เ 🗎 😹                                               |          | Ð                           |                        |                |        |           |   |

7. ถ้าต้องการกำหนดเวลาเรียนใหม่ให้เลือกที่ 🕀

| รหัสวิชา <mark>n21101</mark> ภาษาไทย1<br>รหัสครู <mark>101 </mark> นางสูมาลีธรรมเ | จริญ     |          |         | เลือก <del>ว</del> าย                 | ชื่อนัก<br>จาก | แรียน<br>ห้อง | บันที | ^>><br>กเวลา<br>1 🗄 | -  |
|-----------------------------------------------------------------------------------|----------|----------|---------|---------------------------------------|----------------|---------------|-------|---------------------|----|
|                                                                                   |          | เลือก    | หมายเลข | ชื่อสกุล                              | ท้อง           | เลขที่        | ขาด   | หมายแหตุ            | ^  |
| วัน/เดือน/ปี 20/07/2558 👘                                                         |          |          | 25242   | กฤษฎา โพธิโชที                        | 1              | 1             | 0     |                     | 1  |
| เริ่มดาบร์ 🧿 🔽                                                                    |          |          | 25243   | กิตติพันธ์ ยงยืน                      | 1              | 2             | 1     |                     |    |
|                                                                                   |          | <u>H</u> | 25244   | กิทติภูมิ สิ่งข์ด้วงยาง               | 1              | 3             | 0     |                     | -  |
|                                                                                   | _        |          | 25245   | ชยานนทุกมรคล                          | 1              | 4             | 0     |                     | -  |
| ีจานวนคาบ <u>1</u> ≑                                                              |          | -        | 25246   | ณรงควฒน มูลครแกว                      | 1              | 5             | 1     |                     | -  |
| ประเภทขา 🔽 🔽 –                                                                    | 9        | H        | 25247   | ธนสทธสารามา                           | 1              | 5             | 0     |                     | -  |
| สาเหตุที่ขาด                                                                      | ^        | H        | 25240   | ธนาธบ พรสุดข                          | 1              | (             | 1     |                     |    |
|                                                                                   |          | H        | 25243   | พรพล มกตราม                           | 1              | 0             | 1     |                     | -  |
|                                                                                   | × .      | H        | 25250   | งกลุงพมติกองนับตั้                    | 1              | 10            | 0     |                     | -1 |
|                                                                                   |          | F        | 25252   | มาตุสงกา กองหลม<br>ถาเมตร มาตลัมภทซื้ | 1              | 11            | 0     |                     | -  |
| เรื่องที่สอน                                                                      | <u>^</u> | F        | 25253   | วุฒิภัทร สาระไทย                      | 1              | 12            | 0     |                     | -  |
|                                                                                   |          | F        | 25254   | จักติ์พล ช้างป่าต้น                   | 1              | 13            | 0     |                     | -1 |
|                                                                                   | ~        | h        | 25255   | สรยทธ์ พามา                           | 1              | 14            | 0     |                     |    |
| ภาระงาน                                                                           | ^        | F        | 25256   | อภิวิชญ์ โพธิ์สิทธิสีตา               | 1              | 15            | 0     |                     | -  |
|                                                                                   | ~        |          | 25257   | เขมพัฒน์ ด้านวังขวา                   | 1              | 16            | 0     |                     |    |
| นัดหมาย                                                                           | ~        |          | 25258   | ไรวินท์ คิดการ                        | 1              | 17            | 0     |                     |    |
|                                                                                   |          |          | 2525 2  | บญารัตน์ ศรีอุตร                      | 1              | 18            | 0     |                     |    |
|                                                                                   | × .      |          | 2526    | Time                                  | H              | 19            | 0     |                     |    |
|                                                                                   |          |          | 25261   | Time or Hence                         |                | 20            | 0     |                     |    |
| หมายเลข รหัสวิชา วัน/เดือน/ปี คาบที่บาด สาเหตุ                                    | ^        |          | 25262   | 1] [08:30-09:30                       |                | 21            | 0     |                     |    |
| 25243 n21101 20/07/2558 3 1 -                                                     |          |          | 25263   | 2] 09:30-10:30                        |                | 22            | 0     |                     |    |
|                                                                                   | _        |          | 25264   | 3] 10:30-11:30                        | 1              | 23            | 0     |                     |    |
|                                                                                   |          |          | 25265   | 4] [11:30-12:30                       | i              | 24            | 0     |                     |    |
|                                                                                   | _        |          | 25266   |                                       | -              | 25            | 0     |                     |    |
|                                                                                   | _        | H        | 25267   | 9 12:30-13:30                         |                | 26            | 10    |                     | _  |
|                                                                                   | _        | H        | 5268    | 6] 13:30-14:30                        |                | 27            | U     |                     | -  |
|                                                                                   | -        | H        | 269     | 7] 14:30-15:30                        |                | 28            | U     |                     | -  |
|                                                                                   | -        | H        | 70      | 8] 15:30-16:30                        |                | 29            | U     | -                   | -  |
|                                                                                   | ~        |          | 25271   | 9] 10:20 17:20                        |                | JU            | U     | -                   |    |
| <mark>25243</mark> เด็กชายกิตติ <b>พันธ์ ยงยืน 1 คาบ</b>                          | *        |          | Ð       | C:\Semester2551\TimePeriod.T          | st             |               |       |                     |    |

# 8. ออกจากแบบฟอร์มบันทึกเวลาเรียน ให้เลือกที่ 🔀

| รหลวชา <mark>ท21101</mark> ภาษาไทย 1<br>รหัสครู <mark>101</mark> นางสูมาลี ธรรม<br>——————————————————————————————————— | เจริญ      |             | เลือกรา                | เยชื่อนัก<br>จาก | แรียน<br>ห้อง | บันทึ | าเวลา<br>1 🗄 | 1 |
|----------------------------------------------------------------------------------------------------|------------|-------------|------------------------|------------------|---------------|-------|--------------|---|
| au autoration (200                                                                                                    | <u>مَا</u> | เอก หมายเลข | ชื่อสกุล               | ท้อง             | เลขที่        | ขาด   | หมายเหตุ     |   |
| วัน/เดือน/ปี 22/07/2558 👘                                                                                              |            | 25242       | กฤษฎา โพธิโชที         | 1                | 1             | 0     |              |   |
| เริ่มดาบร์ 2 🗸                                                                                                    |            | 25243       | กิตติพันธ์ ยงยืน       | 1                | 2             | 1     |              |   |
|                                                                                                    |            | 25244       | กิตติภูมิ สังข์ด้วงยาง | 1                | 3             | 0     |              |   |
| 10:30 _                                                                                                    |            | 25245       | ชยานันต์ ภมรคล         | 1                | 4             | 0     |              |   |
| จำนวนคาบ 1 🗧                                                                                                    |            | 25246       | ณรงค์วัฒน์ มูลศรันก้ว  | 1                | 5             | 1     |              |   |
| ประเภทซา 1 🗸 -                                                                                                    | 9          | 25247       | ธนสิทธิ์ สารามา        | 1                | 6             | 0     |              |   |
| สาเหตุที่ขาด                                                                                                    |            | 25248       | ธนาธิป คงสัทย์         | 1                | 7             | 0     |              |   |
|                                                                                                    |            | 25249       | พีรพล ภักดีงาม         | 1                | 8             | 1     |              |   |
|                                                                                                    | ×          | 25250       | ภาณุวัฒน์ พรหมบุตร     | 1                | 9             | 0     |              |   |
|                                                                                                    |            | 25251       | ภานุพงศ์ กองพันธ์      | 1                | 10            | 0     |              |   |
| d i -                                                                                                    |            | 25252       | ภูวเนตร นาคลัมฤทธิ์    | 1                | 11            | 0     |              | _ |
| เรื่องที่สอน การอ่าน                                                                                                   |            | 25253       | วุฒิภัทร สาระไชย       | 1                | 12            | 0     |              | _ |
|                                                                                                    | ~          | 25254       | ศักดิพล ข้างป่าต้น     | 1                | 13            | 0     |              | _ |
| การะงาน -                                                                                                    |            | 25255       | สรยุทธ์ พามา           | 1                | 14            | 0     |              |   |
|                                                                                                    |            | 25256       | อภิวิชญ์ โพธิสิทธิสีดา | 1                | 15            | 0     |              |   |
| 2000 C                                                                                                    | ×          | 25257       | เขมพัฒน์ ด้านวังขวา    | 1                | 16            | 0     |              |   |
| นัดหมาย -                                                                                                    |            | 25258       | ไรวินท์ คิดการ         | 1                | 17            | 0     |              |   |
|                                                                                                    | ~          | 25259       | กัญญารัตน์ ศรีอุตร     | 1                | 18            | 0     |              | _ |
| a de la companya de la companya de la companya de la companya de la companya de la companya de la companya de l        |            | 25260       | กาญจนณีชา ศรัจินตา     | 1                | 19            | 0     |              |   |
|                                                                                                    |            | 25261       | กุลิสรา สายตัวง        | 1                | 20            | 0     |              |   |
| หมายเลข รหัสวีชา วัน/เดือน/ปี คาบทับาด สาเหตุ                                                                          |            | 25262       | จินทีมา เรื่องวิเชียร  | 1                | 21            | 0     |              |   |
| 25249 n21101 20/07/2558 3 1 -                                                                                          |            | 25263       | จิตรกัญญา เสริกษา      | 1                | 2.            | 0     |              |   |
|                                                                                                    |            | 25264       | ชนากานค์ เสภาประดิษฐ์  | 1                | 23            | 0     | T            |   |
|                                                                                                    |            | 25265       | ชลธชา น้อยไหญ่         | 1                | 24            |       | ÷            | _ |
|                                                                                                    |            | 25266       | ธนกาญจน์ บุญมี         | 1                | 25            | U     |              | _ |
|                                                                                                    |            | 25267       | บุณยวร บุญจินทร์       | 1                | 26            | U     |              |   |
|                                                                                                    |            | 25268       | บุษยมาส พุ่มแพร        | 1                | 27            | 0     |              | _ |
|                                                                                                    |            | 25269       | พรวิภาอินอ่อน          | 1                | 28            | 0     |              | _ |
|                                                                                                    |            | 25270       | ฟาริตา เรื่องริตน์     | 1                | 29            | 0     |              |   |
|                                                                                                    | × _        | 25271       | รัตนากร อ่อนน้อม       | 1                | 30            | 0     | _            | _ |
| <mark>25249</mark> เด็กชาย <b>มีร</b> หล ภักดีงาม 1 คาบ                                                                | *          | $\bigcirc$  |                        |                  |               |       |              |   |

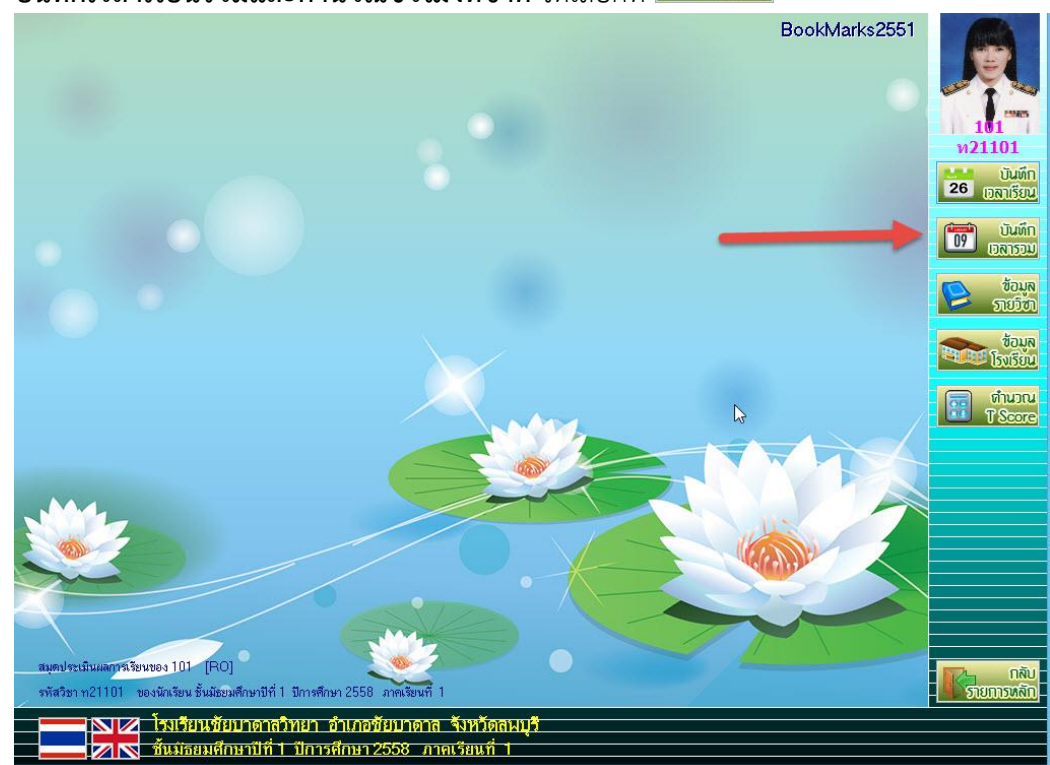

#### 10. จะปรากฏหน้าต่าง แบบฟอร์มบันทึกเวลาเรียน

| แบบฝอร์ม            | มบันทึกเวลาเรียนของนักเรีย              | นชั้นมัธยมศึกษาเ                | ปีที่ 1 | ปีการส่  | <sup>ร</sup> ึกษา 2 | 2558     | ภาคเรียนที่ 1 BookMarks'2551 | 1     |          |
|---------------------|-----------------------------------------|---------------------------------|---------|----------|---------------------|----------|------------------------------|-------|----------|
| รหัสวีชา<br>รหัสครู | n21101 s<br>101 ı                       | าาษาไทย 1<br>เางสุมาลี ธรรมเจรี | វិល្ហ   |          |                     |          |                              | and a |          |
| สายชื่อบัย          | มรียาเ                                  |                                 |         | จ้า<br>  | นวนคา               | บ        |                              | 1     | 15985    |
| 1100011             | нини<br>                                | ×                               |         | 19131    | เวยน                | 10       |                              |       |          |
| 1991 1911 1916      | 12 บอลปุล<br>โมซ์โซซี                   | ทยจ                             | เล่าท   | 00       | 00                  | 12       | หมายเหตุ                     |       |          |
| 25242               | กญษฎก เพลเซต<br>อิตติฉันเร่ แต่ขึ้น     | 1                               | 1       | 0        | 0                   | 1        |                              |       | 6        |
| 23243               | กิพพิพนอ ยงยน<br>อิตอิกมี สังส์อ้องของ  | 1                               | 2       | 0        | 0                   | 1        |                              |       |          |
| 25244               | แพพปีท แงมตางกาง                        | 1                               | 3       | 0        | 0                   | 0        |                              |       | -        |
| 25245               | มยาเผเพ มมงาทส<br>อเรงต์วัฒน์ นอสรีแด้ว | 1                               | 4       | 0        | 0                   | 1        |                              |       | 17       |
| 25240               | แลงงาวงาน มูลพวแกร                      | 1                               | 5       | 0        | 0                   | 0        |                              |       |          |
| 25247               | ธนาธิป ดงสัตย์                          | 1                               | 7       | 0        | 0                   | 0        |                              |       | 1        |
| 25240               | มีเป็น ทั้งถึงอ                         | 1                               | 8       | 0        | 0                   | 1        |                              |       |          |
| 25250               | กากเว้ตท์ พรหมบตร                       | 1                               | q       | 0        | 0                   | 0        |                              |       |          |
| 25251               | กาแนงศ์ กองนับธ์                        | . 1                             | 10      | n<br>0   | 0                   | 0        |                              |       |          |
| 25252               | ภาเนตร นาคสัมกทริ์                      | 1                               | 11      | 0<br>0   | 0                   | 0        |                              |       |          |
| 25253               | วฒิภัทร สาระไชย                         |                                 | 12      | 0        | 0                   | 0        |                              |       |          |
| 25254               | ศักดิ์พล ท้างป่าต้น                     | 1                               | 13      | 0        | 0                   | 0        |                              |       |          |
| 25255               | สรยทธ์ พามา                             | . 1                             | 14      | 0        | 0                   | 0        |                              |       |          |
| 25256               | อภิวิชญ์ โพร์สิทธิสีดา                  | 1                               | 15      | 0        | 0                   | 0        |                              |       |          |
| 25257               | เขมพัฒน์ ด้านวังขวา                     | 1                               | 16      | 0        | 0                   | 0        | 1                            |       | (1)      |
| 25258               | ไรวินท์ คิดการ                          | 1                               | 17      | 0        | 0                   | 0        |                              |       |          |
| 25259               | กัญญารัตน์ ศรีอุตร                      | 1                               | 18      | 0        | 0                   | 0        |                              |       |          |
| 25260               | กาญจน์ณิชา ศรีจินดา                     | 1                               | 19      | 0        | 0                   | 0        |                              |       |          |
| 25261               | ภูลิสรา สายด้วง                         | 1                               | 20      | 0        | 0                   | 0        |                              |       |          |
| 25262               | จันทิมา เรื่องวิเชียร                   | 1                               | 21      | 0        | 0                   | 0        |                              |       | <u>m</u> |
| 25263               | จิตรกัญญา เสรักษา                       | 1                               | 22      | 0        | 0                   | 0        |                              |       |          |
| 25264               | ชนากานต์ โสภาประดิษฐ์                   | 1                               | 23      | 0        | 0                   | 0        |                              | ~     |          |
| <b>8</b>            |                                         |                                 |         | <u> </u> | <u>@</u>            | <u> </u> |                              |       | <b>×</b> |

ให้ใส่เวลาเรียนเต็มของนักเรียนทุกคนโดยเลือกที่คะแนนซ้ำ 🍄 ให้เลือกนักเรียน(1) เลือกหน่วย
 เวลาเรียนรวม(2) ใส่เวลาบันทึก(3) บันทึกข้อมูลให้เลือกที่ 🖉 (4) ต้องการออกจากการบันทึกคะแนน ซ้ำให้เลือกที่

|        | แบบฟอรมบ      | มันทึกเวลาเรียนของนักเรียนชินมีม | ชยมศึกษา               | ปิที่ 1  | ปีการ  | ศึกษา 2 | 2558 1 | าาคเรียนที่ 1 BookMa     | arks'2551                  |
|--------|---------------|----------------------------------|------------------------|----------|--------|---------|--------|--------------------------|----------------------------|
|        | รหัสวิชา      | <mark>ท21101</mark> ภาษาไท       | ย 1                    |          |        |         |        |                          |                            |
|        | รหัสครู       | <mark>101 นางสุมา</mark>         | ลี ธรรมเจ <sup>ะ</sup> | ទិល្ហ    |        |         |        |                          | >> <mark>&gt;&lt;</mark> 🔨 |
|        |               |                                  |                        |          | จ้     | านวนคา  | บ      |                          |                            |
|        | รายชื่อนักเรื | รียน                             |                        |          | เต็ม   | เรียน   | ชาด    |                          |                            |
| เลือก  | า หมายเลข     | ชื่อสกุล                         | ห้อง                   | เลขที่   | 60     | 60      | 12     | หมายเหตุ                 |                            |
| ~      | 25242         | กฤษฎา โพธิ์โชติ                  | 1                      | 1        | 60     | 0       | 0      |                          |                            |
| 4      | 25243         | กิตติพันธ์ ยงยืน                 | 1                      | 2        | 60     | 0       | 1      |                          |                            |
| 4      | 25244         | กิตตีภูมิสังช์ด้วงยาง            | 1                      | 3        | 60     | 0       | 0      |                          |                            |
| ~      | 25245         | ชยานันต์ ภมรคล                   | 1                      | 4        | 60     | 0       | 0      |                          |                            |
| ~      | 25246         | ณรงค์วัฒน์ มูลศรีแก้ว            | 1                      | 5        | 60     | 0       | 1      |                          |                            |
| ~      | 25247         | ธนสิทธิ์ สารามา                  | 1                      | 6        | 60     | 0       | 0      |                          |                            |
| ~      | 25248         | ธนาธิป คงสัตย์                   | 1                      | 7        | 60     | 0       | 0      |                          |                            |
| ~      | 25249         | พีรพล ภักดีจาม                   | 1                      | 8        | 60     | 0       | 1      |                          |                            |
| V      | 25250         | ภาณุวัฒน์ พรหมบุตร               | 1                      | 9        | 60     | 0       | 0      |                          |                            |
| ~      | 25251         | ภานุพงศ์ กองพันธ์                | 1                      | 10       | 60     | 0       | 0      |                          |                            |
| 4      | 25252         | ฎวเนตร นาคสัมฤทธิ์               | 1                      | 11       | 60     | 0       | 0      |                          |                            |
| ~      | 25253         | วุฒิภัทร สาระไชย                 | 1                      | 12       | 60     | 0       | 0      |                          |                            |
| ~      | 25254         | ศักดิ์พล ช้างป่าต้น              | 1                      | 13       | 60     | 0       | 0      |                          |                            |
| ~      | 25255         | สรยุทธ์ พามา                     | 1                      | 14       | 60     | 0       | 0      |                          |                            |
| ~      | 252           | อภิวิชญ์ โพธิ์สิทธิสีดา          | 1                      | 15       | 60     | 0       | 0      | 2                        | 3 4                        |
| ~      | 25257         | เขมพัฒน์ ด้านวังขวา              | 1                      | 16       | 60     | 0       | 0      |                          |                            |
| ~      | 25258         | ไรวินท์ คิดการ                   | 1                      | 17       | 60     | 0       | 0      |                          |                            |
| 4      | 25259         | กัญญารัตน์ ศรีอุตร               | 1                      | 18       | 60     | 0       | 0      |                          |                            |
| 4      | 25260         | กาญจนํณิชา ศรีจินดา              | 1                      | 19       | 60     | 0       | 0      | I                        |                            |
| ~      | 25261         | กุลิสรา สายด้วง                  | 1                      | 20       | 60     | 0       | 0      |                          |                            |
| ~      | 25262         | จันที่มา เรื่องวิเชียร           | 1                      | 21       | 60     | 0       | 0      |                          |                            |
| ~      | 25263         | จิตรกัญญา เสรักษา                | 1                      | 22       | 60     | 0       | 0      | -                        |                            |
| ~      | 25264         | ชนากานต์ โสภาประดิษฐ์            | 1                      | 23       | 60     | 0       | 0      |                          | · ·                        |
| 1      | เลือกห้อง     | 1 2 3 4 5 6 7 8 9 10 11 12 13 14 | 15 16 17 18 1          | 9 20 1   | กหน่วย | แวลาเรี | ยนรวม  | เวลาเรียนเต็. เวลาบันทึก | 60 🗄 🗹 mu 🥒 🧭              |
|        |               |                                  |                        | oleo, le |        |         |        |                          |                            |
| 2658 \ | WORDS LLA     | ENGLISH (UNITED STATES)          |                        |          |        |         |        |                          | 20 💷 🕸                     |

 12. เมื่อใส่เวลาเต็มของนักเรียนทุกคนเรียบร้อยแล้วให้คำนวณชั่วโมงที่ขาดให้เลือกที่ O แล้วให้บันทึก ข้อมลโดยเลือกที่

|      | ี<br>แบบฟอ <del>ร์</del> มบ้ | บันทึกเวลาเรียนของนักเรี | ยนชั้นมัธยมศึกษา              | าบีที่ 1 | ปีการเ      | ศึกษา 2        | 2558     | ภาคเรียนที่ 1 BookMar | ks'2551  |
|------|------------------------------|--------------------------|-------------------------------|----------|-------------|----------------|----------|-----------------------|----------|
|      | รหัสวิชา<br>รหัสครู          | n21101<br>101            | ภาษาไทย 1<br>นางสุมาลี ธรรมเจ | ទិល្     |             |                |          |                       | >> 200   |
|      | รายชื่อนักเรี                | ร้ยาน                    |                               |          | จ้า<br>เต็ม | นวนคา<br>เรียน | บ<br>ฑาด |                       |          |
| เลือ | กหมายเลข                     | ชื่อสกอ                  | ห้อง                          | เลฑที่   | 60          | 60             | 12       | หมายเหต               | <u>^</u> |
| ~    | 25242                        | กถษภา โพธิ์โชติ          | 1                             | 1        | 60          | 60             | 0        |                       |          |
| ~    | 25243                        | กิตติพันธ์ ยงยืน         | 1                             | 2        | 60          | 59             | 1        | 20/07/2558[1]         |          |
| 4    | 25244                        | กิตติภมิ สังข์ด้วงยาง    | 1                             | 3        | 60          | 60             | 0        |                       |          |
| ~    | 25245                        | ชยานันต์ ภมรคล           | 1                             | 4        | 60          | 60             | 0        | Y.                    |          |
| 1    | 25246                        | ณรงค์วัฒน์ มูลศรีแก้ว    | 1                             | 5        | 60          | 59             | 1        | 20/07/2558[1]         |          |
| ~    | 25247                        | ธนสิทธิ์ สารามา          | 1                             | 6        | 60          | 60             | 0        |                       |          |
| ~    | 25248                        | ธนาธีป คงสัตย์           | 1                             | 7        | 60          | 60             | 0        |                       |          |
| 1    | 25249                        | พีรพล ภักดีงาม           | 1                             | 8        | 60          | 59             | 1        | 20/07/2558[1]         |          |
| ~    | 25250                        | ภาณุวัฒน์ พรหมบุตร       | 1                             | 9        | 60          | 60             | 0        |                       |          |
| ~    | 25251                        | ภานุพงศ์ กองพันธ์        | 1                             | 10       | 60          | 60             | 0        |                       |          |
| 4    | 25252                        | ฏวเนตร นาคสัมฤทธิ์       | 1                             | 11       | 60          | 60             | 0        | 9<br>                 |          |
| ~    | 25253                        | วุฒิภัทร สาระไชย         | 1                             | 12       | 60          | 60             | 0        |                       |          |
| ~    | 25254                        | ศักดิ์พล ช้างป่าต้น      | 1                             | 13       | 60          | 60             | 0        | 1                     |          |
| 4    | 25255                        | สรยุทธ์ พามา             | 1                             | 14       | 60          | 60             | 0        |                       |          |
| 1    | 25256                        | อภิวิชญ์ โพธิ์สิทธิสีดา  | 1                             | 15       | 60          | 60             | 0        |                       |          |
| ~    | 25257                        | เขมพัฒน์ ด้านวังขวา      | 1                             | 16       | 60          | 60             | 0        | т                     |          |
| ~    | 25258                        | ไรวินท์ คิดการ           | 1                             | 17       | 60          | 60             | 0        | 1                     |          |
| ~    | 25259                        | กัญญารัตน์ ศรีอุดร       |                               | 18       | 60          | 60             | 0        | R                     |          |
| 4    | 25260                        | กาญจน์ณิชา ศรีจินดา      | 1                             | 19       | 60          | 60             | 0        |                       | <u></u>  |
| ~    | 25261                        | กูลิสรา สายด้วง          | 1                             | 20       | 60          | 60             | 0        |                       |          |
| ~    | 25262                        | จันที่มา เรื่องวิเชียร   | 1                             | 21       | 60          | 60             | 0        | 2                     |          |
| ~    | 25263                        | จิตรกัญญา เสรักษา        | 1                             | 22       | 60          | 60             | 0        |                       |          |
| ~    | 25264                        | ชนากานต์ โสภาประดิษฐ์    | i1                            | 23       | 60          | 60             | 0        |                       | , U      |
| Ť    | 3                            |                          |                               | _        | <u>@</u>    | <u>@</u>       | 0        |                       | ×        |

#### 13. จะปรากฏหน้าต่างยืนยันการบันทึกเวลาเรียน ให้เลือก ОК

|      | แบบฝอร์มเ     | บันทึกเวลาเรียนของนักเรียนชั้น | เมื่อยมศึกษา  | ปีที่ 1   | ปีกา <del>ร</del> ส่   | <sup>ส</sup> ึกษา 3 | 2558      | ภาคเรียนที่ 1            | BookMarks'2551 |                |
|------|---------------|--------------------------------|---------------|-----------|------------------------|---------------------|-----------|--------------------------|----------------|----------------|
|      | รหัสวิชา      | <b>ท21101</b> ภาษา             | ไทย 1         |           |                        |                     |           |                          |                |                |
|      | รหัสครู       | <mark>101</mark> นางสู         | มาลี ธรรมเจรี | រិល្អ     |                        |                     |           |                          |                | and the second |
|      |               |                                |               |           | จำ                     | นวนคา               | บ         |                          |                |                |
|      | รายชื่อนักเรื | รียน                           |               |           | เต็ม                   | เรียน               | ชาด       |                          |                |                |
| เลือ | า หมายเลข     | ชื่อสกุล                       | ห้อง          | เลขที่    | 60                     | 60                  | 12        |                          | หมายเหตุ       |                |
| ~    | 25242         | กฤษฎา โพธิ์โชติ                | 1             | 1         | 60                     | 60                  | 0         | OK2                      |                |                |
| ~    | 25243         | กิตติพันธ์ ยงยืน               | 1             | 2         | 60                     | 59                  | 1         | OK2                      |                |                |
| 4    | 25244         | กิตติภูมิ สังข์ด้วงยาง         | 1             | 3         | 60                     | 60                  | 0         | OK2                      |                |                |
| ~    | 25245         | ชยานันต์ ภมรคล                 | 1             | 4         | 60                     | 60                  | 0         | OK2                      |                |                |
| 4    | 25246         | ณรงค์วัฒน์ มูลศรีแก้ว          | 1             | 5         | 60                     | 59                  | 1         | OK2                      |                |                |
| ~    | 25247         | ธนสิทธิ์ สารามา                | 1             | 6         | 60                     | 60                  | 0         | OK2                      |                |                |
| ~    | 25248         | ธนาธิป คงสัตย์                 |               |           |                        | Chec                | k It ?    |                          | ×              |                |
| ~    | 25249         | พีรพล ภักดีงาม                 |               |           |                        |                     |           |                          |                |                |
| ~    | 25250         | ภาณุวัฒน์ พรหมบุตร             | 🗿 บันทีก      | ละแบบรหัว | เรี <del>ชา</del> ท211 | 01 สำเร็จจ่         | านจน 95 • | สะเบียน ไม่ส่าเร็จจำนวนฯ | ระเบียน 0      |                |
| ~    | 25251         | ภานุพงศ์ กองพันธ์              | ระเบียง       |           |                        |                     |           | 12                       |                |                |
| 4    | 25252         | ภูวเนตร นาคสัมฤทธิ์            |               |           |                        | 1916-3314143141     | of mon    |                          |                |                |
| ~    | 25253         | วุฒิภัทร สาระไชย               |               |           |                        |                     |           |                          |                |                |
| 1    | 25254         | ศักดิ์พล ช้างป่าต้น            |               |           |                        |                     |           | ОК                       | Cancel         |                |
| ~    | 25255         | สรยุทธ์ พามา                   |               |           |                        |                     |           |                          |                |                |
| ~    | 25256         | อภิวิชญ์ โพธิสิทธิสีดา         | 1             | 15        | 60                     | 60                  | 0         | OK2                      |                |                |
| ~    | 25257         | เขมพัฒน์ ด้านวังขวา            | 1             | 16        | 60                     | 60                  | 0         | OK2                      |                |                |
| ~    | 25258         | ไรวินท์ คิดการ                 | 1             | 17        | 60                     | 60                  | 0         | OK2                      |                |                |
| ~    | 25259         | กัญญารัตน์ ศรีอุดร             | 1             | 18        | 60                     | 60                  | 0         | OK2                      |                |                |
| 4    | 25260         | กาญจน์ณีชา ศรีจินดา            | 1             | 19        | 60                     | 60                  | 0         | OK2                      | 45             |                |
| ~    | 25261         | กุลิสรา สายด้วง                | 1             | 20        | 60                     | 60                  | 0         | OK2                      |                |                |
| ~    | 25262         | จันทีมา เรื่องวิเชียร          | 1             | 21        | 60                     | 60                  | 0         | OK2                      |                |                |
| ~    | 25263         | จิตรกัญญา เสรักษา              | 1             | 22        | 60                     | 60                  | 0         | OK2                      |                | 8              |
| ~    | 25264         | ชนากานต์ โสภาประดิษฐ์          | 1             | 23        | 60                     | 60                  | 0         | OK2                      |                | ×              |
| Ť    |               |                                |               |           | <u>@</u>               | 0                   | 3         |                          |                | ×              |
| 2658 | WORDS LLA     | ENGLISH (UNITED STATES)        |               |           |                        |                     |           |                          |                |                |

14. ต้องการพิมพ์รายงานออกทางเครื่องพิมพ์ให้เลือกที่ 🌌 ถ้าต้องการออกจากหน้าต่างแบบฟอร์ม

# บันทึกเวลาเรียนให้เลือกที่ 🔀

| ļ     | เบบฟอ <del>ร์</del> มบั | ันทึกเวลาเรียนของนักเรีย | นชั้นมัธยมศึก | าษาเ  | <b>ิ</b> ที่ 1 | ปีการค่ | รึกษา 2 | 2558 | ภาคเรียนที่ 1 | BookMarks'2551 |     |          |
|-------|-------------------------|--------------------------|---------------|-------|----------------|---------|---------|------|---------------|----------------|-----|----------|
|       | รหัสวิชา                | n21101                   | กาษาไทย 1     |       |                |         |         |      |               |                |     |          |
|       | รหัสครู                 | 101                      | นางสุมาลี ธรร | มเจริ | ល្អ            |         |         |      |               |                | 150 |          |
|       |                         |                          |               |       |                | จำ      | นวนคา   | บ    |               |                |     | -        |
|       | รายชื่อนักเรี           | ยน                       |               |       |                | เต็ม    | เรียน   | ชาด  |               |                |     |          |
| เลือก | หมายเลข                 | ชื่อสกุล                 | ทั            | ้อง   | เลขที่         | 60      | 60      | 12   |               | หมายเหตุ       | ^   |          |
| ~     | 25242                   | กฤษฎา โพธิ์โชดี          |               | 1     | 1              | 60      | 60      | 0    | OK2           |                |     | <b>V</b> |
| 4     | 25243                   | กิตติพันธ์ ยงยืน         |               | 1     | 2              | 60      | 59      | 1    | OK2           |                |     |          |
| 4     | 25244                   | กิตติภูมิ สังช์ด้วงยาง   |               | 1     | 3              | 60      | 60      | 0    | ОК2           |                |     |          |
| ~     | 25245                   | ชยานันต์ ภมรคล           |               | 1     | 4              | 60      | 60      | 0    | OK2           |                |     |          |
| ~     | 25246                   | ณรงค์วัฒน์ มูลศรีแก้ว    |               | 1     | 5              | 60      | 59      | 1    | OK2           |                |     |          |
| ~     | 25247                   | ธนสิทธิ์ สารามา          |               | 1     | 6              | 60      | 60      | 0    | OK2           |                |     |          |
| ~     | 25248                   | ธนาธิป คงสัตย์           |               | 1     | 7              | 60      | 60      | 0    | OK2           |                |     |          |
| ~     | 25249                   | พีรพล ภักดีงาม           |               | 1     | 8              | 60      | 59      | 1    | OK2           |                |     |          |
| ~     | 25250                   | ภาณุวัฒน์ พรหมบุตร       |               | 1     | 9              | 60      | 60      | 0    | OK2           |                |     |          |
| ~     | 25251                   | ภานุพงศ์ กองพันธ์        |               | 1     | 10             | 60      | 60      | 0    | OK2           |                |     |          |
| 4     | 25252                   | ภูวเนตร นาคสัมฤทธิ์      |               | 1     | 11             | 60      | 60      | 0    | OK2           | ~              |     |          |
| ~     | 25253                   | วุฒิภัทร สาระไชย         |               | 1     | 12             | 60      | 60      | 0    | OK2           | 1              |     |          |
| ~     | 25254                   | ศักดิ์พล ช้างป่าต้น      |               | 1     | 13             | 60      | 60      | 0    | OK2           |                |     |          |
| ~     | 25255                   | สรยุทธ์ พามา             |               | 1     | 14             | 60      | 60      | 0    | OK2           |                |     |          |
| ~     | 25256                   | อภิวิชญ์ โพธิ์สิทธิสีดา  |               | 1     | 15             | 60      | 60      | 0    | OK2           |                |     |          |
| ~     | 25257                   | เขมพัฒน์ ด้านวังขวา      |               | 1     | 16             | 60      | 60      | 0    | OK2           |                |     |          |
| ~     | 25258                   | ไรวินท์ คิดการ           |               | 1     | 17             | 60      | 60      | 0    | OK2           |                |     |          |
| ~     | 25259                   | กัญญารัตน์ ศรีอุดร       |               | 1     | 18             | 60      | 60      | 0    | OK2           |                |     |          |
| 4     | 25260                   | กาญจน์ณีชา ศรีจินดา      |               | 1     | 19             | 60      | 60      | 0    | OK2           |                |     |          |
| ~     | 25261                   | กุลิสรา สายด้วง          |               | 1     | 20             | 60      | 60      | 0    | OK2           |                |     |          |
| 4     | 25262                   | จันที่มา เรื่องวิเชียร   |               | 1     | 21             | 60      | 60      | 0    | OK2           | 2              |     |          |
| ~     | 25263                   | จิตรกัญญา เสรักษา        |               | 1     | 22             | 60      | 60      | 0    | OK2           | 5              |     | 8        |
| ~     | 25264                   | ชนากานต์ โสภาประดิษฐ์    |               | -1    | 23             | 60      | 60      | 0    | OK2           |                | ~   |          |
| 8     |                         |                          |               |       |                | 3       | 3       | 3    |               |                | 5   |          |
| 6     |                         |                          |               |       |                |         |         | _    |               |                |     |          |

#### การพิมพ์รายงาน

1. ต้องการพิมพ์รายงานสมุดประเมินผลรายวิชา ให้เลือกที่ 🔍 🕬

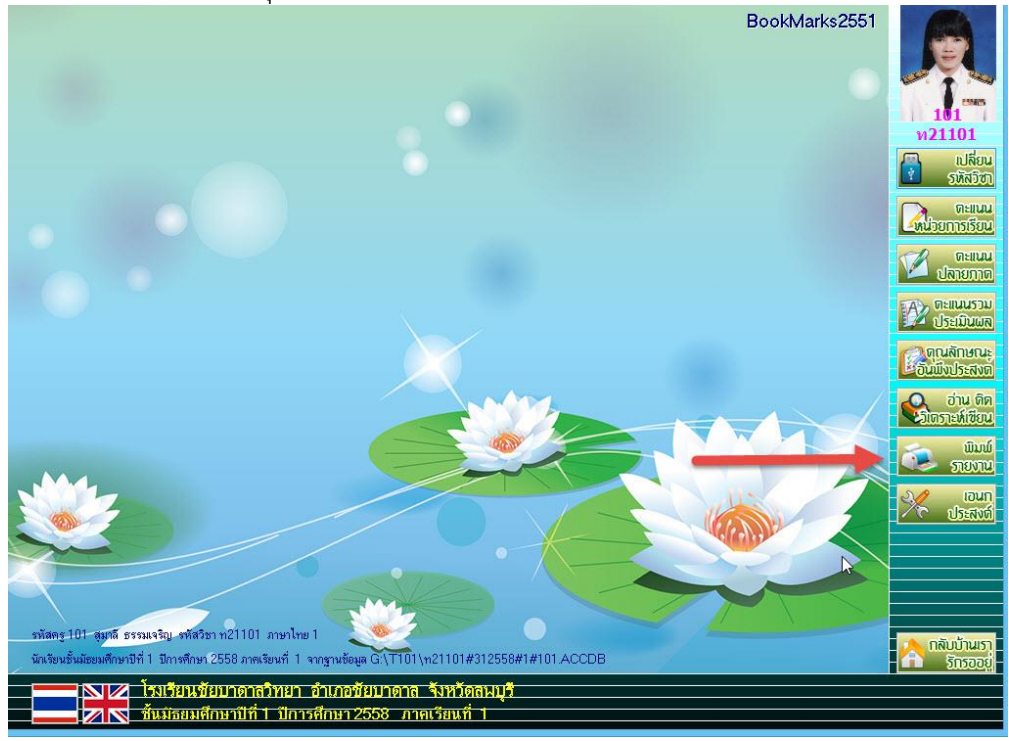

2. ที่หน้าต่างพิมพ์รายงานแบบประเมินผลการเรียนประจำรายวิชา ให้เลือกห้องเรียน(1) เลือกรายการที่

| จะพิมพ์รายงาน(2) | เลือกรูปแบา | มการรายงาน(3 | <ol> <li>แล้ว</li> </ol> | มเลือกที่                    | S |
|------------------|-------------|--------------|--------------------------|------------------------------|---|
|                  |             |              |                          | CARLES CONTRACTOR CONTRACTOR |   |

|   | พมพราย   | งานแบบบนทกผลการเรยน           | เบระจ   | ารายวร   | ราของน | เกเรียา | เชนม    | ชยมตก | เษาบท       | 1  | บการย       | ongrindering e      | <b>Lookena</b> a | 6.E4        |
|---|----------|-------------------------------|---------|----------|--------|---------|---------|-------|-------------|----|-------------|---------------------|------------------|-------------|
|   | รหัสวิชา | <b>ท21101</b> ภาษา            | าไทย 1  |          |        |         |         |       |             |    |             |                     |                  |             |
|   | รหัสคร   | 101 นางส                      | เมาลี ร | เรรมเจ   | ົ້ຈຸດເ |         |         |       |             |    |             |                     | >>               | 1 3         |
|   |          |                               |         |          |        |         |         |       |             |    |             |                     |                  |             |
|   | หมายเลข  | ชื่อสกุล                      | ห้อง    | เลขที่   | คะแนบ  | เกรด    | คุณฯ    | อ่านฯ | ลำดับ       | ^  | 51          |                     |                  |             |
| Γ | 25242    | เด็กชายกฤษฎา โพธิ์โชติ        | 1       | 1        | 44     | 0       | 3       | 3     | 1           |    | 4           |                     |                  |             |
| Γ | 25243    | เด็กชายกิตติพันธ์ ยงยืน       | 1       | 2        | 41     | 0       | 3       | 3     | 2           |    | -           |                     |                  |             |
| Γ | 25244    | เด็กชายกิตติภูมิ สังช์ด้วงย   | 1       | 3        | 47     | 0       | 3       | 3     | 3           |    | 1           |                     |                  |             |
|   | 25245    | เด็กชายชยานันต์ ภมรคล         | 1       | 4        | 74     | 3       | 3       | 3     | 4           |    | 1           |                     |                  |             |
|   | 25246    | เด็กชายณรงค์วัฒน์ มูลศรีเ     | 1       | 5        | 55     | 15      | 3       | 3     | 5           |    | 1           | 1a -                |                  |             |
|   | 25247    | เด็กชายธนสิทธิ์ สารามา        | 1       | 6        | 49     | 0       | -       | 3     | 6           |    |             | Innia               |                  |             |
|   | 25248    | เด็กชายธนาธิป คงสัตย์         | 1       | 7        | 51     | 1       | 3       | ~     | 7           |    | 0           | 1 15 2 25 3 35      | 4 n o m m        | inis X      |
|   | 25249    | เด็กชายพีรพล ภักดีงาม         | 1       | 8        | 46     | 0       | 3       | 3     | 8           |    | เลือก       | ชั้นเรีย            | u                | จำนวน 🔨     |
|   | 25250    | เด็กชายภาณุวัฒน์ พรหมบุ       | 1       | 9        | 50     | 1       | 3       | 3     | 9           |    | -           | ชั้นมัธยมศึกษาปีที่ | 1/1              | 47          |
|   | 25251    | เด็กชายภานุพงศ์ กองพันธ์      | 1       | 10       | 70     | 3       | 3       | 3     | 10          |    |             | ชั้นมัธยมศึกษาปีที่ | 1/2              | 48          |
|   | 25252    | เด็กชายภูวเนตร นาคสัมฤา       | 1       | 11       | 65     | 2.5     | 3       | 3     | 11          |    |             | 2                   | 2                | _           |
| I | 25253    | เด็กชายวุฒิภัทร สาระไชย       | 1       | 12       | 46     | 0       | 3       | 3     | 12          |    |             |                     |                  |             |
|   | 25254    | เด็กชายศักดิ์ผล ช้างป่าต้น    | 1       | 13       | 23     | 2       | 3       | 3     | 13          |    |             |                     |                  |             |
|   | 25255    | เด็กชายสรยุทธ์ พามา           | 1       | 14       | 42     | 0       | 3       | 3     | 14          |    | _           |                     |                  | ~           |
|   | 25256    | เด็กชายออิวิชญ์ โพธิ์สิทธิสี  | 1       | 15       | 43     | 0       |         | 3     | 15          |    | 7 X         |                     |                  |             |
|   | 25257    | เด็กซาย  ฒน์ ด้านวังข         | 1       | 16       | 48     | 0       | 3       | -     | 16          |    | 🗹 ปกา       | หน้า                | 🗹 หน่วย 13       | 3-16        |
|   | 25258    | เด็กชายไรวินท วิดการ          | 1       | 17       | 57     | 1.5     | 3       | 3     | 17          |    | 🗹 มาเ       | กรฐาน/ตัวชี้วัด     | 🗹 หน่วย 1        | 7-20        |
|   | 25259    | เด็กหญิงกัญญารัตน สรีอุด      | 1       | 18       | 47     | 0       | 3       | 3     | 18          |    | 🗹 ผลเ       | าารเรียนรู้         | 🗹 กลาง/ปล        | ลาย/รวม     |
|   | 25260    | เด็กหญิงกาญจน์ณิชา ค.จิ       | 1       | 19       | 65     | 2.5     | 3       | 3     | 19          |    | 🗹 ราย       | เชื่อ/เวลาเรียน     | 🗹 คุณลักษ        | ณะ1         |
|   | 25261    | เด็กหญิงกุลิสรา สายด้วง       | 1       | 20       | 72     | 3       | 3 1     | 3     | 20          |    | 🗹 เวล       | าเรียน2             | 🗹 อ่านคิดวี      | แคราะห์เชีย |
|   | 25262    | เด็กหญิงจันที่มา เรื่องวิเชีย |         | 21       | 52     | 1       | 3       | 3     | 21          |    | 🗹 หน่       | วย 1-4              | ก่อนเรีย         | น-หลังเรีย  |
|   | 25263    | เด็กหญิงจิตรกัญญา เสรักษ      | 1       | .2       | 58     | 1.5     | 3       | 3     |             |    | ✓ ทน่       | มย 5-8              | ⊻ แบบกาฯ         | รประเมินผะ  |
|   | 25264    | เด็กหญิงชนากานต์ โสภาป        | 1       | 25       | 49     | 0       | 3       | 3     | 23          | ~  | 🖌 માં       | าย 9-12             | 🗹 สถิติ          | 🗌 ค่า T     |
|   | a (a     | ε.γ                           |         |          |        |         |         |       |             |    |             | T                   |                  |             |
|   | พมพวเค   | ราะหยอสอบฉาบ 💽 ล้างลิงชื่อ    |         | 🖲 แยกที่ | โลง    |         | ลอภาพ   | O Pi  | rinter Prom | pt | <b>0</b> A4 |                     | <b>3</b> S       |             |
|   | UMU2_T   |                               | ระจาตว  | 0 รวมห   | 34     | 0       | ครองพมา | a -   | _           |    | OLE         | AL                  |                  |             |
|   |          |                               |         |          |        |         |         |       |             |    |             |                     | 1                |             |

3. ตัวอย่าง แบบบันทึกผลการเรียนประจำรายวิชา

| Print F                              | ชัยบาดา                    | ลวิทย            | ແບບາ<br>າ              | <mark>บันท</mark> ึ่ז | าผลก   | (ค.ศ. 1997)<br>เป็น<br>เป็น<br>เป็น<br>เป็น<br>เป็น<br>เป็น<br>เป็น<br>เป็น | รียนา   | ไระจั      | ำร <mark>า</mark> ย' | ว <mark>ิ</mark> ชา |                 |                   |               |                  |                |
|--------------------------------------|----------------------------|------------------|------------------------|-----------------------|--------|-----------------------------------------------------------------------------|---------|------------|----------------------|---------------------|-----------------|-------------------|---------------|------------------|----------------|
| อำเภอ/เขต                            | ชัยบาดา                    | ล                |                        |                       |        | 1                                                                           | จังหวั  | ด          | ลพบุรี               |                     |                 |                   |               |                  |                |
| ชั้นมัธยมศึกษา<br>รายวิชา            | ปี <u>ที่ 1</u><br>ภาษาไทย | 1                |                        | ห้อ                   | N 1    |                                                                             | ภาคเรี  | อนที่      | 82                   | 1                   | ปี <sub>ก</sub> | าารศึก<br>iัสวิชา | ษา _          | 2<br>11211       | 558<br>101     |
| หน่วยกิต                             |                            | 1.50             | )                      |                       |        | 1                                                                           | เวลาเรี | ยน         |                      | 3                   | ชั่ว            | ิ่าโมง∕ส <b>้</b> | เปดาห์        |                  |                |
| ครูผู้สอน<br>ครูที่ปรึกษา            | นางสุมาลี                  | ธรรมเ            | จริญ                   |                       |        |                                                                             |         | G          |                      |                     | - 20            |                   |               |                  |                |
| ส <sup>ร</sup> ุปผลการป <sup>.</sup> | ระเมิน                     |                  |                        |                       |        |                                                                             |         |            |                      |                     |                 |                   |               |                  |                |
|                                      | v a                        |                  |                        | 52                    | ดับผลเ | การเรีย                                                                     | าน      |            |                      |                     |                 | มลการ             | ประเมื        | น                |                |
| จานวนเ                               | เกเรยน                     | 4                | 3.5                    | 3                     | 2.5    | 2                                                                           | 1.5     | 1          | 0                    | 5                   | มส              | มก                | ы             | มผ               | อื่นๆ          |
| 3                                    | 47                         |                  | 3                      | 6                     | 4      | 3                                                                           | 8       | 9          | 14                   |                     |                 |                   |               |                  |                |
| คิดเป็น                              | ร้อยละ                     |                  | 6.38                   | 12.77                 | 8.51   | 6.38                                                                        | 17.02   | 19.15      | 29.79                |                     |                 |                   |               |                  |                |
| ผลการป<br>3=ดีเอี่ยม                 | ระเมินคุณลัก<br>2=ดี       | เษณะอ้<br>1=ผ่าง | ันพึง <mark>ป</mark> ร | ระสงค์<br>)=ไปเม่า    | 19.1   |                                                                             |         | มส<br>3=ตี | หการปร<br>เสียม      | ะเมิน<br>2          | การอ่า<br>=ดี   | นคิดวิเ<br>  1=เ  | คราะเ<br>ป่าบ | ก์และเจ๋<br>∩=ไร | ขียน<br>เพิ่าม |

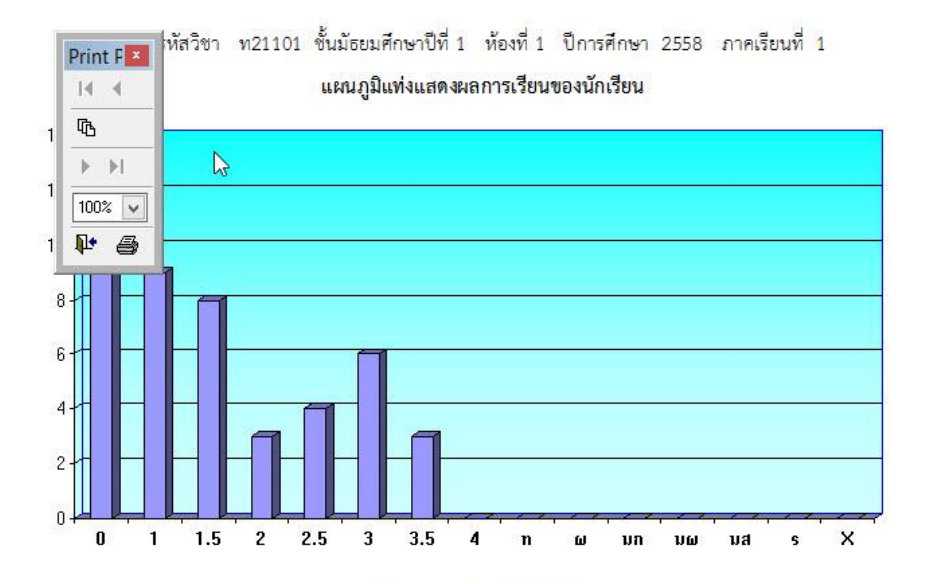

|            | สถิติผลการเรียนของนัก  | เรียน         |      |     |        |  |  |  |
|------------|------------------------|---------------|------|-----|--------|--|--|--|
| ระดับ      |                        | จำนวนนักเรียน |      |     |        |  |  |  |
| ผลการเรียน | งานหมาย                | ชาย           | หญิง | รวม | ร้อยละ |  |  |  |
| 0          | ต่ำกว่าเกณฑ์           | 9             | 5    | 14  | 29.79  |  |  |  |
| 1          | ผ่านเกณฑ์ขั้นต่ำ       | 2             | 7    | 9   | 19.15  |  |  |  |
| 1.5        | พอใช้                  | 2             | 6    | 8   | 17.02  |  |  |  |
| 2          | ปานกล <mark>า</mark> ง | 1             | 2    | 3   | 6.38   |  |  |  |
| 2.5        | ค่อนข้างดี             | 1             | 3    | 4   | 8.51   |  |  |  |
| 3          | ดี                     | 2             | 4    | 6   | 12.77  |  |  |  |
| 3.5        | ดีมาก                  | 0             | 3    | 3   | 6.38   |  |  |  |

4. ถ้าต้องการพิมพ์รายชื่อนักเรียนที่สอบไม่ผ่านให้เลือก 🌌 (เครื่องที่ 2)

|   | พมพราย   | งานแบบบนทกผลการเรยน           | เบระจ              | ารายวร   | าของน | เกเรยา | เซนม     | รยมุดก | เษาบท 1       | UNTERBER AND A AND A AND A AND A AND A AND A AND A AND A AND A AND A AND A AND A AND A AND A AND A AND A AND A |
|---|----------|-------------------------------|--------------------|----------|-------|--------|----------|--------|---------------|----------------------------------------------------------------------------------------------------|
|   | รหัสวิชา | <b>ท21101</b> ภาษา            | เไทย 1             |          |       |        |          |        |               |                                                                                                    |
|   | รหัสครู  | 101 นางส                      | เมาลี <del>เ</del> | ธรรมเจ   | ริญ   |        |          |        |               | >> ** 1 **                                                                                                    |
|   |          |                               |                    |          |       |        |          |        |               |                                                                                                    |
|   | หมายเลช  | ชื่อสกุล                      | ห้อง               | เลขที่   | คะแนง | เกรด   | คุณฯ     | อ่านฯ  | ลำดับ 🛆       | 10                                                                                                    |
|   | 25242    | เด็กซายกฤษฎา โพธิ์โชติ        | 1                  | 1        | 44    | 0      | 3        | 3      | 1             |                                                                                                    |
|   | 25243    | เด็กชายกิตติพันธ์ ยงยืน       | 1                  | 2        | 41    | 0      | 3        | 3      | 2             |                                                                                                    |
|   | 25244    | เด็กชายกิตติภูมิ สังช์ด้วงย   | 1                  | 3        | 47    | 0      | 3        | 3      | 3             |                                                                                                    |
| ſ | 25245    | เด็กชายชยานันต์ ภมรคล         | 1                  | 4        | 74    | 3      | 3        | 3      | 4             |                                                                                                    |
|   | 25246    | เด็กชายณรงค์วัฒน์ มูลศรีเ     | 1                  | 5        | 55    | 1.5    | 3        | 3      | 5             |                                                                                                    |
|   | 25247    | เด็กชายธนสิทธิ์ สารามา        | 1                  | 6        | 49    | 0      | 3        | 3      | 6             |                                                                                                    |
| Γ | 25248    | เด็กชายธนาธิป คงสัตย์         | 1                  | 7        | 51    | 1      | 3        | 3      | 7             | ~01152253354 nωm au ais X                                                                                      |
| Γ | 25249    | เด็กชายพีรพล ภักดีงาม         | 1                  | 8        | 46    | 0      | 3        | 3      | 8             | เลือก เริ่มเรียน ว่านวน 🛆                                                                                      |
| Γ | 25250    | เด็กชายภาณุวัฒน์ พรหมบุ       | 1                  | 9        | 50    | 1      | 3        | 3      | 9             | <ul> <li>ชั้นมัธยมศึกษาปีที่ 1/1 47</li> </ul>                                                                 |
|   | 25251    | เด็กชายภานุพงศ์ กองพันธ์      | 1                  | 10       | 70    | 3      | 3        | 3      | 10            | 🗹 ชั้นมัธยมศึกษาปีที่ 1/2. 48                                                                                  |
| Γ | 25252    | เด็กชายภูวเนตร นาคสัมฤา       | 1                  | 11       | 65    | 2.5    | 3        | 3      | 11            |                                                                                                    |
| Γ | 25253    | เด็กซายวุฒิภัทร สาระไชย       | 1                  | 12       | 46    | 0      | 3        | 3      | 12            |                                                                                                    |
|   | 25254    | เด็กชายศักดิ์พล ช้างป่าต้น    | 1                  | 13       | 63    | 2      | 3        | 3      | 13            |                                                                                                    |
| Γ | 25255    | เด็กชายสรยุทธ์ พามา           | 1                  | 14       | 42    | 0      | 3        | 3      | 14            |                                                                                                    |
|   | 25256    | เด็กซายอภิวิชญ์ โพธิ์สิทธิสี  | 1                  | 15       | 43    | 0      | 3        | 3      | 15            | 7 ×                                                                                                    |
| Γ | 25257    | เด็กชายเขมพัฒน์ ด้านวังข      | 1                  | 16       | 48    | 0      | 3        | 3      | 16            | 🗹 ปกหน้า 🛛 หน่วย 13-16                                                                                         |
| Γ | 25258    | เด็กชายไรวินท์ คิดการ         | 1                  | 17       | 57    | 1.5    | 3        | 3      | 17            | 🗹 มาตรฐาน/ตัวชี้วัด🗹 หน่วย 17-20                                                                               |
| Γ | 25259    | เด็กหญิงกัญญารัตน์ ศรีอุด     | 1                  | 18       | 47    | 0      | 3        | 3      | 18            | 🗹 ผลการเรียนรู้ 🗹 กลาง/ปลาย/รวม                                                                                |
| Γ | 25260    | เด็กหญิงกาญจน์ณิชา ศรีจิ      | 1                  | 19       | 65    | 2.5    | 3        | 3      | 19            | 🗹 ฐายชื่อ/เวลาเรียน 🗹 คุณลักษณะ1                                                                               |
| 1 | 25261    | เด็กหญิงกุลิสรา สายด้วง       | 1                  | 20       | 72    | 3      | 3        | 3      | 20            | 🗹 เวื้อเรียน2 🛛 อ่านคิดวิเคราะห์เซีย                                                                           |
|   | 25262    | เด็กหญิงจันที่มา เรื่องวิเชีย | 1                  | 21       | 52    | 1      | 3        | 3      | 21            | 🗹 หน่วย 🔰 📃 ก่อนเรียน-หลั 🔍 รีย                                                                                |
| Γ | 25263    | เด็กหญิงจิตรกัญญา เสรักษ      | 1                  | 22       | 58    | 1.5    | 3        | 3      | 22            | 🗹 หน่วย 5-8 📃 🗹 แบบการประเม็นผล                                                                                |
|   | 25264    | เด็กหญิงชนากานต์ โสภาป        | 1                  | 23       | 49    | 0      | 3        | 3      | 23 🗸          | 🗹 หน่วย 9-12 🛛 🗹 สถิติ 🛛 ค่า T                                                                                 |
|   | 0 10     | <i>{</i> <b>x</b>             | _                  |          |       |        |          |        |               |                                                                                                    |
|   | พมพวเค   | ราะหขอสอบฉบา 💽 ล้างลิงชั่ล    |                    | 🖲 แยกร์  | las   | 0      | ลอภาพ    | OP     | rinter Prompt |                                                                                                    |
|   | UM02_1   |                               | ะสาตัว             | 🔾 รวมที่ | 34    | 0      | ครองพิมา | •      |               |                                                                                                    |
|   |          |                               |                    |          |       |        |          |        |               |                                                                                                    |

# 5. ตัวอย่าง รายชื่อนักเรียนที่สอบไม่ผ่าน

| Print F    | x    | รหัสวิชา                          | ท21101 ชั้นมัธย      | มศึกษาปีที | 1 ห้อ   | ม <mark>ที่ 1 ปี</mark> ศ | าารศึกษา | 2558 | ์ ภาค <mark>เร</mark> ีย | ยนที่ 1 |             |                |
|------------|------|-----------------------------------|----------------------|------------|---------|---------------------------|----------|------|--------------------------|---------|-------------|----------------|
| Γ <u>C</u> |      | de de                             | 4.4                  |            | กลางภาค | ปลายภาค                   | รวม      | เกรต | ผลการแก้ตัว              |         | คุณลักษณะ   | อ่านคิด        |
| ► ►I       | 19   | ,<br>a                            | serie                | 50         | 20      | 30                        | 100      | ปกดี | ศรแบบ                    | เกรต    | พึ่งประสงค์ | วิเคราะท์เขียง |
|            | - 4  | 2 <mark>เด็กชายก</mark> ฤษฎา      | โพธิ์โชติ            | 32         | 5       | 7                         | 44       | 0    |                          | 2       | 3           | 3              |
| 100%       | 4    | 3 <mark>เด็กชาย</mark> กิตติพันธ์ | ย <mark>ง</mark> ยืน | 31         | 4       | 6                         | 41       | 0    |                          |         | 3           | 3              |
| ₽ €        | 4    | 4 เด็กชายกิตติภูมิ                | สัง ซ์ด้วงยาง        | 35         | 5       | 7                         | 47       | 0    |                          |         | 3           | 3              |
| 6          | 2524 | 7 เด็กชายธมสิทธิ์                 | สารามา               | 31         | 7       | 11                        | 49       | 0    |                          |         | 3           | 3              |
| 8          | 2524 | 9 เด็กชา <mark>ยพีรพล</mark>      | ภักดีงาม             | 33         | 5       | 8                         | 46       | 0    |                          | 2       | 3           | 3              |
| 12         | 2525 | 3 เด็กชายวุฒิภัทร                 | สาระไชย              | 31         | 6       | 9                         | 46       | 0    |                          |         | 3           | 3              |
| 14         | 2525 | 5 เด็กชายสรยุทธ์                  | พามา                 | 30         | 5       | 7                         | 42       | 0    |                          |         | 3           | 3              |
| 15         | 2525 | 6 เด็กชายอภิวิชญ์                 | โพธิ์สิทธิสีดา       | 30         | 5       | 8                         | 43       | 0    |                          |         | 3           | 3              |
| 16         | 2525 | 7 เด็กชายเขมพัฒน์                 | ด้านวังขวา           | 33         | 6       | 9                         | 48       | 0    |                          | 6       | 3           | 3              |
| 18         | 2525 | 9 <mark>เด็กหญิงกัญญารัต</mark> ป | ศรีอุตร              | 30         | 7       | 10                        | 47       | 0    |                          |         | 3           | 3              |
| 23         | 2526 | 4 เด็กหญิงขนากานต์                | โสภาประดิษฐ์         | 34         | 6       | 9                         | 49       | 0    |                          |         | 3           | 3              |
| 30         | 2527 | 1 เด็กหญิงรัตนากร                 | ฮ่อ <b>นน้อ</b> ม    | 35         | 5       | 8                         | 48       | 0    |                          |         | 3           | 3              |
| 31         | 2527 | 2 เด็กหญิงลลิตา                   | ร่มสำดวน             | 35         | 5       | 8                         | 48       | 0    |                          | 8       | 3           | 3              |
| 43         | 2528 | 4 เด็กหญิงสุธินัมท์               | เนี่ยงจิต            | 35         | 5       | 8                         | 48       | 0    |                          |         | 3           | 3              |

6. ถ้าต้องการพิมพ์ผลการวิเคราะห์ข้อสอบ ให้เลือกที่ 💽

| _         |                      |                    | <i></i>  |         |       |      |      |       |        |      |                              | -       |
|-----------|----------------------|--------------------|----------|---------|-------|------|------|-------|--------|------|------------------------------|---------|
| _         |                      |                    | MIT      | ลำดับ 🛆 | อ่านฯ | คุณฯ | เกรด | คะแนง | เลขที่ | ห้อง | ช ชื่อสกุล                   | หมายเลข |
|           |                      |                    | 2        | 1       | 3     | 3    | 0    | 44    | 1      | 1    | เด็กชายกฤษฎา โพธิ์โชติ       | 25242   |
|           |                      | 2                  |          | 2       | 3     | 3    | 0    | 41    | 2      | 1    | เด็กชายกิตติพันธ์ ยงยืน      | 25243   |
|           |                      |                    | εF       | 3       | 3     | 3    | 0    | 47    | 3      | 1    | เด็กชายกิตติภูมิ สังข์ด้วงย  | 25244   |
|           |                      |                    |          | 4       | 3     | 3    | 3    | 74    | 4      | 1    | เด็กชายชยานันด์ ภมรคล        | 25245   |
|           | 1                    |                    |          | 5       | 3     | 3    | 1.5  | 55    | 5      | 1    | เด็กชายณรงค์วัฒน์ มูลศรีเ    | 25246   |
|           |                      |                    |          | 6       | 3     | 3    | 0    | 49    | 6      | 1    | เด็กชายธนสิทธิ์ สารามา       | 25247   |
| una s X   | 354 n <b>ω</b> un au | 15 2 25 3 3        |          | 7       | 3     | 3    | 1    | 51    | 7      | 1    | เด็กชายธนาธิป คงสัตย์        | 25248   |
| จำนวน     | รียน 🧟               | ชั้นเรี            | เลือก    | 8       | 3     | 3    | 0    | 46    | 8      | 1    | เด็กชายพีรพล ภักดีงาม        | 25249   |
| 47        | บที่ 1/1             | ชั้นมัธยมศึกษาปีเ  | <b>v</b> | 9       | 3     | 3    | 1    | 50    | 9      | 1    | เด็กชายภาณุวัฒน์ พรหมบุ      | 25250   |
| 48        | ปีที่ 1/2            | ชั้นมัธยมศึกษาปีร่ | ~        | 10      | 3     | 3    | 3    | 70    | 10     | 1    | เด็กชายภานุพงศ์ กองพันธ์     | 25251   |
|           |                      |                    |          | 11      | 3     | 3    | 2.5  | 65    | 11     | 1    | เด็กชายภูวเนตร นาคสัมฤา      | 25252   |
|           |                      |                    |          | 12      | 3     | 3    | 0    | 46    | 12     | 1    | เด็กชายวุฒิภัทร สาระไชย      | 25253   |
|           |                      |                    |          | 13      | 3     | 3    | 2    | 63    | 13     | 1    | เด็กชายศักดิ์พล ช้างป่าต้น   | 25254   |
|           |                      |                    |          | 14      | 3     | 3    | 0    | 42    | 14     | 1    | เด็กชายสรยุทธ์ พามา          | 25255   |
|           |                      |                    | / X      | 15      | 3     | 3    | 0    | 43    | 15     | 1    | เด็กชายอภิวิชญ์ โพธิ์สิทธิสี | 25256   |
| 3-16      | 🗹 หน่วย 13           | น้า                | 🔊 ปกห    | 16      | 3     | 3    | 0    | 48    | 16     | 1    | เด็กชายเขมพัฒน์ ด้านวัฏข     | 25257   |
| 7-20      | วัด🗹 หน่วย 17        | รฐาน/ตัวชี้วั      | 🗹 มาต    | 17      | 3     | 3    | 1.5  | 57    | 17     | 1    | เด็กซายไรวินท์ คิดการ        | 25258   |
| ลาย/รวม   | 🗹 กลาง/ปล            | ารเรียนรู้         | 🗹 ผลก    | 18      | 3     | 3    | 0    | 47    | 18     | 1    | เด็กหญิงกัญญารัตน์ 🥂รีอุด    | 25259   |
| เณะ1      | ยน 🗹 คุณลักษะ        | ชื่อ/เวลาเรียา     | 🗹 รายร   | 19      | 3     | 3    | 2.5  | 65    | 19     | 1    | เด็กหญิงกาญจน์ณิช ศรีจิ      | 25260   |
| วิเคราะห์ | 🗹 อ่านคิดวิเ         | เรียน2             | 🗹 เวลา   | 20      | 3     | 3    | 3    | 72    | 20     | 1    | เด็กหญิงกุลิสรา ฮูเยด้วง     | 25261   |
| เน-หลังเ  | 🗖 ก่อนเรียเ          | ย 1-4              | 🗹 หน่ว   | 21      | 3     | 3    | 1    | 52    | 21     | 1    | เด็กหญิงจันทีม7 เรื่องวิเชีย | 25262   |
| รประเมิ   | 🗹 แบบการ             | ย 5-8              | 🗹 หน่ว   | 22      | 3     | 3    | 1.5  | 58    | 22     | 1    | เด็กหญิงจิตรกับญา เสรักษ     | 25263   |
| 🗌 ค่า     | 🗹 สถิติ              | ย 9-12             | 🗹 หน่ว   | 23 🗸    | 3     | 3    | 0    | 49    | 23     | 1    | เด็กหญิงชนวานต์ โสภาป        | 25264   |

### 7. ตัวอย่าง รายงานผลการวิเคราะห์ข้อสอบ

| หน่วยการเรียน [UM02_1] ปีการศึกษา 2558 ภาคเรียนที่ 1 |                        |                         |                            |                              |                         |                                       |         |  |  |  |  |
|------------------------------------------------------|------------------------|-------------------------|----------------------------|------------------------------|-------------------------|---------------------------------------|---------|--|--|--|--|
| ที่                                                  | <mark>ตัวเล</mark> ือก | กลุ่มสูง                | <mark>กลุ่มต่ำ</mark>      | ค่าความยาก อำ                | นาจ <mark>จ</mark> ำแนก | ตัวเลือก/ตัวลวง                       | ความหมา |  |  |  |  |
| -                                                    | 1                      | 9                       | 31                         | 0.20                         | 0.22                    | 🖂 ใช้ได้                              |         |  |  |  |  |
|                                                      | 2                      | 0                       | 11                         | 0.05                         | 0.11                    | 🖂 ใช้ได้                              |         |  |  |  |  |
| 1                                                    | 3                      | 0                       | 6                          | 0.03                         | 0.06                    | 🖂 ใช้ไม่ได้                           |         |  |  |  |  |
|                                                      | / 4                    | 93                      | 53                         | 0.72                         | 0.39                    | [/] ใช้ได้                            |         |  |  |  |  |
|                                                      | 5                      | 0                       | 0                          | 0.00                         | 0.00                    | 🖂 ใช้ไม่ได้                           |         |  |  |  |  |
|                                                      | วิจารณ์                | อำนาจจำแข               | เกดีมีความย                | มากง่ายพอเหมาะ               |                         | เป็นข้อสอบที่ มีคุณภาพ                |         |  |  |  |  |
|                                                      | / 1                    | 73                      | 10                         | 0.41                         | 0.62                    | [/] ใช้ได้                            |         |  |  |  |  |
|                                                      | 2                      | 18                      | 32                         | 0.25                         | 0.14                    | 🖂 ใช้ได้                              |         |  |  |  |  |
| 2                                                    | 3                      | 8                       | 43                         | 0.25                         | 0.34                    | 🖂 ใช้ได้                              |         |  |  |  |  |
|                                                      | 4                      | 3                       | 14                         | 0.08                         | 0.11                    | 🖂 ใช้ได้                              |         |  |  |  |  |
|                                                      | 5                      | 0                       | 0                          | 0.00                         | 0.00                    | 🖂 ใช้ไม่ได้                           |         |  |  |  |  |
| 2                                                    | วิจารณ์                | อำนาจจำแข               | มกดีมี <mark>ควา</mark> มช | ากง่ายพอเหมาะ                |                         | เป็นข้อสอบที่ มีคุณภาพ                |         |  |  |  |  |
|                                                      | 1                      | 2                       | 15                         | 0.08                         | 0.13                    | 🖂 ใช้ได้                              |         |  |  |  |  |
|                                                      | / 2                    | 92                      | 61                         | 0.75                         | 0.30                    | [/] ใช้ได้                            |         |  |  |  |  |
| 3                                                    | 3                      | 4                       | 17                         | 0.10                         | 0.13                    | LXX ใช้ได้                            |         |  |  |  |  |
|                                                      | 4                      | 3                       | 8                          | 0.05                         | 0.05                    | 🖂 ใช้ได้                              |         |  |  |  |  |
|                                                      | 5                      | 0                       | 0                          | 0.00                         | 0.00                    | 🖂 ใช้ไม่ได้                           |         |  |  |  |  |
| -                                                    | วิจารณ์                | <mark>อำนาจจำแ</mark> ข | ม <mark>กดีมีควา</mark> มย | มากง่ <mark>ายพอเหมาะ</mark> |                         | เป็นข้อ <mark>ส</mark> อบที่ มีคุณภาพ |         |  |  |  |  |
|                                                      | 1                      | 17                      | 41                         | 0.28                         | 0.24                    | [X] ใช้ได้                            |         |  |  |  |  |
|                                                      | 2                      | 4                       | 23                         | 0.13                         | 0.19                    | 🖂 ใช้ได้                              |         |  |  |  |  |
| 4                                                    | 13                     | 65                      | 27                         | 0.45                         | 0.37                    | [/] ใช้ได้                            |         |  |  |  |  |

| รหัสวิชา<br>รหัสครู | <mark>ท21101</mark> ภาษา<br><mark>101 นางสู</mark> | ุ่ไทย 1<br> มาลี ร | ธรรมเจ | ទិល្យ |      |      |       |         | >> "                                |
|---------------------|----------------------------------------------------|--------------------|--------|-------|------|------|-------|---------|-------------------------------------|
| หมายเลข             | ป ชื่อสกุล                                         | ห้อง               | เลขที่ | คะแนบ | เกรด | คุณฯ | อ่านฯ | ลำดับ 🛆 | 1                                   |
| ▶ 25242             | เด็กซายกฤษฎา โพธิ์โซติ                             | 1                  | 1      | 44    | 0    | 3    | 3     | 1       |                                     |
| 25243               | เด็กชายกิตติพันธ์ ยงยืน                            | 1                  | 2      | 41    | 0    | 3    | 3     | 2       |                                     |
| 25244               | เด็กชายกิตติภูมิ สังข์ด้วงย                        | 1                  | 3      | 47    | 0    | 3    | 3     | 3       | 1                                   |
| 25245               | เด็กชายชยานันต์ ภมรคล                              | 1                  | 4      | 74    | 3    | 3    | 3     | 4       |                                     |
| 25246               | เด็กชายณรงค์วัฒน์ มูลศรีเ                          | 1                  | 5      | 55    | 1.5  | 3    | 3     | 5       | 10                                  |
| 25247               | เด็กชายธนสิทธิ์ สารามา                             | 1                  | 6      | 49    | 0    | 3    | 3     | 6       |                                     |
| 25248               | เด็กชายธนาธิป คงสัตย์                              | 1                  | 7      | 51    | 1    | 3    | 3     | 7       | <sup>-</sup> 01152253364 nω un nu n |
| 25249               | เด็กชายพีรพล ภักดีงาม                              | 1                  | 8      | 46    | 0    | 3    | 3     | 8       | เลือก ชั้นเรียน จำ                  |
| 25250               | เด็กชายภาณุวัฒน์ พรหมบุ                            | 1                  | 9      | 50    | 1    | 3    | 3     | 9       | 📃 ชั้นมัธยมศึกษาปีที่ 1/1           |
| 25251               | เด็กชายภานุพงศ์ กองพันธ์                           | 1                  | 10     | 70    | 3    | 3    | 3     | 10      | 📃 ชั้นมัธยมศึกษาปีที่ 1/2           |
| 25252               | เด็กชายภูวเนตร นาคสัมฤา                            | 1                  | 11     | 65    | 2.5  | 3    | 3     | 11      |                                     |
| 25253               | เด็กชายวุฒิภัทร สาระไชย                            | 1                  | 12     | 46    | 0    | 3    | 3     | 12      |                                     |
| 25254               | เด็กชายศักดิ์พล ช้างป่าต้น                         | 1                  | 13     | 63    | 2    | 3    | 3     | 13      |                                     |
| 25255               | เด็กชายสรยุทธ์ พามา                                | 1                  | 14     | 42    | 0    | 3    | 3     | 14      |                                     |
| 25256               | เด็กชายอภิวิชญ์ โพธิ์สิทธิสี                       | 1                  | 15     | 43    | 0    | 3    | 3     | 15      | 1 x                                 |
| 25257               | เด็กชายเขมพัฒน์ ด้านวังข                           | 1                  | 16     | 48    | 0    | 3    | 3     | 16      | 🗹 ปกหน้า 🛛 หน่วย 13-                |
| 25258               | เด็กซายไรวินท์ คิดการ                              | 1                  | 17     | 57    | 1.5  | 3    | 3     | 17      | 🗹 มาตรฐาน/ตัวชี้วัด🗹 หน่วย 17-      |
| 25259               | เด็กหญิงกัญญารัตน์ ศรีอุด                          | 1                  | 18     | 47    | 0    | 3    | 3     | 18      | 🗹 ผลการเรียนรู้ 🗹 กลาง/ปลา          |
| 25260               | เด็กหญิงกาญจน์ณิชา ศรีจิ                           | 1                  | 19     | 65    | 2.5  | 3    | 3     | 19      | 🗹 รายชื่อในลาเรียน 🗹 คุณลักษณ       |
| 25261               | เด็กหญิงกุลิสรา สายด้วง                            | 1                  | 20     | 72    | 3    | 3    | 3     | 20      | 🗹 เวลาเรียน 🖉 อ่านคิดวิเป           |
| 25262               | เด็กหญิงจันทิมา เรื่องวิเชีย                       | 1                  | 21     | 52    | 1    | 3    | 3     | 21      | ⊻ หน่วย 1-4 💦 ก่อนเรียน             |
| 25263               | เด็กหญิงจิตรกัญญา เสรักษ                           | 1                  | 22     | 58    | 1.5  | 3    | 3     | 22      | ⊻ หนวย 5-8 เม็บบการเ                |
| 25264               | เด็กหญิงชนากานต์ โสภาป                             | 1                  | 23     | 49    | 0    | 3    | 3     | 23 🗸    | ⊻ หนวย 9-12 ⊻ สถ                    |

9. ต้องการออกจากโปรแกรม BookMark2551 ให้เลือกที่ 🚵 🛍 🕅 🕅

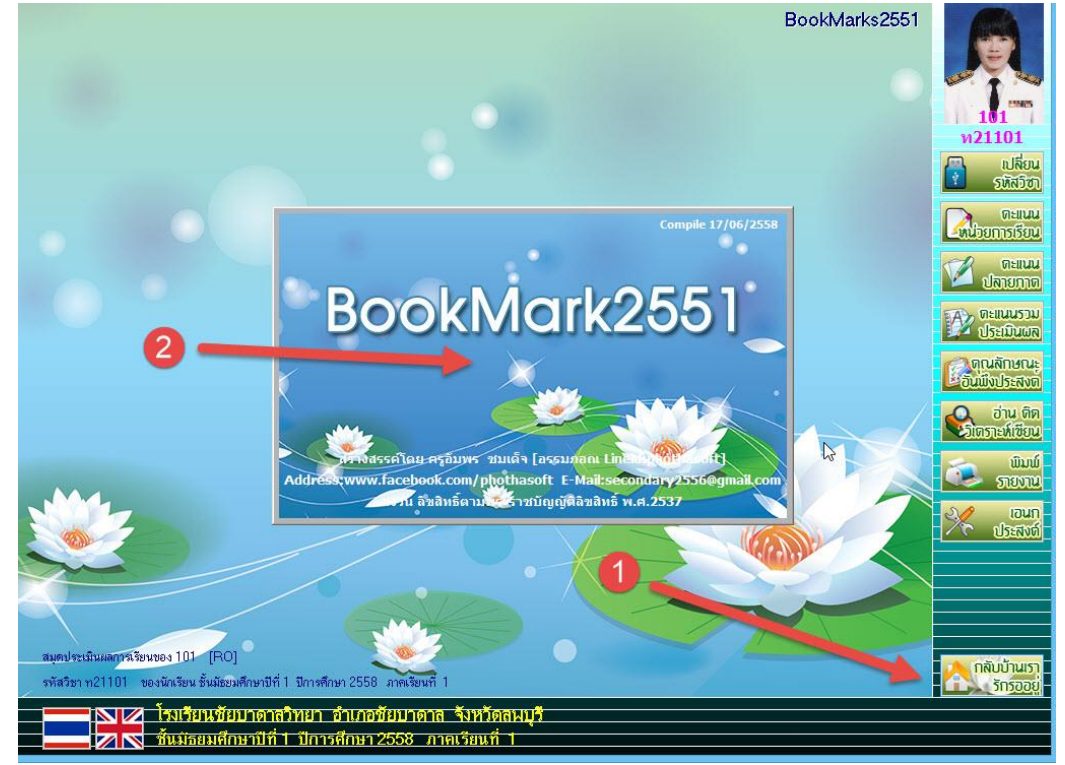
## ถ้ามีปัญหาหรือข้อสงสัยการใช้งานโปรแกรม Secondary'56Plus ติดต่อได้ที่

นายวิศิษฐศักดิ์ แสงพรหมศรี Tel : 081-935-6100 e-mail : Gpa2544@gmail.com Line ID : Skr14d

นายพิธพงศ์ ยิ้มเปรม Tel : 089-6461498 e-mail : pitapongsoft@gmail.com Line ID : pitapong.yim

นายยวน ช้างใหญ่ Tel : 092-9352954 , 081-6651657 e-mail : changyaisoft@gmail.com Line ID : changyaisoft

หรือสอบถามเพิ่มเติมได้ที่ phothasoft@gmail.com line id : phothasoft